# cisco.

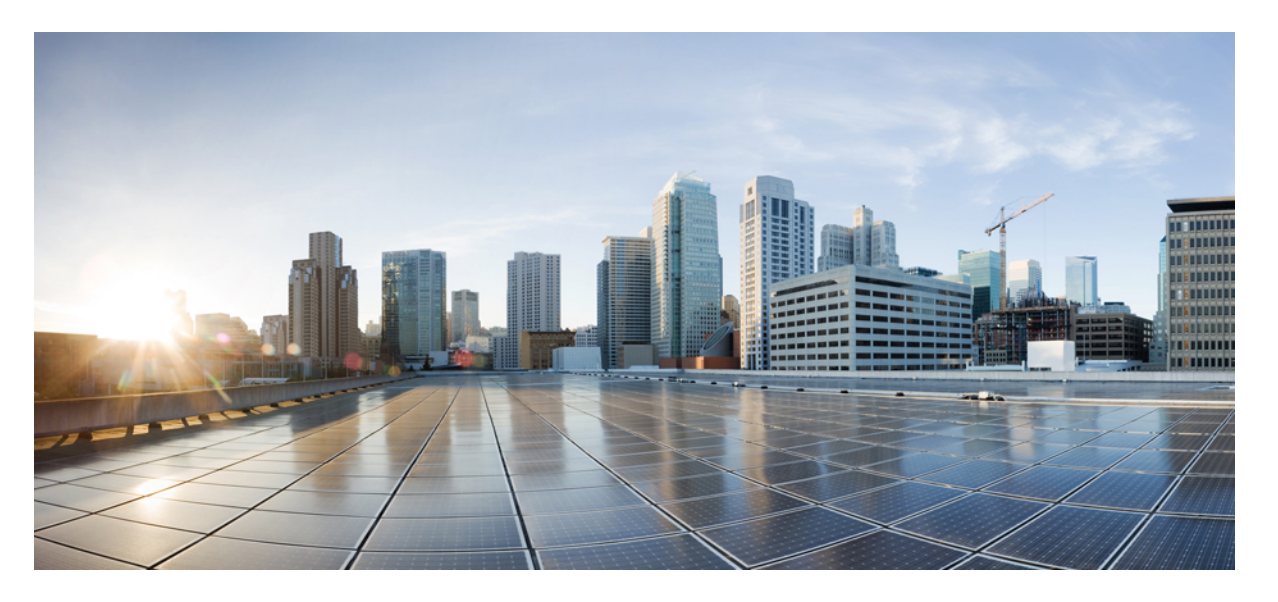

### IM および Presence サービス ドメイン内フェデレーション ガ イド、リリース 15

初版: 2024年2月29日

### シスコシステムズ合同会社

〒107-6227 東京都港区赤坂9-7-1 ミッドタウン・タワー http://www.cisco.com/jp お問い合わせ先:シスココンタクトセンター 0120-092-255 (フリーコール、携帯・PHS含む) 電話受付時間:平日 10:00~12:00、13:00~17:00 http://www.cisco.com/jp/go/contactcenter/ © 2024 Cisco Systems, Inc. All rights reserved.

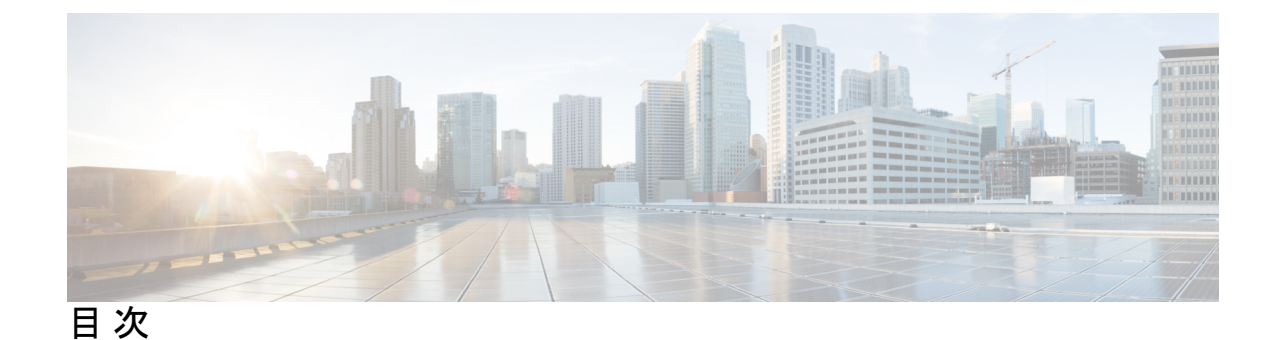

第1章

新機能および変更された機能に関する情報 1

新機能および変更された機能に関する情報 1

#### 第2章 この統合の概要 3

| 基本的なフェデレーテッド ネットワーク <b>3</b>          |
|---------------------------------------|
| クラスタ間展開とマルチノードの展開 6                   |
| SIP フェデレーションの展開 6                     |
| XMPP フェデレーションの展開 7                    |
| 高可用性およびフェデレーション 8                     |
| SIP フェデレーションの高可用性 8                   |
| XMPP フェデレーションのハイ アベイラビリティ 9           |
| Cisco 適応型セキュリティアプライアンス展開オプション 11      |
| Presence サブスクリプションとブロッキング レベル 13      |
| 可用性状態マッピング 15                         |
| Microsoft OCS の可用性状態マッピング 15          |
| Microsoft Lync の可用性状態マッピング 17         |
| XMPP フェデレーションの可用性状態マッピング 18           |
| インスタントメッセージ 21                        |
| SIP フェデレーションのインスタント メッセージ フロー 21      |
| XMPP フェデレーションの可用性とインスタント メッセージ フロー 22 |
| 複数のドメインを含む展開でのフェデレーション 24             |
| フェデレーションとサブドメイン 24                    |

第3章 この統合の準備 27

```
サポートされているドメイン間フェデレーション統合 27
Presence Web Service API のサポート 28
Hardware Requirements 28
ソフトウェア要件 29
統合の準備 30
ルーティング設定 30
パブリック IP アドレス 30
パブリック FQDN 31
AOL SIP アクセス ゲートウェイ 31
冗長性/ハイ アベイラビリティ 32
DNS の設定 32
認証権限サーバー 34
この統合の事前前提構成タスク 34
統合向け IM and Presence サービスの構成 35
統合用の Cisco 適応型セキュリティ アプライアンスの構成 35
```

第4章

. . . . . . . . .

| トメイン间ノエナレーションの構成ワークノロー 37                                        |
|------------------------------------------------------------------|
| Office 365 Workflow (Business to Business via Expressway) 37     |
| Skype for Business Workflow 38                                   |
| Microsoft Lync ワークフロー(Expressway 経由の社内) 40                       |
| Microsoft Lync Workflow (Business to Business via Expressway) 41 |
| Microsoft Lync Workflow (Business to Business via ASA) 42        |
| Microsoft OCS ワークフロー(直接フェデレーション) 42                              |
| Microsoft OCS ワークフロー(ASA を介した Business to Business) 44           |
| SIP フェデレーション向け Cisco 適応型セキュリティ アプライアンスのワークフロー 44                 |
| AOL を使用した SIP フェデレーションの構成ワークフロー 45                               |
| XMPP フェデレーションのワークフロー 46                                          |
|                                                                  |

第5章
 SIP フェデレーション用の IM および Presence サービスの構成 47
 SIP フェデレーテッド ドメインの追加 47
 IM および Presence サービスのルーティング構成 48

SIP フェデレーションの DNS 構成 48
TLS を使用したスタティック ルートの構成 50
フェデレーション ルーティング パラメータの構成 50
IM および Presence サービスでセキュリティ設定の構成 51
新しい TLS ピア サブジェクトの作成 52
IM および Presence サービスでセキュリティ設定の構成 52
AOL を使用した SIP フェデレーションの構成ワークフロー 53
AOL を使用した SIP フェデレーションの SIP 要求のルーティング 54
SIP フェデレーションサービスをオンにする 55

第 6 章 SIP オープンフェデレーションの IM and Presence Service 構成 57
 SIP オープンフェデレーションの IM および Presence サービス構成 57
 Configure Default Static Routes for SIP Open Federation on IM and Presence Service 60

第 7 章 Cisco 適応型セキュリティ アプライアンスを使用した SIP フェデレーション セキュリティ証明書の構成 61

IM および Presence サービスと Cisco 適応型セキュリティ アプライアンス間のセキュリティ 証明書の交換 61

Cisco 適応型セキュリティ アプライアンスでのキーペアとトラストポイントの生成 61

Cisco 適応型セキュリティアプライアンスで自己署名証明書の生成 62

IM and Presence Service への自己署名証明書のインポート 63

IM および Presence サービスの新規証明書の生成 64

Cisco 適応型セキュリティアプライアンスへの IM and Presence サービス証明書のインポート 64

Microsoft CA を使用した Cisco 適応型セキュリティアプライアンスと Microsoft Access Edge (外部インターフェイス)間のセキュリティ証明書の交換 66

CA トラストポイント 66

SCEP を使用した Cisco 適応型セキュリティ アプライアンスでの証明書の構成 67

手動登録を使用した Cisco 適応型セキュリティ アプライアンスでの証明書の構成 68

外部 Access Edge インターフェイスの証明書構成 70

CA 証明書チェーンのダウンロード 70

CA 証明書チェーンのインストール 70

日次

- CA サーバーからの証明書の要求 71
- CA サーバーからの証明書のダウンロード 72
- Access Edge への証明書のアップロード 72
- Create Custom Certificate for Access Edge Using Enterprise Certificate Authority 73

Create and Issue a Custom Certificate Template 74

Request Site Server Signing Certificate 74

Security Certificate Configuration on Lync Edge Server for TLS Federation 75

Cisco 適応型セキュリティ アプライアンスと AOL SIP アクセス ゲートウェイ間のセキュリ ティ証明書の交換 75

第8章 SIP フェデレーションのための Cisco 適応型セキュリティ アプライアンスの構成 79

Cisco 適応型セキュリティアプライアンスユニファイドコミュニケーション ウィザード 79 外部および内部インターフェイスの構成 80 スタティック IP ルートの構成 81 ポート アドレス変換 (PAT) 82 この統合向けのポート アドレス変換 82

プライベートからパブリックへの要求の PAT 84

新しい要求のスタティック PAT 85

- ASDM の NAT ルール 86
- スタティック PAT コマンドの例 87

IM and Presence サービス ノードをルーティングするための PAT 構成 87

クラスタ間またはクラスタ内 IM および Presence サービス ノードの PAT 構成 88

既存の展開での Cisco 適応型セキュリティアプライアンスのアップグレード オプション 89

#### <sup>第9章</sup> Cisco 適応型セキュリティ アプライアンスでの TLS プロキシ構成 93

TLSプロキシ 93

アクセスリストの構成要件 94

TLS プロキシインスタンスの構成 96

クラスマップを使用したアクセスリストと TLS プロキシインスタンスの関連付け 97

TLS プロキシの有効化 98

クラスタ間展開用の Cisco 適応型セキュリティ アプライアンスの構成 99

| 第 10 章 | Office 365 とのドメイン間フェデレーション 101                                         |
|--------|------------------------------------------------------------------------|
|        | Office 365 ドメイン間フェデレーションの概要 101                                        |
|        | Office 365 ドメイン間フェデレーションのタスク フロー 102                                   |
|        | フェデレーション サービスのオン 103                                                   |
|        | IM および Presence サービスの DNS SRV レコードの追加 103                              |
|        | IM and Presence サービスへの Office 365 ドメインの追加 104                          |
|        | Office 365 へのスタティック ルートの構成 104                                         |
|        | TLS ピアとしての Expressway の追加 105                                          |
|        | アクセス制御リストへの Expressway の追加 106                                         |
|        | Cisco XCP ルータの再起動 106                                                  |
|        | Exchange Certificates <b>107</b>                                       |
|        | Configure Expressway for Federation with Office 365 <b>108</b>         |
| 第 11 章 | — Skype for Business とのドメイン間フェデレーション 109                               |
|        | Skype for Business ドメイン間フェデレーション 109                                   |
|        | Skype for Business フェデレーションのタスク フロー 110                                |
|        | フェデレーション サービスのオン 112                                                   |
|        | IM および Presence の DNS SRV の割り当て 113                                    |
|        | IM および Presence へのフェデレーテッド ドメインの追加 113                                 |
|        | IM and Presence のスタティック ルートの構成 114                                     |
|        | TLS ピアとしての Expressway の追加 114                                          |
|        | アクセス制御リストへの Expressway の追加 115                                         |
|        | Cisco XCP ルータの再起動 116                                                  |
|        | Configure Expressway for Federation with Skype for Business <b>116</b> |
|        | ユーザー信頼設定の構成 117                                                        |
|        | グローバル フェデレーション アクセス設定の構成 118                                           |
|        | IM および Presence を許可ドメインとして追加 118                                       |
|        | IM および Presence の SIP フェデレーテッド プロバイダとして Expressway を追加 119             |
|        | Exchange Certificates 120                                              |

| ~~ · · · · |                                                                                                    |
|------------|----------------------------------------------------------------------------------------------------|
| 第 12 草     | Microsoft Lync へのドメイン間フェデレーション 123                                                                                            |
|            | 企業内の Microsoft Lync へのドメイン間フェデレーション 123                                                                                       |
|            | Microsoft Lync フェデレーションの設定タスク フロー 124                                                                                         |
|            | 企業内での Microsoft Lync ドメインの追加 125                                                                                              |
|            | IM and Presenceから Lync へのスタティック ルートの構築 126                                                                                    |
|            | Configure Expressway Gateway for Microsoft Lync Federation <b>126</b>                                                         |
|            | Lync から Expressway ゲートウェイへの静的ルートの構成 127                                                                                       |
|            | Lync から IM および Presence へのスタティック ルートの構成 128                                                                                   |
|            | Lync Server での信頼できるアプリケーションの構成 131                                                                                            |
|            | トポロジの公開 133                                                                                                    |
|            | Set up Certificates on IM and Presence for Federation with Lync <b>133</b>                                                    |
| 第 13 章     | Microsoft OCS へのドメイン間フェデレーション 135                                                                                             |
|            | 企業内の Microsoft OCS へのドメイン間フェデレーション 135                                                                                        |
|            | Microsoft OCS フェデレーションの構成タスク フロー 136                                                                                          |
|            | 企業内での Microsoft OCS ドメインの追加 137                                                                                               |
|            | Microsoft サーバの IM および Presence サービスのスタティック ルートの構成 138                                                                         |
|            | OCS で IM および Presence サービスに向かうスタティック ルートの構成 139                                                                               |
|            | ピア認証リスナーの確認 140                                                                                                    |
|            | OCS での IM and Presence サービス ノードのホスト認証エントリの追加 141                                                                              |
|            | ドメイン間フェデレーション用の OCS での証明書の構成 142                                                                                              |
|            | OCS サーバーでポート 5060/5061 を有効にする 142                                                                                             |
|            | FIPS を使用するための OCS の構成 143                                                                                                    |
|            | <ul> <li>Set Up Certificates on the IM and Presence Service Node for Federation with Microsoft Server over TLS 144</li> </ul> |
| 第 14 章     | <br>SIP フェデレーションの外部サーバー コンポーネントの構成 147                                                                                        |
|            | Microsoft Component Configuration for SIP Federation 147                                                                      |
|            | AOL との SIP フェデレーションの要件 150                                                                                                    |
|            | AOL フェデレーションのライセンス要件 150                                                                                                    |
|            | AOL ルーティング情報の要件 151                                                                                                    |

I

| 第 15 章 | SIP フェデレーションの冗長性のためのロード バランサの構成 153                     |
|--------|---------------------------------------------------------|
|        | ロードバランサについて 153                                         |
|        | IM and Presence Service ノードの更新 153                      |
|        | Cisco 適応型セキュリティ アプライアンスの更新 154                          |
|        | スタティック PAT メッセージの更新 155                                 |
|        | アクセスリストの更新 156                                          |
|        | TLS プロキシ インスタンスの更新 157                                  |
|        | CA 署名付きセキュリティ証明書の更新 158                                 |
|        | ロード バランサと Cisco 適応型セキュリティ アプライアンス間のセキュリティ証明書の           |
|        | 構成 158                                                  |
|        | ロードバランサと IM and Presence Service ノード間のセキュリティ証明書の構成 159  |
|        | Microsoft コンポーネントの更新 159                                |
|        | _                                                       |
| 第 16 章 | XMPP フェデレーションの IM および Presence サービス構成 161               |
|        | External XMPP Federation through Cisco Expressway 161   |
|        | XMPP フェデレーションの全般設定の構成 163                               |
|        | XMPPフェデレーションの概要 163                                     |
|        | XMPP フェデレーションのサービスの再起動に関する重要事項 164                      |
|        | ノードでの XMPP フェデレーションの有効化 164                             |
|        | XMPP フェデレーションのセキュリティ設定の構成 165                           |
|        | XMPP フェデレーションの DNS 構成 166                               |
|        | XMPP フェデレーションの DNS SRV レコード 166                         |
|        | XMPP フェデレーションのチャット機能の DNS SRV レコード 169                  |
|        | XMPP フェデレーションのチャット ノードの DNS SRV レコードの構成 170             |
|        | Configure MFT on XMPP Federation Without TLS <b>172</b> |
|        | Configure MFT on XMPP Federation with TLS <b>173</b>    |
|        | XMPP フェデレーションのポリシー構成の構成 175                             |
|        | ポリシー例外の構成 175                                           |
|        | XMPP フェデレーションのポリシーの構成 176                               |

I

目次

XMPP フェデレーション用の Cisco 適応型セキュリティ アプライアンスの構成 177 XMPP フェデレーション サービスをオンにする 179

XMPP フェデレーションのセキュリティ証明書の構成 181
 XMPP フェデレーションのセキュリティ証明書の構成 181
 XMPP フェデレーションのローカル ドメイン検証 182
 マルチサーバ証明書の概要 182
 XMPP フェデレーションに自己署名証明書を使用する 182
 XMPP フェデレーションでの CA 署名付き証明書の使用 183
 XMPP フェデレーションの証明書署名要求の生成 183
 Upload a CA-Signed Certificate for XMPP Federation 185
 XMPP フェデレーションのルート CA 証明書のインポート 186

フェデレーション構成用の電子メールアドレス 189

フェデレーション有効化用の電子メール 189 フェデレーションに関する考慮事項の電子メールアドレス 190 複数ドメインのフェデレーションサポート用の電子メールアドレス 190 電子メールドメイン構成概要 191 Mand Presence Service ユーザーに提供する情報 192 電子メールドメイン管理の連携動作と制約事項 192 フェデレーション構成および電子メールドメイン管理用の電子メールアドレス 193 フェデレーション用の電子メールをオンにする 193 電子メールドメインの表示 193 電子メールドメインの追加または更新 194 電子メールドメインの削除 195

第 19 章 フェデレーションの有用性の構成 197
 フェデレーションのロギングの使用 197
 SIP フェデレーションのログ ファイルの場所 197
 XMPP フェデレーションのログ ファイルの場所 197

第 17 章

第 18 章

x

目次

Cisco XCP ルータの再起動方法 198 Cisco XCP Router 198 Cisco XCP ルータの再起動 198 フェデレーション統合の検証 201 SIP フェデレーション設定の確認 201 XMPP フェデレーション構成の確認 202 SIP フェデレーション統合のトラブルシューティング 205 Cisco 適応型セキュリティ アプライアンスの一般的な問題と推奨されるアクション 205 証明書構成の問題 205 IM および Presence サービスと Cisco 適応型セキュリティ アプライアンス間の証明書の 障害 205 Cisco 適応型セキュリティアプライアンスと Microsoft Access Edge 間の証明書の障害 206 SSL ハンドシェイクの証明書エラー 206 VeriSign に証明書署名要求を送信する際のエラー 206 IM および Presence Service のドメインまたはホスト名が変更された場合の SSL エラー 207 TLS プロキシ クラス マップ作成時のエラー 207 サブスクリプションが Access Edge に到達しない 207 アップグレード後の Cisco 適応型セキュリティ アプライアンスの問題 208 Microsoft OCS 2008 に署名付き Microsoft CA サーバ クライアント認証証明書をインストー ルできない 209

フェデレーションのロギングをオンにする 197

第 20 章

第 21 章

- 統合に関する一般的な問題と推奨されるアクション 209
  - 可用性交換を取得できません 209
  - IM の送受信の問題 210
  - 短期間で可用性と IM 交換が失われる 212
  - 可用性状態の変更と IM 配信時間の遅延 212
  - 可用性サブスクリプションの試行後に 403 FORBIDDEN が返される 213
  - NOTIFY メッセージのタイムアウト 213
  - IM および Presence サービスの証明書は承認されません 214

OCS でのフロントエンド サーバの起動に関する問題 214 リモートデスクトップから Edge にアクセスできない 215

- 第 22 章 XMPP フェデレーション統合のトラブルシューティング 217
   システムトラブルシュータの確認 217
- 第 23 章 Cisco 適応型セキュリティアプライアンスの構成例 219
   SIP フェデレーション用の PAT コマンドとアクセス リストの構成例 219
   XMPP フェデレーションのアクセス リストの構成例 222
   XMPP フェデレーションの NAT 構成の例 224

 第 24 章
 VeriSign を使用した Cisco 適応型セキュリティアプライアンスと Microsoft Access Edge 間のセキュ リティ証明書の交換 227
 Cisco 適応型セキュリティ アプライアンスでのセキュリティ証明書の設定 227
 古い証明書とトラストポイントの削除 227

- VeriSign の新しいトラストポイントの生成 228
- ルート証明書のインポート 229
- 証明書署名要求の生成 230
- VeriSign に証明書署名要求を送信する 230
- 証明書署名要求に使用される証明書の削除 231
- 中間証明書のインポート 232
- ルート証明書のトラストポイントの作成 233
- ルート証明書のインポート 233
- 署名付き証明書のインポート 234
- Microsoft Access Edge への VeriSign 証明書のインポート 235

#### 第 25 章 統合デバッグ情報 237

Cisco 適応型セキュリティアプライアンスのデバッグ情報 237
 Cisco 適応型セキュリティアプライアンスデバッグコマンド 237
 内部および外部インターフェイスでの出力のキャプチャ 239
 TLS プロキシデバッグコマンド 240

 Access Edge および OCS サーバーのデバッグ 241

 OCS/アクセスエッジでのデバッグセッションの開始 241

 Access Edge 上での DNS 構成の確認 241

I

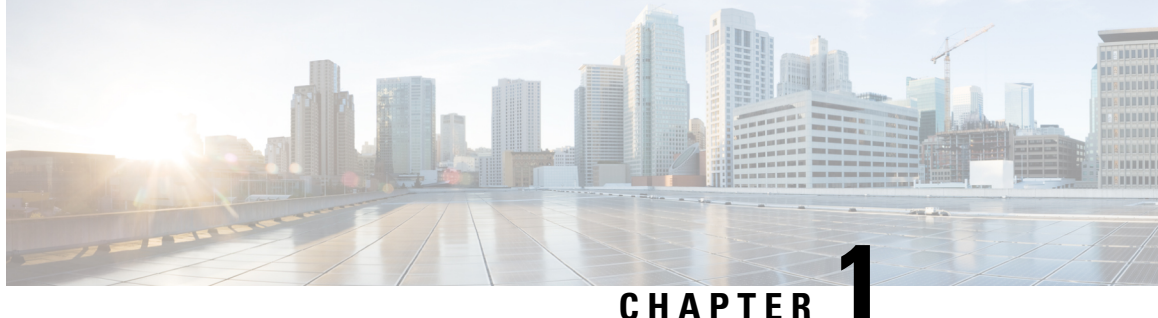

## 新機能および変更された機能に関する情報

・新機能および変更された機能に関する情報, on page 1

## 新機能および変更された機能に関する情報

次の表は、この最新リリースまでのガイドでの機能の主な変更点の概要を示したものです。た だし、今リリースまでのガイドにおける変更点や新機能の一部は表に記載されていません。

| Table 1: Unified Communications Manager & | と IM and Presence サー | ビスの新機能と変更された動作 |
|-------------------------------------------|----------------------|----------------|
|-------------------------------------------|----------------------|----------------|

| 機能または変更                          | 説明 | 参照先 | 日付          |
|----------------------------------|----|-----|-------------|
| リリース 14 のマニュ<br>アルの初回リリース        |    |     | 2021年3月31日  |
| リリース 14SU1 のマ<br>ニュアルの初回リリー<br>ス |    |     | 2021年10月27日 |
| リリース 14SU2 のマ<br>ニュアルの初回リリー<br>ス |    | _   | 2022年6月16日  |

I

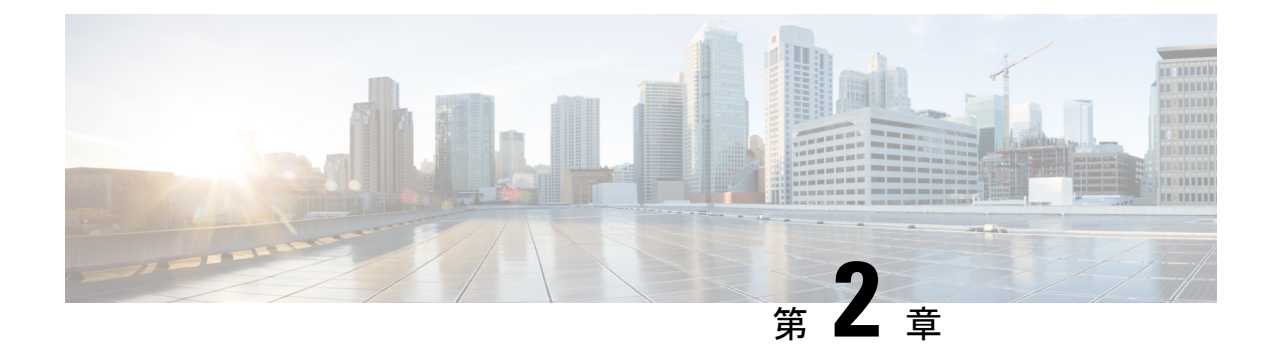

## この統合の概要

このセクションでは、統合の概要を示します。

- ・基本的なフェデレーテッドネットワーク (3ページ)
- •クラスタ間展開とマルチノードの展開 (6ページ)
- •高可用性およびフェデレーション (8ページ)
- Cisco 適応型セキュリティアプライアンス展開オプション (11ページ)
- Presence サブスクリプションとブロッキング レベル (13 ページ)
- •可用性状態マッピング (15ページ)
- •インスタントメッセージ (21ページ)
- 複数のドメインを含む展開でのフェデレーション (24 ページ)
- •フェデレーションとサブドメイン (24ページ)

## 基本的なフェデレーテッド ネットワーク

この統合により IM および Presence サービスが管理する任意のドメイン内のIM および Presence サービスユーザーが、外部ドメインユーザとーアベイラビリティ情報およびインスタントメッ セージング (IM) を交換することができます。IM および Presence サービスは、さまざまなプ ロトコルを使用してさまざまな外部ドメインとフェデレーションします。

IM および Presence サービスは、標準の Session Initiation Protocol (SIP RFC 3261)を使用して、 次のものとフェデレーションします。

- Microsoft Office 365 (ビジネス ツー ビジネス)
- Microsoft Skype for Business 2015、Standard Edition および Enterprise Edition (ビジネスツー ビジネス)
- Microsoft Lync 2010 および 2013、Standard Edition および Enterprise Edition

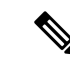

(注) IM および Presence サービス は、Microsoft Lync とのドメイン間 フェデレーションをサポートしています。IM および Presence サー ビスでは、特に明記されていない限り、Microsoft S4B/Lync との ドメイン間フェデレーションへの言及には Microsoft Office 365 も 含まれます。

IM および Presence サービスでは、以下のフェデレーションのため Extensible Messaging and Presence Protocol (XMPP) を使用します。

- IBM Sametime サーバ 8.2 および 8.5
- Cisco Webex Messenger
- IM および Presence サービス 9.x 以降
- XMPP 標準に準拠しているその他のサーバ

- (注)
- 外部ドメインとの XMPP フェデレーションを有効にする場合は、外部ドメインが以前に IM および Presence サービスで SIP フェデレーション ドメインとして構成されていないことを確認します。

**例**: example.com を使用した IM および Presence の展開は、これまで SIP ベースのフェデレー ションとして設定されていました。ただし、example.com では XMPP サポートが追加されてい るため、ローカル管理者は代わりに XMPP ベースのフェデレーションを有効にする必要があり ます。これを許可するには、ローカル管理者は最初に、IM および Presence サービスで SIP フェ デレーテッド ドメインとして example.com を削除する必要があります。

次の図に、IM および Presence サービス エンタープライズ展開と Microsoft S4B/Lync エンター プライズ展開間の SIP フェデレーテッド ネットワークの例を示します。

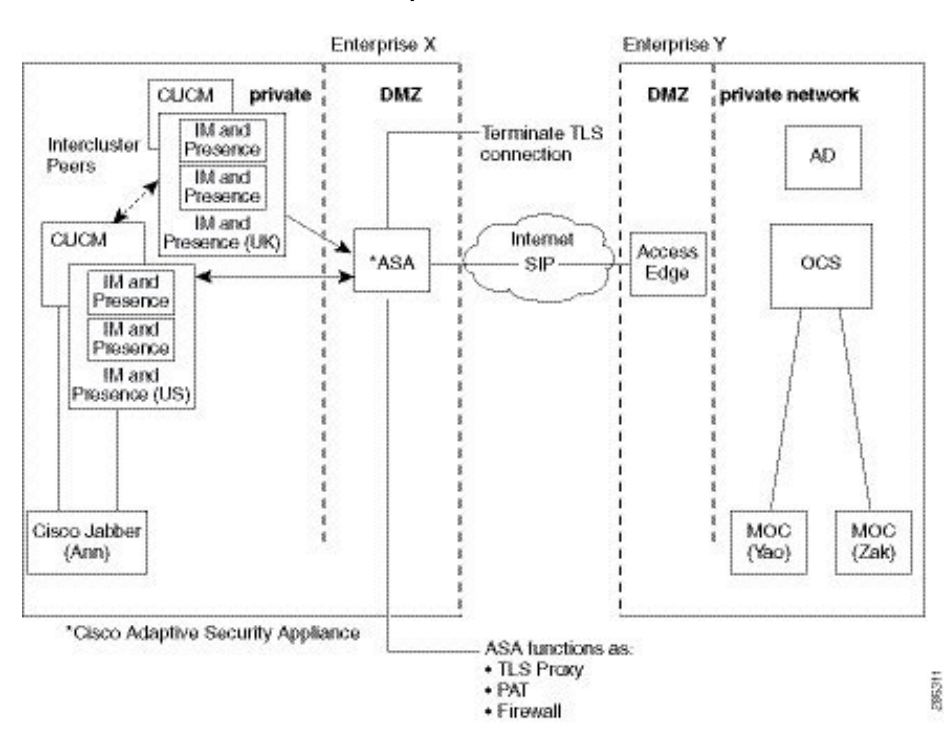

図 1: IM および Presence サービスと Microsoft S4B/Lync 間の基本的な SIP フェデレーション ネットワーク

この例は、SIPフェデレーションが1つのクラスタでのみ有効になっているマルチクラスタ IM および Presence サービス展開のメッセージングフローを示しています。単一のルーティング ノードが Expressway-C からすべての着信 IM を受信し、IM をいずれかのクラスタ内の正しい ノードに再ルーティングします。発信 IM は、いずれかのクラスタ内の任意のノードから Expressway-C に送信できます。

この図では、各内部エンタープライズドメインは、セキュアなTLS接続を使用してDMZエッジサーバを使用してパブリックインターネット経由で相互接続しています。内部 IM および Presenceサービス企業展開内で、Cisco 適応型セキュリティアプライアンスは、ファイアウォール、ポートアドレス変換(PAT)、およびTLSプロキシ機能を提供します。Cisco Expressway-C は、外部ドメインから開始されたすべての着信トラフィックを、指定された IM および Presence サービスノードにルーティングします。

次の図は、IM および Presence サービス エンタープライズ展開と IBM Sametime エンタープラ イズ展開間のマルチクラスタ XMPP フェデレーテッドネットワークの例を示しています。TLS は、XMPP フェデレーションではオプションです。Cisco 適応型セキュリティ アプライアンス は、XMPP フェデレーションのファイアウォールとしてのみ機能します。 XMPP フェデレー ション用の TLS プロキシ機能または PAT は提供しません。IM は、フェデレーションが有効に なっている任意のノードから送受信できます。ただし、フェデレーションは両方のクラスタで 並行して構成する必要があります。

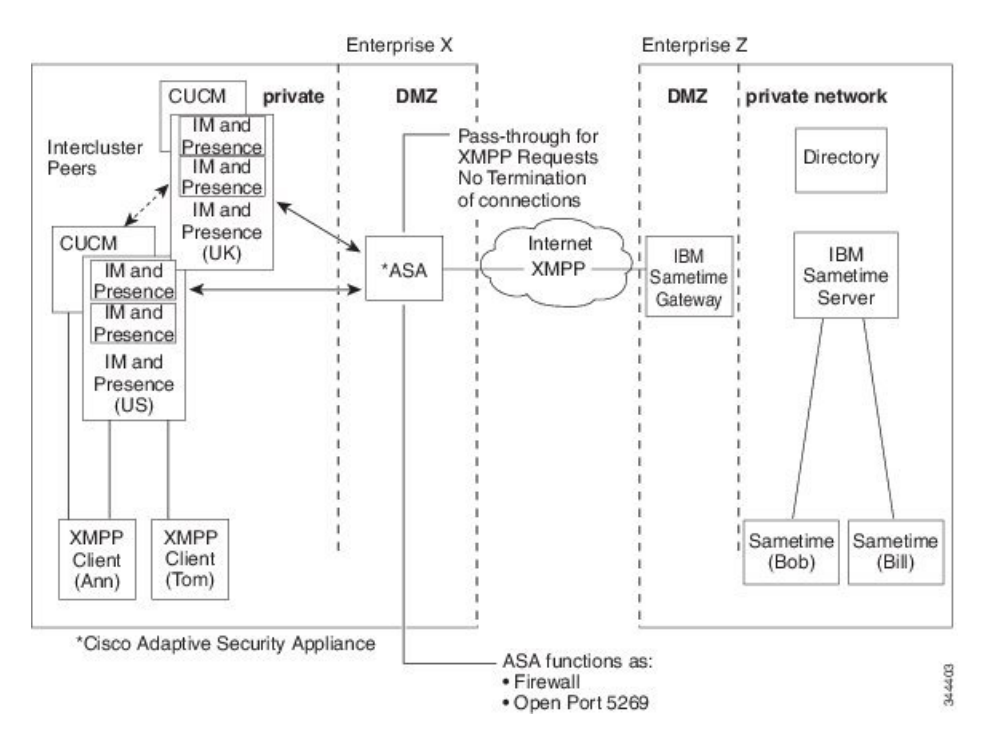

図 2: IM および Presence サービスと IBM Sametime 間の基本的な XMPP フェデレーテッド ネットワーク

内部 IM および Presence サービス エンタープライズ展開内に 2 つの DNS サーバがあります。 1 台の DNS サーバが IM および Presence サービスのプライベート アドレスをホストします。 もう一方の DNS サーバーは、SIP フェデレーション (\_sipfederationtls) および IM および Presence サービスとの XMPP フェデレーション (\_xmpp-server) の IM および Presence サービスパブリッ ク アドレスと DNS SRV レコードをホストします。IM および Presence サービスのパブリック アドレスをホストする DNS サーバーは、ローカル DMZ にあります。

## クラスタ間展開とマルチノードの展開

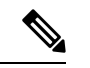

(注)

クラスタ間 IM and Presence Service の展開に関連するこのドキュメントの構成手順は、マルチ ノード IM and Presence Service の展開にも適用できます。

### SIP フェデレーションの展開

クラスタ間およびマルチノードクラスタ IM and Presence Service 展開では、外部ドメインが新 しいセッションを開始すると、Cisco Expressway-C は、ルーティング用に指定された IM and Presence Service ノードにすべてのメッセージをルーティングします。 IM and Presence Service ルーティングノードが受信者ユーザーをホストしていない場合、クラスタ間通信を介してメッ セージをクラスタ内の適切な IM and Presence Service ノードにルーティングします。システム は、この要求に関連付けられているすべての応答を、ルーティング IM and Presence Service ノー ドを介してルーティングします。

IM and Presence Service ノードは、Cisco Expressway-Cを介して外部ドメインへのメッセージを 開始できます。Microsoft S4B/Lync では、外部ドメインがこれらのメッセージに応答すると、 応答は Cisco Expressway-C を介してメッセージを開始した IM and Presence Service ノードに直 接送信されます。Cisco Expressway-C で Port Address Translation (PAT) を構成するときにこの動 作を有効にします。200 OK 応答メッセージには PAT が必要であるため、Cisco Expressway-C で PAT を構成することを推奨します。

関連情報: この統合向けのポートアドレス変換

### XMPP フェデレーションの展開

単一クラスタの場合、クラスタ内の1つのノードでXMPPフェデレーションのみを有効にする 必要があります。パブリック DNS で企業の単一の DNS SRV レコードが公開されます。この DNS SRV レコードは、XMPPフェデレーションが有効になっている IM and Presence Service ノードにマッピングされます。外部ドメインからのすべての着信要求は、パブリッシュされた SRV レコードに基づいて、XMPPフェデレーションを実行しているノードにルーティングされ ます。内部的には、 IM and Presence Service が要求をユーザーの正しいノードに再ルーティン グします。また、 IM and Presence Service は、XMPPフェデレーションを実行しているノード を介してすべての発信要求をルーティングします。

また、たとえば、拡張目的で、または複数の IM and Presence Service クラスタがあり、クラス タごとに少なくとも1回XMPPフェデレーションを有効にする必要がある場合に、複数のDNS SRV レコードを公開することもできます。SIP フェデレーションとは異なり、XMPP フェデ レーションでは、IM and Presence Service エンタープライズ ドメインの単一のエントリ ポイン トは必要ありません。その結果、IM and Presence Service は、XMPP フェデレーションを有効 にした公開ノードのいずれかに着信要求をルーティングできます。

クラスタ間およびマルチノードクラスタ IM and Presence Service 展開では、外部 XMPP フェデ レーテッドドメインが新しいセッションを開始すると、DNS SRV ルックアップを実行して要 求のルーティング先を決定します。複数の DNS SRV レコードをパブリッシュすると、DNS ルックアップは複数の結果を返します。 IM and Presence Service は、DNS が発行する任意のサー バに要求をルーティングできます。内部的には、 IM and Presence Service が要求をユーザーの 正しいノードに再ルーティングします。 IM and Presence Service は、クラスタ内の XMPP フェ デレーションを実行しているノードのいずれかに発信要求をルーティングします。

XMPP フェデレーションを実行している複数のノードがある場合でも、パブリック DNS で1 つのノードのみを発行することを選択できます。この設定では、IM and Presence Service は、 XMPP フェデレーションを実行しているノード間で着信要求をロードバランシングするのでは なく、すべての着信要求を単一のノードを介してルーティングします。IM and Presence Service は発信要求をロードバランシングし、クラスタ内の XMPP フェデレーションを実行している ノードのいずれかに発信要求を送信します。

## 高可用性およびフェデレーション

このセクションでは、高可用性とフェデレーションの概念について説明します。

### SIP フェデレーションの高可用性

(注) IM and Presence Service リリース 8.5 以降でのみ高可用性がサポートされます。

Microsoft S4B/Lync とフェデレーションしている場合、Microsoft Access Edge サーバーは、DNS SRV ルックアップで単一のホスト名とサーバーアドレスの戻りのみをサポートします。また、 Microsoft Access Edge サーバーは、単一の IP アドレスの手動プロビジョニングのみをサポート します。

したがって、Microsoft S4B/Lync とのフェデレーション時に高可用性を実現するには、次の図 に示すように、 IM and Presence Service ノードと Cisco Expressway-C の間にロードバランサを 組み込む必要があります。ロードバランサは、Cisco Expressway-C からの着信 TLS 接続を終了 し、新しい TLS 接続を開始して、コンテンツを適切なバックエンド IM and Presence Service に ルーティングします。

図 3: 高可用性を備えた IM and Presence Service と Microsoft S4B/Lync 間のフェデレーテッド ネットワーク

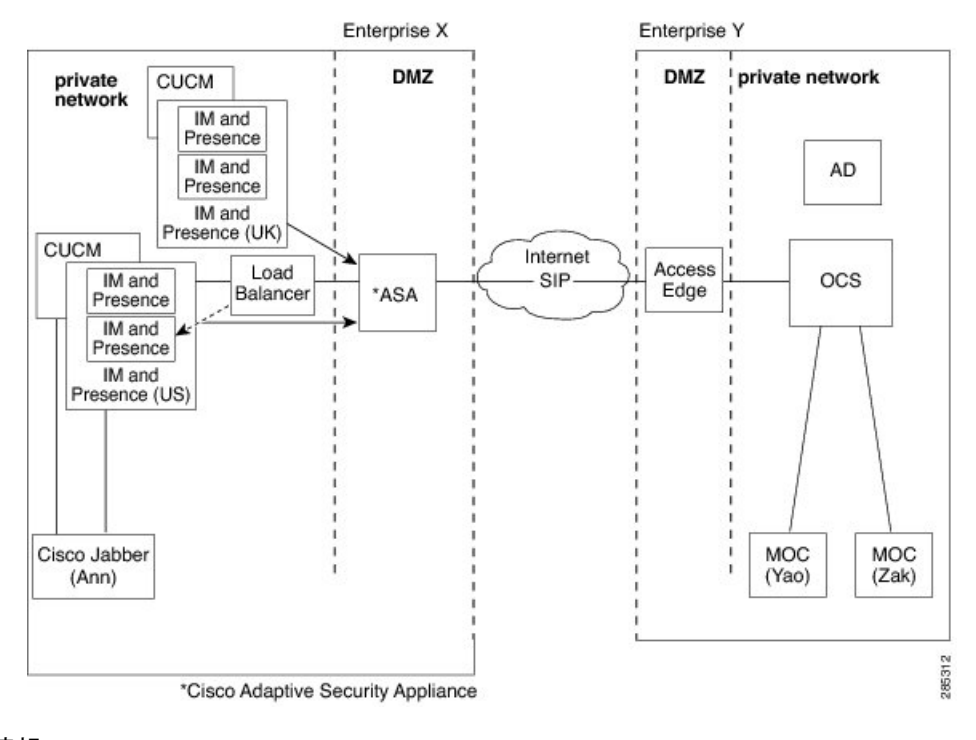

#### 関連情報 -

SIP フェデレーションの冗長性のためのロードバランサの構成

### XMPP フェデレーションのハイ アベイラビリティ

XMPP フェデレーションのハイ アベイラビリティは、2 ノード サブクラスタ モデルに関連付 けられていないため、他の IM and Presence Service 機能のハイ アベイラビリティ モデルとは異 なります。

XMPPフェデレーションの高可用性を実現するには、XMPPフェデレーション用にクラスタ内の2つ以上のIM and Presence Service ノードを有効にする必要があります。 XMPPフェデレーションに対して複数のノードを有効にすると、スケールが追加されるだけでなく、いずれかのノードに障害が発生した場合の冗長性も提供されます。

#### アウトバウンド要求ルーティングのためのハイ アベイラビリティ

IM and Presence Service は、クラスタ内のすべての XMPP フェデレーション対応ノード間で、 そのクラスタ内のユーザーからのアウトバウンド要求を均等にロードバランシングします。い ずれかのノードに障害が発生した場合、 IM and Presence Service は、クラスタ内の残りのアク ティブノードにアウトバウンドトラフィックを動的に分散します。

#### インバウンド要求ルーティングのためのハイ アベイラビリティ

インバウンド要求ルーティングの高可用性を提供するには、追加の手順が必要です。外部ドメ インがローカル IM and Presence Service 展開を検出できるようにするには、DNS SRV レコード をパブリック DNS サーバで公開する必要があります。このレコードは、XMPP フェデレーショ ン対応ノードに解決されます。その後、外部ドメインは解決されたアドレスに接続します。

このモデルで高可用性を提供するには、ローカル IM and Presence Service 展開用に複数の DNS SRV レコードを発行する必要があります。これらの各レコードは、ローカル IM and Presence Service 展開内の XMPP フェデレーション対応ノードの1つに解決されます。

これらのレコードは、ローカル展開の DNS SRV レコードの選択肢を提供します。XMPP フェ デレーション対応ノードに障害が発生した場合、外部システムには、ローカル IM and Presence Service 展開に接続するための他のオプションがあります。

(注)

- パブリッシュされた各 DNS SRV レコードの優先順位と重みは同じである必要があります。
   これにより、パブリッシュされたすべてのレコードに負荷を分散でき、障害発生時に外部
   システムが DNS SRV レコードを使用して他のノードの1つに正しく再接続できるようになります。
  - DNS SRV レコードは、XMPP フェデレーション対応ノードのすべてまたはサブセットに対してパブリッシュできます。パブリッシュされたレコードの数が多いほど、インバウンド要求処理に関するシステムの冗長性が高くなります。
  - XMPP フェデレーション展開の IM and Presence Service ノードでチャット機能を構成する 場合は、チャットノードエイリアスの複数の DNS SRV レコードもパブリッシュできま す。これにより、XMPP フェデレーション対応ノードで障害が発生した場合、外部システ ムは別の XMPP フェデレーション ノードを介してその特定のチャット ノードへの別のイ ンバウンド ルートを見つけることができます。これはチャット機能自体のハイ アベイラ ビリティではなく、チャットノードエイリアス宛てのインバウンド要求に対する XMPP フェデレーションのハイ アベイラビリティ機能の拡張であることに注意してください。

#### IBM SameTime のフェデレーション

IM and Presence Service リリース 9.0 は、IM and Presence Service エンタープライズと IBM Sametime エンタープライズおよび IBM Sametime エンタープライズ間のドメイン間フェデレー ションの高可用性をサポートしていません。これは、IBM Sametime が DNS SRV ルックアップ で返された他のレコードを再試行しないためです。見つかった最初の DNS SRV レコードのみ を試行し、接続試行が失敗した場合は、重みの低いノードに再試行しません。

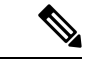

(注) IBM Sametime フェデレーション展開の IM and Presence Service で、XMMP フェデレーションの 高可用性が発生しているように見える状況が1つあります。重要なサービスの障害が原因で ユーザーがバックアップノードにフェールオーバしたが、Cisco XCP XMPP Federation Connection Manager はプライマリノードで実行されたままになります。この場合、着信トラフィックは引 き続きプライマリノードに転送され、ルータ間接続を使用してバックアップノードにリダイ レクトされます。ただし、このシナリオでは、XMPPフェデレーションは失敗しておらず、通 常どおりに動作し続けることができます。

#### 関連情報 -

XMPP フェデレーションの DNS 構成 ノードでの XMPP フェデレーションの有効化

## Cisco適応型セキュリティアプライアンス展開オプション

内部 IM and Presence Service 企業展開内で、Cisco 適応型セキュリティ アプライアンス は、パ ブリック インターネットからの着信接続を終端し、特定のフェデレーション ドメインからの トラフィックを許可するために、DMZ でファイアウォール、ポート アドレス変換(PAT)、 および TLS プロキシ機能を提供します。

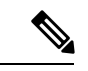

(注) XMPPフェデレーション展開では、Cisco 適応型セキュリティアプライアンスはファイアウォー ル機能のみを提供します。すでにファイアウォールを展開している場合は、XMPPフェデレー ション用の追加の Cisco 適応型セキュリティアプライアンス は必要ありません。

Cisco 適応型セキュリティアプライアンスは、既存のネットワークと展開するファイアウォー ル機能のタイプに応じて、さまざまな方法で展開できます。このセクションには、推奨される 展開モデルの概要のみが含まれています。詳細については、Cisco 適応型セキュリティアプラ イアンスのマニュアルの展開ガイドラインを参照してください。ここで説明する Cisco 適応型 セキュリティアプライアンスの導入オプションは、SIP フェデレーションにのみ適用されま す。

Cisco 適応型セキュリティアプライアンスは、次の図に示すように、インスタントメッセー ジング(IM)トラフィック、可用性トラフィック、およびその他のトラフィックを保護するエ ンタープライズファイアウォールとして展開できます。これは最もコスト効率の高い展開であ り、新規および既存のネットワークに推奨される展開です。次の図に示すように、既存のファ イアウォールと並行して Cisco 適応型セキュリティアプライアンス を展開することもできま す。この展開では、Cisco 適応型セキュリティアプライアンスは、IM and Presence Service とパ ブリックインターネット間の IM and Presence Service トラフィックを処理し、既存のトラフィッ クは引き続き既存のファイアウォールを使用します。次の図では、Cisco 適応型セキュリティ アプライアンス も IM and Presence Service ノードのゲートウェイとして展開されています。つ まり、Cisco 適応型セキュリティアプライアンスにトラフィックを転送するために別のルータ は必要ありません。

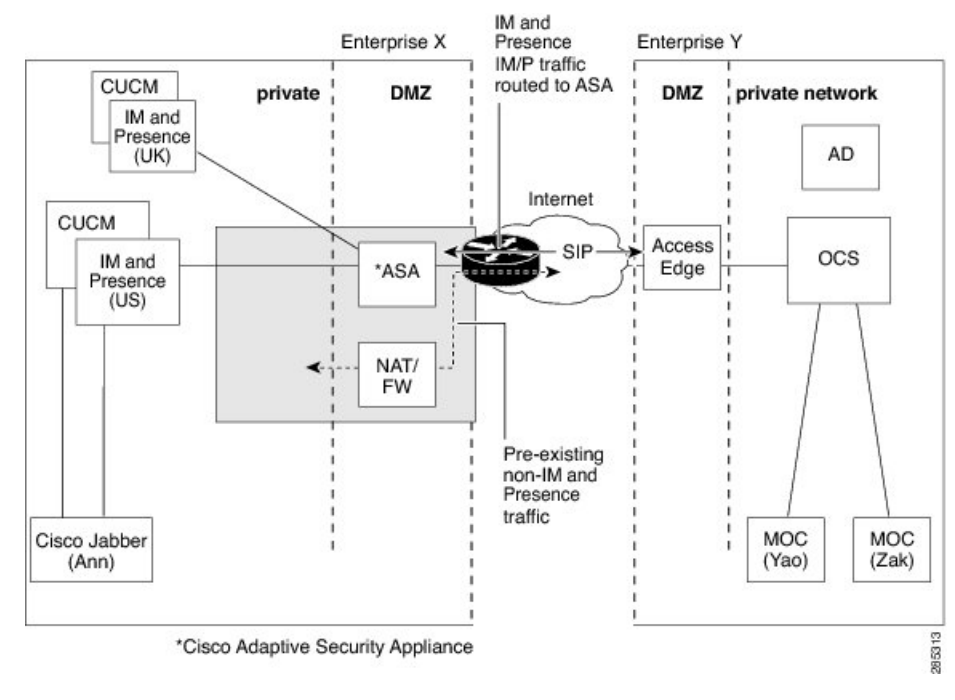

#### 図 4: 既存の NAT/ファイアウォールと並行して導入された Cisco ASA 5500

また、既存のファイアウォールの背後に Cisco 適応型セキュリティ アプライアンス を展開す ることもできます。この場合、次の図に示すように、IM and Presence Service 宛てのトラフィッ クが Cisco 適応型セキュリティアプライアンスに到達できるように既存のファイアウォールを 設定します。このタイプの展開では、Cisco適応型セキュリティ アプライアンス が IM and Presence Service ノードのゲートウェイとして機能します。

図 5: 既存の NAT/ファイアウォールの背後に展開された Cisco ASA 5500

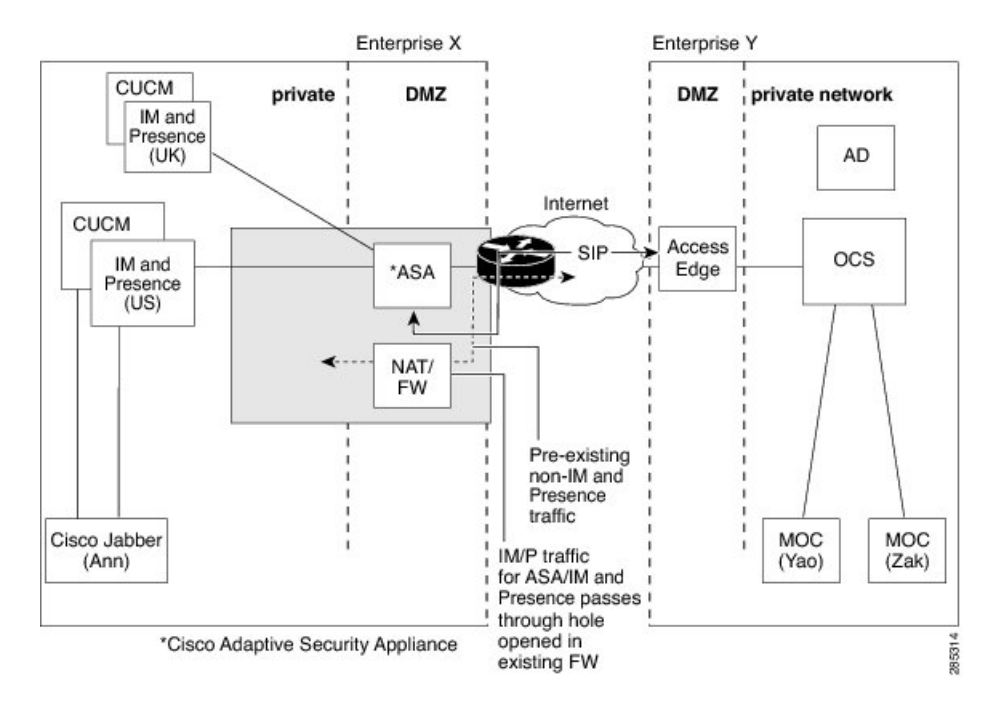

## Presence サブスクリプションとブロッキング レベル

次の図に示すように、 x@externaldomain.comからuser@local.comへのすべての新しい presence サブスクリプションは、Cisco Expressway-Cによって送信されます。Cisco Expressway-C は、許可された外部ドメインのリストに対して着信 SIP サブスクリプションをチェックしま す。ドメインが許可されていない場合、Cisco Expressway-C は presence サブスクリプションを 拒否します。

(注)

XMPP フェデレーション展開では、Cisco Expressway-C はドメイン チェックを実行しません。

IM および Presence サービスは、インバウンド サブスクリプションを受信すると、外部ドメイ ンが IM および Presence サービス ノードの管理レベルで定義した許可されたフェデレーション ドメインの1つであることを確認します。SIP フェデレーションの場合は、フェデレーション ドメインを構成します。XMPP フェデレーションの場合は、XMPP フェデレーションの管理者 ポリシーを定義します。サブスクリプションが許可されたドメインからのものでない場合、 IM および Presence サービスはサブスクリプションを拒否します (ローカル ユーザーに連絡す ることはありません)。

サブスクリプションが許可されたドメインからのものである場合、 IM および Presence サービ スはローカルユーザーの許可ポリシーをチェックして、ローカルユーザーが以前にフェデレー テッド ドメインまたは Presence サブスクリプションを送信しているユーザーをブロックまた は許可していないことを確認します。 IM および Presence サービスは、着信サブスクリプショ ンを受け入れ、保留状態にします。

IM および Presence サービスは、クライアント アプリケーションにサブスクリプションの通知 メッセージを送信することで、 x@externaldomain.com がプレゼンスを監視することをロー カル ユーザに通知します。これにより、ローカル ユーザーがサブスクリプションを許可また は拒否できるようにするダイアログ ボックスがクライアント アプリケーションに表示されま す。ユーザーが承認の決定を行うと、クライアントアプリケーションはその決定をIMおよび Presence サービスに通知します。許可の決定は、IM および Presence サービスに保存されてい るユーザーのポリシーリストに追加されます。

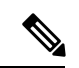

サードパーティの XMPP クライアントは、ユーザーのポリシー リストを更新せず、サブスク (注) リプションを受け入れるだけです。ユーザーは、IM および Presence サービスのユーザー オプ ションインターフェイスでプライバシーリストを手動で更新できます。

拒否の決定は、ポライトブロッキングを使用して処理されます。これは、ユーザーのpresence 状態が外部クライアントでオフラインに表示されることを意味します。ローカルユーザーがサ ブスクリプションを許可すると、 IM および Presence サービスは presence の更新を外部ウォッ チャに送信します。

ユーザーは、ユーザー単位およびドメイン単位でサブスクリプションをブロックすることもで きます。これは、Cisco Jabber クライアントで構成可能です。

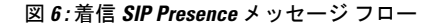

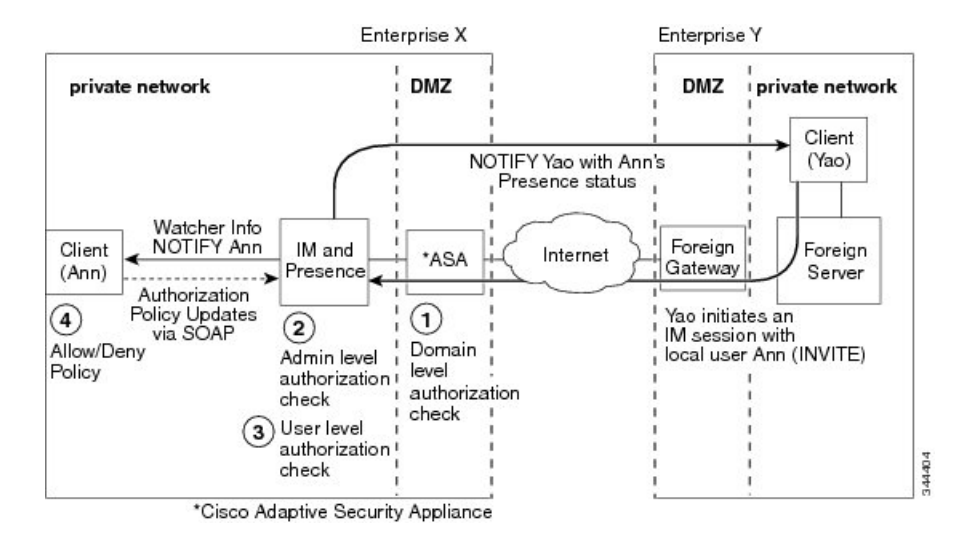

IM および Presence サービスは、Cisco Expressway-C を介してすべての発信サブスクリプション を送信し、Cisco Expressway-C はこれらのサブスクリプションを外部ドメインに転送します。 IM および Presence サービスは、異なるローカル ユーザーから同じ外部ドメイン内の同じ外部 ユーザーにアクティブなサブスクリプションがすでに存在する場合でも、発信サブスクリプ ションを送信します。次の図は、発信 presence サブスクリプション フローを示しています。

外部ユーザーは、クライアントアプリケーションおよび **IM および Presence サービスのユー ザーオプション**インターフェイスの連絡先リストに user@externaldomain.comとして追 加されます。

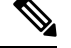

(注) ドン

ドメイン レベルの認証チェックは、XMPP フェデレーション用の Cisco Expressway-C には適用 されません。

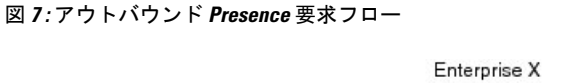

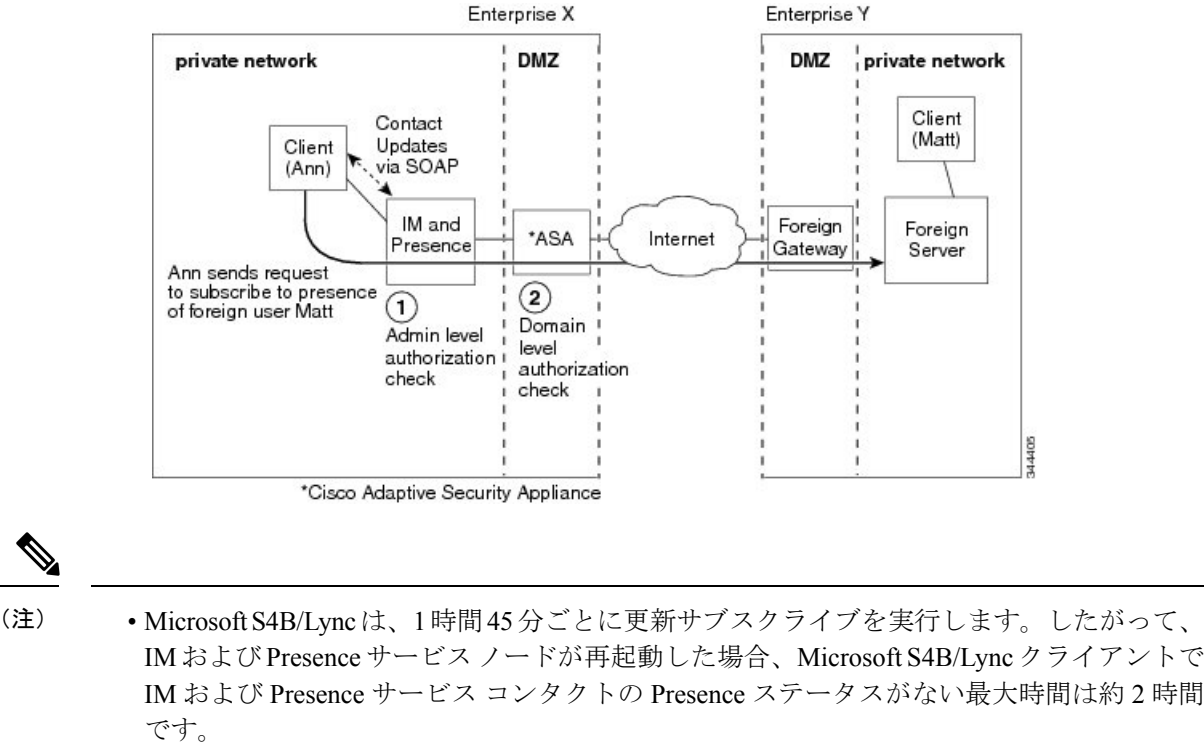

Microsoft S4B/Lync が再起動した場合、IM および Presence サービスクライアントで Microsoft S4B/Lync 連絡先の Presence ステータスがない最大時間は約2時間です。

#### 関連情報 -

可用性状態マッピング インスタント メッセージ

## 可用性状態マッピング

このセクションでは、可用性状態マッピングのさまざまな概念について説明します。

### Microsoft OCS の可用性状態マッピング

次の表に、Microsoft Office Communicator から IM and Presence Service、サードパーティの XMPP クライアント、および Cisco Jabberへの可用性マッピングの状態を示します。

| Microsoft Office<br>Communicator<br>設定 | サードパーティ XMPP ク<br>ライアント設定(IM and<br>Presence Service に接続) | Cisco Jabber リリース<br>8.x の設定 |
|----------------------------------------|-----------------------------------------------------------|------------------------------|
| 利用可能                                   | 利用可能                                                      | 利用可能                         |
| 取り込み中                                  | 退席中                                                       | ビジー                          |
| サイレント                                  | 退席中                                                       | ビジー                          |
| すぐに戻る                                  | 退席中                                                       | 退席中                          |
| 退席中                                    | 退席中                                                       | 退席中                          |
| Offline                                | Offline                                                   | Offline                      |

表 2: Microsoft Office Communicator からの可用性マッピングの状態

この表では、Microsoft Office Communicator の「ビジー」状態と「応答不可」状態は、サード パーティのXMPPクライアントで「ビジー」というステータステキストとともに「退席中」に マッピングされます。XMPPクライアントは、この「退席中」ステータスのレンダリング方法 が異なります。たとえば、特定のXMPPクライアントには、テキストなしで「退席中」アイコ ンが表示されます。他のXMPPクライアントは、横に「ビジー」テキスト注釈付きの「退席 中」アイコンをレンダリングします。

次の表に、 Cisco Jabber リリース 8.x から Microsoft Office Communicator への可用性マッピング の状態を示します。

| Cisco Jabber        | Microsoft Office Communicator |  |
|---------------------|-------------------------------|--|
| リリース <b>8.x</b> の設定 | 設定                            |  |
| 利用可能                | 利用可能                          |  |
| ビジー (Busy)          | ビジー                           |  |
| サイレント               | ビジー                           |  |
| Offline             | Offline                       |  |

次の表に、 IM and Presence Service に接続されているサードパーティ製 XMPP クライアントから Microsoft Office Communicator への可用性マッピングの状態を示します。

表 4: サードパーティ製 XMPP クライアントからの可用性マッピングの状態

| サードパーティ XMPP クライアント                 | Microsoft Office Communicator |
|-------------------------------------|-------------------------------|
| 設定 (IM and Presence Serviceに接<br>続) | 設定                            |
| 応答可能                                | 応答可能                          |
| 退席中                                 | 退席中                           |
| 退席中(Extended Away)                  | 退席中                           |
| サイレント                               | ビジー                           |
| Offline                             | オフライン                         |

#### 関連情報

Presence サブスクリプションとブロッキング レベル

### Microsoft Lync の可用性状態マッピング

次の表に、Microsoft Lync から IM and Presence Service、サードパーティの XMPP クライアント、および Cisco Jabberへの可用性マッピングの状態を示します。

表 5: Microsoft Lync からの可用性マッピングの状態

| Microsoft<br>Lvnc[MicrosoftLvnc] | サードパーティ XMPP ク<br>ライアント設定(IM and | Cisco Jabber |  |
|----------------------------------|----------------------------------|--------------|--|
| 設定                               | Presence Service に接続)            | リリース 8.x 設定  |  |
| 利用可能                             | 利用可能                             | 利用可能         |  |
| 取り込み中                            | 退席中                              | ビジー          |  |
| サイレント                            | 退席中                              | ビジー          |  |
| すぐに戻ります                          | 退席中                              | 退席中          |  |
| 退席中                              | 退席中                              | 退席中          |  |
| Offline                          | Offline                          | Offline      |  |

この表では、Lyncクライアントの「ビジー」状態と「応答不可」状態は、サードパーティ製 XMPPクライアントのステータステキストが「ビジー」の状態で「退席中」にマッピングされ ます。XMPPクライアントは、この「退席中」ステータスの表示方法が異なります。たとえ ば、あるXMPPクライアントは、テキストなしで「退席中」アイコンを表示します。他のXMPP クライアントは、「ビジー」テキスト注釈の横に「退席中」アイコンを表示する。 次の表に、Cisco Jabber リリース 8.x から Lync クライアントへの可用性マッピングの状態を示します。

| Cisco Jabber | Microsoft Lync[MicrosoftLync] |  |
|--------------|-------------------------------|--|
| リリース 8.x 設定  | 設定                            |  |
| 利用可能         | 利用可能                          |  |
| ビジー (Busy)   | ビジー                           |  |
| サイレント        | ビジー                           |  |
| Offline      | Offline                       |  |

次の表に、 IM and Presence Serviceに接続されているサードパーティ製 XMPP クライアントから Lync クライアントへの可用性マッピングの状態を示します。

| 表 7:サードパーティ製 XMPP クライアントからのアベイラ | ビリティマ | マッピングの状態 |
|---------------------------------|-------|----------|
|---------------------------------|-------|----------|

| サードパーティ XMPP クライアント<br>設定( IM and Presence Serviceに接<br>続) | <b>Microsoft Lync[MicrosoftLync]</b><br>設定 |
|------------------------------------------------------------|--------------------------------------------|
| 利用可能                                                       | 使用可能                                       |
| 退席中                                                        | 退席中                                        |
| Extended Away                                              | 退席中                                        |
| サイレント                                                      | ビジー                                        |
| Offline                                                    | オフライン                                      |

#### 関連情報 -

Presence サブスクリプションとブロッキング レベル

## XMPP フェデレーションの可用性状態マッピング

次の表に、IBM Sametime 8.2 から IM and Presence Service上のサードパーティ XMPP クライア ントおよび Cisco Jabberへの可用性マッピング状態を示します。

| IBM Sametime クライアント設<br>定                       | サードパーティ XMPP クライ<br>アント設定( IM and Presence<br>Service に接続) | <b>Cisco Jabber</b><br>リリース 8.x の設定 |
|-------------------------------------------------|------------------------------------------------------------|-------------------------------------|
| 利用可能                                            | 利用可能                                                       | ステータス メッセージで使用<br>可能                |
| サイレント                                           | 応答不可(Do Not Disturb)                                       | 応答不可(ステータス メッ<br>セージあり)             |
| ステータス が 「[ミーティン<br>グ中 (In a meeting)]」で使用<br>可能 | ステータス が 「[ミーティン<br>グ中 (In a meeting)]」で使用<br>可能            | ステータス メッセージで使用<br>可能                |
| 退席中                                             | 退席中                                                        | 退席中(ステータス メッセー<br>ジあり)              |
| Offline                                         | Offline                                                    | オフライン                               |

| 表 8: IBM Sametime 8.2 クライアン | トからの可用性マ | ッピングの状態 |
|-----------------------------|----------|---------|
|-----------------------------|----------|---------|

次の表に、webex Connect から IM and Presence Service 上のサードパーティ XMPP クライアント および Cisco Jabberへの可用性マッピングの状態を示します。

#### 表 9: Webex Connect からの可用性マッピングの状態

| Webex Connect の設定        | サードパーティ XMPP クライ<br>アント設定( IM and Presence<br>Service に接続) | Cisco Jabber<br>リリース 8.x の設定 |
|--------------------------|------------------------------------------------------------|------------------------------|
| 利用可能                     | 利用可能                                                       | 利用可能                         |
| サイレント                    | サイレント                                                      | 応答不可(Do Not Disturb)         |
| 退席中(ステータスは「ミー<br>ティング中」) | 在席(ステータスが「ミー<br>ティング中」]                                    | 退席中(ステータス 「は会議<br>中)」        |
| 退席中                      | 退席中                                                        | 退席中                          |
| Offline                  | Offline                                                    | Offline                      |

次の表に、Cisco Jabber リリース 8.x から他のフェデレーテッド クライアントへの可用性マッ ピング状態を示します。

| Cisco Jabber リ<br>リース 8.x の設定 | フェデレーテッド<br>Cisco Jabber リ<br>リース 8.x の設定 | フェデレーテッド<br>サードパーティ<br>XMPP クライアン<br>ト設定(IM and<br>Presence Service<br>に接続) | Webex Connect ク<br>ライアント設定 | IBM Sametime ク<br>ライアント サー<br>バー |
|-------------------------------|-------------------------------------------|-----------------------------------------------------------------------------|----------------------------|----------------------------------|
| 利用可能                          | 利用可能                                      | 利用可能                                                                        | 利用可能                       | 利用可能                             |
| サイレント                         | サイレント                                     | サイレント                                                                       | サイレント                      | 応答不可(Do Not<br>Disturb)          |
| ビジー (Busy)                    | ビジー                                       | 退席中                                                                         | アイドル(Idle)                 | 退席中                              |
| アイドル                          | アイドル                                      | アイドル                                                                        | アイドル                       | アイドル                             |
| Offline                       | Offline                                   | Offline                                                                     | Offline                    | Offline                          |

表 10: Cisco Jabber リリース 8.x からの可用性マッピング状態

次の表に、IM and Presence Service 上のサードパーティ XMPP クライアントから他のフェデレー テッド クライアントへの可用性マッピング状態を示します。

| 表 11: IM and Presence Serviceに接続された X | <b>'PP</b> クライアントからのアベ・ | イラビリティ マッピングの状態 |
|---------------------------------------|-------------------------|-----------------|
|---------------------------------------|-------------------------|-----------------|

| サードパーティ<br>XMPP クライアン<br>ト設定( IM and<br>Presence Service<br>に接続) | フェデレーテッド<br>Cisco Jabber リ<br>リース 8.x の設定 | フェデレーテッド<br>XMPP クライアン<br>ト設定(IM and<br>Presence Service<br>に接続) | Webex Connect ク<br>ライアント設定 | IBM Sametime ク<br>ライアント サー<br>バー |
|------------------------------------------------------------------|-------------------------------------------|------------------------------------------------------------------|----------------------------|----------------------------------|
| 利用可能                                                             | 利用可能                                      | 利用可能                                                             | 利用可能                       | 利用可能                             |
| サイレント                                                            | サイレント                                     | サイレント                                                            | サイレント                      | 応答不可(Do Not<br>Disturb)          |
| 退席中                                                              | 退席中                                       | 退席中                                                              | 退席中                        | 退席中                              |
| 退席中(Extended<br>Away)                                            | 退席中                                       | 退席中(Extended<br>Away)                                            | 退席中(Extended<br>Away)      | 退席中                              |
| 退席中(ステータ<br>スが 「アイド<br>ル」)                                       | アイドル(Idle)                                | 退席中(ステータ<br>スが 「アイド<br>ル」)                                       | 退席中(ステータ<br>スが 「アイド<br>ル」) | 退席中(ステータ<br>スが 「アイド<br>ル」)       |
| Offline                                                          | Offline                                   | Offline                                                          | Offline                    | Offline                          |

### インスタントメッセージ

このセクションでは、次の点について説明します。

### SIP フェデレーションのインスタント メッセージ フロー

2 つのエンタープライズ展開間で送信されるインスタント メッセージ (IM) は、セッション モードを使用します。外部ドメインのユーザーが IM and Presence Service ドメインのローカル ユーザーに IM を送信すると、次の図に示すように、外部サーバーは INVITE メッセージを送 信します。 Expressway-C は INVITE メッセージを IM and Presence Service に転送します。 IM and Presence Service は外部サーバーに 200 OK メッセージで応答し、外部サーバーはテキスト デー タを含む SIP MESSAGE を送信します。 IM and Presence Service は、適切なプロトコルを使用 して、ローカル ユーザーのクライアント アプリケーションにテキスト データを転送します。

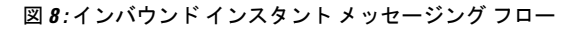

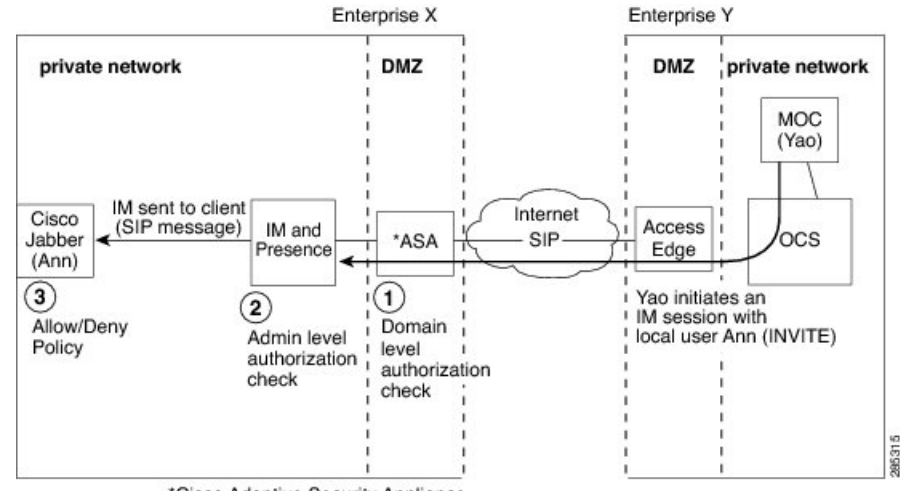

\*Cisco Adaptive Security Appliance

IM and Presence Service ドメインのローカルユーザが外部ドメインのユーザーに IM を送信する と、IM は IM and Presence Service ノードに送信されます。これら2人のユーザー間に既存の IM セッションが確立されていない場合、IM and Presence Service は INVITE メッセージを外部 ドメインに送信して新しいセッションを確立します。次の図は、このフローを示しています。 IM and Presence Service は、これら2人のユーザのいずれかからの後続の MESSAGE トラフィッ クにこのセッションを使用します。Cisco Jabber およびサードパーティ製の XMPP クライアン トのユーザは、対応可能でない場合でも IM を開始できます。 図 9: アウトバウンドインスタントメッセージフロー

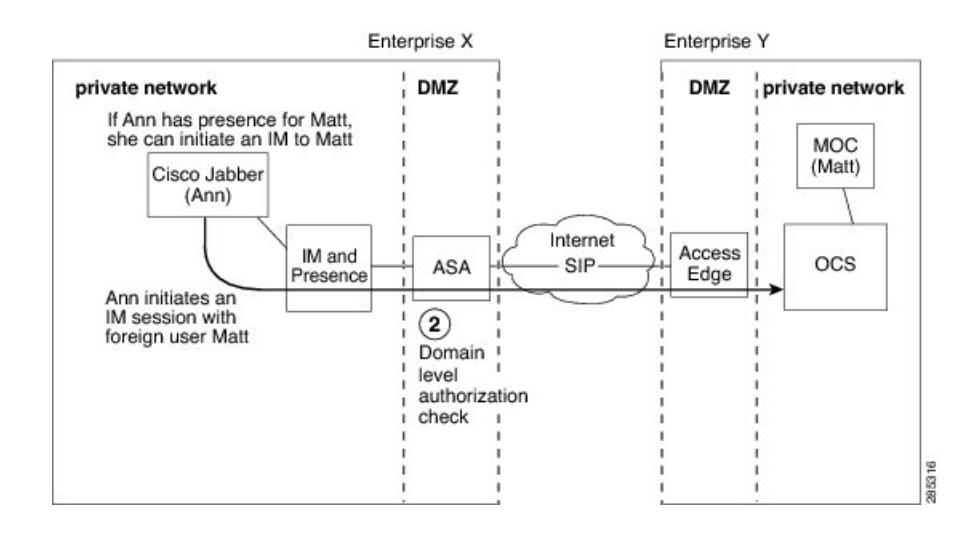

(注)

IM and Presence Service は、Microsoft S4B/Lync 連絡先との三者間 IM セッション(グループ チャット)をサポートしていません。

#### 関連情報 -

Presence サブスクリプションとブロッキング レベル

### XMPP フェデレーションの可用性とインスタント メッセージ フロー

XMPP フェデレーションの着信および発信の可用性と IM 要求のフローは、マルチノード IM and Presence Service の展開によって異なる場合があります。

マルチノード展開では、クラスタ内の各ノードで XMPP フェデレーションを有効にすること も、クラスタ内の単一ノードでのみ有効にすることもできます。さらに、単一の DNS SRV レ コードのみを公開するか、複数の DNS SRV レコード (XMPP フェデレーションを有効にする ノードごとに1つのレコード) を公開するかを決定できます。

単一の DNS SRV レコードのみをパブリッシュする場合、システムはすべてのインバウンド要 求をその単一ノードにルーティングし、IM and Presence Service は、次の図に示すように、ク ラスタ間ルーティングを使用してトラフィックを内部的に正しいノードにルーティングしま す。複数の DNS SRV レコードをパブリッシュする場合、SRV レコードの構成方法に応じて、 システムは各ノード間でインバウンド要求をロードバランシングする可能性があります。

マルチクラスタ XMPP フェデレーションネットワークのインバウンドメッセージフローを示 すこの図では、両方のクラスタでフェデレーションが有効になっています。着信メッセージ は、宛先クラスタ内のフェデレーション対応ノードに直接送信されます。フェデレーション対 応ノードは、メッセージを適切なクラスタノードに再ルーティングします。
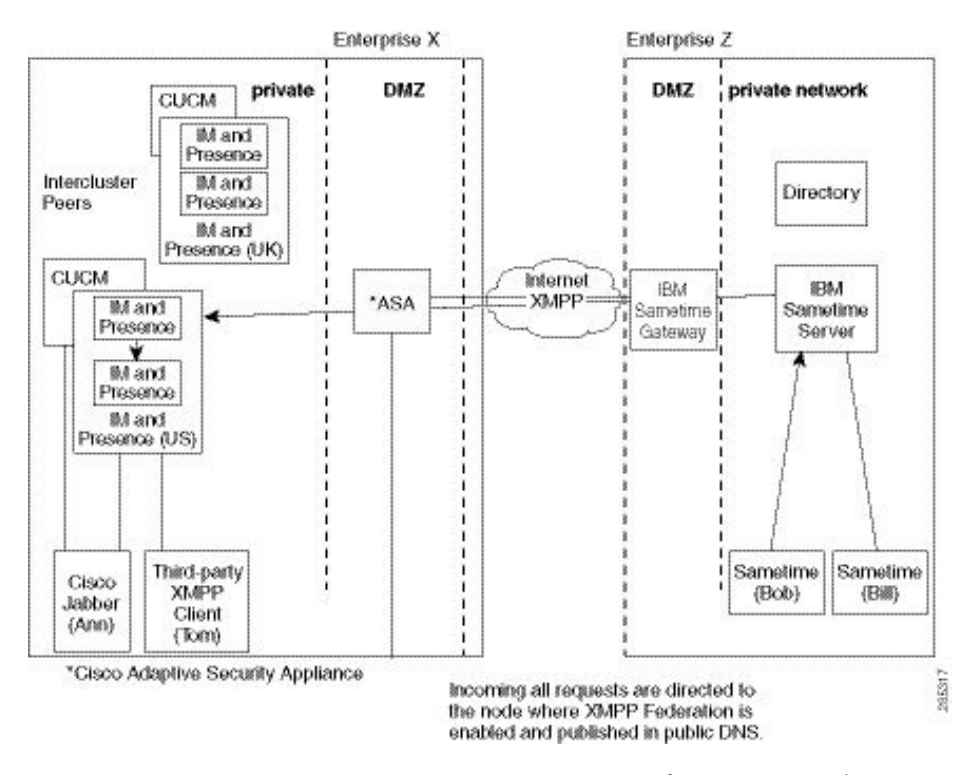

図 10: XMPP インバウンド要求フロー

IM and Presence Service は、次の図に示すように、XMPP フェデレーションを有効にしたクラス タ内の任意のノードに発信要求をルーティングします。この図では、フェデレーションは両方 のピア クラスタで有効になっていますが、アウトバウンド フローはピア クラスタにヒットし ません。

#### 図 11: XMPP アウトバウンド要求フロー

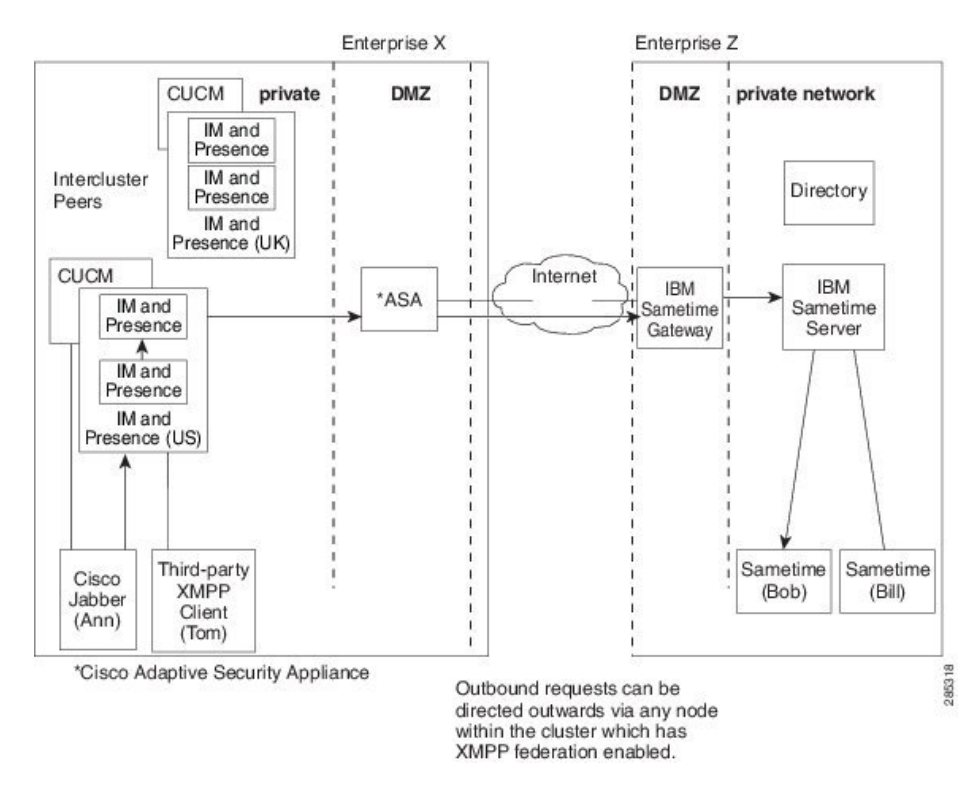

#### 関連情報 -

XMPP フェデレーションのハイ アベイラビリティ

# 複数のドメインを含む展開でのフェデレーション

フェデレーションは、リモート ドメインがローカル IM and Presence Service 展開によって管理 されていない場合、複数のドメインを含む IM and Presence Service 展開で完全にサポートされ ます。

ローカルクラスタ内のすべてのユーザーに対してフェデレーションを有効にするには、すべてのローカルドメインの DNS レコードを作成する必要があります。

XMPP フェデレーションの場合、 cup-xmpp セキュリティ証明書には、すべてのローカル ドメ インがサブジェクト代替名として含まれている必要があります。

# フェデレーションとサブドメイン

次のサブドメインが IM and Presence Service でサポートされています。

• IM and Presence Service が外部ドメインのサブドメインに属しています。たとえば、IM and Presence Service はサブドメイン「imp.cisco.com」に属します。IM and Presence Service は、 ドメイン「cisco.com」に属する外部企業とフェデレーションします。この場合、 IM and Presence Service ユーザーには「impuser@imp.cisco.com」というURI が割り当てられ、外部 ユーザーには「foreignuser@cisco.com」というURI が割り当てられます。

- IM and Presence Service は親ドメインに属し、外部エンタープライズはその親ドメインのサブドメインに属します。たとえば、IM and Presence Service はドメイン「cisco.com」に属します。IM and Presence Service は、サブドメイン「foreign.cisco.com」に属する外部企業とフェデレーションします。この場合、IM and Presence Service ユーザーにはURI「impuser@cisco.com」が割り当てられ、外部ユーザーにはURI「foreign.cisco.com」が割り当てられます。
- IM and Presence Service と外部エンタープライズはそれぞれ異なるサブドメインに属していますが、これらのサブドメインは両方とも同じ親ドメインに属しています。たとえば、 IM and Presence Service はサブドメイン「cup.cisco.com」に属し、外部企業はサブドメイン「foreign.cisco.com」に属します。これらのサブドメインは両方とも、親ドメイン「cisco.com」に属します。この場合、IM and Presence Service ユーザには URI「impuser@cup.cisco.com」が割り当てられ、外部ユーザーには URI「foreignuser@foreign.cisco.com」が割り当てられます。

サブドメインとフェデレーションする場合は、個別の DNS ドメインを設定するだけで済みま す。Active Directory を分割する必要はありません。企業内でフェデレーションを設定する場 合、IM and Presence Service ユーザーまたは外部ユーザーは同じ Active Directory ドメインに属 することができます。たとえば、上記の3番目のシナリオでは、Active Directory は親ドメイン 「cisco.com」に属することができます。ユーザーがサブドメイン「imp.cisco.com」または 「foreign.cisco.com」に属し、URI が「impuser@」である場合でも、Active Directory の 「cisco.com」ドメインの下にすべてのユーザーを設定できます。「imp.cisco.com」または 「foreignuser@foreign.cisco.com」。

Cisco Jabber からの LDAP 検索で他のドメインまたはサブドメインのユーザーが返される場合 がありますが、Cisco Jabber ユーザーは Cisco Jabber の LDAP ルックアップからこれらのフェデ レーション ユーザーを追加できないことに注意してください。Cisco Jabber ユーザは、 IM and Presence Service がローカルドメインではなく正しいドメインを適用するように、これらのユー ザを外部(フェデレーション)連絡先として追加する必要があります。

(注)

2 つの IM and Presence Service エンタープライズ展開間でフェデレーションを設定する場合、 IM and Presence Service は上記のシナリオもサポートします。

#### フェデレーションとサブドメイン

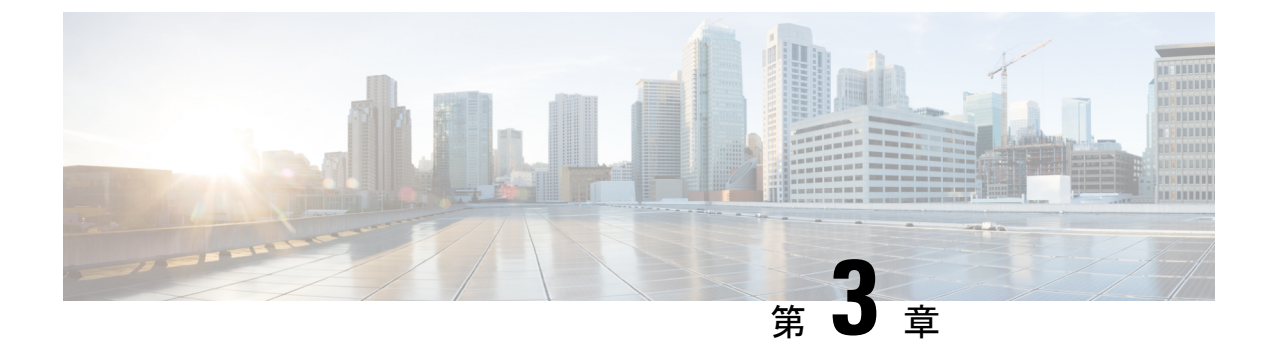

# この統合の準備

このセクションでは、この統合の準備について説明します。

- ・サポートされているドメイン間フェデレーション統合 (27ページ)
- Hardware Requirements, on page 28
- ・ソフトウェア要件 (29ページ)
- 統合の準備 (30 ページ)
- ・この統合の事前前提構成タスク (34ページ)

# サポートされているドメイン間フェデレーション統合

このドキュメントでは、IM and Presence Service ノードと外部ドメイン間のフェデレーテッションネットワークを設定するための設定手順について説明します。

IM and Presence Service ノードがフェデレーションできるサポート対象の外部ドメインは次のとおりです。

- SIP を介した Microsoft Office 365 (ビジネス間)
- SIP を介した Microsoft Skype for Business 2015 (ビジネス間)
- SIP を介した Microsoft Lync 2010 および 2013

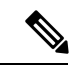

 (注) IM and Presence Service は、Microsoft Lync/S4B とのドメイン間フェ デレーションをサポートします。Microsoft Lync/S4B とのドメイ ン間フェデレーションへの言及には、特に明記されていない限 り、Microsoft Office 365 も含まれます。

- XMPP を介した Cisco Webex Messenger
- XMPP を介した IBM Sametime サーバー リリース 8.2、8.5
- XMPP を介した IM and Presence Service リリース 9.x 以降

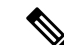

(注) IM and Presence Service エンタープライズ間でフェデレーションを行う場合は、XMPP フェデレーションの設定方法を説明する手順に従います。

関連情報 -

Hardware Requirements

ソフトウェア要件

### Presence Web Service API のサポート

Presence Web Service は、クライアントアプリケーションが IM and Presence Service とユーザー プレゼンス情報を共有できるようにするオープンインターフェイスです。サードパーティの開 発者は、このインターフェイスを使用して、ユーザーのプレゼンス状態に関する更新を送信お よび取得できるクライアントアプリケーションを構築します。Presence Web Service API のサ ポートに関する次の制限事項に注意してください。

- SIP を介したドメイン間フェデレーションの場合、Presence Web Service API を使用して、 Cisco以外のクライアントから豊富なプレゼンス情報を取得できますが、Cisco以外のクラ イアントの基本的なプレゼンスはサポートされていません。
- XMPP を介したドメイン間フェデレーションの場合、Presence Web Service API を使用して シスコ以外のクライアントからプレゼンス情報を取得することはできません。

Presence Web Service の詳細については、https://developer.cisco.com/site/collaboration/call-control/ unified-presence/documentation/index.gsp にある 『IM and Presence Service Developer Guide』を参 照してください。

## Hardware Requirements

#### **Cisco Hardware**

- IM and Presence Service node. For IM and Presence Service hardware support, refer to the IM and Presence Service compatibility matrix
- Cisco Unified Communications Manager node. For Cisco Unified Communications Manager hardware support, refer to the Cisco Unified Communications Manager compatibility matrix
- Two DNS servers within the IM and Presence Service enterprise
- Cisco Expressway-C 5500 Series
- We only recommend the Cisco Expressway-C for SIP federation as it provides the TLS proxy functionality. For XMPP federation, any firewall is sufficient.
- When selecting a Cisco Expressway-C model, go to: http://www.cisco.com/en/US/products/sw/voicesw/ps556/prod\_models\_home.html. The TLS proxy component is available on all 5500 models.

• Make sure you use the correct version of Cisco Expressway-C software for your deployment. If you are configuring a new interdomain federation deployment, refer to the IM and Presence Service compatibility matrix for the correct version of Cisco Expressway-C software.

### **Related Information -**

**Compatibility Information** 

ソフトウェア要件

# ソフトウェア要件

### シスコソフトウェア

- IM and Presence Service
- Cisco Unified Communications Manager
- ・Cisco 適応型セキュリティ アプライアンス v8.3(1) 以降
- Cisco Adaptive Security Device Manager (ASDM) v6.3 以降
- ・サポートされる XMPP クライアント:
  - ・Cisco Unified Personal Communicator リリース8.5
  - Cisco Jabber for Mac
  - Windows 版 Cisco Jabber
  - Cisco Jabber IM for Mobile (iPhone, Android, Blackberry)
  - Cisco Jabber for iPad
  - Cisco Jabber for Cius

#### SIP フェデレーション用 Microsoft ソフトウェア

- Microsoft Office 365 (business to business)
- Microsoft Skype for Business Server 2015、Standard Edition または Enterprise Edition
- ・Microsoft Lync 2013 または 2010、Standard Edition または Enterprise Edition

#### XMPP フェデレーション用ソフトウェア

- Cisco Webex Messenger
- IBM Sametime サーバ リリース 8.2

### 関連項目 -

#### Hardware Requirements

## 統合の準備

この統合を慎重に計画することが不可欠です。この統合の構成を開始する前に、このセクションの項目をお読みください。

### ルーティング設定

フェデレーテッドネットワークでルーティングを設定する方法を検討してください。外部ドメ インアドレス宛てのメッセージを IM and Presence Service から Cisco Expressway-C を介して外 部ドメインにルーティングする方法を検討してください。IM and Presence Service エンタープラ イズ展開と Cisco Expressway-Cの間にルーティングエンティティ (ルータ、スイッチ、または ゲートウェイ)を展開することを検討できます。ルーティングエンティティはメッセージを Cisco Expressway-Cにルーティングし、Cisco Expressway-Cはこれらのメッセージを外部ドメイ ンにルーティングします。

また、IM and Presence Service と外部ドメイン間のゲートウェイとして Cisco Expressway-C を 展開することもできます。Cisco Expressway-C を IM and Presence Serviceのゲートウェイとして 使用する場合は、ローカルエンタープライズ展開内で、Cisco Unified Communications Manager および IM and Presence Service クライアントが IM and Presence Service ノードにアクセスする方 法を考慮する必要があります。Cisco Unified Communications Manager と IM and Presence Service クライアントが IM and Presence Service とは異なるサブネットにある場合は、Cisco Expressway-C を使用して IM and Presence Service にアクセスする必要があります。

ネットワーク内の既存のファイアウォールの背後に Cisco Expressway-C を展開する場合は、 Cisco Expressway-C および IM and Presence Serviceにトラフィックをルーティングする方法を検 討してください。既存のファイアウォールで、パブリック IM and Presence Service アドレスに トラフィックをルーティングするようにルートとアクセスリストを設定します。また、既存の ファイアウォールを使用して外部ドメインへのルートを設定する必要があります。

#### 関連情報

Cisco 適応型セキュリティアプライアンス展開オプション

### パブリック IP アドレス

SIP フェデレーションの場合、パブリック IM and Presence Service アドレスのパブリックにアク セス可能な IP アドレスが必要です。割り当て可能な IP アドレスがない場合は、Cisco Expressway-C の外部インターフェイスをパブリック IM and Presence Service アドレスとして使 用します(Cisco Expressway-C を可用性と IM トラフィックにのみ使用する場合)。

XMPP フェデレーションの場合、XMPP フェデレーションを有効にする各 IM and Presence Service ノードのパブリック IP アドレスを公開するか、単一のパブリック IP アドレスを公開するかを 選択できます。

 ・複数の IP アドレスを公開する場合は、Cisco Expressway-C で NAT を使用してパブリック アドレスをプライベート アドレスに変換します。たとえば、NAT を使用して、パブリッ クアドレス xxxx:5269 と yyyy:5269 をそれぞれプライベートアドレス aaaa:5269 と bbbb:5269 に変換できます。

・単一の IP アドレスを公開する場合は、Cisco Expressway-C で PAT を使用して正しい IM and Presence Service ノードにマッピングします。たとえば、展開内のパブリック IP アドレ スは x.x.x. であり、\_xmpp-server には複数の DNS SRV レコードがあります。各レコード には異なるポートがありますが、すべてのレコードは x.x.x. に解決されます外部サーバー は、Cisco Expressway-Cを介して x.x.x. 5269、x.x.x. 15269、x.x.x. 25269 に要求を送信し ます。Cisco Expressway-C は IP アドレスに対して PAT を実行し、各 IM and Presence Service ノードの対応する内部 IP アドレスに各アドレスをマッピングします。

たとえば、パブリック IP アドレス x.x.x.:5269 はプライベート IP アドレス a.a.a.a:5269 に マッピングされ、パブリック IP アドレス x.x.x.:15269 はプライベート IP アドレス b.b.b.b:5269 にマッピングされ、パブリック IP アドレス x.x.x.:25269 はプライベート IP address c.c.c.:5269 などにマッピングされます。すべての IP アドレスは、 IM and Presence Serviceの同じポート (5269) に内部的にマッピングされます。

#### 関連情報 -

外部および内部インターフェイスの構成

DNS の設定

### パブリック FODN

SIP フェデレーションの場合、要求メッセージは FQDN に基づいてルーティングされます。したがって、ルーティング IM and Presence Service ノード (パブリッシャ)の FQDN は、パブリックに解決可能である必要があります。

### AOL SIP アクセス ゲートウェイ

AOL SIP (ソリューション インセンティブ プログラム) アクセス ゲートウェイは、企業の SIP/SIMPLE ベースのインスタント メッセージング サーバーがネットワーク上の他のインスタ ント メッセージング ユーザーと通信できるようにするフェデレーテッド サービスを提供しま す。AOL SIP アクセスゲートウェイを使用すると、企業の SIP/SIMPLE ベースのメッセージン グサーバーのユーザーは、AIM または AOL サービスのパブリックユーザーの可用性情報を取 得し、会話を行うことができます。また、AOL SIP アクセスゲートウェイを使用すると、AIM またはAOLシステムのユーザーは、インスタントメッセージを送信したり、社内の SIP/SIMPLE ベースのシステムのユーザーに対応可否情報を表示したりできます。

AOL SIP アクセスゲートウェイは、内部 AOL プロトコルのトランスレータへのフロントエン ドとして機能します。会社のサーバーと AOL 間のすべての通信は SIP を使用します。AOL SIP アクセス ゲートウェイは、内部 AOL システムに必要なプロトコルへの変換を処理します。外 部サーバーに変換機能を追加する必要はありません。その観点から、AOL プロトコルは非表 示になります。会社のサーバーが SIP/SIMPLE を使用して通信する場合は、AOL SIP アクセス ゲートウェイを介して AOL に接続できます。 AOL SIP アクセスゲートウェイは、TCP を介した TLS による接続のみをサポートします。AOL SIP アクセスゲートウェイ サーバーは、次のアドレスを使用して、インスタント メッセージ ング サーバーまたはプロキシ内で定義する必要があります。

サーバー名: sip.oscar.aol.com

サーバー ポート:5061

サーバー名 sip.oscar.aol.com は、205.188.153.55 および 64.12.162.248 に解決されます。

- (注) ・これらの IP アドレスをネットワーク内の任意の場所で静的に設定する場合は、これらの アドレスが変更されていないか定期的に AOL に確認することを推奨します。
  - IP アドレスは変更される可能性があるため、AOL SIP アクセスゲートウェイ (sip.oscar.aol.com)の FQDN に ping を実行して IP アドレスを確認することをお勧めしま す(例: ping sip.oscar.aol.com)。

## 冗長性/ハイ アベイラビリティ

フェデレーテッドネットワークで冗長性をどのように設定するかを検討する必要があります。 Cisco Expressway-C は、アクティブ/スタンバイ(A/S)展開モデルを提供することで冗長性を サポートします。

IM and Presence Service フェデレーション機能の可用性を高くする場合は、指定された(フェデレーション) IM and Presence Service クラスタの前にロードバランサを展開できます。

### DNS の設定

ローカル IM and Presence Service 企業展開では、 IM and Presence Service は IM and Presence Service ドメインの DNS SRV レコードを公開し、他のドメインが DNS SRV を介して IM and Presence Service ノードを検出できるようにする必要があります。 DNS SRV レコードは、エンタープライズ DMZ 内の DNS サーバに存在します。

ローカル IM and Presence Service 展開で複数のドメインを管理している場合は、ローカル ドメ インごとに DNS SRV レコードを公開する必要があります。各ローカルドメインに公開する DNS SRV レコードは、同じパブリック FQDN IP アドレスに解決する必要があります。

Microsoft S4B/Lync との SIP フェデレーションの場合、DNS SRV レコード「\_sipfederationtls」 を公開する必要があります。Microsoft エンタープライズ展開では、アクセス エッジ サーバー で IM and Presence Service をパブリック IM プロバイダーとして構成するため、このレコードが 必要です。外部エンタープライズ展開では、 IM and Presence Service が Microsoft ドメインを検 出するために、この外部ドメインを指す DNS SRV レコードが存在する必要があります。 IM and Presence Service ノードが DNS SRV を使用して Microsoft ドメインを検出できない場合は、 この外部ドメインのパブリック インターフェイスを指すスタティック ルートを IM and Presence Service に構成する必要があります。 DNS SRV レコード "\_sipfederationtls\_tcp.example.com" のサンプル DNS 構成については、次の図 を参照してください。

| 义 | 12 : | ٢_: | sipfede | eration | tls」 | Ø | DNS | SRV |  |
|---|------|-----|---------|---------|------|---|-----|-----|--|
|---|------|-----|---------|---------|------|---|-----|-----|--|

| _sipfederationtls  | Properties        |       | ? ×      |
|--------------------|-------------------|-------|----------|
| Service Location ( | SRV) Security     |       |          |
| Domain:            | example.com       |       |          |
| Service:           | _sipfederationtls |       | <b>T</b> |
| Protocol:          | _tcp              |       | <b>_</b> |
| Priority:          | 0                 |       |          |
| Weight:            | 0                 | [     |          |
| Port number:       | 5061              |       |          |
| Host offering this | service:          |       |          |
| hostname.examp     | ble.com           |       |          |
|                    |                   |       |          |
|                    |                   |       |          |
|                    |                   |       |          |
|                    |                   |       |          |
|                    |                   |       |          |
|                    | OK Cance          | Apply | Help     |

DNS SRV レコードはパブリックに解決可能であるため、ローカル エンタープライズで DNS 転 送をオンにすると、DNS クエリはローカル エンタープライズ外のパブリック ドメインに関す る情報を取得します。DNS クエリがローカル企業内の DNS 情報に完全に依存している場合 (ローカル企業で DNS 転送をオンにしない場合)、外部ドメインを指す DNS SRV レコー ド/FQDN/IP アドレスを公開する必要があります。または、スタティック ルートを構成できま す。

XMPP フェデレーションの場合は、DNS SRV レコード「\_xmpp-server」を公開する必要があり ます。このレコードにより、フェデレーテッド XMPP ドメインは IM and Presence Service ドメ インを検出できるため、両方のドメインのユーザーは XMPP を介して IM および可用性情報を 交換できます。同様に、外部ドメインは、IM and Presence Service が外部ドメインを検出できる ように、パブリック DNS サーバで\_xmpp-server レコードを公開する必要があります。

DNS SRV レコード「 xmpp-server」の DNS 構成例については、次の図を参照してください。

| <u>S</u> ervice:          | _xmpp-server | - |
|---------------------------|--------------|---|
| <u>P</u> rotocol:         | _tcp         | - |
| Pri <u>o</u> rity:        | 0            |   |
| <u>W</u> eight:           | 0            |   |
| Port <u>n</u> umber:      | 5269         |   |
| <u>H</u> ost offering thi | s service:   |   |
| hostname.exam             | nple.com     |   |
|                           |              |   |
|                           |              |   |
|                           |              |   |
|                           |              |   |

図 13:「\_xmpp-server」の DNS SRV

### 認証権限サーバー

SIP フェデレーションの場合、 IM and Presence Service エンタープライズ展開内の Cisco 適応型 セキュリティ アプライアンス と外部エンタープライズ展開は、セキュアな SSL/TLS 接続を介 して IM と可用性を共有します。

各エンタープライズ展開では、外部認証局(CA)によって署名された証明書を提示する必要 がありますが、各エンタープライズ展開では異なるCAを使用できます。したがって、各エン タープライズ展開は、2つのエンタープライズ展開間の相互信頼を実現するために、他のエン タープライズ展開の外部CAからルート証明書をダウンロードする必要があります。

XMPP フェデレーションの場合、セキュアな TLS 接続を構成するかどうかを選択できます。 TLS を構成する場合は、IM and Presence Service で、外部企業の証明書に署名する認証局(CA) のルート証明書をアップロードする必要があります。Cisco Expressway-C は XMPP フェデレー ションの TLS 接続を終了しないため、この証明書は IM and Presence Service の証明書信頼スト アに存在する必要があります。Cisco Expressway-C は、XMPP フェデレーションのファイア ウォールとして機能します。

# この統合の事前前提構成タスク

この章では、この準備のために実行するさまざまな前提条件の設定タスクについて説明します。

### 統合向け IM and Presence サービスの構成

(注) これらの前提条件タスクは、SIP フェデレーションと XMPP フェデレーションの両方に適用されます。

ステップ1 IM and Presence Service をインストールして構成します。

この時点で、次のチェックを実行して、 IM and Presence Service が正常に動作していることを確認します。

- IM and Presence Service システム構成のトラブルシュータを実行します。
- IM and Presence Serviceにローカル連絡先を追加できることを確認します。
- ・クライアントが IM and Presence Service ノードから可用性状態を受信していることを確認します。
- **ステップ2** Cisco Unified Communications Manager で IM and Presence Service の構成および管理で説明されているよう に、*Cisco Unified Communications Manager* ノードを持つ *IM and Presence Service* ノードを構成します。 IM and Presence Service ノードが動作しており、問題がないことを確認します。

関連情報 -

統合用の Cisco 適応型セキュリティ アプライアンスの構成

## 統合用の Cisco 適応型セキュリティ アプライアンスの構成

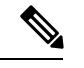

(注) • SIP フェデレーションの場合は、Cisco 適応型セキュリティ アプライアンスが必要です。

XMPPフェデレーションの場合は、ファイアウォールが必要です。基本的なファイアウォール/NAT/PAT 機能には、Cisco 適応型セキュリティ アプライアンス を含む任意のファイアウォールを使用できます。XMPP フェデレーションでは、TLS プロキシ機能に Cisco 適応型セキュリティ アプライアンス を使用しません。

統合用の Cisco 適応型セキュリティ アプライアンスのインストールおよび構成Cisco 適応型セ キュリティ アプライアンスで、次の基本設定チェックを実行します。

- ステップ1 コンソール、ハイパーターミナル、または Web ベースの Adaptive Security Device Manager (ASDM) を使用 して、Cisco 適応型セキュリティ アプライアンス にアクセスします。
- ステップ2 Cisco 適応型セキュリティアプライアンスの適切なライセンスを取得します。Cisco 適応型セキュリティア プライアンスの TLS プロキシにはライセンスが必要であることに注意してください。ライセンス情報につ いては、Cisco の担当者にお問い合わせください。

- **ステップ3** ソフトウェアをアップグレードします(必要な場合)。
- ステップ4 コマンドを使用してホスト名を構成します。

#### (config) # hostname name

- ステップ5 [デバイスのセットアップ(Device Setup)] > [システム時間(System Time)] > [時計(Clock)] を選択す るか、CLI から clock set コマンドを使用して、ASDM でタイムゾーン、日付、時刻を設定します。次の 点に注意してください。
  - •TLS プロキシを構成する前に、Cisco 適応型セキュリティ アプライアンス 5500 のクロックを設定します。
  - Cisco 適応型セキュリティアプライアンスでは、 IM and Presence Service クラスタと同じ NTP サーバ を使用することを推奨します。Cisco 適応型セキュリティアプライアンス と IM and Presence Service ノードの間でクロックが同期していない場合、証明書の検証の失敗が原因で TLS 接続が失敗する可能 性があります。
  - •NTP サーバのアドレスを表示するには、 ntp server server\_addressコマンドと show ntp associat | コマンドを使用します。 ステータスをクリックして、NTP サーバのステータスを表示します。
- **ステップ6** Cisco 適応型セキュリティ アプライアンス 5500 のモードを確認します。Cisco 適応型セキュリティ アプラ イアンス 5500 は、デフォルトでシングルモードとルーテッドモードを使用するように構成されています。
  - ・現在のモードを確認します。このデフォルト値は、デフォルトでシングルモードです。 (config)# show mode
  - 現在のファイアウォールモードを確認します。これは、デフォルトではルーテッドモードです。
     (config)# show firewall
  - 外部および内部インターフェイスをセットアップします。
  - ・基本的な IP ルートを設定します。

#### 関連情報 -

外部および内部インターフェイスの構成

スタティック IP ルートの構成

統合向け IM and Presence サービスの構成

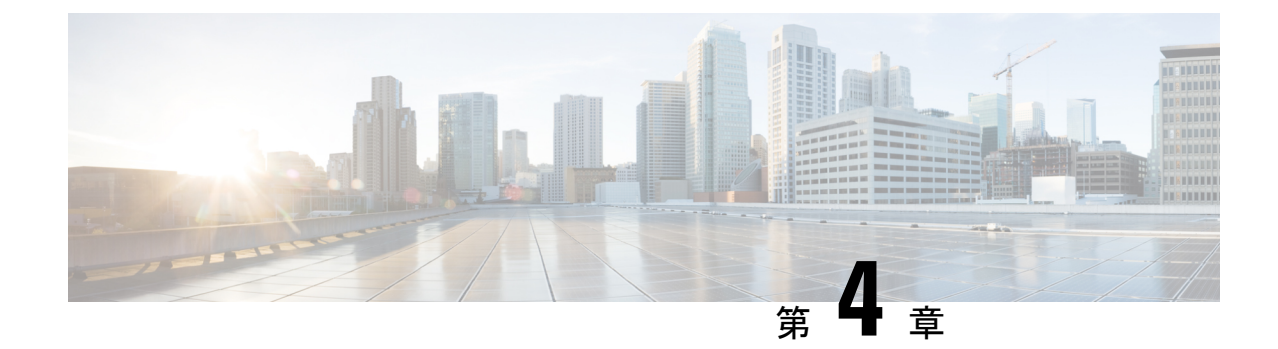

# ドメイン間フェデレーションの構成ワーク フロー

ここでは、ドメイン間フェデレーションの構成ワークフローについて説明します。

- Office 365 Workflow (Business to Business via Expressway), on page 37
- Skype for Business Workflow, on page 38
- Microsoft Lync ワークフロー (Expressway 経由の社内) (40 ページ)
- Microsoft Lync Workflow (Business to Business via Expressway), on page 41
- Microsoft Lync Workflow (Business to Business via ASA), on page 42
- Microsoft OCS ワークフロー(直接フェデレーション) (42 ページ)
- Microsoft OCS ワークフロー (ASA を介した Business to Business) (44 ページ)
- SIP フェデレーション向け Cisco 適応型セキュリティ アプライアンスのワークフロー (44 ページ)
- AOL を使用した SIP フェデレーションの構成ワークフロー (45 ページ)
- XMPP フェデレーションのワークフロー (46 ページ)

# Office 365 Workflow (Business to Business via Expressway)

The IM and Presence Service supports interdomain SIP federation with Office 365 via Cisco Expressway session classification in a business to business configuration. With this integration, Office 365 hosts the Skype for Business deployment.

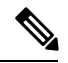

Note

For interdomain federation with Skype for Business without Office 365, see Skype for Business Workflow, on page 38.

### IM and Presence Service Configuration

- 1. Start Federation services. See  $7 \pm r = \sqrt{1 + 2} + \sqrt{1 + 2} = \sqrt{1 + 2} =$
- 2. Configure a public DNS SRV record for the IM and Presence domain. The SRV should resolve to the Expressway-E IP address. See IM および Presence サービスの DNS SRV レコードの追加, on page 103.

- 3. In the IM and Presence Service, add the Office 365 domain entry. See IM and Presence サービスへのOffice 365 ドメインの追加, on page 104.
- 4. In the IM and Presence Service, configure a TLS static route to Expressway-C. See Office 365 への スタティックルートの構成, on page 104.
- 5. In the IM and Presence Service, assign Expressway-C as a TLS peer. See TLS ピアとしての Expressway の追加, on page 105.
- 6. In the IM and Presence Service, add the Expressway-E server to the inbound access control list. See アクセス制御リストへの Expressway の追加, on page 106.
- 7. Restart the Cisco XCP Router on all IM and Presence Service nodes. See Cisco XCP ルータの再起動, on page 106.
- Exchange certificates between the servers in your deployment. For the IM and Presence Service, you
  will need to upload the Expressway-C certificate chain to the cup-trust store. See Exchange
  Certificates, on page 107.

#### **Cisco Expressway Configuration**

After interdomain federation is configured on the IM and Presence Service, set up Cisco Expressway for interdomain federation with Office 365. For Expressway configuration details, see *Chat and Presence XMPP Federation and Microsoft SIP Federation using IM and Presence or Expressway* at:

https://www.cisco.com/c/en/us/support/unified-communications/expressway-series/ products-installation-and-configuration-guides-list.html

# Skype for Business Workflow

The IM and Presence Service supports SIP federation with Skype for Business via Expressway in the following integrations:

- Business to Business via Expressway—Federation with a remote Skype for Business server that is located in another company's network.
- Single Enterprise Network—Federation with an on-premise Skype for Business server that is located in the same enterprise network as the IM and Presence Service, but which is in a different domain.

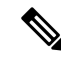

**Note** Skype for Business can also be hosted by Office 365. For Office 365 deployments, see Office 365 Workflow (Business to Business via Expressway), on page 37.

Following is an overview of the configuration process. For a detailed task flow, see Skype for Business  $\mathcal{T}x \neq \mathcal{V} = \mathcal{V} =$ 

#### IM and Presence Service Configuration

1. Turn on Federation Services. See  $7 \pm 7 \sqrt{1-2} \pm 7 \sqrt{1-2}$ , on page 112.

- 2. Configure a DNS SRV record for the IM and Presence domain. See IM および Presence の DNS SRV の割り当て, on page 113.
  - In business to business federations, it should be a public DNS SRV that points to Expressway-E.
  - For interdomain federation within a single enterprise, it can be an internal DNS SRV that points to Expressway-C.

- **Note** You can still configure interdomain federation without the DNS SRV record, but you will have to add the route manually on the Skype for Business server.
- 3. In the IM and Presence Service, add the Skype for Business domain entry. See IM および Presence へのフェデレーテッド ドメインの追加, on page 113.
- 4. In the IM and Presence Service, configure a TLS static route to Expressway. See IM and Presence のスタティック ルートの構成, on page 114.
- 5. In the IM and Presence Service, assign Expressway-C as a TLS peer. See TLS ピアとしての Expressway の追加, on page 114.
- 6. In the IM and Presence Service, add the Expressway-C server to the inbound access control list. See アクセス制御リストへの Expressway の追加, on page 115.
- 7. Restart the Cisco XCP Router service on all IM and Presence nodes. See Cisco XCP ルータの再起動, on page 116.
- **8.** Exchange certificates between the servers in your deployment. See Exchange Certificates, on page 120.

#### **Expressway Configuration**

Configure Expressway for interdomain federation with Skype for Business. For Expressway configuration details, see the *Chat and Presence XMPP Federation and Microsoft SIP Federation using IM and Presence or Expressway* at:

https://www.cisco.com/c/en/us/support/unified-communications/expressway-series/products-installation-and-configuration-guides-list.html.

#### **Additional Configuration Details**

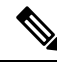

Note

For a more detailed view of the configuration tasks for Skype for Business, see Skype for Business  $7 \pm \vec{r} \vee -\vec{\nu} \equiv \vee \mathcal{O} \neq \mathcal{A} \neq \mathcal{O} = 10$ .

# Microsoft Lync ワークフロー (Expressway 経由の社内)

社内シナリオで Expressway を介して IM and Presence Service と Microsoft Lync 間のドメイン間 フェデレーションを設定するには、次のタスクを実行します。

この設定は、チャットのみの展開とチャット+コールの展開の両方をサポートします。

#### IM and Presence Service の設定

- IM and Presence Service で、Microsoft Lync ドメインのフェデレーションドメインエントリ を追加します。IM and Presence Service は、フェデレーテッドドメインエントリの着信 ACL を自動的に追加します。「企業内でのMicrosoft Lync ドメインの追加(125ページ)」を参 照してください。
- IM and Presence Service で、Microsoft Lync サーバドメインごとに個別の TLS スタティック ルートを設定します。各ルートは、特定の Microsoft フロントエンド サーバーを指す必要 があります。「IM and Presenceから Lync へのスタティックルートの構築(126ページ)」 を参照してください。

- (注) TLS スタティック ルートを設定する必要があります。TCP は、Microsoft Lync とのフェデレー ションではサポートされていません。
- **3.** IM and Presence Service で、Lync サーバ証明書に署名する CA のルート証明書を IM and Presence Service にアップロードします。また、TLS ピアサブジェクトを設定します。「Set up Certificates on IM and Presence for Federation with Lync (133 ページ)」を参照してください。

#### Expressway の設定

チャット+コール展開の場合のみ、Expressway ゲートウェイを追加します。ゲートウェイで、 Microsoft の相互運用性と SIP ブローカを設定します。Expressway を構成するには、Configure Expressway Gateway for Microsoft Lync Federation (126 ページ) に進みます。

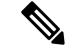

(注) チャットのみの展開では、Expressway ゲートウェイは必要ありません。

Expressway ゲートウェイの SIP ブローカを使用するチャット+コール展開の場合、サポートは 社内シナリオのみに限定されます。ビジネスツービジネスはサポートされていません。

#### Lync の構成

1. Lync サーバーで、次のいずれかの手順を使用して TLS 静的ルートを構成します。

- 1. チャット+コール展開の場合は、Lyncから IM および Presence へのスタティックルー トの構成 (128ページ)
- 2. チャットのみの展開の場合は、LyncからExpresswayゲートウェイへの静的ルートの構 成 (127 ページ)
- 2. Lync サーバで、IM and Presence Service を信頼できるアプリケーションとして追加し、各 IM and Presence クラスタ ノードを信頼できるアプリケーション サーバー プールに追加し ます。「Lync Server での信頼できるアプリケーションの構成 (131ページ)」を参照して ください。
- 3. Lvnc サーバーで、トポロジをコミットします。「トポロジの公開 (133ページ)」を参照 してください。

# Microsoft Lync Workflow (Business to Business via Expressway)

Note

This deployment is supported for intracompany deployments only. Federation via Expressway Gateway SIP broker is not supported for business to business federation.

Complete the following tasks to set up interdomain federation between IM and Presence Service and Microsoft Lync in a business to business deployment via Expressway's session classification method.

This configuration supports both chat-only and chat+calling deployments.

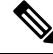

Note The minimum IM and Presence Service release for this configuration is 11.5(1)SU2.

#### IM and Presence Service Configuration

- 1. In the IM and Presence Service, add a federated domain entry for the Microsoft Lync domain. The IM and Presence Service automatically adds the incoming ACL for the federated domain entry. See 企業内での Microsoft Lync ドメインの追加, on page 125.
- 2. In the IM and Presence Service, configure an individual TLS static route for each Microsoft Lync server domain. Each route should point to a specific Microsoft front end server. See IM and Presence から Lync へのスタティック ルートの構築, on page 126.

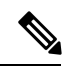

Note You must configure TLS static routes. TCP is not supported for federation with Microsoft Lync.

3. In the IM and Presence Service, upload the root certificate for the CA that signs the Lync server certificates to IM and Presence Service. Also, set up TLS Peer subjects. See Set up Certificates on IM and Presence for Federation with Lync, on page 133.

#### **Expressway Configuration**

Configure Cisco Expressway session classification. Refer to your Cisco Expressway configuration documentation at https://www.cisco.com/c/en/us/support/unified-communications/expressway-series/ products-installation-and-configuration-guides-list.html. For Release X8.9.2, refer to *Cisco Expressway Options with Cisco Meeting Server and/or Microsoft Infrastructure*.

# Microsoft Lync Workflow (Business to Business via ASA)

- Configure a federated domain on the IM and Presence Service for Microsoft Lync federation, see SIP フェデレーテッド ドメインの追加, on page 47.
- Configure the DNS SRV records, see SIP フェデレーションの DNS 構成, on page 48.
- Configure the routing on the IM and Presence Service for Microsoft Lync federation, see IM およ び Presence サービスのルーティング構成, on page 48
- (Optional) Configure the email address for federation feature, see フェデレーション用の電子メー ルをオンにする, on page 193
- Configure the TLS security settings on the IM and Presence Service, see IM および Presence サー ビスでセキュリティ設定の構成, on page 51
- Configure the Cisco Adaptive Security Appliance for Microsoft Lync federation, see SIP フェデ レーション向け Cisco 適応型セキュリティ アプライアンスのワークフロー and TLS プロキ シ.
- Configure certificate exchange for Microsoft Lync federation, see Security Certificate Configuration on Lync Edge Server for TLS Federation, on page 75.
- Configuration of Lync Server 2010 and Edge servers for interdomain federation differs from that outlined within this guide for OCS. For information on configuring the Lync enterprise for interdomain federation with the IM and Presence Service, see Microsoft documentation.

# Microsoft OCS ワークフロー(直接フェデレーション)

IM and Presence Service と Microsoft OCS 間のドメイン間フェデレーションを設定するには、次のタスクを実行します。この設定は、企業内で ASA ファイアウォールを使用しない SIP フェ デレーション用です。

#### IM and Presence Service の設定

 IM and Presence Service で、Microsoft OCS ドメインのフェデレーション ドメイン エントリ を追加します。IM and Presence Service は、フェデレーテッドドメインエントリの着信 ACL を自動的に追加します。「企業内でのMicrosoft OCS ドメインの追加(137ページ)」を参 照してください。 IM and Presence Service で、Microsoft OCS サーバドメインごとに個別のスタティック ルートを設定します。各ルートは、特定の Microsoft フロント エンド サーバーを指す必要があります。「Microsoft サーバの IM および Presence サービスのスタティック ルートの構成(138ページ)」を参照してください。

(注) OCS の場合、プロトコル タイプとして TCP または TLS を選択できます。

#### Microsoft OCS の構成

- OCS サーバーで、IM and Presence Service ドメインを指す TCP または TLS スタティック ルートを設定します。各ルートは、特定の IM and Presence Service ノードを指している必 要があります。「OCS で IM および Presence サービスに向かうスタティック ルートの構成 (139 ページ)」を参照してください。
- IM and Presence Service で、ピア認証リスナーがポート 5061 として設定され、サーバー認証リスナーがポート 5061 ではないことを確認します。「ピア認証リスナーの確認(140ページ)」を参照してください。
- OCS サーバーで、各 IM and Presence Service ノードのホスト認証エントリを設定します。 TLS 暗号化を使用する場合は、各 IM and Presence ノードに2つのエントリを追加する必要 があります。1つはノード IP アドレスを含むエントリ、もう1つは FQDN を含むエントリ です。「OCS での IM and Presence サービスノードのホスト認証エントリの追加(141ペー ジ)」を参照してください。
- OCS と IM and Presence Service の間に TLS が設定されている場合は、IM and Presence Service とのドメイン間フェデレーション用に OCS で証明書を設定します。TLS を使用していな い場合は、この手順をスキップできます。「ドメイン間フェデレーション用の OCS での証 明書の構成(142ページ)」を参照してください。
- 5. OCS サーバーで、TLS(トランスポートは MTLS または TLS のいずれか)または TCP の リスナーポートが設定されていることを確認します。TLS の場合は、ポート 5061 を使用 します。TCP の場合は、ポート 5060 を使用します。「OCS サーバーでポート 5060/5061 を有効にする(142 ページ)」を参照してください。
- 6. TLS を使用している場合は、FIPS を使用するように OCS を設定します。「FIPS を使用するための OCS の構成 (143 ページ)」を参照してください。
- **7.** TLS を使用している場合は、OCS サーバー証明書に署名する CA のルート証明書を IM and Presence Service にアップロードします。「Set Up Certificates on the IM and Presence Service Node for Federation with Microsoft Server over TLS (144 ページ)」を参照してください。

# Microsoft OCS ワークフロー (ASA を介した Business to Business)

- Microsoft OCS フェデレーション用の IM and Presence Service でフェデレーテッドドメイン を設定します。「SIP フェデレーテッドドメインの追加(47ページ)」を参照してくだ さい。
- DNS SRV レコードの構成は、「SIP フェデレーションの DNS 構成 (48 ページ)」を参照してください。
- Microsoft OCS フェデレーションの IM and Presence Service でルーティングを構成します。 「IM および Presence サービスのルーティング構成(48ページ)」を参照してください。
- (オプション)フェデレーション機能の電子メールアドレスを設定します。「フェデレーション用の電子メールをオンにする(193ページ)」を参照してください。
- IM and Presence サービスでのセキュリティを設定します。IM および Presence サービスで セキュリティ設定の構成 (51ページ) を参照してください。
- Microsoft OCS フェデレーション用の Cisco 適応型セキュリティア プライアンスを構成します。SIP フェデレーション向け Cisco 適応型セキュリティアプライアンスのワークフローと TLS プロキシ を参照してください。
- Microsoft OCS フェデレーションの証明書交換を設定します。「IM および Presence サービスと Cisco 適応型セキュリティアプライアンス間のセキュリティ証明書の交換」を参照してください。
- Microsoft OCS サーバーを設定します。「SIP フェデレーションの外部サーバー コンポー ネントの構成 (147 ページ)」を参照してください。
- (オプション) 冗長性のためにロードバランサを設定します。 「SIP フェデレーションの 冗長性のためのロード バランサの構成 (153 ページ)」を参照してください。
- Microsoft OCS フェデレーションのトラブルシューティング情報については、「SIP フェデレーション統合のトラブルシューティング(205ページ)」を参照してください。

# SIP フェデレーション向け Cisco 適応型セキュリティ ア プライアンスのワークフロー

 Cisco 適応型セキュリティアプライアンスと IM and Presence Service (内部インターフェ イス)間の証明書を構成します。「IM および Presence サービスと Cisco 適応型セキュリ ティアプライアンス間のセキュリティ証明書の交換(61ページ)」を参照してください。

- Cisco 適応型セキュリティアプライアンスとフェデレーションドメイン(外部インターフェイス)間の証明書を構成します。「Microsoft CAを使用した Cisco 適応型セキュリティアプライアンスと Microsoft Access Edge(外部インターフェイス)間のセキュリティ証明書の交換(66ページ)」を参照してください。
- ・プライベートからパブリックへのメッセージングの PAT ルールを設定します。「ポート アドレス変換(PAT) (82ページ)」を参照してください。
- パブリックからプライベートへのメッセージング用のスタティック PAT を設定します。
   「スタティック PAT コマンドの例(87ページ)」を参照してください。
- 必要なアクセスリストを構成します。「アクセスリストの構成要件(94ページ)」を参 照してください。
- •TLS プロキシインスタンスを構成します。「TLS プロキシインスタンスの構成 (96 ページ)」を参照してください。
- アクセスリストを TLS プロキシに関連付けます。「クラスマップを使用したアクセスリストと TLS プロキシインスタンスの関連付け(97ページ)」を参照してください。

# AOLを使用したSIPフェデレーションの構成ワークフロー

- AOLフェデレーションを有効にするには、AOLライセンスを確立します。「AOLフェデレーションのライセンス要件(150ページ)」、「AOLルーティング情報の要件(151ページ)」、および「AOLプロビジョニング情報の要件(151ページ)」を参照してください。
- AOL フェデレーション用に IM and Presence Service でフェデレーテッド ドメインを構成します。 SIP フェデレーテッド ドメインの追加(47 ページ)「」を参照してください。
- DNS SRV レコードの構成は、「SIP フェデレーションの DNS 構成 (48 ページ)」を参照してください。DNS を使用していない場合は、次の手順を参照してください)。
- AOL フェデレーションのルーティングを構成します。「TLS を使用したスタティック ルートの構成(50ページ)」を参照してください。
- (オプション) AOL でホストされているドメインのデフォルト フェデレーション ルー ティング ドメインを確認して構成します。
- (オプション)フェデレーション機能の電子メールアドレスを設定します。「フェデレーション用の電子メールをオンにする(193ページ)」を参照してください。
- IM and Presence Serviceで TLS セキュリティ設定と証明書を構成します。「IM および Presence サービスでセキュリティ設定の構成(51ページ)」および「Cisco 適応型セキュ リティアプライアンスと AOL SIP アクセス ゲートウェイ間のセキュリティ証明書の交換 (75ページ)」を参照してください。

- AOL の Cisco 適応型セキュリティアプライアンス for AOL を構成します。AOL FQDN、 サーバポート、およびパブリック IP アドレスの詳細については、AOL SIP アクセスゲートウェイ (31ページ) を参照してください。
- (オプション) 冗長性のためにロードバランサを設定します。 「SIP フェデレーションの 冗長性のためのロード バランサの構成 (153 ページ)」を参照してください。

# XMPP フェデレーションのワークフロー

- (注) Webex、 IM and Presence Service、および IBM Sametime については、このワークフローに従い ます。
  - XMPP フェデレーション用に IM and Presence Service を設定します。「XMPP フェデレーションの IM および Presence サービス構成(161ページ)」を参照してください。
  - XMPP フェデレーションのセキュリティを設定します。「XMPP フェデレーションのセキュリティ証明書の構成(181ページ)」を参照してください。
  - (オプション)フェデレーション機能の電子メールアドレスを設定します。「フェデレーション用の電子メールをオンにする(193ページ)」を参照してください。
  - XMPPフェデレーションサービスをオンにします。「XMPPフェデレーションサービスを オンにする (179ページ)」を参照してください。
  - XMPP フェデレーション用に Cisco 適応型セキュリティアプライアンス を設定します。
     「XMPP フェデレーション用の Cisco 適応型セキュリティアプライアンスの構成(177ページ)」を参照してください。
  - •XMPPフェデレーションのトラブルシューティング情報については、「XMPPフェデレー ション統合のトラブルシューティング(217ページ)」を参照してください。

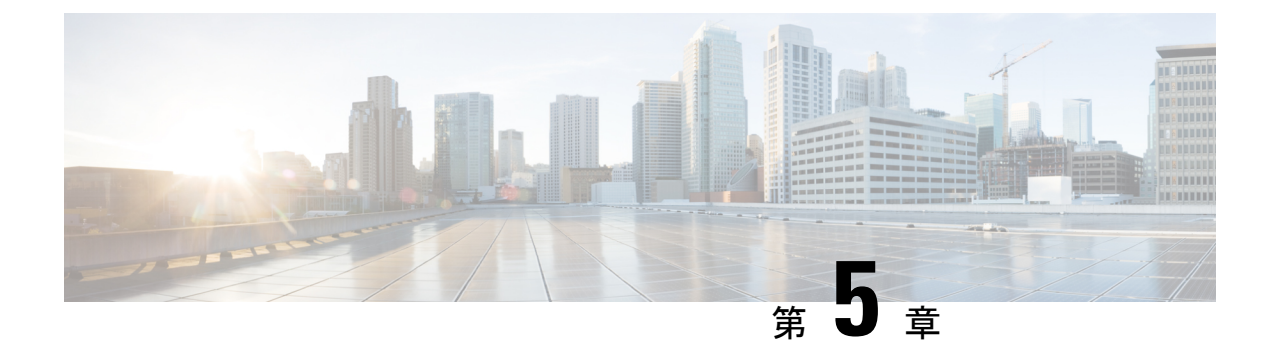

# SIP フェデレーション用の IM および Presence サービスの構成

このセクションでは、SIP フェデレーション用の IM and Presence サービスの構成について説明 します。

- SIP フェデレーテッド ドメインの追加 (47 ページ)
- IM および Presence サービスのルーティング構成 (48 ページ)
- フェデレーションルーティングパラメータの構成(50ページ)
- IM および Presence サービスでセキュリティ設定の構成 (51ページ)
- IM および Presence サービスでセキュリティ設定の構成 (52ページ)
- AOL を使用した SIP フェデレーションの構成ワークフロー (53 ページ)
- SIP フェデレーションサービスをオンにする (55 ページ)

# SIP フェデレーテッド ドメインの追加

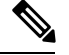

(注) SIP フェデレーションとリモート コール制御(RCC)は、同じ IM and Presence Service クラス タ上で連携しません。これは、SIP フェデレーションの場合、ユーザーは Cisco IM and Presence サービスと Microsoft Lync/S4Bの両方のライセンスを取得できないためですが、RCC の場合、 ユーザーは Cisco IM and Presence サービスと Microsoft Lync/S4b のライセンスを同時に取得す る必要があります。

フェデレーテッドドメインエントリを設定すると、IM and Presence Service は自動的にフェデ レーテッドドメインエントリの着信 ACL を追加します。フェデレーテッドドメインに関連付 けられている着信 ACL は、Cisco Unified CM IM and Presence Administration のユーザーイン ターフェイスで確認できますが、変更や削除はできません。(関連付けられた)フェデレー テッドドメインエントリを削除する場合にのみ、着信 ACL を削除できます。

- ステップ1 Cisco Unified CM IM and Presence Administration のユーザインターフェイスにログインします。[プレゼ ンス (Presence)]>[ドメイン間フェデレーション (Interdomain Federation)]>[SIPフェデレーション (SIP Federation)]を選択します。
- ステップ2 [新規追加 (Add New)] をクリックします。
- **ステップ3** [ドメイン名(Domain Name)] フィールドにフェデレ—テッド ドメイン名を入力します。
- ステップ4 [説明(Description)]フィールドにフェデレーテッドドメインを識別する説明を入力します。このテキスト文字列は、[ドメインの管理(Manage Domains)]タブから使用可能な Cisco Jabber リリース 8.x のプライバシー設定でユーザーに表示されます。したがって、ユーザーが簡単に認識できるドメイン名を入力してください。
- ステップ5 Lync/S4Bへのドメイン間を選択します
- **ステップ6** Microsoft とのフェデレーションを設定している場合は、[直接フェデレーション(Direct Federation)]の チェックボックスがオフになっていることを確認します。
- ステップ7 [保存 (Save)]をクリックします。
- ステップ8 SIP フェデレーテッドドメインを追加、編集、または削除した後、Cisco XCP ルータを再起動します。Cisco Unified IM and Presence Serviceability のユーザインターフェイスにログインします。[ツール(Tools)]> [コントロール センター - ネットワーク サービス(Control Center - Network Services)]を選択して、Cisco XCP ルータを再起動すると、IM and Presence Service のすべての XCP サービスが再起動されます。

# IM および Presence サービスのルーティング構成

このセクションでは、IM and Presence Service でのルーティング設定の概念について説明します。

## SIP フェデレーションの DNS 構成

ローカル IM and Presence Service エンタープライズでは、IM and Presence Service は、他のドメ インが DNS SRV を介して IM and Presence Service ノードを検出できるように、各ローカル IM and Presence Service ドメインの DNS SRV レコードをパブリッシュする必要があります。各 DNS SRV レコードは、同じパブリック IP アドレスに解決される必要があります。

Microsoft 企業展開では、IM and Presence Service が IM and Presence Service ドメインの DNS SRV レコードをパブリッシュする必要があります。これは、IM and Presence Service を Access Edge サーバでパブリック IM プロバイダとして構成するためです。

IM and Presence Service 企業展開では、ポート 5061 を介して\_sipfederationtls.\_*tcp.imp\_domain* を 指す DNS SRV レコードを構成する必要があります(*imp\_domain* は IM and Presence Service ド メインの名前)。この DNS SRV は、ルーティング IM and Presence Serviceのパブリック FQDN を指す必要があります。この FQDN は一般に解決可能である必要があります。

IM and Presence Service が外部ドメインを検出するには、外部ドメインの外部インターフェイスの FQDN を指す DNS SRV レコードが外部ドメインの DNS サーバに存在する必要があります。

#### nslookupset type=srv \_sipfederationtls.\_tcp.domain

IM and Presence Service がパブリック DNS ルックアップを介して外部エンタープライズを解決 できない場合は、展開でスタティック ルートを構成する必要があります。

#### ドメイン間フェデレーション展開での SIP DNS SRV

次の例では、複数のローカルドメインをすべて同じパブリック FQDN に解決する必要 があり、 IM and Presence Service 展開でホストされているドメインごとに DNS SRV レ コードを公開する必要があります。次の図は、3 つのローカルドメインを使用したド メイン間フェデレーション展開の例を示しています。ドメインごとに\_sipfederationtls DNS SRV レコードを公開する必要があります。

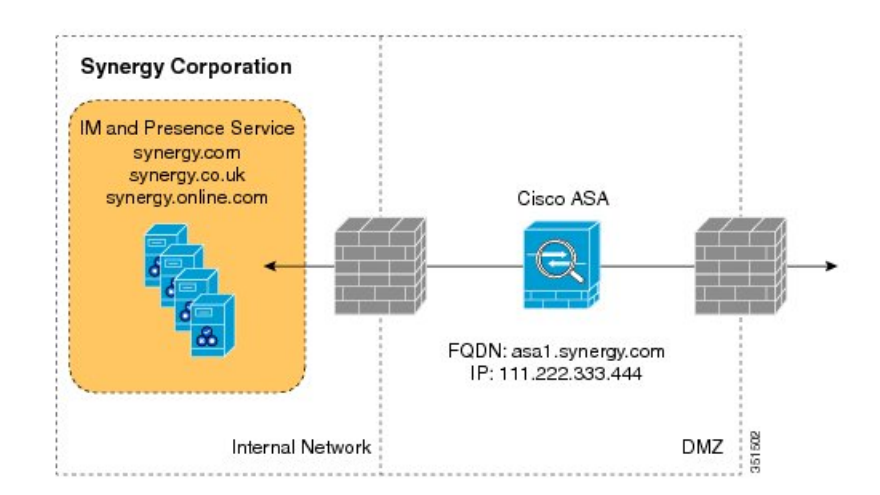

図 14: SIP ベースのフェデレーション ドメイン間展開での複数のドメイン

次の図に示すように、各 DNS SRV レコードは、DMZ(ポート 5061)に展開されている Cisco Expressway-C の外部(パブリック)IP アドレスの FQDN に対して解決される 必要があります。

#### 図 15: Cisco Expressway-Cの FODN に解決する SIP DNS SRV

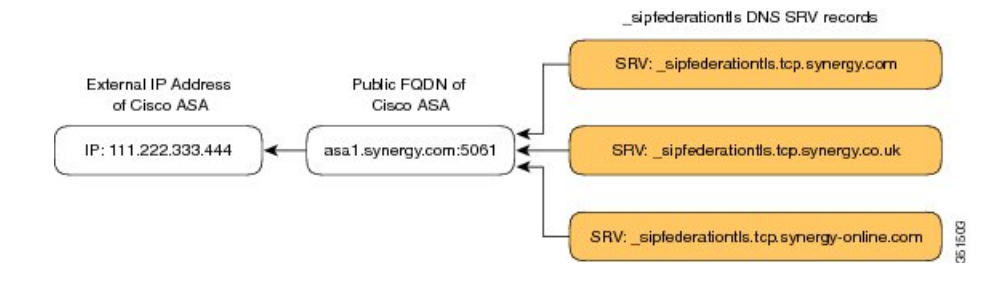

#### 関連項目

TLS を使用したスタティック ルートの構成 (50 ページ)

### TLS を使用したスタティック ルートの構成

\_\_\_\_\_\_ (注)

スタティック ルートの設定は、SIP フェデレーションにのみ適用されます。

IM and Presence Service ノードが DNS SRV を使用して外部ドメインを検出できない場合は、外部ドメインの外部インターフェイスを指すスタティック ルートを IM and Presence Service に設定する必要があります。

- ステップ1 Cisco Unified CM IM and Presence Administration のユーザインターフェイスにログインします。[プレゼ ンス (Presence)]>[ルーティング (Routing)]>[静的ルート (Static Routes)]を選択します。
- **ステップ2** スタティック ルート パラメータを次のように構成します。
  - ・接続先パターン値は、外部エンタープライズドメインが逆になるように構成する必要があります。た とえば、ドメインが「domaina.com」の場合、接続先パターンの値は「.com.domaina.\*」である 必要があります。
  - Next Hop 値は、Microsoft サーバーとのフェデレーション用の 外部 Access Edge の FQDN または IP ア ドレスです。
  - Next Hop ポート番号は **5061**です。
  - [ルートタイプ (Route Type)]の値は domainです。
  - $[\mathcal{T}^{\Box} \vdash \mathcal{T}^{\Box} \land \mathcal{T}^{\Box})$  (Protocol Type) ]  $\exists TLS \ \mathcal{C}^{\dagger} = \mathcal{T}^{\Box}$

ステップ3 [保存 (Save)]をクリックします。

# フェデレーション ルーティング パラメータの構成

#### 始める前に

フェデレーション ルーティング パラメータをリセットする必要がある場合は、この手順を使用します。デフォルトでは、このパラメータはインストール時にパブリッシャノードの FQDN に自動的に設定されます。 IM and Presence Service は、この値を各サブスクライバノードに渡します。

ステップ1 Cisco Unified CM IM and Presence Administration のユーザーインターフェイスにログインします。[システム (System)]>[サービスパラメータ (Service Parameters)]を選択します。

- ステップ2 [サーバ (Server)] ドロップダウン リストから [IM and Presence Service] ノードを選択します。
- ステップ3 [サービス (Service)] ドロップダウン リストから、[Cisco SIP プロキシ (Cisco SIP Proxy)]を選択しま す。
- ステップ4 [フェデレーション ルーティング パラメータ(クラスタ全体) (Federation Routing Parameters (Clusterwide))] セクションで、[フェデレーション ルーティング IM およびプレゼンス FQDN (Federation Routing IM and Presence FQDN)]のパブリック FQDN 値を入力し、[保存 (Save)] をクリックします。
  - ・この FQDN 値は、その IM and Presence Service ドメインのパブリック DNS の\_sipfederationtls エントリに対応している必要があります。例:
    - プレゼンスサーバの FQDN が impl.cisco.com で、DNS SRV が \_sipinternaltls です。
       \_tcp.cisco.com (FQDNimpl-public.cisco.comを指す)の場合、フェデレーションルーティング FQDN は、impl-public.cisco.comになります。
    - ・プレゼンスサーバの FQDN が impl.cisco.com で、DNS SRV が \_sipinternaltls です。
       \_tcp.extcisco.com (impl-public.ciscoext.com) の場合、フェデレーション ルーティング
       FQDN は、 impl-public.ciscoext.comになります。
    - (注) このパラメータは、プレゼンスサーバとLync Serverの間にTLSプロキシを使用したファ イアウォール(ASA)があり、[プレゼンス(Presence)]>[ドメイン間フェデレーショ ン(Inter-domain federation)]>[SIP フェデレーション(SIP Federation)]で[直接フェ デレーション(Direct Federation)]チェックボックスがオンになっているフェデレーショ ンには適用されません。

 ルーティング IM and Presence Service ノードにユーザーを割り当てる場合、この FQDN 値をルー ティング IM and Presence Service ノードの実際の FQDN と同じにすることはできません。

### 次のタスク

IM and Presence Serviceのフェデレーションルーティング FQDN パラメータを変更した場合は、 Cisco XCP ルータを再起動します。Cisco Unified Serviceability のユーザー インターフェイスに ログインし、Cisco Unified Serviceability で [ツール (Tools)] > [コントロール センター (Control Center)] - [ネットワーク サービス (Network Services)]を選択します。

Cisco XCP ルータを再起動すると、 IM and Presence Service上のすべての XCP サービスが再起動されます。

# IM および Presence サービスでセキュリティ設定の構成

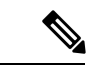

 (注) この手順は、企業内でフェデレーションを展開し、セキュアな TLS 接続が必要な場合など、 フェデレーション展開に Cisco Expressway-C がない場合にのみ適用されます。

- - (注) Microsoft Lync は EC 暗号をサポートしていません。EC 暗号を選択する場合は、非 EC 暗号の みを選択するか、EC 暗号と非 EC 暗号を組み合わせて選択する必要があります。EC 暗号を単 独で選択することはできません。

(注) Default\_Cisco\_SIP\_Proxy\_Peer\_Auth\_TLS\_Contextは、追加の強力な暗号の選択をサポートしま す。必要な設定に基づいて適切な暗号方式を選択できます。ドメイン間フェデレーションを設 定する前に、選択した暗号リストがピアでサポートされている暗号と一致していることを確認 する必要があります。

### 新しい TLS ピア サブジェクトの作成

Cisco Expressway-C セキュリティ証明書を IM and Presence Serviceにインポートすると、IM and Presence Service は Cisco Expressway-C を TLS ピア サブジェクトとして自動的に追加します。 したがって、 IM and Presence Service で TLS ピア サブジェクトとして Cisco Expressway-C を手 動で追加する必要はありません。

- ステップ1 Cisco Unified CM IM and Presence Administration のユーザインターフェイスにログインします。[システム (System)]>[セキュリティ (Security)]>[TLSピアサブジェクト (TLS Peer Subjects)]
- ステップ2 [新規追加 (Add New)] をクリックします。
- ステップ3 次のいずれかの値を入力します。
  - a) Microsoft サーバーとの SIP フェデレーションを設定する場合は、[ピア サブジェクト名(Peer Subject Name)]フィールドにアクセスエッジサーバーの外部 FQDN を入力します。この値は、Microsoft Access Edge サーバーが提示する証明書のサブジェクト CN と一致する必要があります。
- ステップ4 [説明 (Description)]フィールドに外部サーバーの名前を入力します。
- ステップ5 [保存 (Save)] をクリックします。

# IM および Presence サービスでセキュリティ設定の構成

(注) この手順は、企業内でフェデレーションを展開し、セキュアな TLS 接続が必要な場合など、 フェデレーション展開に Cisco Expressway-C がない場合にのみ適用されます。

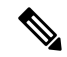

(注) Microsoft Lync は EC 暗号をサポートしていません。EC 暗号を選択する場合は、非 EC 暗号のみを選択するか、EC 暗号と非 EC 暗号を組み合わせて選択する必要があります。EC 暗号を単独で選択することはできません。

(注) Default\_Cisco\_SIP\_Proxy\_Peer\_Auth\_TLS\_Contextは、追加の強力な暗号の選択をサポートしま す。必要な設定に基づいて適切な暗号方式を選択できます。ドメイン間フェデレーションを設 定する前に、選択した暗号リストがピアでサポートされている暗号と一致していることを確認 する必要があります。

# AOLを使用したSIPフェデレーションの構成ワークフロー

- AOLフェデレーションを有効にするには、AOLライセンスを確立します。「AOLフェデレーションのライセンス要件(150ページ)」、「AOLルーティング情報の要件(151ページ)」、および「AOLプロビジョニング情報の要件(151ページ)」を参照してください。
- AOL フェデレーション用に IM and Presence Service でフェデレーテッド ドメインを構成します。 SIP フェデレーテッド ドメインの追加(47ページ)「」を参照してください。
- DNS SRV レコードの構成は、「SIP フェデレーションの DNS 構成 (48 ページ)」を参照してください。DNS を使用していない場合は、次の手順を参照してください)。
- AOL フェデレーションのルーティングを構成します。 「TLS を使用したスタティック ルートの構成 (50ページ)」を参照してください。
- (オプション) AOL でホストされているドメインのデフォルトフェデレーション ルー ティングドメインを確認して構成します。
- (オプション)フェデレーション機能の電子メールアドレスを設定します。「フェデレーション用の電子メールをオンにする(193ページ)」を参照してください。
- IM and Presence Serviceで TLS セキュリティ設定と証明書を構成します。「IM および Presence サービスでセキュリティ設定の構成(51ページ)」および「Cisco 適応型セキュ リティ アプライアンスと AOL SIP アクセス ゲートウェイ間のセキュリティ証明書の交換 (75ページ)」を参照してください。
- AOL の Cisco 適応型セキュリティアプライアンス for AOL を構成します。AOL FQDN、 サーバポート、およびパブリック IP アドレスの詳細については、AOL SIP アクセスゲートウェイ (31ページ) を参照してください。
- (オプション) 冗長性のためにロードバランサを設定します。「SIP フェデレーションの 冗長性のためのロード バランサの構成 (153 ページ)」を参照してください。

### AOL を使用した SIP フェデレーションの SIP 要求のルーティング

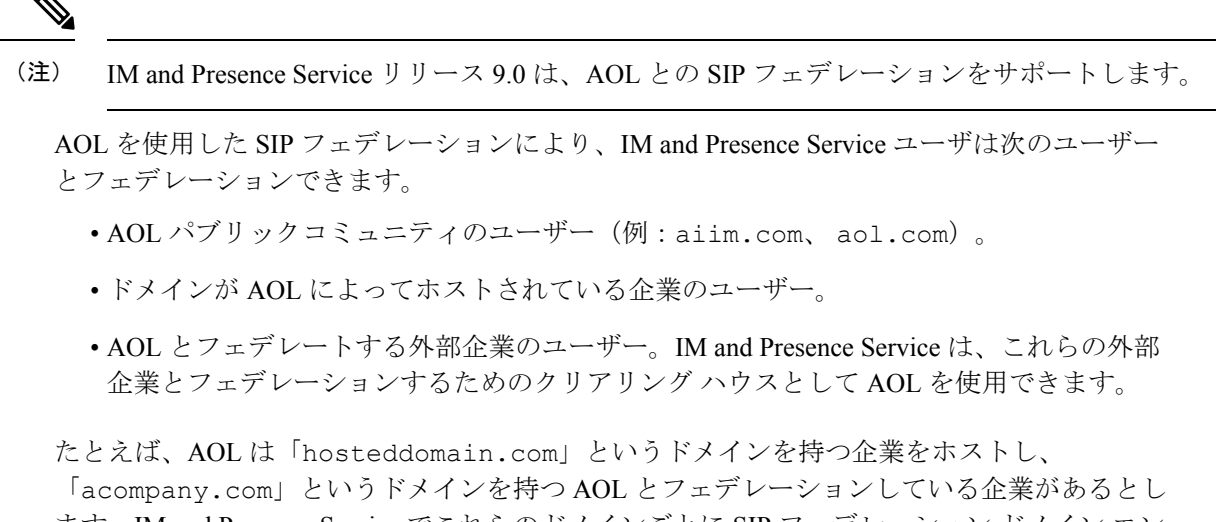

ます。IM and Presence Service でこれらのドメインごとに SIP フェデレーション ドメイン エン トリを追加して、IM and Presence Service ユーザーが users@hosteddomain.com および users@acompany.com とフェデレーションできるようにすることができます。

IM and Presence Service のルーティング ロジックは、AOL を介してフェデレーションするドメ インへのルーティングをサポートするように拡張されています。SIP フェデレーションとAOL を設定すると、IM and Presence Service はデフォルトのフェデレーション ルーティング ドメイ ンに基づいてメッセージをルーティングします。このドメインのデフォルト値は「aol.com」 です。

(注) ここで説明するルーティングは、「Inter-domain to AOL」タイプのフェデレーションドメイン を設定する場合にのみ適用されます。

フェデレーテッドユーザーが AOL のホステッドドメインの1つに属している場合 (aol.com 以外のドメイン)、IM and Presence Service は次の手順を実行します。

- **ステップ1** ホステッド ドメインのスタティック ルートのルックアップ。スタティック ルートが存在しない場合、IM and Presence Service は次を実行します。
- **ステップ2** ホストされたドメインの DNS SRV ルックアップ。ルックアップで何も返されない場合、IM and Presence Service は次を実行します。
- **ステップ3** デフォルトのフェデレーションルーティングドメイン(デフォルトでは aol.com)のスタティックルートのルックアップ。スタティックルートが存在しない場合、IM and Presence Service は次を実行します。
- **ステップ4** デフォルトのフェデレーション ルーティング ドメイン(デフォルトでは aol.com )の DNS SRV ルック アップ。

フェデレーテッドユーザがデフォルトの AOL ドメイン (user@aol.com) にある場合、IM and Presence Service は次の手順を実行します。

- **ステップ5** デフォルトAOLドメイン(デフォルトではaol.com)のスタティックルートのルックアップ。スタティックルートが IM and Presence Service に存在しない場合、
- **ステップ6** デフォルトのフェデレーション ルーティング ドメイン(デフォルトでは aol.com)の DNS SRV ルック アップします。

関連トピック

AOL を使用した SIP フェデレーションのデフォルト フェデレーション ルーティング ドメ インの変更

# SIP フェデレーションサービスをオンにする

Cisco XCP SIP Federation Connection Manager サービスをオンにします。これにより、プロビジョ ニングする各ユーザーの SIP フェデレーション機能がオンになります。このタスクは、クラス タ内の各ノードで実行する必要があります。

- ステップ1 Cisco Unified IM and Presence Serviceability のユーザーインターフェイスにログインします。[Tools (ツー ル)]>[Service Activation (サービス アクティベーション)]を選択します。
- ステップ2 [サーバー (Server)] ドロップダウン リストからサーバーを選択します。
- ステップ3 [移動(Go)]をクリックします。
- **ステップ4** [IM and Presence Service]エリアで、**Cisco XCP XMPP Federation Connection Manager** サービスの横にある ボタンをクリックします。
- ステップ5 [保存 (Save)] をクリックします。
- ステップ6 SIP フェデレーションが機能するには、Cisco SIP プロキシ サービスが実行されている必要があります。
   Cisco Unified IM and Presence Serviceability のユーザインターフェイスにログインします。[ツール (Tools)]>[機能サービス(Feature Services)]を選択し、Cisco SIP プロキシ サービスが実行されている ことを確認します。

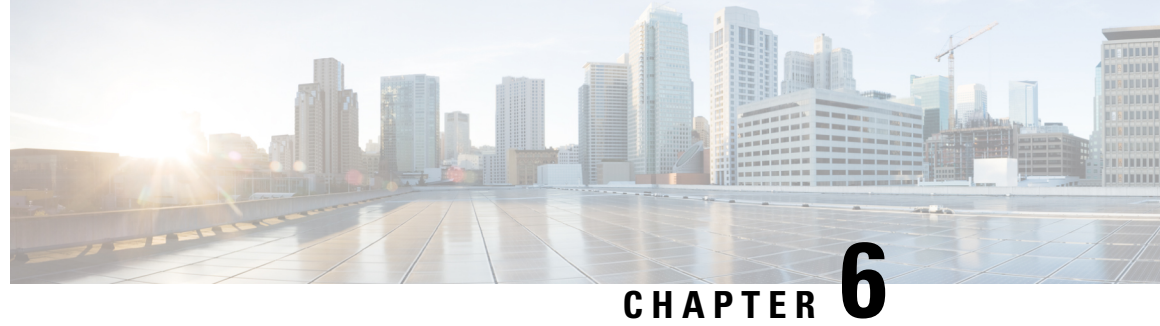

# SIP オープン フェデレーションの IM and Presence Service 構成

• SIP オープンフェデレーションの IM および Presence サービス構成 (57ページ)

# SIP オープンフェデレーションの IM および Presence サー ビス構成

をサポートします。

管理者は SIP オープンフェデレーションを設定して、Cisco Jabber ユーザが、利用可能なすべ てのドメインのユーザとのシームレスなフェデレーションを行えるようにすることができま す。

この機能は、IM and Presence サーバの SIP クライアントと XMPP クライアントの両方のオープ ンIMフェデレーションの共存を確立します。各フェデレーテッドドメインを個別に構成する 必要があるSIP フェデレーション用の IM および Presence サービスの構成とは異なり、事前構 成された単一のスタティック ルートを使用して、すべてのドメインに対してオープン フェデ レーションを構成できます。スタティックルートにより、Cisco Jabber は任意の外部ドメイン とフェデレーションを行うことができます。さらに重要な点として、個々のドメインに対して SIP フェデレーションを設定および管理する場合にかかる時間が大幅に削減されます。

SIP オープン フェデレーションは、IM および Presence サービスではデフォルトで一部構成さ れています。これを機能させるために必要なのは、デフォルトのスタティックルート(.\*)を 有効にしてアクティブにすることだけです。詳細については、「Configure Default Static Routes for SIP Open Federation on IM and Presence Service (60 ページ)」を参照してください。

SIPオープンフェデレーションを有効にするスタティックルートはデフォルトで追加されます が、次の条件では無効になります。

• IM および Presence を初めてインストールする場合、または

• SIP オープン フェデレーションをサポートしていない古いバージョン(たとえば、IM お よび Presence リリース 12.5(1)SU2 以前)から新しいバージョンの IM and Presence へのアッ プグレード中

#### SIP オープン フェデレーションの仕組み

SIP 要求が外部ドメインから送信されると、Cisco XCP SIP Federation Connection Manager (SIP CM)は、ドメインがシステムに構成またはキャッシュされているかどうかを確認します。ド メインが存在しない場合、SIP CM はそのパケットを Cisco XCP ルータに送信してキャッシュ を確認します。キャッシュ内にドメインが見つからない場合は、XMPP Federation Connection Manager (XMPP CM) にパケットを送信します。XMPP CM がエラーを返した場合、XCP ルー タはSIPCMに要求を送信し、最終的に事前定義されたオープンフェデレーションルートを使 用してそのパケットをルーティングします。

SIP ドメインは、最初の通信が成功した後にキャッシュに追加され、SIP CM とのルーティング は、ドメインが管理者によって追加されたかのように続行されます。その後、XMPP CM への ルーティングはなく、特定のエラーを待機します。

スタティック ルートが構成され、ブロック解除されると、IM および Presence ノードから SIP ドメイン(新規またはキャッシュ)をブロックできなくなります。ただし、展開にExpressway を含めると、Expressway 自体で特定の SIP ドメインをブロックできます。

[スタティック ルート (Static Route)] ページの [ルートのブロック (Block Route)] チェックボックスをオンにしてデフォルトのスタティックルートをブロックすることで、いつでもSIP オープンフェデレーションを完全に無効にできます。

SIP オープンフェデレーションを無効にすると、新しいドメインが追加されなくなりますが、 既存のドメインとのトラフィックは引き続き機能します。管理者は、SIPフェデレーテッドド メイン UI ページからドメインを手動で削除して、そのドメイン内のトラフィックをブロック できます。

(注)

SIPオープンフェデレーションを有効にすると、定義済みのデフォルトルートよりもスタティッ クルートが優先されます。
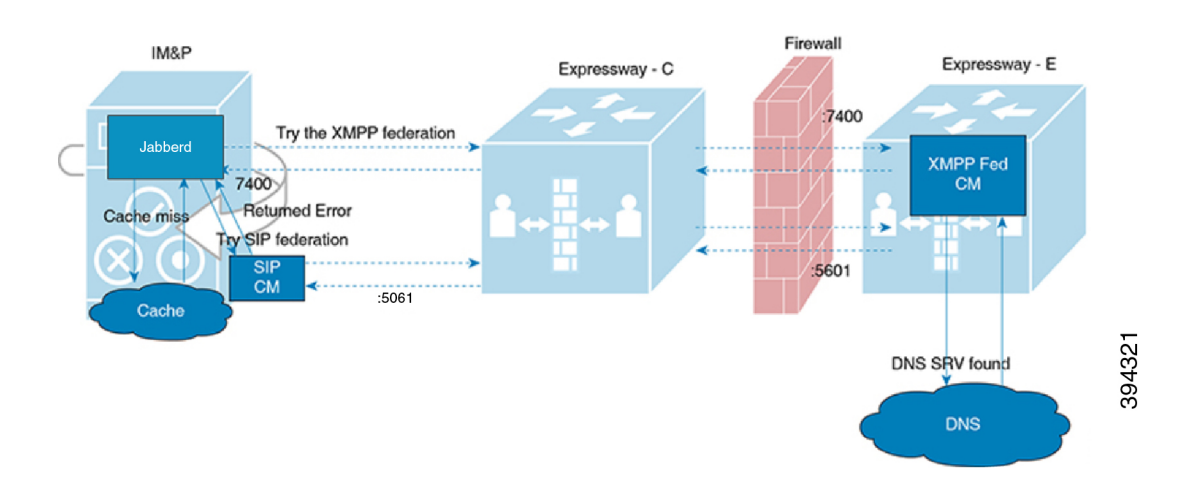

#### 図 16: IM および Presence SIP オープン フェデレーションのワークフロー

不明なドメインが SIP オープンフェデレーションを介してフェデレーションされると、ドメインはサーバに自動的にキャッシュされ、[SIP オープンフェデレーション ドメイン (SIP Open Federation Domains)] ページ([**Presence**] > [ドメイン間フェデレーション(Interdomain Federation)] > [SIP フェデレーション(SIP Federation)]) にリストされます。

図 17:キャッシュされたドメイン

| ind and List SIP Federated Domains                                                                                                    |                                                      |                                 |                              |  |  |
|----------------------------------------------------------------------------------------------------|------------------------------------------------------|---------------------------------|------------------------------|--|--|
| Add I                                                                                                    | 🔓 Add New 🏢 Select All 🔛 Clear All 💥 Delete Selected |                                 |                              |  |  |
| Status                                                                                                    |                                                      |                                 |                              |  |  |
| <b>i</b> 2 re                                                                                                    | 2 records found                                      |                                 |                              |  |  |
| SIP Federated Domain(s)                                                                                                    |                                                      |                                 |                              |  |  |
| You can provision one or more external foreign domains, which will enable you to exchange instant messages and presence status with the associated foreign domains. |                                                      |                                 |                              |  |  |
| SIP Federated Domain(s) (1 - 2 of 2)                                                                                                    |                                                      |                                 |                              |  |  |
| Find SIP Federated Domain(s) where Domain Name begins with 🗸 🛛 Find Clear Filter                                                                                    |                                                      |                                 |                              |  |  |
|                                                                                                    | Domain Name 🔺                                        | Description                     | Integration Type             |  |  |
|                                                                                                    | b2bs4b.com                                           | Cached from Open SIP Federation | Inter-Domain to OCS/Lync/S4B |  |  |
|                                                                                                    | newdomain.com                                        | Cached from Open SIP Federation | Inter-Domain to OCS/Lync/S4B |  |  |
| Add Nov                                                                                                    |                                                      |                                 |                              |  |  |

その結果、キャッシュされたドメインから要求がヒットすると、前述のようにルート全体の新 しいドメイン検出プロセスをバイパスして、ドメインと直接フェデレーションします。これ は、キャッシュされたドメインを IM および Presence サーバのリストから削除する(または Expressway サーバで明示的にブロックする)まで続きます。

450265

## Configure Default Static Routes for SIP Open Federation on IM and Presence Service

SIP Open Federation is partially configured by default on the IM and Presence Service. All you need to make it work is to unblock the static route and configure **Next Hop**, **Next Hop Port**, and **Protocol Type**.

Use this procedure to set up your static routes for SIP Open Federation:

ステップ1 Enable XMPP federation either on the IM and Presence node or Expressway-E (if included in the deployment) for the static pre-defined route to work.

For more information on how to enable XMPP federation, see *Chat and Presence XMPP Federation and Microsoft SIP Federation using IM and Presence or Expressway* at:

https://www.cisco.com/c/en/us/support/unified-communications/expressway-series/products-installation-and-configuration-guides-list.html

- ステップ2 In Cisco Unified CM IM and Presence Administration, choose **Presence** > **Routing** > **Static Routes**.
- ステップ3 Click **Find**. The pre-defined static route (\*.) is displayed.
- ステップ4 Click on the pre-defined static route (\*.).

The Static Route Configuration page appears.

- Note For SIP open federation, fields such as **Destination Pattern**, **Route Type**, **Priority**, **Weight**, and **Allow Specific Route** are prepopulated with default values.
- ステップ5 In the Next Hop field, enter the IP Address, FQDN or hostname of the next hop server.
- ステップ6 In the Next Hop Port field, enter the destination port on the Next Hop server.
- ステップ7 From the **Protocol Type** dropdown, select the protocol for the static route, such as, TCP, UDP, or TLS.
- ステップ8 Set the Service field to On if you want to be able to take a static route out of service without having to remove it completely from the system and add it again.
- ステップ9 Uncheck the Block Route check box.
- ステップ10 Click Save.

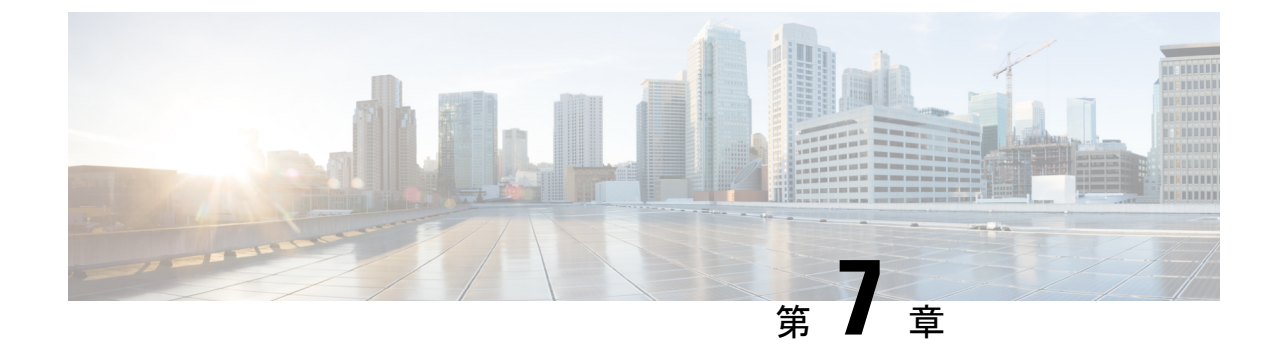

# Cisco 適応型セキュリティ アプライアンス を使用した SIP フェデレーションセキュリ ティ証明書の構成

ここでは、Cisco 適応型セキュリティアプライアンスを使用した SIP フェデレーション セキュリティ証明書の構成について説明します。

- IM および Presence サービスと Cisco 適応型セキュリティアプライアンス間のセキュリティ 証明書の交換 (61 ページ)
- Microsoft CA を使用した Cisco 適応型セキュリティアプライアンスと Microsoft Access Edge (外部インターフェイス)間のセキュリティ証明書の交換(66ページ)
- Security Certificate Configuration on Lync Edge Server for TLS Federation, on page 75
- Cisco 適応型セキュリティアプライアンスと AOL SIP アクセスゲートウェイ間のセキュリ ティ証明書の交換 (75ページ)

# IM および Presence サービスと Cisco 適応型セキュリティ アプライアンス間のセキュリティ証明書の交換

ここでは、IM and Presence Service と Cisco 適応型セキュリティ アプライアンス間のセキュリティ証明書交換について説明します。

# Cisco 適応型セキュリティ アプライアンスでのキー ペアとトラストポ イントの生成

この証明書のキーペア(例 imp\_proxy\_key)を生成し、Cisco 適応型セキュリティアプライア ンスから IM and Presence Service への自己署名証明書を識別するトラストポイントを構成する 必要があります(例 imp\_proxy)。Cisco 適応型セキュリティアプライアンスで自己署名証明 書を生成していることを示すには、登録タイプを「self」として指定し、内部インターフェイ スの IP アドレスとして証明書のサブジェクト名を指定する必要があります。

#### 始める前に

次の章で説明されている構成タスクが実行されていることを確認します。

- IM および Presence サービスでセキュリティ設定の構成
- SIP フェデレーション向け Cisco 適応型セキュリティ アプライアンスのワークフロー

ステップ1 Cisco 適応型セキュリティ アプライアンスで次のモードを入力します。

- > Enable
- > <password>
- > configure terminal
- **ステップ2** この証明書のキーペアを生成するには、次のコマンドを入力します。

crypto key generate rsa label imp\_proxy\_key modulus 1024

**ステップ3**次の一連のコマンドを入力して、 IM and Presence Serviceのトラストポイントを作成します。

crypto ca trustpoint trustpoint\_name (for example, imp\_proxy)

(config-ca-trustpoint) # enrollment self

(config-ca-trustpoint) # fqdn none

(config-ca-trustpoint)# subject-name cn=ASA\_inside\_interface\_ip\_address

(config-ca-trustpoint)# keypair imp\_proxy\_key

トラブルシューティングのヒント

show crypto key mypubkey rsa コマンドを入力して、キーペアが生成されたことを確認します。

#### 次のタスク

Cisco 適応型セキュリティアプライアンスで自己署名証明書の生成 (62ページ)

## Cisco 適応型セキュリティ アプライアンスで自己署名証明書の生成

始める前に

- Cisco 適応型セキュリティアプライアンスでのキーペアとトラストポイントの生成(61ページ)の手順を完了します。
- この手順を実行するには、UNIXをサポートするテキストエディタが必要です。Microsoft ワードパッドバージョン 5.1 または Microsoft メモ帳バージョン 5.1 サービス パック 2 を 推奨します。

**ステップ1** このコマンドを実行すると自己署名認証が生成されます。

(config-ca-trustpoint)# crypto ca enroll trustpoint\_name (for example, imp\_proxy)

- **ステップ2** サブジェクト名にデバイスのシリアル番号を含めるように求められたら、 no と入力します。
- ステップ3 自己署名証明書を生成するように求められたら、[はい (yes)]と入力します。
- ステップ4 次のコマンドを入力して、 IM and Presence Serviceにエクスポートする証明書を準備します。

crypto ca export *imp\_proxy* identity-certificate

PEM エンコード ID 証明書が画面に表示されます。次に例を示します。

----BEGIN CERTIFICATE----MIIBnDCCAQWgAwIBAgIBMTANBgkqhkiG9w0BAQQFADAUMRIwEAYDVQQDEwlDVVAt.......

- ステップ5 Cisco 適応型セキュリティアプライアンスの証明書の内容全体をコピーして、拡張子.pemを付けてワード パッドまたはメモ帳に貼り付けます。
- ステップ6.pem ファイルをローカルマシンに保存します。

#### 次のタスク

IM and Presence Service への自己署名証明書のインポート (63 ページ)

### IM and Presence Service への自己署名証明書のインポート

#### 始める前に

Cisco 適応型セキュリティ アプライアンスで自己署名証明書の生成 (62 ページ) の手順を実行します

- **ステップ1** Cisco Unified IM and Presence Operating System Administration ユーザー インターフェイスにログインしま す。[Security(セキュリティ)] > [Certificate Management(証明書管理)] を選択します。
- ステップ2 [証明書のアップロード]をクリックします。
- ステップ3 [証明書の用途(Certificate Purpose)] で [cup-trust] を選択します。

(注) [ルート名 (Root Name)] フィールドはブランクのままにします。

- **ステップ4 [参照 (Browse)]** をクリックし、ローカル コンピュータで Cisco 適応型セキュリティ アプライアンス の .pem 証明書ファイル (前の手順で作成した)を見つけます。
- ステップ5 [ファイルのアップロード(Upload File)]をクリックして、IM and Presence Service ノードに証明書をアッ プロードします。

トラブルシューティングのヒント

証明書リストで検索を実行します。<asa ip address> .pemと<asa ip address>.der は証明書リ ストにあります。

#### 次のタスク

IM および Presence サービスの新規証明書の生成 (64 ページ)

### IM および Presence サービスの新規証明書の生成

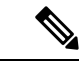

(注) Cisco ASA ファイアウォール証明書には、サーバー認証属性とクライアント認証属性が内部、 外部に設定されている必要があります。これは、証明書の拡張キー使用法(EKU)パラメータ またはオブジェクト識別子(OID)値を確認することで確認できます。

1.3.6.1.5.5.7.3.1,1.3.6.1.5.5.7.3.2

#### 始める前に

IM and Presence Service への自己署名証明書のインポート (63 ページ) の手順を実行します

- **ステップ1** Cisco Unified IM and Presence Operating System Administration ユーザーインターフェイスにログインしま す。[Security(セキュリティ)] > [Certificate Management(証明書管理)] を選択します。
- ステップ2 [新規作成 (Generate New)] をクリックします。
- **ステップ3** [証明書の目的 (Certificate Purpose)]ドロップダウン リストから cup を選択します。
- ステップ4 [生成 (Generate)] をクリックします。

#### 次のタスク

Cisco 適応型セキュリティ アプライアンスへの IM and Presence サービス証明書のインポート (64 ページ)

# Cisco 適応型セキュリティ アプライアンスへの IM and Presence サービ ス証明書のインポート

IM and Presence Service 証明書を Cisco 適応型セキュリティアプライアンスにインポートするに は、トラストポイントを作成して IM and Presence Service からインポートされた証明書 ( cert\_from\_imp など)を識別し、登録タイプを「terminal」として指定する必要があります。 そうすることで、IM and Presence Service から受信した証明書が端末に貼り付けられます。

(注) IM and Presence サービス と Cisco Unified Communications Manager ノード、および Cisco 適応型 セキュリティ アプライアンス が同じ NTP ソースから同期されていることが重要です。

#### 始める前に

- IM および Presence サービスの新規証明書の生成 (64 ページ)の手順を完了します。
- この手順を実行するには、UNIXをサポートするテキストエディタが必要です。Microsoft ワードパッドバージョン 5.1 または Microsoft メモ帳バージョン 5.1 サービスパック 2 を 推奨します。

ステップ1 次の設定モードを入力します。

- > Enable
- > <password>
- > configure terminal
- **ステップ2** 次の一連のコマンドを入力して、インポートされた IM and Presence Service 証明書のトラストポイントを 作成します。

crypto ca trustpoint cert\_from\_imp enrollment terminal

**ステップ3** IM and Presence Serviceから証明書をインポートするには、次のコマンドを入力します。

crypto ca authenticate cert\_from\_imp

- ステップ4 Cisco Unified IM and Presence Operating System Administration ユーザー インターフェイスにログインします。IM and Presence Service の [セキュリティ (Security)]>[証明書管理 (Certificate Management)] を選択します。.
- **ステップ5** [検索 (Find)]をクリックします。
- **ステップ6** 前の手順で作成した IM and Presence Service 証明書を見つけます。
- ステップ7 [ダウンロード (Download)]をクリックします。
- ステップ8 推奨されるテキストエディタのいずれかを使用して、imp.pem ファイルを開きます。
- **ステップ9** Cisco 適応型セキュリティ アプライアンス の端末に、imp.pem の内容をカット アンド ペーストします。
- ステップ10 [終了 (quit)] を入力します。
- ステップ11 証明書を受け入れるように求められたら、yesを入力します。
- ステップ12 証明書を表示するには、 show crypto ca certificate コマンドを実行します。

#### 次に行う作業:

Microsoft CA を使用した Cisco 適応型セキュリティアプライアンスと Microsoft Access Edge (外部インター フェイス) 間のセキュリティ証明書の交換 (66 ページ)

Microsoft CA を使用した Cisco 適応型セキュリティアプライアンスと Microsoft Access Edge (外部インターフェイス) 間のセキュリティ証明書の交換

# Microsoft CA を使用した Cisco 適応型セキュリティアプラ イアンスと Microsoft Access Edge (外部インターフェイ ス) 間のセキュリティ証明書の交換

これらの手順は例であり、Microsoft CA を使用して証明書を構成する方法を示しています。

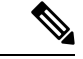

(注)

VeriSign CA を使用したこの手順の例は、このガイドの付録に記載されています。

# CAトラストポイント

トラストポイントを生成する場合は、トラストポイントで使用する登録方式を指定する必要が あります。登録方式として Simple Certificate Enrollment Process (SCEP)を使用できます (Microsoft CA を使用している場合)。この場合、 enrollment url コマンドを使用して、宣言 したトラストポイントで SCEP 登録に使用する URL を定義します。定義する URL は CA の URL である必要があります。

登録方法として手動登録を使用することもできます。この場合、enrollment terminal コマンド を使用して、CA から受信した証明書を端末に貼り付けます。このセクションでは、両方の登 録方法の手順について説明します。登録方法の詳細については、『*Cisco* セキュリティアプラ イアンス コマンド ライン構成ガイド』を参照してください。

SCEP を使用するには、次の URL から Microsoft SCEP アドオンをダウンロードする必要があり ます。

http://www.microsoft.com/Downloads/ details.aspx?familyid=9F306763-D036-41D8-8860-1636411B2D01&displaylang=en

SCEP アドオンは、証明書を構成する Microsoft CA にインストールする必要があります。

次のように SCEP アドオンをダウンロードします。

- scepsetup.exe をダウンロードして実行します。
- ローカルシステムアカウントを選択します。
- •[登録する SCEP チャレンジ フレーズ (SCEP challenge phrase to enroll)]を選択解除しま す。
- •CAの詳細を入力します。

[完了(Finish)]をクリックしたら、SCEP URLを取得します。この URL は、Cisco 適応型セキュリティ アプライアンスでのトラストポイント登録時に使用します。

# SCEPを使用した Cisco 適応型セキュリティアプライアンスでの証明書の構成

**ステップ1** このコマンドを入力して、CA のキーペアを生成します。

crypto key generate rsa label public\_key\_for\_ca modulus 1024

ステップ2 CAを識別するトラストポイントを生成するには、このコマンドを入力します。

crypto ca trustpoint trustpoint\_name

ステップ3 client-types コマンドを使用して、ユーザー接続に関連付けられている証明書を検証するために使用可 能なトラストポイントの、クライアント接続タイプを指定します。このトラストポイントを使用してSSL クライアント接続を検証できることを示す client-types ssl構成を指定するには、次のコマンドを入力 します。

(config-ca-trustpoint) # client-types ssl

- ステップ4 次のコマンドを入力して、 IM and Presence Service のパブリック アドレスの FQDN を構成します。
   fqdn fqdn\_public\_imp\_address
   (注) ここで、VPN 認証に関する警告が表示される場合があります。
- ステップ5 トラストポイントのキーペアを構成するには、次のコマンドを入力します。 keypair public\_key\_for\_ca
- **ステップ6** このコマンドを入力して、トラストポイントの登録方法を構成します。 enrollment url http://ca\_ip\_address/certsrv/mscep/mscep.dll
- ステップ7 このコマンドを入力して、構成したトラストポイントの CA 証明書を取得します。
   crypto ca authenticate trustpoint\_name
   情報: 証明書に次の属性があります:フィンガープリント:cc966ba6 90dfe235 6fe632fc 2e521e48
- ステップ8 CA からの証明書を受け入れるように求められたら、[はい (yes)] と入力します。

Do you accept this certificate? [yes/no]: **yes** Trustpoint CA certificate accepted.

ステップ9 crypto ca Enroll コマンドを実行します。 crypto ca enroll trustpoint name

次の警告が表示されます。

%警告:証明書の登録は、システム fqdn とは異なる fqdn で設定されています。この証明書が VPN 認証に使用される場合、 接続の問題が発生する可能性があります。

ステップ10 証明書の登録を続行するように求められたら、yesと入力します。

この登録を続行しますか。[yes/no]: yes

8 証明書の登録開始..

ステップ11 チャレンジパスワードの作成を求められたら、パスワードを入力します。

% Create a challenge password. 証明書を失効させるには、このパスワードを CA 管理者に口頭で伝える必要があります。For security reasons your password will not be saved in the configuration. Please make a note of it.

パスワード:<password>

\*\*\*\*\*\*\*\*\* パスワードの再入力: \*\*\*\*\*\*\*\*\*

- ステップ12 サブジェクト名にデバイスのシリアル番号を含めるように求められたら、noと入力します。
- ステップ13 CAから証明書を要求するように求められたら、[はい (yes)]と入力します。

CA サーバからの証明書を要求しますか? [yes/no]: yes

% 証明機関に証明書要求を送信します

ステップ14 CA に移動し、保留中の証明書を発行します(証明書が自動的に発行されなかった場合)。

#### 次のタスク

外部 Access Edge インターフェイスの証明書構成 (70ページ)

## 手動登録を使用した Cisco 適応型セキュリティ アプライアンスでの証 明書の構成

CA 証明書のアップロードによるトラストポイントの登録:

**ステップ1** 次のコマンドを入力して、CA のキーペアを生成します。

crypto key generate rsa label public\_key\_for\_ca modulus 1024

- ステップ2 次の一連のコマンドを入力して、CAを識別するトラストポイントを生成します。 crypto ca trustpoint trustpoint\_name fqdn fqdn\_public\_imp\_address client-types ssl keypair public\_key\_for\_ca
  - (注) FQDN 値は、パブリック IM and Presence Service アドレスの FQDN である必要があります。 • キーペアの値は、CA 用に作成されたキーペアである必要があります。
- ステップ3 次のコマンドを入力して、トラストポイントの登録方式を設定します。

enrollment terminal

ステップ4 次のコマンドを入力して、証明書を認証します。

crypto ca authenticate trustpoint\_name

- ステップ5 CA のルート証明書を取得します。
  - a) CA Web ページに移動します(例:http(s)://ca ip address/certsrv)。
  - b) [CA 証明書、証明書チェーン、または CRL のダウンロード (Download a CA certificate, certificate chain, or CRL)]をクリックします。
  - c) [Base 64 エンコード(Base 64 encoded)]を選択します。
  - d) CA証明書をダウンロードします。
  - e) 証明書を CARoot.cer として保存します。
- **ステップ6** ルート証明書 (.cer) をテキストエディタで開きます。
- ステップ7 証明書の内容をコピーして、Cisco 適応型セキュリティアプライアンスの端末に貼り付けます。
- **ステップ8** 証明書を受け入れるように求められたら、yes を入力します。 Cisco 適応型セキュリティアプライアンス 公開証明書の CSR の生成。
- **ステップ9** CA に登録要求を送信するには、次のコマンドを入力します。

crypto ca enroll trustpoint\_name

- ステップ10 サブジェクト名にデバイスのシリアル番号を含めるかどうかを尋ねられたら、 no と入力します。
- ステップ11 証明書要求を端末に表示するよう求められたら、yesと入力します。
- ステップ12 この Base-64 証明書をコピーしてテキストエディタに貼り付けます(後の手順で使用します)。
- ステップ13 登録要求を再表示するように求められたら、 no と入力します。
- **ステップ14** (ステップ4でコピーした) base-64 証明書を CA の証明書要求ページに貼り付けます。
  - a) CA Web ページに移動します(例:http(s)://ca ip address/certsrv)。
  - b) [証明書を要求する(Request a certificate)] をクリックします。
  - c) [詳細な証明書要求(Advanced certificate request)] をクリックします。
  - d) [Base 64エンコード形式のCMSまたはPKCS 10ファイルを使用して証明書要求を送信... (Submit a certificate request by using the base-64-encoded CMS or PKCS 10 file...)]を選択します。
  - e) Base-64 証明書(手順4 でコピーしたもの)を貼り付けます。
  - f) 要求を送信し、CAから証明書を発行します。
  - g) 証明書をダウンロードし、\*.cer ファイルとして保存します。
  - h) テキストエディタで証明書を開き、内容をコピーして端末に貼り付けます。別の行に単語「quit」 で終了します。
- ステップ15 次のコマンドを入力して、CAから受信した証明書をインポートします。

crypto ca import trustpoint\_name certificate

ステップ16 登録を続行するかどうかを尋ねられたら、yesと入力します。

#### 次の作業:

外部 Access Edge インターフェイスの証明書構成 (70ページ)

### 外部 Access Edge インターフェイスの証明書構成

この手順では、スタンドアロン CA を使用して Access Edge サーバーで証明書を設定する方法 について説明します。

### CA 証明書チェーンのダウンロード

- ステップ1 Access Edge サーバで、[開始(Start)]、 > [実行(Run)] の順に選択します。
- ステップ2 http://<name of your Issuing CA Server>/certsrv を選択し、[OK] をクリックします。
- ステップ3 [タスクの選択(Select a task)] メニューから、[CA 証明書、証明書チェーン、または CRL のダウンロード (Download a CA certificate, certificate chain, or CRL)] をクリックします。
- **ステップ4** [CA 証明書、証明書チェーン、または CRL のダウンロード(Download a CA certificate, certificate chain, or CRL)]メニューから [CA 証明書チェーンのダウンロード(Download CA certificate chain)] をクリックします。
- ステップ5 [File Download] ダイアログボックスで、[Save] をクリックします。
- **ステップ6** サーバのハードディスク ドライブにファイルを保存します。このファイルの拡張子は.p7です。この.p7b ファイルを開くと、チェーンに次の2つの証明書が表示されます。
  - a) スタンドアロン ルート CA 証明書の名前
  - b) スタンドアロン下位 CA 証明書の名前(存在する場合)

#### 次のタスク

CA 証明書チェーンのインストール (70ページ)

#### CA 証明書チェーンのインストール

#### 始める前に

CA 証明書チェーンのダウンロード (70ページ) の手順を実行します

- **ステップ1 [Start] > [Run]** を選択します。
- ステップ2 mmc と入力し、[OK] をクリックします。
- ステップ3 [ファイル (File)]メニューで[スナップインの追加または削除 (Add/Remove Snap-in)]を選択します。
- ステップ4 [スナップインの追加または削除(Add/Remove Snap-in)]ダイアログボックスで、[追加(Add)]をクリックします。
- **ステップ5** [利用可能なスタンドアロン スナップイン(Available Standalone Snap-ins)] のリストで、[証明書 (Certificates)]を選択します。
- **ステップ6** [Add] をクリックします。
- ステップ7 [コンピュータアカウント(Computer account)]を選択します。
- ステップ8 [次へ (Next)] をクリックします。

- **ステップ9** [コンピュータの選択 (Select Computer)]ダイアログ ボックスで、次のタスクを実行します。
  - a) 次のことを確認します。<Local Computer> (このコンソールを実行しているコンピュータ) が選択 されていることを確認します。
  - b) [終了] をクリックします。
- **ステップ10** [閉じる (Close)] をクリックします。
- **ステップ11** [OK] をクリックします。
- ステップ12 [証明書(Certificates)] コンソールの左側のペインで、[証明書:ローカルコンピュータ(Certificates: Local Computer)]を展開します。
- ステップ13 信頼できるルート認証局を拡張します。
- ステップ14 [証明書(Certificates)]を右クリックし、[すべてのタスク(All Tasks)]をポイントします。
- ステップ15 [インポート (Import)]をクリックします。
- **ステップ16** [インポート (Import)]ウィザードで、[次へ (Next)]をクリックします。
- ステップ17 [参照 (Browse)] をクリックし、証明書チェーンを保存した場所に移動します。
- ステップ18 ファイルを選択し、[開く (Open)]をクリックします。
- ステップ19 [次へ (Next)] をクリックします。
- ステップ20 デフォルト値 [すべての証明書をストアに配置(Place all certificates in the store)]のままにし、[証明書 ストア(Certificate store)]の下に[信頼されたルート証明機関(Trusted Root Certification Authorities)]が 表示されるようにします。
- ステップ21 [次へ (Next)]をクリックします。
- ステップ22 [完了 (Finish)] をクリックします。

#### 次のタスク

CA サーバーからの証明書の要求 (71ページ)

### CA サーバーからの証明書の要求

#### 始める前に

CA 証明書チェーンのインストール (70ページ) の手順を実行します

- ステップ1 Access Edge サーバーにログインし、Web ブラウザを開きます。
- ステップ2 次のURLを開きます。http://certificate\_authority\_server\_IP\_address/certsrv
- **ステップ3** [証明書を要求する (Request a Certificate)]をクリックします。
- ステップ4 [詳細な証明書要求(Advanced certificate request)] をクリックします。
- ステップ5 [この CA に要求を作成して送信する (Create and submit a request to this CA)]をクリックします。
- **ステップ6** [必要な証明書のタイプ(Type of Certificate Needed)]リストで、[その他(Other)]をクリックします。
- **ステップ7** サブジェクト共通名のアクセス エッジ外部インターフェイスの FQDN を入力します。
- **ステップ8** [オブジェクト識別子(OID) (Object Identifier (OID))]フィールドに、次の値を入力します。

1.3.6.1.5.5.7.3.1,1.3.6.1.5.5.7.3.2

- (注) OID の中央にある 2 つの 1 はカンマで区切ります。
- ステップ9 次のいずれかの手順を実行します。
  - a) Windows Certificate Authority 2003 を使用している場合は、[キーオプション(Key Options)] で、[ロー カルコンピュータの証明書ストアに証明書を保存する(Store certificate in the local computer certificate store)] チェックボックスをオンにします。
  - b) Windows Certificate Authority 2008 を使用している場合は、このセクションのトラブルシューティングのヒントで説明されている回避策を参照してください。
- ステップ10 わかりやすい名前を入力します。
- **ステップ11** [Submit] をクリックします。

#### 次のタスク

CA サーバーからの証明書のダウンロード (72ページ)

#### CA サーバーからの証明書のダウンロード

#### 始める前に

CA サーバーからの証明書の要求 (71ページ) の手順を実行します

- ステップ1 [開始(Start)]>[管理ツール(Administrative Tools)]>[証明書権限(Certificate Authority)]の順に選択 して、CA コンソールを起動します。
- ステップ2 左側のペインで、[保留中の要求 (Pending Requests)]をクリックします。
- **ステップ3** 右側のペインで、送信した証明書要求を右クリックします。
- ステップ4 [すべてのタスク(All Tasks)]>[問題(Issue)]を選択します。
- ステップ5 CA が実行されている Access Edge サーバーで http://local server/certsrv を開きます。
- ステップ6 [保留中の証明書要求のステータスを表示する (View the status of a pending certificate request)] をクリッ クします。
- ステップ7 [この証明書をインストールする (Install this certificate)]をクリックします。

#### 次のタスク

Access Edge への証明書のアップロード (72ページ)

### Access Edge への証明書のアップロード

この手順では、証明書ウィザードを使用して Access Edge サーバーに証明書をアップロードする方法について説明します。[Microsoft Office Communications Server 2007 > [プロパティ >

[Edge Interfaces] を選択して、Access Edge サーバーに証明書を手動でインポートすることもできます。

始める前に

CA サーバーからの証明書のダウンロード (72ページ) の手順を実行します

- ステップ1 Access Edge サーバーで、 [開始(Start)]>[管理ツール(Administrative Tools)]>[コンピュータ管理 (Computer Management)] を選択します。
- ステップ2 左側のペインで、[Microsoft Office Communications Server 2007] を右クリックします。
- ステップ3 [Certificates] をクリックします。
- ステップ4 [次へ (Next)] をクリックします。
- ステップ5 [既存の証明書タスクの割り当て(Assign an existing certificate task)] オプションをクリックします。
- ステップ6 [次へ (Next)] をクリックします。
- ステップ7 外部 Access Edge インターフェイスに使用する証明書を選択し、[次へ(Next)]をクリックします。
- **ステップ8** [次へ (Next)] をクリックします。
- ステップ9 [Edge サーバー パブリック インターフェイス(Edge Server Public Interface)] チェックボックスをオン にし、[次へ(Next)] をクリックします。
- ステップ10 [次へ(Next)] をクリックします。
- ステップ11 [完了(Finish)]をクリックします。

次の作業:

TLS プロキシ

## **Create Custom Certificate for Access Edge Using Enterprise Certificate Authority**

Refer to these instructions if you are using a Microsoft Enterprise CA to issue a client/server role certificate to the external interface of Access Edge or to the public interface of the Cisco Adaptive Security Appliance.

#### Before you begin

These steps require that the Certificate Authority (CA) is an Enterprise CA and is installed on the Enterprise Edition of either Windows Server 2003 or 2008.

For additional details about these steps, refer to the Microsoft instructions: http://technet.microsoft.com/en-us/library/bb694035.aspx

| Pro | ced | ure |
|-----|-----|-----|
|-----|-----|-----|

|       | Command or Action                     | Purpose |
|-------|---------------------------------------|---------|
| ステップ1 | Perform the steps as mentioned above. |         |

#### **Create and Issue a Custom Certificate Template**

ステップ1 Follow Steps 1- 6 from the Microsoft site: Creating and Issuing the Site Server Signing Certificate Template on the Certification Authority.

http://technet.microsoft.com/en-us/library/bb694035.aspx#BKMK\_siteserver1

- **Tip** For Step 5, use a more appropriate name for this specific template, such as Mutual Authentication Certificate.
- ステップ2 Follow these steps in place of Steps 7-12 from the Microsoft site:
  - a) Choose the **Extensions** tab. Make sure that under **Application Policies** that both **Client Authentication** and **Server Authentication** are present and that no other Policies are present. If these policies are not available, then you must add them before proceeding.
    - In the Edit Application Policies Extension dialog box, click Add.
    - In the Add Application Policy dialog box, choose Client Authentication, press Shift and choose Server Authentication, and then click Add.
    - In the Edit Application Policies Extension dialog box, choose any other policy that may be present and then click Remove.

In the **Properties of New Template** dialog box, you should now see listed as the description of Application Policies: Client Authentication, Server Authentication.

- b) Choose the **Issuance Requirement** tab. If you do not want the Certificate to be automatically issued, then choose **CA certificate manager approval**. Otherwise, leave this option blank.
- c) Choose the Security tab and ensure that all required users and groups have both read and enroll permission.
- d) Choose the **Request Handling** tab and click the **CSP** button.
- e) On the CSP Selection dialog box choose Requests must use one of the following CSP's.
- f) From the list of CSP's choose Microsoft Basic Cryptographic Provider v1.0 and Microsoft Enhanced Cryptographic Provider v1.0, and click OK.
- ステップ3 Continue with Steps 13-15 from the Microsoft site: Creating and Issuing the Site Server Signing Certificate Template on the Certification Authority.

http://technet.microsoft.com/en-us/library/bb694035.aspx#BKMK\_siteserver1

#### What to do next

Request Site Server Signing Certificate, on page 74

### **Request Site Server Signing Certificate**

ステップ1 Follow Steps 1-6 from the Microsoft site: Site Server Signing Certificate for the Server That Will Run the Configuration Manager 2007 Site Server.

http://technet.microsoft.com/en-us/library/bb694035.aspx#BKMK siteserver2

- **Tip** For Step 5, select the name of the certificate template you created previously, such as Mutual Authentication Certificate and enter the external FQDN of the access edge in the **Name** field.
- ステップ2 Follow these steps in place of Steps 7-8 from the Microsoft site:
  - a) If the certificate request is automatically issued then you are presented with an option to install the signed certificate. Select **Install this Certificate**.
  - b) If the certificate request is not automatically issued then you must wait for the administrator to issue the certificate. Once issued:
    - On the member server, load Internet Explorer and connect to the Web enrollment service with the address http://<server>/certsrv where <server> is the name or IP address of the Enterprise CA.
    - On the Welcome page, choose View the status of a pending certificate request.
  - c) Choose the issued certificate and click Install this Certificate.

# Security Certificate Configuration on Lync Edge Server for TLS Federation

The following guide from Microsoft's TechNet Library

(http://technet.microsoft.com/en-us/library/gg398409.aspx) explains how to configure certificates on Access Edge for TLS federation with Microsoft Lync. The IM and Presence Service requires Mutual TLS authentication for federated connections, therefore you must configure Microsoft Lync certificates to support both Server and Client Authentication. You can use this guide to configure Lync Server to federate directly with the IM and Presence Service over TLS.

For information about how to configure static routes on Lync server for direct federation, see Lync から IM および Presence へのスタティック ルートの構成, on page 128.

# Cisco 適応型セキュリティアプライアンスとAOLSIPアク セス ゲートウェイ間のセキュリティ証明書の交換

AOL では、Cisco 適応型セキュリティアプライアンスの証明書が信頼できる認証局(CA)に よって署名されている必要があります。AOLには、Windows で一般的に使用されている CA や、主要なブラウザで配布されるライブラリ内の CA など、確立された信頼リストがありま す。AOL 信頼リストにない CA を使用する場合は、Cisco の担当者と協力して、この情報を AOL に提供してください。

このガイドの付録には、Verisign CA を使用して Cisco 適応型セキュリティ アプライアンス と 外部ドメイン (Microsoft Access Edge) との間の証明書交換を構成する方法を詳細に説明する 構成ワークフローの例が記載されています。この手順は、Verisign CA を使用して Cisco 適応型 セキュリティ アプライアンス と AOL SIP アクセス ゲートウェイ間の証明書交換を構成するた めの参考資料として使用します。手順の概要を以下に示します。 Verisign CA を使用して Cisco 適応型セキュリティアプライアンス と AOL SIP アクセスゲート ウェイ間の証明書交換を構成するには、次の手順を実行します。

#### AOL ルート証明書と中間証明書を ASA にアップロードします。

- AOL ルート証明書を http://www.entrust.com/root-certificates/entrust\_2048\_ca.cer からダウン ロードします。
- AOL リーフ証明書を http://www.entrust.com/root-certificates/entrust\_llc.cer からダウンロード します。
- •古い中間証明書と署名付き証明書、および Cisco 適応型セキュリティ アプライアンスの ルート証明書のトラストポイントを削除します。
- Cisco 適応型セキュリティアプライアンスでAOLルート証明書用の新しいトラストポイントを作成します。セクション Cisco 適応型セキュリティアプライアンスへのIM and Presence サービス証明書のインポート(64ページ)を参照してください(ステップ1~3)。
- Cisco 適応型セキュリティ アプライアンス で、AOL リーフ証明書用の新しいトラストポ イントを作成します。

#### 公開認証局(Verisign)を使用して ASA 証明書に署名します。

- Cisco 適応型セキュリティ アプライアンスで Verisign CA の新しいトラストポイントを作成します。
- Cisco 適応型セキュリティアプライアンスで、ルート証明書をインポートし、証明書署名 要求(CSR)を生成します。同様の手順については、セクション手動登録を使用したCisco 適応型セキュリティアプライアンスでの証明書の構成(68ページ)を参照してください。

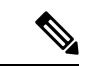

- (注) IM および Presence サービス ノード証明書のサブジェクト CN は、 IM および Presence サービ スノードの FQDN と一致する必要があります。 IM および Presence サービス および CN 用の Cisco 適応型セキュリティアプライアンスのパブリック証明書は、フェデレーションルーティ ング IM および Presence FODN サービス パラメータ値と同じである必要があります。
  - CSR を Verisign CA に送信します。
  - Verisign CA は、次の証明書を提供します。
    - Verisign 署名付き証明書
    - Verisign 下位中間ルート証明書
    - Verisign root CA 証明書
  - Cisco 適応型セキュリティアプライアンスで、証明書署名要求の生成に使用された一時ルート証明書を削除します。

- Verisign の下位中間ルート証明書を Cisco 適応型セキュリティ アプライアンスにインポートします。
- Cisco 適応型セキュリティ アプライアンスで Verisign ルート CA 証明書のトラストポイン トを作成します。
- Verisign ルート CA 証明書を Cisco 適応型セキュリティ アプライアンスにインポートして から、Verisign 署名付き証明書を Cisco 適応型セキュリティ アプライアンスにインポート します。
- AOL に VeriSign ルート証明書と中間証明書を提供します。

# 

(注) CA が AOL 信頼リストに含まれていない場合は、AOL にルート CA を提供する必要があります。

#### 関連情報:

Cisco 適応型セキュリティ アプライアンスへの IM and Presence サービス証明書のインポート

手動登録を使用した Cisco 適応型セキュリティ アプライアンスでの証明書の構成

VeriSign を使用した Cisco 適応型セキュリティアプライアンスと Microsoft Access Edge 間のセ キュリティ証明書の交換

AOL ルーティング情報の要件

Cisco 適応型セキュリティ アプライアンスと AOL SIP アクセス ゲートウェイ間のセキュリティ証明書の交換

I

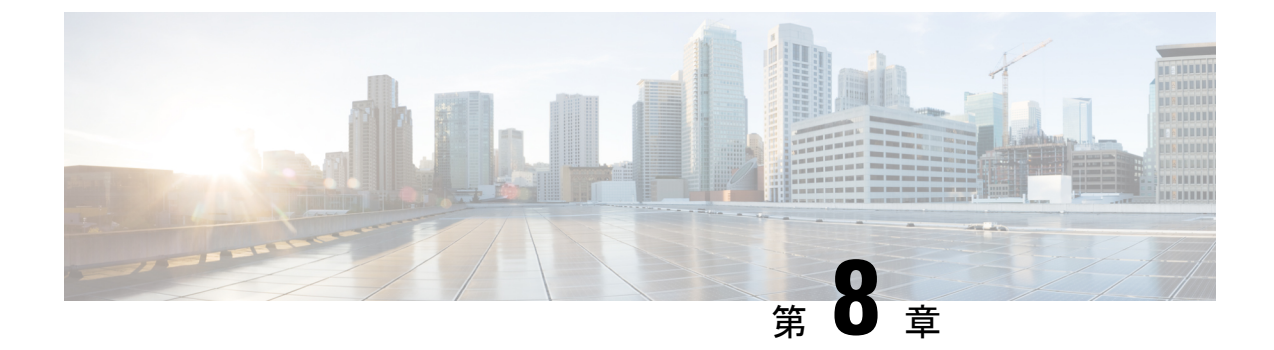

# SIP フェデレーションのための Cisco 適応 型セキュリティ アプライアンスの構成

ここでは、SIP フェデレーション用の Cisco 適応型セキュリティ アプライアンスの設定につい て説明します。

- Cisco 適応型セキュリティアプライアンス ユニファイド コミュニケーション ウィザード (79ページ)
- 外部および内部インターフェイスの構成 (80 ページ)
- •スタティック IP ルートの構成 (81 ページ)
- •ポートアドレス変換 (PAT) (82 ページ)
- スタティック PAT コマンドの例 (87 ページ)
- 既存の展開での Cisco 適応型セキュリティアプライアンスのアップグレード オプション (89 ページ)

# Cisco 適応型セキュリティ アプライアンス ユニファイド コミュニケーション ウィザード

ドメイン間フェデレーション展開に単一の IM and Presence Service を展開する場合は、Cisco 適 応型セキュリティアプライアンス の Unified Communication ウィザードを使用して、Cisco 適 応型セキュリティアプライアンス と IM and Presence Service間のプレゼンスフェデレーション プロキシを構成できます。

Unified Communication ウィザードを示す構成例は、適応型セキュリティアプライアンスのドキュメント Wiki で提供されています。次の URL を参照してください。

#### 関連情報

Cisco Unified Presence リリース 8.x

# 外部および内部インターフェイスの構成

Cisco 適応型セキュリティアプライアンスでは、次のように2つのインターフェイスを構成す る必要があります。

- •1 つのインターフェイスを外部インターフェイスまたは外部インターフェイスとして使用 します。これは、インターネットおよび外部ドメインサーバ(Microsoft Access Edge/Access Proxy など)へのインターフェイスです。
- •2番目のインターフェイスを内部インターフェイスまたは内部インターフェイスとして使用します。これは、展開に応じて、IM and Presence Service またはロードバランサへのインターフェイスです。
- インターフェイスを構成する場合は、インターフェイスタイプ(イーサネットやギガビットイーサネットなど)とインターフェイススロットを指定する必要があります。Cisco 適応型セキュリティアプライアンスには、スロット0に4つの組み込みイーサネットまたはギガビットイーサネットポートがあります。オプションで、スロット1にSSM-4GEモジュールを追加して、スロット1に4つのギガビットイーサネットポートを追加できます。
- トラフィックをルーティングするインターフェイスごとに、インターフェイス名と IP アドレスを構成する必要があります。内部インターフェイスと外部インターフェイスの IP アドレスは、異なるサブネットに存在する必要があります。つまり、異なるサブマスクが必要です。
- ・各インターフェイスには、0~100(最低から最高)までのセキュリティレベル範囲が必要です。セキュリティレベル値100は、最もセキュアなインターフェイス(内部インターフェイス)です。セキュリティレベル値0は、最も安全性の低いインターフェイスです。内部インターフェイスまたは外部インターフェイスのセキュリティレベルを明示的に設定しない場合、Cisco適応型セキュリティアプライアンスはセキュリティレベルをデフォルトで100に設定します。
- CLIを使用した外部および内部インターフェイスの設定の詳細については、『Ciscoセキュ リティアプライアンス コマンド ライン構成ガイド』を参照してください。

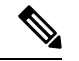

(注)

ASDM スタートアップ ウィザードを使用して、内部インターフェイスと外部インターフェイ スを構成できます。[構成(Configuration)]>[デバイス設定(Device Setup)]>[インターフェ イス(Interfaces)]を選択して、ASDM でインターフェイスを表示または編集することもでき ます。

# スタティック IP ルートの構成

Cisco 適応型セキュリティアプライアンスは、スタティックルートと、OSPF、RIP、EIGRP などのダイナミックルーティングプロトコルの両方をサポートします。この統合では、Cisco 適応型セキュリティアプライアンスの内部インターフェイスにルーティングされる IP トラ フィックと外部インターフェイスにルーティングされるトラフィックのネクスト ホップアド レスを定義するスタティックルートを構成する必要があります。次の手順では、dest\_ip mask は接続先ネットワークの IP アドレスであり、gateway\_ip 値はネクストホップルータまたはゲー トウェイのアドレスです。

Cisco 適応型セキュリティアプライアンスでのデフォルトルートおよびスタティックルートの 設定の詳細については、『*Cisco* セキュリティアプライアンス コマンド ライン構成ガイド』 を参照してください。

#### 始める前に

外部および内部インターフェイスの構成 (80ページ) の手順を実行します

ステップ1 次の設定モードを入力します。

#### > Enable

> <password>

#### > configure terminal

ステップ2 内部インターフェイスのスタティックルートを追加するには、次のコマンドを入力します。

hostname(config)# route inside dest\_ip mask gateway\_ip

**ステップ3** 次のコマンドを入力して、外部インターフェイスのスタティック ルートを追加します。

hostname(config) # route outside dest\_ip mask gateway\_ip

(注) また、[構成 (Configuration)]>[デバイス セットアップ (Device Setup)]>[ルーティング (Routing)]>[スタティック ルート (Static routes)] を選択して、ASDM からスタティック ルートを表示および構成することもできます。

図 18: ASDM を介したスタティック ルートの表示

|         | +                       | Original       | Original    |                   |           |                |
|---------|-------------------------|----------------|-------------|-------------------|-----------|----------------|
| #       | Type                    | Source         | Destination | Service           | Interface | Address        |
| 🖃 insid | de (5 Static rules, 1 l | Dynamic rules) |             |                   |           |                |
| 1       | 1 Static                | 📕 10.53.46.178 |             | <u>10</u> > 5061  | outside   | 📇 10.53.46.199 |
| 2       | 1 Static                | 🔳 10.53.46.178 |             | <u>uue</u> > 5070 | outside   | 📇 10.53.46.199 |
| 3       | • • Static              | 🔳 10.53.46.178 |             | <b>109</b> 5062   | outside   | 🔳 10.53.46.199 |
| 4       | • • Static              | 10.53.46.178   |             | TCP> sip          | outside   | 📇 10.53.46.199 |
| 5       | Static                  | 🖳 10.53.46.178 |             | uur sip           | outside   | 📃 10.53.46.199 |
| 6       | Dynamic                 | 🌍 any          |             |                   | outside   | 🔳 10.53.46.199 |

次のタスク

ポートアドレス変換 (PAT) (82 ページ)

# ポート アドレス変換 (PAT)

ここでは、ポートアドレス変換の概念について説明します。

### この統合向けのポート アドレス変換

(注) 外部ドメイン内の別の IM および Presence サービス エンタープライズ展開とフェデレーション する場合も、ポート アドレス変換を使用します。

この統合のために、Cisco 適応型セキュリティアプライアンスはポートアドレス変換(PAT) とスタティック PAT を使用してメッセージアドレスを変換します。Cisco 適応型セキュリティ アプライアンスは、この統合にネットワークアドレス変換(NAT)を使用しません。

この統合では、PATを使用して、IM および Presence サービス から外部ドメインに送信された メッセージを変換します(プライベート メッセージからパブリック メッセージへ)。ポート アドレス変換(PAT)は、パケット内の実際のアドレスを、宛先ネットワーク上でルーティン グ可能な、マッピングされた固有のポートと置き換えることを意味します。この変換方式で は、実際のIP アドレスとポートをマッピング IP アドレスとポートに変換する 2 段階のプロセ スを使用します。その後、変換はリターン トラフィックに対して「取り消されます」。

Cisco 適応型セキュリティアプライアンスは、IM および Presence サービスのプライベート IP アドレスとポートを、パブリック IP アドレスと 1 つ以上のパブリック ポートに変更すること で、IM および Presence サービスから外部ドメイン(プライベート メッセージからパブリック メッセージ)に送信されたメッセージを変換します。したがって、ローカル IM および Presence サービスドメインは1つのパブリックIPアドレスのみを使用します。Cisco IM および Presence サービスは、次の図に示すように、NAT コマンドを外部インターフェイスに割り当て、その インターフェイスで受信したメッセージのIPアドレスとポートを変換します。

ASA Outside Interface

#### 図 19: IM および Presence サービスから外部ドメインに発信されるメッセージの PATの例

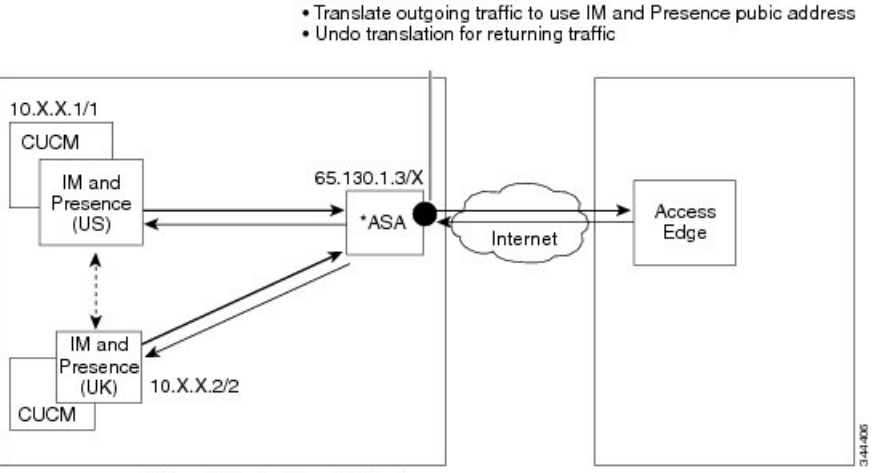

\*Cisco Adaptive Security Appliance

外部ドメインから IM および Presence サービスに送信された新しいメッセージの場合、Cisco 適応型セキュリティアプライアンスはスタティック PAT を使用して、IM および Presence サー ビスのパブリック IP アドレスとポートに送信されたメッセージを、指定された IM および Presence サービス ノードにマッピングします。スタティック PAT を使用すると、実際の IP ア ドレスをマッピング IP アドレスに変換し、実際のポート番号をマッピング ポート番号に変換 できます。実際のポート番号を同じポート番号または別のポート番号に変換できます。この場 合、次の図に示すように、ポート番号はメッセージ要求を処理する正しい IM および Presence サービス ノードを識別します。

(注) ユーザーが IM および Presence サービス ノードに存在しない場合、 IM および Presence サービス ルーティング ノードはクラスタ間ルーティングを使用してメッセージをリダイレクトします。すべての応答は、 IM および Presence サービス ルーティング ノードから Cisco 適応型セキュリティ アプライアンス に送信されます。

#### 図 20:外部ドメインから発信されたメッセージのスタティック PAT

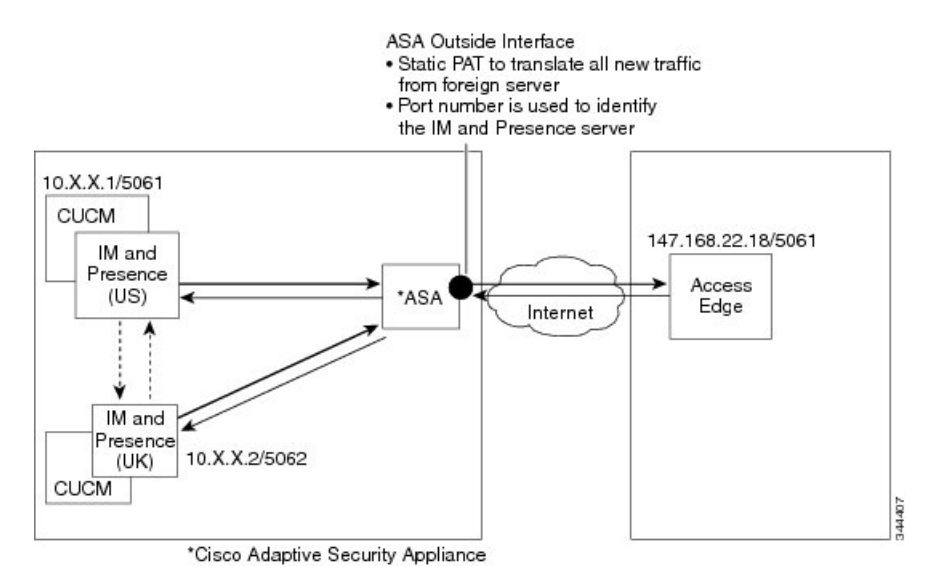

# プライベートからパブリックへの要求の PAT

この統合では、プライベートメッセージからパブリックメッセージへのアドレス変換に次の 構成が含まれます。

- ・変換する実際のIPアドレスとポート番号を識別するNATルールを定義します。この場合、Cisco適応型セキュリティアプライアンスが内部インターフェイスで受信したすべてのメッセージにNATアクションを適用する必要があることを示すNATルールを構成します。
- グローバル NAT アクションを設定して、外部(外部) インターフェイスを通過するメッ セージに使用するマッピングアドレスを指定します。この統合では、アドレスを1つだけ 指定します(PAT を使用するため)。NAT アクションは、(内部インターフェイスで受 信したメッセージの) IP アドレスを IM および Presence サービスのパブリック アドレスに マッピングします。

次の表に、Cisco 適応型セキュリティアプライアンスリリース 8.2 および 8.3 のグローバルア ドレス変換コマンドの例を示します。最初の行は、単一の IM および Presence サービス展開と 複数の IM および Presence サービス展開の両方に必須です。2 番目の行は、単一の IM および Presence サービス展開専用です。3 番目の行は、複数の IM および Presence サービス展開用で す。

| 構成サンプル                                                                                                    | <b>Cisco</b> 適応型セキュリティアプ<br>ライアンスリリース <b>8.2</b> グロー<br>バル コマンド                                                                                     | <b>Cisco</b> 適応型セキュリティアプ<br>ライアンスリリース <b>8.3</b> グロー<br>バル コマンド                                                                                                    |
|----------------------------------------------------------------------------------------------------|----------------------------------------------------------------------------------------------------|----------------------------------------------------------------------------------------------------|
| このNAT 設定例は、内部イン<br>ターフェイスに1つ以上の IM<br>および Presence サービス ノー<br>ドがあり、他のファイア<br>ウォール トラフィックがない<br>展開で使用できます。 | <pre>global (outside) 1 public_imp_address nat (inside) 1 0 0</pre>                                                                                 | <pre>object network obj_any host 0.0.0.0 nat (inside,outside) dynamic public_imp_address</pre>                                                                                                    |
| このNAT 設定例は、内部イン<br>ターフェイスに1つのIMおよ<br>び Presence サービス ノードが<br>あり、他のファイアウォール<br>トラフィックがある展開で使<br>用できます。     | <pre>global (outside) 1 public_imp_address nat (inside) 1 private_imp_address 255.255.255.255 global (outside) 2 interface nat (inside) 2 0 0</pre> | host private_imp_address nat<br>(inside,outside) dynamic<br>public_imp_address<br>object network my_inside<br>subnet 0.0.0.0 0.0.0.0 nat<br>(内部、外部) 動的インターフェイス                                                                                                    |
| このNAT構成例は、内部イン<br>ターフェイスに複数のIMおよ<br>び Presence サービス ノードが<br>あり、他のファイアウォール<br>トラフィックがある展開で使<br>用できます。      | <pre>global (outside) 1 public_imp_ip nat (inside) 1 private_imp_net private_imp_netmask global (outside) 2 interface nat (inside) 2 0 0</pre>      | <pre>object network<br/>obj_private_subnet.0_255.255.255.0<br/>subnet private_subnet<br/>255.255.255.0 nat<br/>(inside,outside) dynamic<br/>public_imp_address<br/>object network my_inside<br/>subnet 0.0.0.0 0.0.0.0 nat<br/>(inside,outside) dynamic<br/>interface</pre> |

(注) 表の最後の行に示されている構成例は、Cisco 適応型セキュリティアプライアンスの背後に複数の IM および Presence サービスノードがあり、これらの IM および Presence サービスノードがすべて同じサブネット上にあることを前提としています。具体的には、すべての内部 IM および Presence サービスノードが 2.2.2.x/24 ネットワーク上にある場合、NAT コマンドは nat (inside) 1 2.2.2.0 255.255.0 です。

# 新しい要求のスタティック PAT

この統合では、プライベートメッセージからパブリックメッセージへのアドレス変換に次の 構成が含まれます。

•次のポートの TCP でスタティック PAT コマンドを構成します。5060、5061、5062、および 5080。

•ポート 5080 の UDP で別のスタティック PAT コマンドを構成します。

この統合では、次のポートを使用します。

- 5060: Cisco 適応型セキュリティ アプライアンス は、このポートを汎用 SIP インスペク ションに使用します。
- ・5061:SIP要求がこのポートに送信され、TLSハンドシェイクがトリガされます。
- 5062、5080: IM and Presence Service は、SIP VIA/CONTACT ヘッダーでこれらのポートを 使用します。

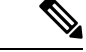

 (注) IM and Presence Service のピア認証リスナー ポートを確認するには、 Cisco Unified CM IM and Presence Administration にログインし、[システム (System)]>[アプリケーション リスナー (Application Listeners)]を選択します。

#### 関連情報 -

スタティック PAT コマンドの例

Cisco 適応型セキュリティアプライアンスの構成例

### ASDM の NAT ルール

ASDM で NAT ルールを表示するには、[Configuration (構成)]>[Firewall (ファイアウォー ル)]>[NAT Rules (NAT ルール)]を選択します。次の図に示す最初の5つの NAT ルールは スタティック PAT エントリで、最後のダイナミック エントリは発信トラフィックをパブリッ ク IM and Presence Service の IP アドレスとポートにマッピングする発信 PAT 構成です。

図 21: ASDM での NAT ルールの表示

| #     | Туре                    | Source         | Destination | Service        | Interface | Address     |
|-------|-------------------------|----------------|-------------|----------------|-----------|-------------|
| insia | de (5 Static rules, 1 D | )ynamic rules) |             |                |           |             |
| 1     | Static                  | 10.53.46.178   |             | xx> 5061       | outside   | 10.53.46.19 |
| 2     | Static                  | 10.53.46.178   |             | <b>DP</b> 5070 | outside   | 10.53.46.19 |
| з     | Static                  | 10.53.46.178   |             | 100 5062       | outside   | 10.53.46.19 |
| 4     | Static                  | 10.53.46.178   |             | 📧 sip          | outside   | 10.53.46.19 |
| 5     | Static                  | 10.53.46.178   |             | 💵 sip          | outside   | 10.53.46.19 |
| 6     | Dynamic                 | any            |             |                | outside   | 10.53.46.19 |

#### 関連情報

スタティック PAT コマンドの例

Cisco 適応型セキュリティアプライアンスの構成例

# スタティック PAT コマンドの例

(注) ここでは、Cisco 適応型セキュリティアプライアンス リリース 8.3 およびリリース 8.2 のコマンド例を示します。フェデレーション用に Cisco 適応型セキュリティアプライアンス の新しい設定を行う場合は、これらのコマンドを実行する必要があります。

### IM and Presence サービス ノードをルーティングするための PAT 構成

次の表に、ピア認証リスナーポートが 5062 である IM and Presence Service ノードをルーティン グするための PAT コマンドを示します。

Cisco 適応型セキュリティ アプライアンス8.3 の設定では、オブジェクトを1回定義するだけ で、複数のコマンドでそのオブジェクトを参照できます。同じオブジェクトを繰り返し定義す る必要はありません。

表 13 : IM and Presence サービス ノードをルーティングするための PAT コマンド

| Cisco 適応型セキュリティ アプライアンス リリース 8.2 のス<br>タティック コマンド                                                                      | Cisco 適応型セキュリティ アプライアンス<br>ド                                                                                                    |
|----------------------------------------------------------------------------------------------------|----------------------------------------------------------------------------------------------------|
| <pre>static (inside,outside) tcp public_imp_ip_address 5061 routing_imp_private_address 5062 netmask 255.255.255</pre> | <pre>object network obj_host_public_imp_ip_<br/>network obj_host_10.10.10.10) #host public_imp_ip_</pre>                                                           |
| ルーティング IM and Presence Service ピア認証リスニング<br>ポートが 5061 の場合は、次のコマンドを使用します。                                               | <pre>object network obj_host_routing_imp_pr routing_imp_private_address</pre>                                                                                      |
| <pre>static (inside,outside) tcp public_imp_ip_address 5061 routing_imp_private_address 5061 netmask 255.255.255</pre> | <pre>object service obj_tcp_source_eq_5061 object service obj_tcp_source_eq_5062</pre>                                                                             |
| <pre>static (inside,outside) tcp public_imp_ip_address 5080 routing_imp_private_address 5080 netmask 255.255.255</pre> | <pre>nat (inside,outside) source static obj_host_routing_imp_private_address ob</pre>                                                                              |
| <pre>static (inside,outside) tcp public_imp_ip_address 5060 routing_imp_private_address 5060 netmask 255.255.255</pre> | <b>service</b> <i>obj_tcp_source_eq_5062 obj_tcp</i><br>ルーティング IM and Presence Service ピア<br>の場合は、次のコマンドを使用します。                                                    |
|                                                                                                    | <pre>nat (inside,outside) source static obj_host_routing_imp_private_address ob service obj_tcp_source_eq_5061 obj_tcp</pre>                                       |
|                                                                                                    | <pre>object service obj_tcp_source_eq_5080 nat (inside,outside) source static obj_host_routing_imp_private_address ob service obj_tcp_source_eq_5080 obj_tcp</pre> |

<sup>(</sup>注)

| <b>Cisco</b> 適応型セキュリティ アプライアンス リリース <b>8.2</b> のス<br>タティック コマンド                                                        | <b>Cisco</b><br>ド       | 適応型セキュリティ アプライアンス リ                                                                                                    |
|----------------------------------------------------------------------------------------------------|-------------------------|----------------------------------------------------------------------------------------------------|
|                                                                                                    | objec<br>(注)            | et service obj_tcp_source_eq_5060 ser<br>5060 は、サービス オブジェクトで「<br>nat (inside,outside) source static<br>obj_host_routing_imp_private_addres<br>obj_host_public_imp_ip_address serv<br>obj_tcp_source_eq_5060 obj_tcp_source |
| <pre>static (inside,outside) tcp public_imp_ip_address 5062 routing_imp_private_address 5062 netmask 255.255.255</pre> | nat (<br>obj_h<br>servi | <pre>inside,outside) source static ost_routing_imp_private_address obj_h ce obj tcp source eq 5062 obj tcp so</pre>                                                                                                    |

# クラスタ間またはクラスタ内 IM および Presence サービス ノードの PAT 構成

マルチノードまたはクラスタ間 IM and Presence Service 展開で、 IM and Presence Service クラス タの非ルーティング ノードが Cisco 適応型セキュリティ アプライアンスと直接通信する場合 は、これらのノードごとに一連のスタティック PAT コマンドを構成する必要があります。次 に示すコマンドは、単一ノードに設定する必要がある一連のスタティック PAT コマンドの例 です。

未使用の任意のポートを使用する必要があります。対応する番号を選択することを推奨します (例:5080 は未使用の任意のポート X5080 を使用)。X は、IM and Presence Service クラスタ 間またはクラスタ内サーバに一意にマッピングされる番号に対応します。たとえば、45080 は 1 つのノードに一意にマッピングされ、55080 は別のノードに一意にマッピングされます。

次の表に、非ルーティング IM and Presence Service ノードの NAT コマンドを示します。それぞれの非ルーティング IM and Presence Service ノードのコマンドを繰り返します。

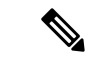

(注) Cisco 適応型セキュリティ アプライアンス8.3 の設定では、オブジェクトを1回定義するだけで、複数のコマンドでそのオブジェクトを参照できます。同じオブジェクトを繰り返し定義する必要はありません。

表 14: 非ルーティング IM and Presence Service ノードの NAT コマンド

| <b>Cisco</b> 適応型セキュリティ アプライアンス リリース 8.2 の<br>スタティック コマンド                                                                                                    | Cisco 適応型セキュリティ アプライアンス                                                                                                    |
|----------------------------------------------------------------------------------------------------|----------------------------------------------------------------------------------------------------|
| <pre>static (inside,outside) tcp public_imp_address 45062 intercluster_imp_private_address 5062 netmask 255.255.255.255</pre>                                                   | <pre>object network obj_host_intercluster_im<br/>intercluster_imp_private_address<br/>object service obj_tcp_source_eq_45062 s</pre>                                                          |
| クラスタ間 IM and Presence Service ピア認証リスニング<br>ポートが 5061 の場合は、 コマンドを使用します。<br>static (inside,outside) tcp public_imp_address 45061<br>intercluster imp private address 5061 netmask | <pre>nat (inside,outside) source static obj_host_intercluster_imp_private_addre obj_host_public_imp_ip_address service obj_tcp_source_eq_45062</pre>                                          |
| 255.255.255.255                                                                                                    | クラスタ間 IM and Presence Service ピア認識<br>の場合は、コマンドを使用します。                                                                                                    |
|                                                                                                    | <pre>object service obj_tcp_source_eq_45061 s nat (inside,outside) source static obj_host_intercluster_imp_private_addre obj_host_public_imp_ip_address service obj_tcp_source_eq_45061</pre> |
| <pre>static (inside,outside) tcp public_imp_ip_address 45080 intercluster_imp_private_address 5080 netmask 255.255.255.255</pre>                                                | <pre>object service obj_tcp_source_eq_45080 s nat (inside,outside) source static obj_host_intercluster_imp_private_addre obj_host_public_imp_ip_address service obj_tcp_source_eq_45080</pre> |
| <pre>static (inside,outside) tcp public_imp_ip_address 45060 intercluster_imp_private_address 5060 netmask 255.255.255.255</pre>                                                | <pre>object service obj_tcp_source_eq_45060 s nat (inside,outside) source static obj_host_intercluster_imp_private_addre obj_host_public_imp_ip_address service obj_tcp_source_eq_45060</pre> |

#### 関連情報 -

新しい要求のスタティック PAT

IM and Presence サービス ノードをルーティングするための PAT 構成

# 既存の展開での Cisco 適応型セキュリティアプライアン スのアップグレードオプション

Cisco 適応型セキュリティ アプライアンス リリース 8.2 からリリース 8.3 にアップグレードす る場合、Cisco 適応型セキュリティ アプライアンス はアップグレード中に既存のコマンドを シームレスに移行します。

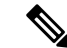

(注) IM and Presence Service リリース 9.0 にアップグレードしたら、Cisco 適応型セキュリティ アプ ライアンスの背後にある IM and Presence Service 9.0 ノードごとに、Cisco >適応型セキュリティ アプライアンスのポート 5080 を開く必要があります。これは、Cisco 適応型セキュリティア プライアンス もアップグレードしたかどうかには関係ありません。

既存のフェデレーション展開で IM and Presence Service と Cisco 適応型セキュリティ アプライ アンス の両方をアップグレードする場合は、次のいずれかのアップグレード手順を使用しま す。

#### アップグレード手順オプション1:

- 2. Cisco 適応型セキュリティ アプライアンスでポート 5080 の NAT ルールを構成します。
- **3.** IM and Presence Service のアップグレード後に、展開でフェデレーションが機能していることを確認します。
- 4. Cisco 適応型セキュリティ アプライアンス をリリース 8.3 にアップグレードします。
- 5. Cisco 適応型セキュリティアプライアンスのアップグレード後に、展開環境でフェデレー ションが機能していることを確認します。

#### アップグレード手順オプション2:

- **1.** IM and Presence Service ノードをリリース 9.0 に、Cisco 適応型セキュリティ アプライアン ス をリリース 8.3 にアップグレードします。
- 2. 両方のアップグレード後に、Cisco 適応型セキュリティ アプライアンスでポート 5080 の NAT ルールを構成します。
- 3. 展開環境でフェデレーションが機能していることを確認します。

これらは、Cisco 適応型セキュリティ アプライアンス の背後にある IM and Presence Service リリース 9.0 ノードごとにポート 5080 を開くために必要なコマンドです。

表 15: ポート 5080 を開く Cisco ASA コマンド

| Cisco 適応型セキュリティ アプライアンス リリース 8.2 のスタティック コマンド                                                                                                    | <b>Cisco</b> 適応型セキ                                                       |
|----------------------------------------------------------------------------------------------------|--------------------------------------------------------------------------|
| <pre>static (inside,outside) tcp public_imp_ip_address 5080 routing_imp_private_address 5080 netmask 255.255.255 static (inside,outside) tcp public_imp_ip_address 45080 intercluster_imp_private_address 5080 netmask 255.255.255.255</pre> | <pre>object service nat (inside,out obj_host_public object service</pre> |
| (注) クラスタ間 IM and Presence Service 9.0 ノードごとにこれらのコマンドを構成<br>し、それぞれに異なる任意のポートを使用します。                                                                                                    | nat (inside,out<br>obj_host_public<br>(注) クラスタ<br>れに異なる                  |

I

IM および Presence サービス ドメイン内フェデレーション ガイド、リリース 15

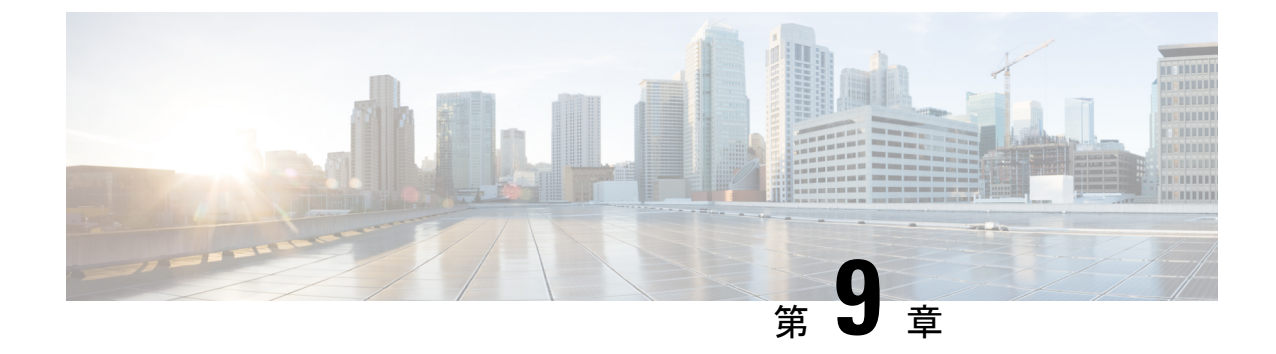

# Cisco 適応型セキュリティ アプライアンス での TLS プロキシ構成

ここでは、Cisco適応型セキュリティアプライアンスでのTLSプロキシ構成について説明します。

- TLS プロキシ (93 ページ)
- •アクセスリストの構成要件 (94ページ)
- •TLS プロキシインスタンスの構成 (96ページ)
- クラスマップを使用したアクセスリストと TLS プロキシ インスタンスの関連付け (97 ページ)
- TLS プロキシの有効化 (98 ページ)
- クラスタ間展開用の Cisco 適応型セキュリティ アプライアンスの構成 (99 ページ)

# TLS プロキシ

Cisco 適用型セキュリティアプライアンスは、IM and Presence サービスと外部サーバー間の TLS プロキシとして機能します。これにより、Cisco 適用型セキュリティアプライアンスは (TLS 接続を開始する)サーバーに代わって TLS メッセージをプロキシし、プロキシからク ライアントに TLS メッセージをルーティングできます。TLS プロキシは、着信レッグで必要 に応じて TLS メッセージを復号、検査、および変更してから、リターン レッグでトラフィッ クを再暗号化します。

- (注) TLS プロキシを設定する前に、Cisco 適用型セキュリティ アプライアンス と IM and Presence Serivce の間、および Cisco 適用型セキュリティ アプライアンスと外部サーバーの間で Cisco 適 用型セキュリティ アプライアンス セキュリティ証明書を設定する必要があります。これを行 うには、次の項の手順を実行します。
  - IM および Presence サービスと Cisco 適応型セキュリティアプライアンス間のセキュリティ 証明書の交換 (61 ページ)
  - Microsoft CA を使用した Cisco 適応型セキュリティアプライアンスと Microsoft Access Edge (外部インターフェイス)間のセキュリティ証明書の交換(66ページ)

#### 関連情報

Cisco 適応型セキュリティアプライアンスの一般的な問題と推奨されるアクション

# アクセス リストの構成要件

このセクションでは、単一の IM および Presence サービス展開のアクセス リスト構成要件を一覧表示します。

(注)

- アクセスリストごとに、対応するクラスマップを構成し、ポリシーマップグローバルポ リシーにエントリを構成する必要があります。
  - IM および Presence サービスのピア認証リスナー ポートを確認するには、Cisco Unified Communications Manager IM および Presence 管理にログインし、[システム(System)]>
     [アプリケーション リスナー(Application Listeners)]を選択します。

表 16: 単一の IM および Presence サービス アクセス リストの構成要件

| 項目                                                 | 説明 |
|----------------------------------------------------|----|
| 展開シナリオ: IM および Presence サービス ノードと1つ以上の外部ドメインのフェデレー |    |
| ション                                                |    |
I

| 項目      | 説明                                                                                                    |
|---------|----------------------------------------------------------------------------------------------------|
| 構成の要件 : | IM および Presence サービスがフェデレーションする外部ドメインごとに、次の2つのアクセスリストを構成します。                                                                                                    |
|         | • IM および Presence サービスがポート 5061 で外部ドメインにメッセージ<br>を送信できるように、アクセス リストを構成します。                                                                                                    |
|         | <ul> <li>IM および Presence サービスがポート 5061 で外部ドメインからメッセージを受信できるように、アクセス リストを構成します。Cisco 適応型セキュリティ アプライアンス リリース 8.3 を使用する場合は、 IM および Presence サービスが SIP フェデレーションをリッスンする実際のポートを使用します(IM および Presence サービスのピア認証リスナーポートを確認します)。</li> </ul> |
| 設定例:    | <pre>access-list ent_imp_to_external_server extended permit tcp host routing_imp_private_address host external_public_address eq 5061</pre>                                                                                        |
|         | (Cisco 適応型セキュリティ アプライアンス リリース 8.2:)                                                                                                    |
|         | <pre>access-list ent_external_server_to_imp extended permit tcp host external_public_address host imp_public_address eq 5061</pre>                                                                                                 |
|         | (Cisco 適応型セキュリティ アプライアンス リリース 8.3:)                                                                                                    |
|         | <pre>access-list ent_external_server_to_imp extended permit tcp host external_public_address host imp_private_address eq 5061</pre>                                                                                                |
|         | <ul> <li>(注) 上記のアクセス リストで、5061 は IM および Presence サービスが SIP<br/>メッセージングをリッスンするポートです。IM および Presence サービ<br/>スがポート 5062 でリッスンする場合は、アクセス リストで 5062 を指<br/>定します。</li> </ul>                                                            |
| 展開シナリオ  | : クラスタ間展開。これは、マルチノード展開にも適用されます。                                                                                                    |
| 構成の要件:  | クラスタ間 IM および Presence サービス ノードごとに、次の2つのアクセス<br>リストを構成します。                                                                                                    |
|         | • IM および Presence サービスがポート 5061 で外部ドメインにメッセージ<br>を送信できるように、アクセス リストを構成します。                                                                                                    |
|         | <ul> <li>IMおよびPresenceサービスが任意のポート5061で外部ドメインからメッセージを受信できるように、アクセスリストを構成します。Cisco適応型セキュリティアプライアンスリリース8.3を使用する場合は、IMおよびPresenceサービスがSIPフェデレーションをリッスンする実際のポートを使用します(IMおよびPresenceサービスのピア認証リスナーポートを確認します)。</li> </ul>                  |

| 項目   | 説明                                                                                                    |
|------|----------------------------------------------------------------------------------------------------|
| 設定例: | access-list ent_intercluster_imp_to_external_server extended permit tcp<br>host intercluster_imp_private_address host external public address eq<br>5061 |
|      | (Cisco 適応型セキュリティ アプライアンス リリース 8.2:)                                                                                                    |
|      | access-list ent_external_server_to_intercluster_imp extended permit tcp<br>host external_public_address host imp public address eq arbitrary_port        |
|      | (Cisco 適応型セキュリティ アプライアンス リリース 8.3:)                                                                                                    |
|      | <pre>ent_external_server_to_intercluster_imp extended permit tcp host external_public_address host imp_private_address eq 5061</pre>                     |
|      | 上記のアクセスリストで、5061はIMおよびPresenceサービスがSIPメッセー<br>ジングをリッスンするポートです。IMおよびPresenceサービスがポート5062<br>でリッスンする場合は、アクセスリストで5062を指定します。                                |

#### 関連情報

Cisco 適応型セキュリティ アプライアンス の構成例 TLS プロキシ インスタンスの構成 クラスマップを使用したアクセスリストと TLS プロキシ インスタンスの関連付け TLS プロキシの有効化

# TLS プロキシインスタンスの構成

この統合では、2 つの TLS プロキシインスタンスを作成する必要があります。最初の TLS プロキシは、IM and Presence Service によって開始された TLS 接続を処理します。IM and Presence Service はクライアントであり、外部ドメインはサーバです。この場合、Cisco 適応型セキュリティアプライアンスは、IM and Presence Service である「クライアント」に面する TLS サーバとして機能します。2 番目の TLS プロキシは、外部ドメインによって開始された TLS 接続を処理します。外部ドメインはクライアントであり、IM and Presence Service はサーバです。

TLS プロキシインスタンスは、サーバとクライアントの両方の「トラストポイント」を定義 します。TLS ハンドシェイクが開始される方向によって、サーバおよびクライアント コマン ドで定義されるトラストポイントが決まります。

- IM and Presence Service から外部ドメインへのTLSハンドシェイクが開始される場合、server コマンドは、Cisco 適応型セキュリティアプライアンスの自己署名証明書を含むトラスト ポイントを指定します。client コマンドは、Cisco 適応型セキュリティアプライアンスと 外部ドメイン間のTLSハンドシェイクで使用されるCisco 適応型セキュリティアプライ アンス 証明書を含むトラストポイントを指定します。
- 外部ドメインから IM and Presence Serviceへのハンドシェイクが開始される場合、server コマンドは、TLS ハンドシェイクが Cisco 適応型セキュリティ アプライアンス と外部ドメイン間で使用する Cisco 適応型セキュリティアプライアンス 証明書を含むトラストポイン

トを指定します。clientコマンドは、Cisco適応型セキュリティアプライアンスの自己署名 証明書を含むトラストポイントを指定します。

#### 始める前に

・アクセスリストの構成要件(94ページ)の手順を完了します。

ステップ1 次の設定モードを入力します。

> Enable

- > <password>
- > configure terminal
- **ステップ2** IM and Presence Serviceによって開始された TLS 接続用の TLS プロキシインスタンスを作成します。次に、 imp to external という TLS プロキシインスタンスを作成する例を示します。

tls-proxy ent\_imp\_to\_external server trust-point imp\_proxy client trust-point trustpoint\_name client cipher-suite aes128-shal aes256-shal 3des-shal null-shal め如ドメインによって問始された TLS 接結田の TLS プロキシノインスタ

ステップ3 外部ドメインによって開始された TLS 接続用の TLS プロキシインスタンスを作成します。この例では、 external\_to\_imp という名前の TLS プロキシインスタンスを作成します。

tls-proxy ent\_external\_to\_imp
server trust-point trustpoint\_name
client trust-point imp\_proxy
client cipher-suite aes128-sha1 aes256-sha1 3des-sha1 null-sha1

#### 次のタスク

クラスマップを使用したアクセスリストと TLS プロキシインスタンスの関連付け (97 ページ)

# クラスマップを使用したアクセスリストと TLS プロキシ インスタンスの関連付け

class map コマンドを使用して、以前に定義した各外部ドメインアクセス リストに TLS プロキシインスタンスを関連付ける必要があります。

#### 始める前に

TLS プロキシインスタンスの構成の手順を完了します。

ステップ1 次の設定モードを入力します。

- > Enable
- > <password>
- > configure terminal
- ステップ2 各アクセス リストを、クラス マップが使用する TLS プロキシ インスタンスに関連付けます。選択する TLS プロキシは、クラスマップが IM and Presence Service から外部ドメインへのメッセージ用であるか、ま たは外部ドメインから IM and Presence Serviceへのメッセージ用であるかによって異なります。

次の例では、 IM and Presence Service から外部ドメインに送信されたメッセージのアクセス リストは、IM and Presence Service によって開始された TLS 接続の TLS プロキシインスタンス(「ent\_imp\_to\_external」) に関連付けられます。

class-map ent imp to external match access-list ent imp to external

次の例では、外部ドメインから IM and Presence Service に送信されたメッセージのアクセス リストが、 「ent\_external\_to\_imp」と呼ばれる外部サーバーによって開始された TLS 接続の TLS プロキシインスタン スに関連付けられます。

class-map ent external to imp match access-list ent external to imp

**ステップ3** クラスタ間 IM and Presence Service を 導入している場合は、各 IM and Presence Service ノードのクラス マッ プを設定し、以前に定義したサーバーの適切なアクセス リストに関連付けます。次に例を示します。

class-map ent second imp to external match access-list ent second imp to external

class-map ent\_external\_to\_second\_imp match access-list ent\_external\_to\_second\_imp

#### 次のタスク

TLS プロキシの有効化 (98 ページ)

# TLS プロキシの有効化

policy map コマンドを使用して、前のセクションで作成した各クラスマップのTLSプロキシを 有効にする必要があります。

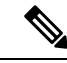

(注) 構成が失敗するため、フェデレーション展開の Cisco 適応型セキュリティ アプライアンス で 高セキュリティ sip-inspect ポリシーマップを使用することはできません。低/中セキュリティ ポリシー マップを使用する必要があります。

#### 始める前に

「クラスマップを使用したアクセスリストと TLS プロキシインスタンスの関連付け」の手順 を実行します。

ステップ1 次の設定モードを入力します。

- > Enable
- > <password>
- > configure terminal
- ステップ2 sip-inspect ポリシーマップを定義します。次に例を示します。

policy-map type inspect sip sip\_inspectParameters

ステップ3 グローバルポリシーマップを定義します。次に例を示します。

policy-map global\_policy class ent\_cup\_to\_external inspect sip sip\_inspect tls-proxy
ent\_cup\_to\_external

# クラスタ間展開用の Cisco 適応型セキュリティ アプライ アンスの構成

クラスタ間 IM and Presence Service 展開では、追加の IM and Presence Service ノードごとに Cisco 適応型セキュリティ アプライアンス で次の構成を実行する必要があります。

- ステップ1 IM and Presence Serviceの追加のアクセス リストを作成します。
- ステップ2 Cisco 適応型セキュリティ アプライアンス のセキュリティ証明書を生成し、 IM and Presence Service ノード にインポートします。
- ステップ3 IM and Presence Service セキュリティ証明書を生成し、Cisco 適応型セキュリティアプライアンスにインポー トします。
- ステップ4 外部ドメインごとにクラスマップを構成します。
- ステップ5 グローバル ポリシー マップにクラス マップを含めます。

#### 関連情報

IM および Presence サービスと Cisco 適応型セキュリティ アプライアンス間のセキュリティ証明書の交換 クラスマップを使用したアクセスリストと TLS プロキシインスタンスの関連付け

TLS プロキシの有効化

クラスタ間展開とマルチノードの展開

I

クラスタ間展開用の Cisco 適応型セキュリティ アプライアンスの構成

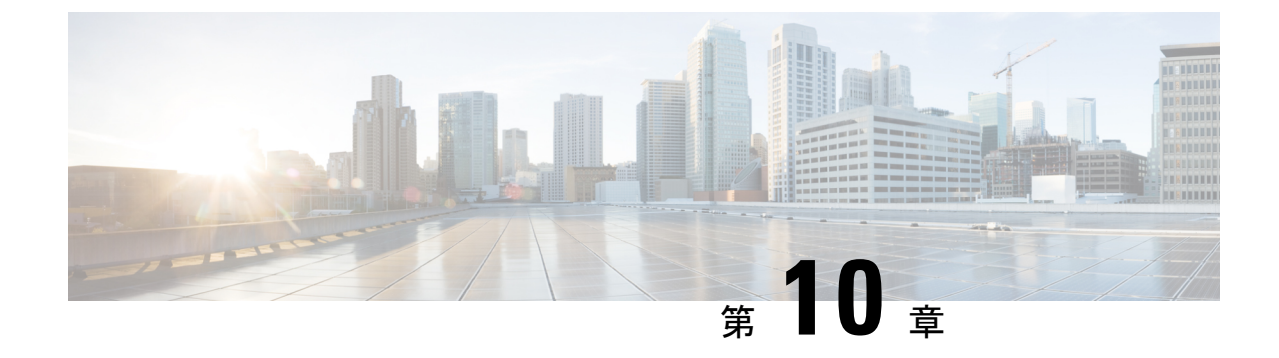

# Office 365 とのドメイン間フェデレーショ ン

このセクションでは、Office 365 とのドメイン間フェデレーションについて説明します。

- Office 365 ドメイン間フェデレーションの概要 (101 ページ)
- Office 365 ドメイン間フェデレーションのタスク フロー (102 ページ)

# Office 365 ドメイン間フェデレーションの概要

IM and Presence Service は、Office 365 展開ネットワークを使用したビジネスツービジネス ドメ イン間フェデレーションをサポートします。この統合により、Office 365 は Skype for Business サーバーをホストし、Office 365 ユーザーのインスタント メッセージングとプレゼンスを処理 します。

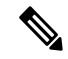

- (注) この統合により、Office 365 はクラウド内で Skype for Business サーバーをホストします。また、以下とフェデレーションすることもできます。
  - •別の会社のネットワーク内のリモート Skype for Business サーバー(ビジネス ツー ビジネス)
  - •別のドメインにあるが、IM and Presence Service と同じエンタープライズネットワーク(単 一のエンタープライズネットワーク)にあるオンプレミスの Skype for Business サーバー

これらの Skype for Buisness フェデレーションについては、「Skype for Business とのドメイン間 フェデレーション (109 ページ)」を参照してください。

#### Office 365 フェデレーションの例

次の図は、Office 365 でホストされている Skype for Business サーバーとのビジネス ツー ビジ ネス フェデレーションを示しています。IM and Presence Service と Office 365 間の通信は、企 業のファイアウォールを越えてクラウドに移動する必要があります。企業ネットワークに出入 りするトラフィックを保護するには、内部ネットワークに Expressway-Cを展開し、企業のファ イアウォールの DMZ に Expressway-E を展開する必要があります。

図 22: Office 365 フェデレーションの例

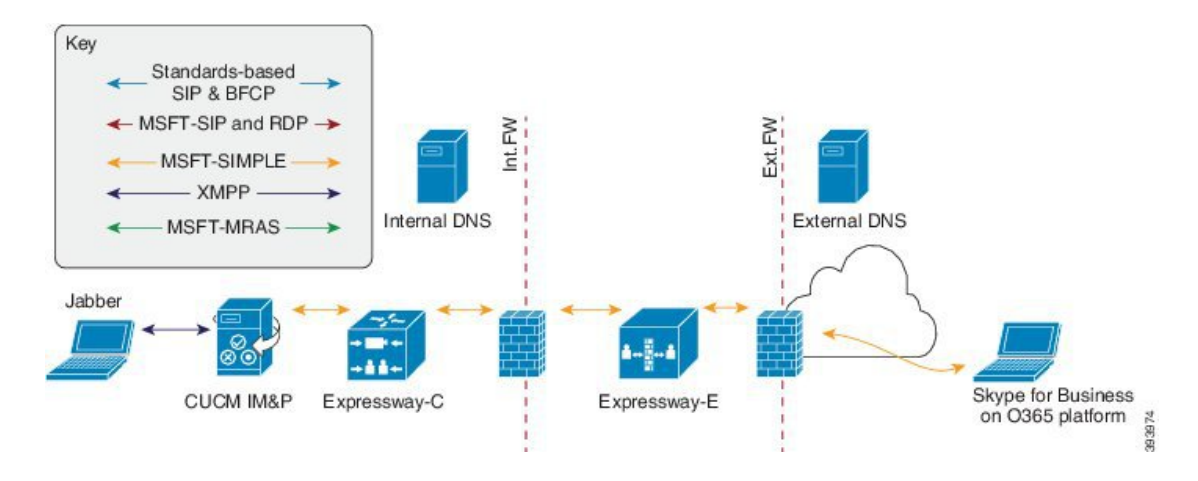

# Office 365 ドメイン間フェデレーションのタスク フロー

IM and Presence Service で次のタスクを実行して、Office 365 展開でビジネス ツー ビジネス ド メイン間フェデレーションを構成します。

#### 始める前に

デフォルトでは、フェデレーションルーティングパラメータは、インストール時にデータベー スパブリッシャノードの FQDN に設定されます。この値をリセットする場合は、フェデレー ション ルーティング パラメータの構成 (50 ページ) に移動します。

#### 手順

|               | コマンドまたはアクション                                            | 目的                                                                                              |
|---------------|---------------------------------------------------------|-------------------------------------------------------------------------------------------------|
| ステップ1         | フェデレーション サービスのオン (103 ページ)                              | Cisco XCP SIP Federation Connection Manager サービ<br>スをオンにします。                                    |
| ステップ <b>2</b> | IM および Presence サービスの DNS SRV レコードの<br>追加 (103 ページ)     | IM and Presence ドメインのパブリック DNS SRV レ<br>コードを構成します。SRV は Expressway-E の IP ア<br>ドレスに解決する必要があります。 |
| ステップ3         | IM and Presence サービスへの Office 365 ドメインの<br>追加 (104 ページ) | IM and Presence Service で、Office 365 ドメインエン<br>トリを追加します。                                        |
| ステップ4         | Office 365 へのスタティックルートの構成(104 ページ)                      | IM and Presence Service で、Expressway-C への TLS スタティック ルートを設定します。                                 |

|       | コマンドまたはアクション                                                               | 目的                                                                                                    |
|-------|----------------------------------------------------------------------------|----------------------------------------------------------------------------------------------------|
| ステップ5 | TLS ピアとしての Expressway の追加 (105ページ)                                         | IM and Presence Service で、Expressway-CをTLSピアとして割り当てます。                                                           |
| ステップ6 | アクセス制御リストへの Expressway の追加 (106<br>ページ)                                    | IM and Presence Service で、Expressway-E サーバーを<br>インバウンド アクセス制御リストに追加します。                                          |
| ステップ1 | Cisco XCP ルータの再起動 (106 ページ)                                                | すべての IM and Presence Service のクラスタ ノード<br>上で Cisco XCP ルータを再起動します。                                               |
| ステップ8 | Exchange Certificates (107 ページ)                                            | 展開内のサーバー間で証明書を交換します。IM and<br>Presence Service の場合は、Expressway-C 証明書<br>チェーンを cup-trust ストアにアップロードする必要<br>があります。 |
| ステップ9 | Configure Expressway for Federation with Office 365 $(108 \sim - \vec{v})$ | Office 365 とのドメイン間フェデレーション用に<br>Expressway を構成します。                                                               |

# フェデレーション サービスのオン

**Cisco XCP SIP Federation Connection Manager** サービスをオンにします。プロビジョニングす る各ユーザーの SIP フェデレーション機能がオンになります。クラスタの各ノードで、このタ スクを完了する必要があります。

- ステップ1 Cisco Unified IM and Presence Serviceability のユーザーインターフェイスにログインします。[Tools (ツー ル)]>[Service Activation (サービス アクティベーション)]を選択します。
- **ステップ2 [サーバ (X8.9.2)]** ドロップダウンから、IM and Presence ノードを選択し、[移動 (Go)]をクリックします。
- **ステップ3** IM and Presence Services で、[Cisco XCP SIP Federation Connection Manager] サービスの下にある隣接ラ ジオ ボタンをオンにしてください。
- ステップ4 [保存 (Save)] をクリックします。
- ステップ5 Cisco SIP プロキシ サービスを動作させるには、Cisco SIP Proxyサービスが動作している必要があります。
   Cisco Unified IM and Presence Serviceability のユーザーインターフェイスにログインします。[ツール (Tools)]>[機能サービス(Feature Services)]を選択し、Cisco SIP プロキシ サービスが実行されている ことを確認します。

# IM および Presence サービスの DNS SRV レコードの追加

IM and Presence Service を指すパブリック DNS SRV レコードを設定します。Office 365 は、こ のレコードを使用してトラフィックを IM and Presence Service にルーティングします。レコー ドは、次の例のように Expressway-C サーバーを指す必要があります。expwye は Expressway-E ドメインを表します。

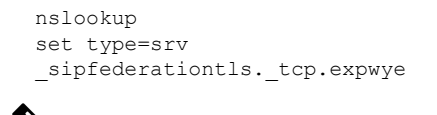

(注)

 DNS SRV レコードがなくてもドメイン間フェデレーションを設定できますが、Office 365 は IM and Presence Service へのルートを使用して手動で設定する必要があります。

#### 次のタスク

IM and Presence サービスへの Office 365 ドメインの追加 (104 ページ)

## IM and Presence サービスへの Office 365 ドメインの追加

IM and Presence Service で、Office 365 ドメインをフェデレーテッド ドメインとして追加します。

- ステップ1 Cisco Unified CM IM およびプレザンス管理から、[プレザンス(Presence)]>[ドメイン間フェデレーション(Inter-Domain Federation)]>[SIP フェデレーション(SIP Federation)]を選択します。
- **ステップ2** [新規追加(Add New)] をクリックします。
- ステップ3 [ドメイン (Domain Name)] フィールドに、Office 365 ドメイン名を入力します。
- **ステップ4** ドメインの説明を入力します。たとえば、 office 365 フェデレーテッド ドメインなどです。
- ステップ5 [統合タイプ (Integration Type)] ドロップダウンから、[Inter-domain to OCS/Lync/S4B] を選択します。
- **ステップ6** [保存 (Save)] をクリックします。

#### 次のタスク

Office 365 へのスタティック ルートの構成 (104 ページ)

### Office 365 へのスタティック ルートの構成

IM and Presence Service で、Expressway-C を介して Office 365 への TLS スタティック ルートを 構成します。

- ステップ1 Cisco Unified CM IM and Presence 管理で、[プレゼンス (Presence)]>[ルーティング (Routing)]>[スタ ティック ルート (Static Routes)]を選択します。
- ステップ2 [新規追加 (Add New)]をクリックします。
- **ステップ3 [接続先パターン (Destination Pattern)]**フィールドに、逆の形式で Office 365 FQDN を入力します。たと えば、ドメインが office 365.com の場合、.com.office 365.\* と入力します。
- ステップ4 [次のホップ (Next Hop)]フィールドに、Expressway-C の IP アドレスまたは FQDN を入力します。

**ステップ5 [次のホップポート(Next Hop Port)]** フィールドに 5061と入力します。

ステップ6 [ルートタイプ (Route Type)] ドロップダウン リストから、[ドメイン (Domain)]を選択します。

ステップ7 [プロトコルタイプ (Protocol Type)] ドロップダウン リスト ボックスから、[TLS]を選択します。

**ステップ8**[保存(Save)] をクリックします。

#### 次のタスク

TLS ピアとしての Expressway の追加 (105 ページ)

### TLS ピアとしての Expressway の追加

IM and Presence Service で次の手順を使用して、Expressway を TLS ピア サブジェクトとして追加します。

ステップ1 Expressway-CをTLSピアサブジェクトとして追加します。

- a) Cisco Unified CM IM and Presence 管理 で、[システム (System)]>[セキュリティ (Security)]>[TLS ピア サブジェクト (TLS Peer Subject)]を選択します。
- b) [新規追加(Add New)] をクリックします。
- c) [ピア サブジェクト名 (**Peer Subject Name**)] フィールドに、Expressway-C の Expressway-C の完全修 飾ドメイン名を入力します。
- d) [説明 (Description)] を入力します。
- e) [保存 (Save)] をクリックします。

ステップ2 設定した Expressway TLS ピア サブジェクトを含む TLS コンテキストを作成します。

- a) [Cisco Unified CM IM and Presence の管理(Cisco Unified CM IM and Presence Administration)]から[シス テム(System)]>[セキュリティ(Security)]>[TLSコンテキスト構成(TLS Context Configuration)] の順に選択します。
- b) [検索 (Find)]をクリックします。
- c) [Default\_Cisco\_UP\_SIP\_Proxy\_Peer\_Auth\_TLS\_Context] をクリックします。
- d) [TLS 暗号マッピング(TLS Cipher Mapping)]で、矢印を使用して目的の TLS 暗号を [選択した TLS 暗号(Selected TLS Ciphers)]ボックスに移動します。ただし、ほとんどの場合、デフォルト設定のままで十分です。
- e) [TLS ピア サブジェクト マッピング(TLS Peer Subject Mapping)]で、矢印を使用して、作成した TLS ピア サブジェクトを[選択した TLS ピア サブジェクト(Selected TLS Peer Subjects)]リストボッ クスに移動します。
- f) [保存 (Save)] をクリックします。

#### 次のタスク

アクセス制御リストへの Expressway の追加 (106 ページ)

## アクセス制御リストへの Expressway の追加

IM and Presence Service で、Expressway-Cサーバーのインバウンドアクセス制御リスト(ACL) エントリを追加して、Expressway-C が認証なしで IM and Presence Service にアクセスできるよ うにします。マルチクラスタ展開の場合は、各クラスタでこの手順を実行します。

 (注) グローバルアクセスを提供する ACL ([すべての許可 (Allow from all)])、または Expressway-Cサーバーが存在するドメインへのアクセスを提供する ACL (たとえば、 [company.com の許可 (Allow from company.com)])がある場合は、Expressway-Cサー バーの ACL エントリを追加する必要はありません。

- ステップ1 IM and Presence Service のパブリッシャ ノードにログインします。
- ステップ2 Cisco Unified CM IM and Presence 管理で、[システム(System)]>[セキュリティ(Security)]>[受信 ACL (Incoming ACL)]を選択します。
- ステップ3 ACL エントリを作成します。
  - a) [新規追加(Add New)] をクリックします。
  - b) 新しいACLエントリの[説明 (Description)]を入力します。たとえば、Expressway-C を介した Skype for Business フェデレーション。
  - c) Expressway-CのIPアドレスまたは FQDN へのアクセスを提供する [アドレスパターン (Address Pattern)]を入力します。たとえば、Allow from 10.10.10.1 または Allow from expwyc.company.com です。
  - d) [保存 (Save)] をクリックします。
  - e) この一連の手順を繰り返して、別のACLエントリを作成します。サーバーアクセスを提供するには、 サーバー IP アドレスを含む ACL とサーバー FQDN を含む ACL の 2 つのエントリが必要です。
- ステップ4 Cisco SIP Proxy サービスを再開します。
  - a) [プレゼンス(Presence)]>[ルーティング(Routing)]>[設定(Settings)]を選択します。
  - b) [すべてのプロキシ サービスの再開(Restart All Proxy Services)]をクリックします。

次のタスク

Cisco XCP ルータの再起動 (106 ページ)

### **Cisco XCP** ルータの再起動

構成が完了したら、 Cisco XCP ルータを再起動します。

- ステップ1 [Cisco Unified IM and Presence のサービスアビリティ(Cisco Unified IM and Presence Serviceability)] から、 [ツール(Tools)]>[コントロールセンタ-ネットワークサービス(Control Center - Network Services)] を 選択します。
- **ステップ2 サーバ** ドロップダウン リスト ボックスで、IM and Presence データベース パブリッシャ ノードを選択して、[移動(Go)]をクリックします。
- ステップ3 [IM and Presenceサービス(IM and Presence Services)]の下で、[Cisco XCP Router] サービスを選択します。
- **ステップ4** をクリックします。
- ステップ5 すべての IM and Presence サービスのクラスタ ノードでこの手順を繰り返します。

次のタスク

[Restart]

Office 365 へのスタティック ルートの構成 (104 ページ)

### **Exchange Certificates**

Exchange certificates among the servers in your deployment.

ステップ1 Download certificates from each system in the deployment:

- IM and Presence Service (internal certificate can be self-signed)
- Expressway-C (internal certificate can be self-signed)
- Expressway-E (external certificate must be CA-signed)
- Office 365 server (external certificate must be CA-signed)
- ステップ2 On the IM and Presence Service, upload the Expressway-C certificate chain to the cup-trust store.
- ステップ3 On the Expressway-C, upload the IM and Presence Service certificate.
- ステップ4 On the Expressway-E, upload the Office 365 certificate.
  - **Note** For business to business Federation, the other company must upload the Expressway-E certificate to the Office 365 server.

#### **Certificate Notes**

 For IM and Presence Service, you can download and upload certificates from the Certificate Management window in Cisco Unified IM OS Administration (choose Security > Certificate Management). For detailed procedures, see the "Security Configuration" chapter of the Configuration and Administration Guide for IM and Presence Service at http://www.cisco.com/c/en/us/support/unified-communications/unified-presence/ products-installation-and-configuration-guides-list.html.  For Expressway certificate management, see the Cisco Expressway Administrator Guide at http://www.cisco.com/c/en/us/support/unified-communications/expressway-series/ products-maintenance-guides-list.html.

#### What to do next

Configure Expressway for Federation with Office 365, on page 108

### **Configure Expressway for Federation with Office 365**

After interdomain federation is configured on the IM and Presence Service, set up Cisco Expressway for business to business interdomain federation with Office 365. For Expressway configuration details, see *Chat and Presence XMPP Federation and Microsoft SIP Federation using IM and Presence or Expressway* at:

https://www.cisco.com/c/en/us/support/unified-communications/expressway-series/ products-installation-and-configuration-guides-list.html

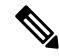

Note

Make sure that your Expressway-C zone configuration points to the port that is associated with TLS Peer Authentication on the IM and Presence Service. You can confirm the correct port on Cisco Unified CM IM and Presence Administration by going to System > Application Listeners and confirming the port associated to Default Cisco SIP Proxy TLS Listener - Peer Auth. The default is 5062.

#### What to do next

For business to business Federation to work, the other company must configure their Office 365 deployment to federate with the IM and Presence Service.

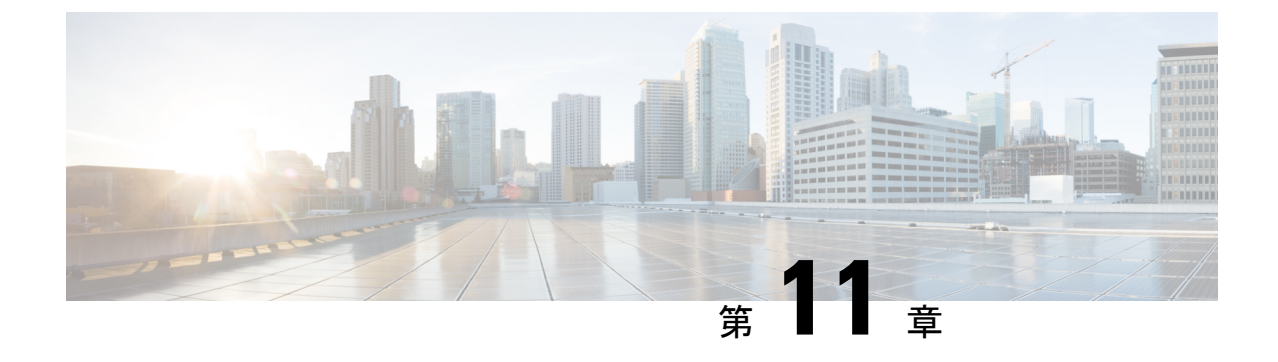

# Skype for Business とのドメイン間フェデ レーション

このセクションでは、Skype for Business とのドメイン間フェデレーションについて説明します。

- Skype for Business ドメイン間フェデレーション (109 ページ)
- Skype for Business フェデレーションのタスク フロー (110 ページ)

# Skype for Business ドメイン間フェデレーション

IM and Presence Service は、Expressway を介した Skype for Business サーバーとのドメイン間フェ デレーションをサポートします。次の統合がサポートされています。

- Business to Business : 別の会社のネットワーク内のリモート Skype for Business サーバーとのフェデレーション
- 単一のエンタープライズネットワーク:同じエンタープライズネットワーク内にあるが、
   異なるドメインにあるオンプレミスの Skype for Business サーバーとのフェデレーション。

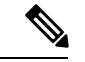

 (注) また、Office365 展開でホストされている Skype for Business サーバーとのフェデレーションを 構成することもできます。構成情報を含む詳細については、「Office 365 とのドメイン間フェ デレーション (101 ページ)」を参照してください。

#### Skype for Business フェデレーションの例

次の図は、Skype for Business サーバーのビジネス ツー ビジネス フェデレーションと単一エン タープライズ ネットワーク フェデレーションの両方を示しています。

• Business to Business フェデレーションでは、図の左側にある IM and Presence Service と、図の右側にある別の会社のネットワークにあるリモート Skype for Business サーバーの間で通信が行われます。この統合には、企業のファイアウォールを通過する通信が必要です。そ

のため、エンタープライズネットワーク内に展開されている Expressway-C に加えて、ファ イアウォールの DMZ 内に Expressway-E を展開する必要があります。

単一エンタープライズネットワークでは、オンプレミスのSkype for Business サーバーは企業ネットワーク内にありますが、別のドメインにあります。この図では、Skype for Business サーバーは内部ファイアウォール内にあります。この統合には Expressway-C が必要ですが、通信がファイアウォールを通過する必要がないため、Expressway-E は必要ありません。

図 23: Skype for Business とのフェデレーション

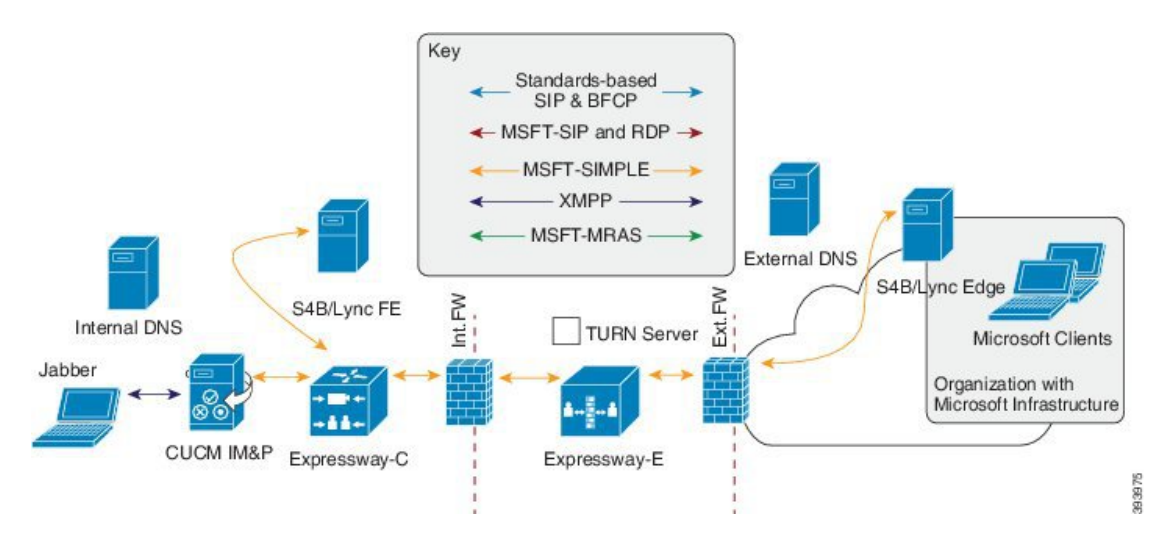

# Skype for Business フェデレーションのタスク フロー

オンプレミスまたはリモートのSkype for Business サーバーとのドメイン間フェデレーションを 設定するには、次のタスクを実行します。この設定を使用して、次の展開のいずれかを設定で きます。

- ・オンプレミスの Skype for Business サーバーを展開している別の企業との企業間統合。
- 単一の企業内では、IM and Presence Service とオンプレミスの Skype for Business サーバ間のドメイン間フェデレーションを設定できます。

(注) Office 365 でホストされている Skype for Business 展開とのフェデレーションについては、Office 365 とのドメイン間フェデレーション(101ページ)を参照してください。

### はじめる前に

デフォルトでは、フェデレーションルーティングパラメータは、インストール時にデータベー スパブリッシャノードの FQDN に設定されます。この値をリセットする場合は、フェデレー ション ルーティング パラメータの構成 (50ページ) に移動します。

|                | IM and Presence<br>Service の設定                        | Expressway の設定 | Skype for Business の<br>構成 | 説明                                                                                                    |
|----------------|-------------------------------------------------------|----------------|----------------------------|----------------------------------------------------------------------------------------------------|
| ス<br>テッ<br>プ1  | フェデレーション<br>サービスのオン<br>(112 ページ)                      |                |                            | フェデレーション<br>サービスが実行中で<br>あることを確認しま<br>す。                                                                   |
| ス<br>テッ<br>プ 2 | IM および Presence<br>の DNS SRV の割り<br>当て (113 ページ)      |                |                            | Skype for Business が<br>IM and Presence<br>Service にトラフィッ<br>クをルーティングで<br>きるように、DNS<br>SRV レコードを構成<br>します。 |
| ス<br>テッ<br>プ3  | IM および Presence<br>へのフェデレーテッ<br>ドドメインの追加<br>(113 ページ) |                |                            | すべての Skype for<br>Business ドメインの<br>ドメインエントリを<br>追加します。                                                    |
| ス<br>テッ<br>プ4  | IM and Presence のス<br>タティックルートの<br>構成 (114 ページ)       |                |                            | Expressway-C を指す<br>スタティックルート<br>を設定します。                                                                   |
| ス<br>テッ<br>プ 5 | TLS ピアとしての<br>Expressway の追加<br>(114 ページ)             |                |                            | Expressway-CをTLS<br>ピアとして設定しま<br>す。                                                                        |
| ス<br>テッ<br>プ6  | アクセス制御リスト<br>へのExpresswayの追<br>加 (115 ページ)            |                |                            | すべての<br>Expressway-C サー<br>バーをアクセス制御<br>リストに追加しま<br>す。                                                     |
| ス<br>テッ<br>プ7  | Cisco XCP ルータの<br>再起動 (116 ペー<br>ジ)                   |                |                            | 構成が完了したら、<br>Cisco XCP ルータ<br>サービスを再起動し<br>ます。                                                             |

|                 | IM and Presence<br>Service の設定 | Expressway の設定                                                                              | Skype for Business の<br>構成                                                     | 説明                                                                                                    |
|-----------------|--------------------------------|---------------------------------------------------------------------------------------------|--------------------------------------------------------------------------------|----------------------------------------------------------------------------------------------------|
| ス<br>テッ<br>プ8   |                                | Configure Expressway<br>for Federation with<br>Skype for Business<br>$(116 \sim - \vec{v})$ |                                                                                | ドメイン間フェデ<br>レーション用に<br>Expresswayを構成し<br>ます。                                                           |
| ス<br>テッ<br>プ9   |                                |                                                                                             | ユーザー信頼設定の<br>構成 (117ページ)                                                       | IM and Presence ユー<br>ザーの信頼設定を構<br>成します。                                                               |
| ス<br>テッ<br>プ10  |                                |                                                                                             | グローバル フェデ<br>レーションアクセス<br>設定の構成 (118<br>ページ)                                   | フェデレーションの<br>グローバルアクセス<br>エッジ設定を構成し<br>ます。                                                             |
| ス<br>テッ<br>プ 11 |                                |                                                                                             | IM および Presence<br>を許可ドメインとし<br>て追加 (118 ペー<br>ジ)                              | オプション。このタ<br>スクは、グローバル<br>アクセスエッジ設定<br>で IM and Presence ド<br>メインが許可されて<br>いない場合にのみ実<br>行します。          |
| ス<br>テッ<br>プ 12 |                                |                                                                                             | IM および Presence<br>の SIP フェデレー<br>テッドプロバイダと<br>して Expressway を追<br>加 (119 ページ) | オプション。IM and<br>Presence Service への<br>トラフィックのルー<br>ティングにDNS SRV<br>を使用していない場<br>合にのみ、このタス<br>クを実行します。 |
| ス<br>テッ<br>プ13  | Exchange Certificates          | (120 ページ)                                                                                   | ·                                                                              | セットアップ内の<br>サーバー間で証明書<br>を交換します。                                                                       |

# フェデレーション サービスのオン

**Cisco XCP SIP Federation Connection Manager** サービスをオンにします。これにより、プロビ ジョニングする各ユーザーの SIP フェデレーション機能がオンになります。このタスクは、ク ラスタ内の各ノードで実行する必要があります。

ステップ1 Cisco Unified IM and Presence Serviceability のユーザーインターフェイスにログインします。[Tools (ツー ル)]>[Service Activation (サービス アクティベーション)]を選択します。

- ステップ2 [サーバー(X8.9.2)] ドロップダウンから、IM and Presence ノードを選択し、[移動(Go)] をクリックします。
- **ステップ3** [IM and Presence Services] で、 Cisco XCP SIP Federation Connection Manager サービスの横にあるオプ ション ボタンがオンになっていることを確認します。
- **ステップ4** [保存(Save)] をクリックします。
- ステップ5 SIP フェデレーションが機能するには、Cisco SIP プロキシ サービスが実行されている必要があります。 Cisco Unified IM and Presence Serviceability のユーザ インターフェイスにログインします。[ツール (Tools)]>[機能サービス(Feature Services)]を選択し、Cisco SIP プロキシ サービスが実行されている ことを確認します。

## IM および Presence の DNS SRV の割り当て

IM and Presence Service の DNS SRV レコードを構成します。Skype for Business は、このレコードを使用して、Expressway 経由で IM and Presence Service にトラフィックをルーティングします。

- 企業間フェデレーションでは、レコードは Expressway-Eの IP アドレスを指すパブリック DNS SRV である必要があります。
- 単一企業内のフェデレーションでは、Expressway-CのIPアドレスを指す内部 DNSを使用できます。フェデレーションは単一の企業内で行われるため、Expressway-Eは必要ありません。

#### 例:

```
nslookup
set type=srv
_sipfederationtls._tcp.expwye
```

ここで、expwyeはExpressway-Eのドメインです。

(注) DNS SRV レコードがなくてもドメイン間フェデレーションを構成できますが、この場合は、 Skype for Business サーバにルートを手動で追加する必要があります。これを行うことを選択した場合は、このタスクをスキップできます。

#### 次のタスク

IM および Presence へのフェデレーテッド ドメインの追加 (113 ページ)

# IM および Presence へのフェデレーテッド ドメインの追加

IM and Presence Service で、フェデレーションする Skype for Business ドメインごとにフェデレー ション ドメイン エントリを追加します。 ステップ1 Cisco Unified CM IM およびプレザンス管理から、[プレザンス(Presence)]>[ドメイン間フェデレーション(Inter-Domain Federation)]>[SIP フェデレーション(SIP Federation)]を選択します。

ステップ2 [新規追加(Add New)] をクリックします。

ステップ3 [ドメイン名 (Domain Name)]フィールドに、ドメイン名を入力します。

ステップ4 ドメインの説明を入力します。たとえば、Skype for Business フェデレーションドメイン。

ステップ5 [統合タイプ(Integration Type)] ドロップダウンから、[Inter-domain to OCS/Lync/S4B] を選択します。

ステップ6 [保存 (Save)] をクリックします。

次のタスク

Cisco XCP ルータの再起動 (116 ページ)

# IM and Presence のスタティック ルートの構成

IM and Presence Service で、Skype for Business ユーザーのスタティック ルートを構成します。 スタティック ルートは TLS を使用し、Expressway-C を指している必要があります。

ステップ1 Cisco Unified CM IM and Presence 管理で、[プレゼンス(Presence)]>[ルーティング(Routing)]>[スタ ティック ルート(Static Routes)]を選択します。

ステップ2 [新規追加(Add New)]をクリックします。

- **ステップ3**[接続先パターン(Destination Pattern)]フィールドに、Skype for Business の FQDN を逆の形式で入力しま す。たとえば、ドメインが s4b.comの場合は、.com.s4b.\*と入力します。
- ステップ4 [次のホップ (Next Hop)]フィールドに、Expressway-CのIP アドレスまたは FQDN を入力します。

ステップ5 [次のホップポート (Next Hop Port)] フィールドに 5061と入力します。

- ステップ6 [ルートタイプ (Route Type)] ドロップダウン リストから、[ドメイン (Domain)]を選択します。
- ステップ7 [プロトコルタイプ (Protocol Type)]ドロップダウン リストボックスから、[TLS]を選択します。
- **ステップ8** [保存 (Save)] をクリックします。

#### 次のタスク

TLS ピアとしての Expressway の追加 (114ページ)

## TLS ピアとしての Expressway の追加

IM and Presence Service で次の手順を使用して、Expressway-CをTLSのピアとして設定します。

ステップ1 Expressway-C を TLS ピア サブジェクトとして追加します。

- a) Cisco Unified CM IM and Presence 管理 で、[システム (System)]>[セキュリティ (Security)]>[TLS ピア サブジェクト (TLS Peer Subject)]を選択します。
- b) [新規追加 (Add New)] をクリックします。
- c) [ピア サブジェクト名 (**Peer Subject Name**)]フィールドに、Expressway-C の Expressway-C の完全修 飾ドメイン名を入力します。
- d) [説明 (Description)] を入力します。
- e) [保存 (Save)]をクリックします。

ステップ2 設定した Expressway TLS ピア サブジェクトを含む TLS コンテキストを作成します。

- a) [Cisco Unified CM IM and Presence の管理(Cisco Unified CM IM and Presence Administration)]から[シス テム(System)]>[セキュリティ(Security)]>[TLSコンテキスト構成(TLS Context Configuration)] の順に選択します。
- b) [検索 (Find)]をクリックします。
- c) [Default\_Cisco\_UP\_SIP\_Proxy\_Peer\_Auth\_TLS\_Context] をクリックします。
- d) [TLS 暗号マッピング(TLS Cipher Mapping)]で、矢印を使用して目的の TLS 暗号を [選択した TLS 暗号(Selected TLS Ciphers)]ボックスに移動します。ただし、ほとんどの場合、デフォルト設定のままで十分です。
- e) [TLS ピア サブジェクト マッピング(TLS Peer Subject Mapping)]で、矢印を使用して、作成した TLS ピア サブジェクトを[選択した TLS ピア サブジェクト(Selected TLS Peer Subjects)]リストボッ クスに移動します。
- f) [保存 (Save)] をクリックします。

### アクセス制御リストへの Expressway の追加

IM and Presence Service で、Expressway-C が認証なしで IM and Presence Service にアクセスでき るように、各 Expressway-C サーバのインバウンドアクセス制御リスト (ACL) エントリを追 加します。マルチクラスタ展開の場合は、各クラスタでこの手順を実行します。

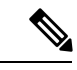

- (注) グローバル アクセスを提供する ACL ([すべての許可(Allow from all)])、または Expressway-C サーバーが存在するドメインへのアクセスを提供する ACL (たとえば、 [company.com からの許可(Allow from company.com)])がある場合は、Expressway-C サーバーの ACL エントリを追加する必要はありません。
- **ステップ1** IM and Presence Service のパブリッシャ ノードにログインします。
- ステップ2 Cisco Unified CM IM and Presence 管理で、[システム(System)]>[セキュリティ(Security)]>[受信 ACL (Incoming ACL)]を選択します。
- ステップ3 ACL エントリを作成します。
  - a) [新規追加(Add New)] をクリックします。

- b) 新しいACLエントリの[説明(Description)]を入力します。たとえば、Expressway-C を介した Skype for Business フェデレーション。
- c) Expressway-C の IP アドレスまたは FQDN へのアクセスを提供する [アドレス パターン (Address Pattern)]を入力します。たとえば、Allow from 10.10.10.1 または Allow from expwyc.company.com です。
- d) [保存 (Save)] をクリックします。
- e) この一連の手順を繰り返して、別のACLエントリを作成します。サーバーアクセスを提供するには、 サーバー IP アドレスを含む ACL とサーバー FQDN を含む ACL の 2 つのエントリが必要です。
- ステップ4 Cisco SIP Proxy サービスを再開します。
  - a) [プレゼンス (Presence)]>[ルーティング (Routing)]>[設定 (Settings)]を選択します。
  - b) [すべてのプロキシ サービスの再開(Restart All Proxy Services)]をクリックします。

次のタスク

Cisco XCP ルータの再起動 (116 ページ)

### **Cisco XCP** ルータの再起動

設定が完了したら、Cisco XCP ルータを再起動します。

- ステップ1 [Cisco Unified IM and Presence のサービスアビリティ (Cisco Unified IM and Presence Serviceability)]から、 [ツール (Tools)]>[コントロールセンタ-ネットワークサービス (Control Center - Network Services)]を 選択します。
- **ステップ2 サーバー** ドロップダウン リスト ボックスで、IM and Presence データベース パブリッシャ ノードを選択して、[移動(Go)]をクリックします。
- ステップ3 [IM and Presenceサービス(IM and Presence Services)]の下で、[Cisco XCP Router] サービスを選択しま す。
- ステップ4 [再起動(Restart)] をクリックします。
- **ステップ5** すべての IM and Presence サービスのクラスタ ノードでこの手順を繰り返します。

次のタスク

IM and Presence のスタティックルートの構成 (114ページ)

### **Configure Expressway for Federation with Skype for Business**

After interdomain federation is configured on the IM and Presence Service, set up Expressway for interdomain federation with Skype for Business.

• For business to business interdomain federation, you must deploy both Expressway-C and Expressway-E.

• For interdomain federation with a Skype for Business server that is located within your enterprise network, you can deploy an Expressway-C cluster only as the communication does not need to extend across the WAN.

For Expressway configuration details, see the *Chat and Presence XMPP Federation and Microsoft SIP Federation using IM and Presence or Expressway* at:

http://www.cisco.com/c/en/us/support/unified-communications/expressway-series/products-installation-and-configuration-guides-list.html.

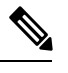

Note Make sure that your Expressway-C zone configuration points to the port that is associated with TLS Peer Authentication on the IM and Presence Service. You can confirm the correct port on Cisco Unified CM IM and Presence Administration by going to System > Application Listeners and confirming the port associated to Default Cisco SIP Proxy TLS Listener - Peer Auth. The default is 5062.

#### What to do next

After Expressway is configured, proceed with the Skype for Business setup:

ユーザー信頼設定の構成, on page 117

# ユーザー信頼設定の構成

Skype for Business サーバーで、Federated IM and Presence ユーザーのユーザー信頼設定を構成します。

- ステップ1 Skype for Business サーバーにログインします。
- ステップ2 左側のナビゲーション バーで、[フェデレーションと外部アクセス(Federation and External Access)] を クリックします。
- ステップ3 ヘッダー バーで、[外部アクセス ポリシー(EXTERNAL ACCESS POLICY)] をクリックします。
- ステップ4 [新規 (New)]をクリックし、[ユーザー ポリシー(User Policy)]を選択します。
- ステップ5 [名前 (Name)] フィールドに、IM and Presence ドメインを入力します。
- ステップ6次のいずれかのオプションを選択します。
  - •フェデレーテッドユーザーとの通信を有効にする
  - ・リモート ユーザーとの通信を有効にする
  - ・パブリックユーザーとの通信を有効にする

ステップ7 [確定する (Commit)] をクリックします。

### 次のタスク

グローバルフェデレーションアクセス設定の構成 (118ページ)

# グローバル フェデレーション アクセス設定の構成

Skype for Business サーバーで、SIP フェデレーションのグローバル アクセス エッジ設定を構成 します。

- ステップ1 左側のナビゲーション バーで、[フェデレーションと外部アクセス(Federation and External Access)] を クリックします。
- ステップ2 ヘッダーバーで、[アクセス エッジ構成(ACCESS EDGE CONFIGURATION)]をクリックします。
- ステップ3 [グローバル (Global)]を選択します。
- **ステップ4** すべてのドメインへのアクセスをグローバルに許可する場合は、次の各オプションを選択します。それ以 外の場合は、許可するオプションを選択します。
  - ・フェデレーションとパブリック IM 接続の有効化
  - 「パートナードメイン検出の有効化(Enable partner domain discovery)]:パブリック DNS SRV レコードを使用してトラフィックを IM and Presence Service にルーティングするには、このオプションを選択します。DNS SRV レコードを使用しない場合、またはDNS SRV レコードがない場合は、このオプションをオフのままにします。
  - リモート ユーザー アクセスの有効化
  - ・会議への匿名ユーザアクセスの有効化
  - (注) アクセスをグローバルに許可しない場合は、IM and Presence を許可ドメインおよび SIP フェデレー テッドプロバイダーとして手動で追加する必要があります。

ステップ5 [確定する (Commit)] をクリックします。

#### 次のタスク

制限付きアクセスを設定した場合(つまり、一部のグローバルオプションをオフのままにした 場合)、IM および Presence を許可ドメインとして追加(118ページ)。

グローバルにアクセスを許可しているが、IM and Presence Service にルーティングするためのパ ブリック DNS SRV レコードがない場合は、IM および Presence の SIP フェデレーテッドプロ バイダとして Expressway を追加 (119ページ)。

それ以外の場合、グローバルにアクセスを許可し、IM and Presence Service にトラフィックを ルーティングするパブリック DNS SRV レコードがある場合は、Exchange Certificates (120ページ)。

# IM および Presence を許可ドメインとして追加

Skype for Business サーバのグローバル アクセス エッジ設定ですべてのドメインが許可されて いない場合は、この手順を使用します。この場合、IM and Presence Service ドメインの特定のエ ントリを追加します。

- ステップ1 左側のナビゲーションバーで、[フェデレーションと外部アクセス(Federation and External Access)] を クリックします。
- ステップ2 ヘッダー バーで、[SIP フェデレーション ドメイン(SIP FEDERATED DOMAINS)] をクリックします。
- ステップ3 [新規 (New)]をクリックし、[許可されたドメイン (Allowed domain)]を選択します。
- ステップ4 [ドメイン名 (Domain name)] フィールドに、IM and Presence ドメインを入力します。
- **ステップ5 [アクセスエッジサービス (FQDN) (Access Edge Service (FQDN))]**フィールドで、Expressway-E 完全修 飾ドメイン名を入力します。
- ステップ6 [確定する (Commit)] をクリックします。

#### 次のタスク

Skype for Business から IM and Presence Service にトラフィックをルーティングするためにパブ リック DNS SRV レコードを使用しているかどうかを確認します。

- DNS SRV レコードを使用していない場合は、IM and Presence の SIP プロバイダーとして Expressway を手動で追加します。「IM および Presence の SIP フェデレーテッド プロバイ ダとして Expressway を追加(119ページ)」を参照してください。
- DNS SRV レコードを使用している場合は、Exchange Certificates (120ページ) を選択します。

# IM および Presence の SIP フェデレーテッド プロバイダとして Expressway を追加

Skype for Business からのトラフィックをルーティングするために DNS SRV レコードを使用し ていない場合は、Skype for Business サーバーでこの手順を使用します。この場合、IM and Presence Service の SIP フェデレーションプロバイダとして Expressway を手動で追加する必要 があります。

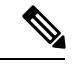

(注) IM and Presence Service の DNS SRV レコードがある場合は、このタスクをスキップできます。

- **ステップ1** Skype for Business サーバーで、[フェデレーションおよび外部アクセス (Federation and External Access)] をクリックします。
- ステップ2 [SIP フェデレーション プロバイダ (SIP FEDERATED PROVIDERS)]をクリックします。
- ステップ3 [新規 (New)]をクリックし、[ホステッドプロバイダ (Hosted provider)]を選択します。
- ステップ4 [プロバイダ名 (Provider name)]フィールドに、IM and Presence ドメインを入力します。
- ステップ5 [Access Edge service (FQDN)] フィールドに、Expressway-E サーバの完全修飾ドメイン名を入力します。

ステップ6 [確定する (Commit)] をクリックします。

次のタスク

Exchange Certificates  $(120 \sim - \checkmark)$ 

### **Exchange Certificates**

Follow this process to exchange certificates among the servers in your Interdomain Federation with Skype for Business deployment.

**Note** External Edge certificates from the Skype for Business edge server must have the following OID values under Enhanced Key Usage:

- Server Authentication: (1.3.6.1.5.5.7.3.1)
- Client Authentication: (1.3.6.1.5.5.7.3.2)

ステップ1 Download certificates from each system in the deployment:

- IM and Presence Service (internal certificate can be self-signed)
- Expressway-C (internal certificate can be self-signed)
- Expressway-E (external certificate must be CA-signed). Note that the Expressway-E is required for Business to Business federation only. Expressway-E is not used for single enterprise network.
- Skype for Business edge server (External Edge certificate must be CA-signed)
- **Note** In this context, if any of the certificates, such as Expressway-E and Skype for Business, are signed by a Certificate Authority, it is the Root CA certificate that is actually added in the relevant far end trust store. Only in the scenario of self-signed certificates should themselves be added to the far end trust stores.
- ステップ2 On the IM and Presence Service, upload the Expressway-C certificate to cup-trust.
- ステップ3 On the Expressway-C, upload the IM and Presence Service certificate and, (for Single Enterprise Network federation only) the Skype for Business certificate.
- ステップ4 Upload the Skype for Business certificate as follows:
  - (Single Enterprise Network). On the Expressway-C, upload the Skype for Business certificate
  - (Business to Businss only) On the Expressway-E, upload the Skype for Business External Edge certificate.
- ステップ5 On the Skype for Business edge server, upload the Expressway-E external certificate (for Business to Business) or the Expressway-C certificate (for federation within a single enterprise).

#### **Certificate Notes**

• For IM and Presence Service, you can download and upload certificates from the **Certificate Management** window in Cisco Unified IM OS Administration (choose **Security** > **Certificate Management**). For detailed procedures, see the "Security Configuration" chapter of the *Configuration and Administration Guide for IM and Presence Service* at http://www.cisco.com/c/en/us/support/unified-communications/unified-presence/products-installation-and-configuration-guides-list.html.

- For Expressway certificate management, see the *Cisco Expressway Administrator Guide* at http://www.cisco.com/c/en/us/support/unified-communications/expressway-series/ products-maintenance-guides-list.html.
- For Skype for Business certificates, you can use the Skype for Business Deployment Wizard to install or download certificates. Run the wizard and select the **Request, Install or Assign Certificates** option. For details, see your Microsoft Skype for Business documentation.

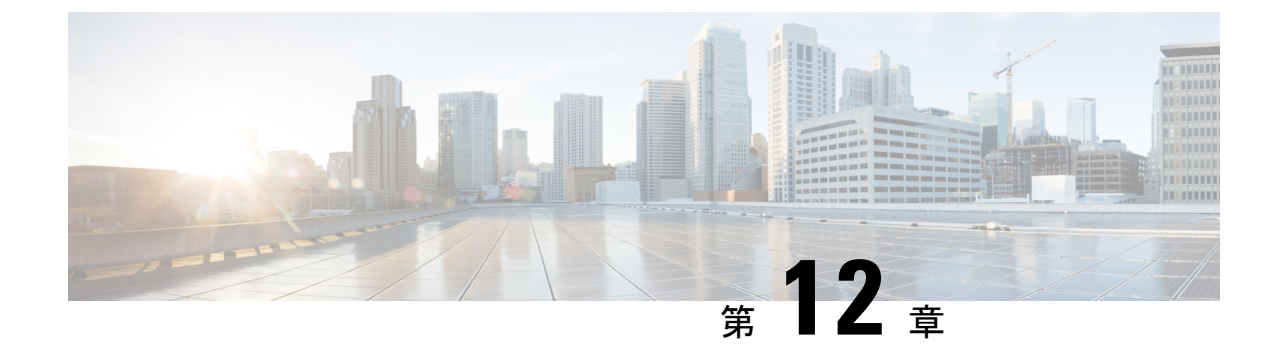

# Microsoft Lync へのドメイン間フェデレー ション

このセクションでは、Microsoft Lync へのドメイン間フェデレーションについて説明します。

- 企業内の Microsoft Lync へのドメイン間フェデレーション (123 ページ)
- Microsoft Lync フェデレーションの設定タスク フロー (124 ページ)

# 企業内のMicrosoftLyncへのドメイン間フェデレーション

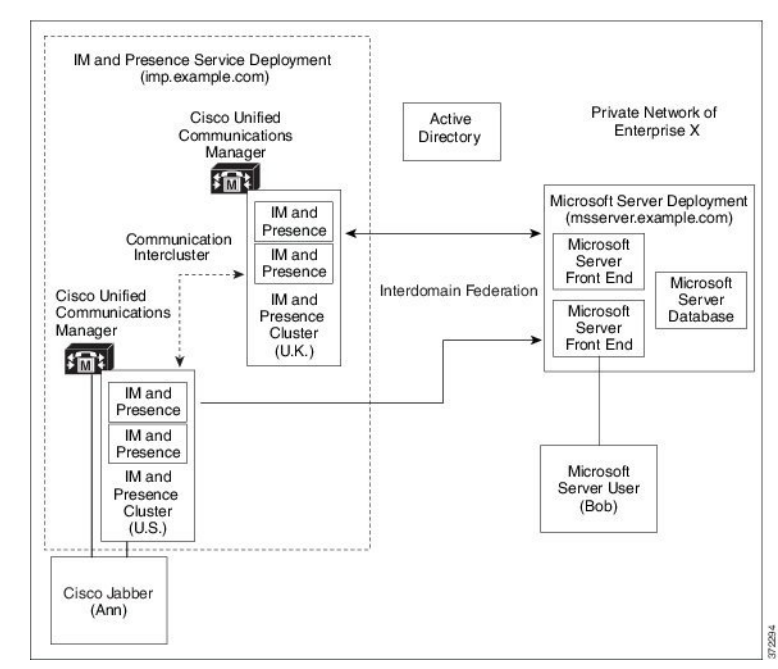

図 **24** : 企業内の *Microsoft* サーバーへのドメイン間フェデレーション

Microsoft サーバーと IM and Presence Service のドメインが異なる場合は、企業内でフェデレーションを構成できます。サブドメインを使用する必要はありません。個別のドメインも同様に

適用できます。詳細については、フェデレーションとサブドメインに関連するトピックを参照 してください。

# Microsoft Lync フェデレーションの設定タスク フロー

IM and Presence Service と Microsoft Lync 間のフェデレーションを設定するには、次のタスクを 実行します。この設定は、チャットのみの展開とチャット+コールの展開の両方をサポートし ます。

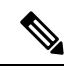

 <sup>(</sup>注) Expressway ゲートウェイの SIP ブローカを介したドメイン間フェデレーションは、単一の企業 ネットワーク(社内)でのみサポートされます。ビジネスツービジネスの場合は、Expressway トラフィック分類または ASA を使用する必要があります。

#### 手順

|               | コマンドまたはアクション                                                            | 目的                                                                                                    |
|---------------|-------------------------------------------------------------------------|----------------------------------------------------------------------------------------------------|
| ステップ1         | 企業内での Microsoft Lync ドメインの追加(125 ページ)                                   | IM and Presence Service で、Microsoft Lync ドメイン<br>のフェデレーション ドメイン エントリを追加しま<br>す。IM and Presence Service は、フェデレーテッド<br>ドメイン エントリの着信 ACL を自動的に追加しま<br>す。 |
| ステップ <b>2</b> | IM and Presenceから Lync へのスタティック ルート<br>の構築 (126 ページ)                    | IM and Presence Service で、Microsoft Lync サーバ ド<br>メインごとに個別の TLS スタティック ルートを設<br>定します。各ルートは、特定の Microsoft フロント<br>エンド サーバーを指す必要があります。                  |
|               |                                                                         | <ul><li>(注) TLS スタティック ルートを設定する必要が<br/>あります。TCP は、Microsoft Lync とのフェ<br/>デレーションではサポートされていません。</li></ul>                                              |
| ステップ3         | Configure Expressway Gateway for Microsoft Lync<br>Federation (126 ページ) | (省略可) チャット+コール展開の場合のみ、<br>Expressway ゲートウェイを追加します。ゲートウェ<br>イで、Microsoftの相互運用性と SIP ブローカを設定<br>します。                                                    |
|               |                                                                         | (注) チャットのみの展開では、Expresswayゲート<br>ウェイは必要ありません。                                                                                                    |
| ステップ4         | Lync サーバーで、次のいずれかの手順を使用して<br>TLS 静的ルートを構成します。                           | チャット+コール展開の場合は、Expressway ゲート<br>ウェイへのTLSスタティックルートを構成します。                                                                                             |

|       | コマンドまたはアクション                                                                                                    | 目的                                                                                                    |
|-------|----------------------------------------------------------------------------------------------------|----------------------------------------------------------------------------------------------------|
|       | <ul> <li>Lync から Expressway ゲートウェイへの静的ルートの構成 (127 ページ)</li> <li>Lync から IM および Presence へのスタティックルートの構成 (128 ページ)</li> </ul> | チャットのみの展開の場合は、IM and Presence<br>Service ルーティングノードへの TLS スタティック<br>ルートを構成します。                                                    |
| ステップ5 | Lync Server での信頼できるアプリケーションの構成<br>(131 ページ)                                                                                 | Lync サーバーで、IM and Presence Service を信頼で<br>きるアプリケーションとして追加し、各 IM and<br>Presence クラスタ ノードを信頼できるアプリケー<br>ション サーバー プールに追加します。      |
| ステップ6 | トポロジの公開 (133ページ)                                                                                                    | Lync サーバーで、トポロジをコミットします。                                                                                                    |
| ステップ1 | Set up Certificates on IM and Presence for Federation with Lync $(133 \sim \cancel{)})$                                     | IM and Presence Service で、Lync サーバ証明書に署<br>名する CA のルート証明書を IM and Presence Service<br>にアップロードします。また、TLS ピアサブジェク<br>トをセット アップします。 |

# 企業内での Microsoft Lync ドメインの追加

Lync サーバーのフェデレーテッドドメイン エントリを構成すると、 IM and Presence Service は自動的にフェデレーテッドドメインエントリの着信 ACL を追加します。フェデレーテッド ドメインに関連付けられている着信 ACL は、IM and Presence Administration で確認できます が、変更や削除はできません。(関連付けられた)フェデレーテッドドメインエントリを削 除する場合にのみ、着信 ACL を削除できます。

- ステップ1 Cisco Unified CM IM and Presence Administration のユーザインターフェイスにログインします。[プレゼ ンス (Presence)]>[ドメイン間フェデレーション (Interdomain Federation)]>[SIPフェデレーション (SIP Federation)]を選択します。
- ステップ2 [新規追加(Add New)] をクリックします。
- ステップ3 [ドメイン名 (Domain Name)]フィールドにフェデレ—テッド ドメイン名を入力します。
- ステップ4 [説明 (Description)]フィールドにフェデレ—テッドドメインを識別する説明を入力します。
- ステップ5 [ドメイン間 (Inter-domain to OCS/Lync)]を選択します。
- ステップ6 [直接フェデレーション (Direct Federation)] チェックボックスをオンにします。
- ステップ7 [保存 (Save)] をクリックします。
- ステップ8 SIP フェデレーテッドドメインを追加、編集、または削除した後、Cisco XCP ルータを再起動します。Cisco Unified IM and Presence Service Serviceability のユーザー インターフェイスにログインします。[ツール (Tools)]>[コントロール センター ネットワーク サービス (Control Center Network Services)]を選択します。Cisco XCP ルータを再起動すると、IM and Presence Serviceのすべての XCP サービスが再起動されます。

(注) Cisco XCP ルータの再起動は、クラスタ内のすべての IM and Presence Service ノードで必要です。

#### 次のタスク

IM and Presenceから Lync へのスタティック ルートの構築 (126 ページ)

# IM and Presenceから Lync へのスタティック ルートの構築

Microsoft Lync サーバ ドメインを指す IM and Presence Service で TLS スタティック ルートを設 定するには、次の手順を使用します。Microsoft サーバー ドメインごとに個別のスタティック ルートを追加する必要があります。設定する各スタティック ルートは、特定の Microsoft Lync Enterprise Edition フロントエンド サーバーまたは Standard Edition サーバーをポイントする必要 があります。

高可用性を実現するために、各Microsoftサーバードメインへの追加のバックアップスタティック ルートを構成できます。バックアップ ルートのプライオリティは低く、プライマリ スタ ティック ルートのネクスト ホップ アドレスに到達できない場合にのみ使用されます。

- ステップ1 Cisco Unified CM IM and Presence 管理で、[プレゼンス(Presence)]>[ルーティング(Routing)]>[スタ ティック ルート(Static Routes)]を選択します。
- ステップ2 [新規追加(Add New)] をクリックします。
- **ステップ3** ドメインまたは FQDN が逆になるように、[接続先パターン(Destination Pattern)]の値を入力します。た とえば、ドメインが domaina.comの場合は、.com.domaina.\*と入力します。
- ステップ4 [次のホップ(Next Hop)]フィールドに、 Microsoft Lync サーバーの IP アドレスまたは FQDN を入力しま す。
- ステップ5 [次のホップポート (Next Hop Port)]フィールドに 5061と入力します。
- ステップ6 [ルート タイプ (Route Type)] ドロップダウン リストから、[ドメイン (Domain)]を選択します。
- ステップ7 [プロトコルタイプ (Protocol Type)] ドロップダウン リスト ボックスから、[TLS]を選択します。
- ステップ8 [保存 (Save)]をクリックします。

#### 次の作業:

チャット + コールの導入、 Configure Expressway Gateway for Microsoft Lync Federation (126 ページ)

チャットのみの展開の場合、Lyncから IM および Presence へのスタティック ルートの構成 (128ページ)

### **Configure Expressway Gateway for Microsoft Lync Federation**

Chat + calling deployments only. On the Expressway Gateway, configure Microsoft interoperability and enable the SIP broker. For Expressway Gateway configuration, see the *Cisco Expressway and Microsoft Lync Deployment Guide* at:

http://www.cisco.com/c/en/us/support/unified-communications/expressway-series/products-installation-and-configuration-guides-list.html.

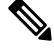

Note

For chat-only deployments, you do not need to deploy the Expressway Gateway.

#### What to do next

Lync から Expressway ゲートウェイへの静的ルートの構成, on page 127

# Lync から Expressway ゲートウェイへの静的ルートの構成

チャット+コール展開の場合のみ。Lync サーバで、Expressway ゲートウェイの完全修飾ドメ イン名 (FQDN) を指す TLS スタティック ルートを構成します。

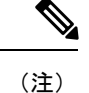

- スタティックルートのFQDNがLyncフロントエンドサーバから解決可能であり、Expressway ゲートウェイの正しいIPアドレスに解決されることを確認します。
- ステップ1 たとえば、Lync Server 管理シェルがインストールされているコンピュータにドメイン管理者としてログインします。

**ヒント New-CsStaticRoute** コマンドレットを割り当てた RTCUniversalServerAdmins グループまたはロール ベース アクセス コントロール (RBAC) ロールのメンバーとしてログインする必要があります。

ステップ2 [スタート(Start)]>[すべてのプログラム(All Programs)]>[Microsoft Lync Server 2010]>[Lync Server Management Shell]] の順に選択します。

ヒント Microsoft Lync Server のバージョンに応じて、Microsoft Lync Server 2010 または 2013 に移動します。

ステップ3 次のコマンドを入力して、TLS ルートを定義します。

\$tlsRoute = New-CsStaticRoute -TLSRoute -Destination expresswayGateway\_fqdn -Port
expresswayGateway\_TLS\_listening\_port -usedefaultcertificate \$true -MatchUri expresswayGateway\_domain

定義:

| パラメータ     | 説明                                                             |
|-----------|----------------------------------------------------------------|
| -宛先       | Expressway ゲートウェイの完全修飾ドメイン名(FQDN)。例:<br>expGateway.sip.com     |
| -ポート      | Expressway ゲートウェイの TLS リスニング ポート。デフォルトのリスニング<br>ポートは 65072 です。 |
| -MatchUri | Expressway ゲートウェイのドメイン。たとえば、 sip.com などです。                     |

#### 例:

\$tlsRoute = New-CsStaticRoute -TLSRoute -Destination expGateway.sip.com -Port 65072
-usedefaultcertificate \$true -MatchUri sip.com

- ・ドメインの子ドメインを照合するには、-MatchUriパラメータでワイルドカード値(\*.sip.com など)を指定できます。この値は、サフィックス sip.com で終わるすべてのドメインと一致しま す。
  - Microsoft Lync server 2013 で IPv6 を使用している場合、\*ワイルドカードオプションは-MatchUri パラメータではサポートされません。
  - -usedefaultcertificate を false に設定する場合は、TLSCertIssuer パラメータと TLSCertSerialNumber パラメータを指定する必要があります。これらのパラメータは、スタティックルートで使用される証明書を発行する認証局(CA)の名前と TLS 証明書のシリアル番号を それぞれ示します。これらのパラメータの詳細については、「Lync Server 管理シェル」を参照 してください。
- ステップ4 新しく作成したスタティック ルートを中央管理ストアで永続的にします。次のコマンドを入力します。

Set-CsStaticRoutingConfiguration -Route @{Add=\$tlsRoute}

**ステップ5**新しいスタティックルートを永続的にした場合は、コマンドが成功したことを確認します。次のコマンド を入力します。

Get-CsStaticRoutingConfiguration | select-object -ExpandProperty Route

- ステップ6 Lync コントロールパネルを開きます。[外部ユーザーアクセス(External User Access)]領域で、次の手順 を実行します。
  - a) [新規(New)]をクリックし、Lync がフェデレーションしているドメイン(Expressway ゲートウェイ ドメイン)と Expressway ゲートウェイの FQDN のパブリック プロバイダを作成します。
  - b) 新しいパブリックプロバイダーで、ユーザの検証レベルを設定し、このプロバイダーとの[すべて]の通 信を許可するように変更します。

#### 次のタスク

Lync Server での信頼できるアプリケーションの構成 (131 ページ)

# Lync から IM および Presence へのスタティック ルートの構成

チャットのみの展開の場合は、Lync サーバで IM および Presence サービス ルーティング ノー ドへの TLS スタティック ルートを構成します。IM および Presence サービス の展開に複数の クラスタがある場合でも、サブスクライバ ノードやクラスタ間ピア ノードへのスタティック ルートを作成する必要はありません。

ただし、IM および Presence サービス ドメインごとにスタティック ルートが必要です。

次の表に、この手順で使用する構成パラメータの例を示します。

表 17 : Microsoft Lync での TLS スタティック ルートのサンプル パラメータ

| 説明                                                                                                    | パラメータの例                |
|----------------------------------------------------------------------------------------------------|------------------------|
| IM および Presence サービスノードの FQDN (IM および Presence サービスノードのルーティング)                                                                                                    | impserverPub.sip.com   |
| FQDN が正しい IP アドレスに解決できることを確認します。                                                                                                    |                        |
| IM および Presence サービス ノードの IP アドレス(IM および Presence<br>サービス ノードのルーティング)                                                                                                    | 10.10.1.10             |
| IM および Presence サービス ノード TLS ポート                                                                                                    | 5061                   |
| <ul> <li>TLS ポートの値は、ユーザーインターフェイスで構成されている値と<br/>一致する必要があります。値を確認するには、Cisco Unified CM IM<br/>および Presence 管理のユーザーインターフェイスにログインし、[シ<br/>ステム (System)]&gt;[アプリケーションリスナー (Application<br/>Listeners)]&gt;[デフォルト Cisco SIP プロキシ TLS リスナー - ピア認証<br/>(Default Cisco SIP Proxy TLS Listener - Peer Auth)]を選択します。</li> <li>(注) Cisco ではポート 5061を推奨しています。ただし、ポート 5062<br/>を使用できます。</li> </ul> |                        |
|                                                                                                    |                        |
| IM および Presence サービス ノード ドメイン                                                                                                    | sip.com                |
| Lync 登録サーバー                                                                                                    | lyncserver.synergy.com |

- (注)
- Transport Layer Security (TLS) を使用する場合、スタティックルートの接続先パターンで 使用される FQDN は、Lync フロントエンド サーバから解決可能である必要があります。 FQDN が、スタティックルートが指す IM および Presence サービス ノードの IP アドレス に解決されることを確認します。
  - Lync FQDN は、パーティション化されたドメイン内フェデレーションに使用される IM お よび Presence サービス ドメインと一致させることはできません。
- **ステップ1** たとえば、Lync Server 管理シェルがインストールされているコンピュータにドメイン管理者としてログインします。

**ヒント New-CsStaticRoute** コマンドレットを割り当てた RTCUniversalServerAdmins グループまたはロール ベース アクセス コントロール (RBAC) ロールのメンバーとしてログインする必要があります。

ステップ2 [スタート (Start)]>[すべてのプログラム (All Programs)]>[Microsoft Lync Server 2010]>[Lync Server Management Shell]] の順に選択します。

**ヒント** Microsoft Lync Server のバージョンに応じて、Microsoft Lync Server 2010 または 2013 に移動します。

ステップ3 次のコマンドを入力して、TLS ルートを定義します。

\$tlsRoute = New-CsStaticRoute -TLSRoute -Destination fqdn\_of\_imp\_routing\_node -Port
listening\_port\_imp\_routing\_node -usedefaultcertificate \$true -MatchUri destination\_domain

#### 例:

\$tlsRoute = New-CsStaticRoute -TLSRoute -Destination impserverPub.sip.com -Port 5061
-usedefaultcertificate \$true -MatchUri sip.com

定義:

| パラメータ     | 説明                                         |
|-----------|--------------------------------------------|
| -宛先       | IM および Presence サービス ルーティングの FQDN。         |
| -ポート      | IM および Presence サービス ルーティング ノードのリスニング ポート。 |
| -MatchUri | 宛先 IM および Presence サービス ドメイン。              |

- ・ドメインの子ドメインを照合するには、-MatchUriパラメータでワイルドカード値(\*.sip.com など)を指定できます。この値は、サフィックス sip.com で終わるすべてのドメインと一致しま す。
  - Microsoft Lync server 2013 で IPv6 を使用している場合、\* ワイルドカードオプションは -MatchUri パラメータではサポートされません。
  - -usedefaultcertificate を false に設定する場合は、TLSCertIssuer パラメータと TLSCertSerialNumber パラメータを指定する必要があります。これらのパラメータは、スタティックルートで使用される証明書を発行する認証局(CA)の名前と TLS 証明書のシリアル番号を それぞれ示します。これらのパラメータの詳細については、「Lync Server 管理シェル」を参照 してください。
- **ステップ4** 新しく作成したスタティック ルートを中央管理ストアで永続的にします。次のコマンドを入力します。

#### Set-CsStaticRoutingConfiguration -Route @{Add=\$tlsRoute}

(注) この手順は、ルーティング IM および Presence サービス ノードに対してのみ実行します。

ステップ5 新しいスタティックルートを永続的にした場合は、コマンドが成功したことを確認します。次のコマンド を入力します。

Get-CsStaticRoutingConfiguration | select-object -ExpandProperty Route

- ステップ6 Lync コントロールパネルを開きます。[外部ユーザーアクセス(External User Access)]領域で、次の手順 を実行します。
  - a) [新規作成(New)]をクリックし、Lyncと連携するドメイン(IM および Presence サービスドメイン) と、IM および Presence サービス ノードの FQDN パブリック プロバイダを作成します。
  - b) 新しいパブリックプロバイダーで、ユーザの検証レベルを設定し、このプロバイダーとの[すべて]の通 信を許可するように変更します。
### 次のタスク

Lync Server での信頼できるアプリケーションの構成 (131ページ)

### Lync Server での信頼できるアプリケーションの構成

Lync サーバで、 IM and Presence Service を信頼できるアプリケーションとして追加し、各 IM and Presence クラスタノードを信頼できるアプリケーションサーバプールに追加します。この 手順は、Enterprise Edition と Standard Edition の両方の Lync 展開に適用されます。

**ステップ1** 次のコマンドを使用して、 IM and Presence Service 展開用の信頼できるアプリケーション サーバー プール を作成します。

**ヒント** Get-CsPool を入力して、プールのレジストラーサービスの FQDN 値を確認できます。

New-CsTrustedApplicationPool -Identity trusted\_application\_pool\_name\_in FQDN\_format -Registrar Lync\_Registrar\_service\_FQDN -Site ID\_for\_the\_trusted\_application\_pool\_site -TreatAsAuthenticated \$true -ThrottleAsServer \$true -RequiresReplication \$false -OutboundOnly \$false -Computerfqdn first\_trusted\_application\_computer

### 例:

New-CsTrustedApplicationPool -Identity trustedpool.sip.com -Registrar lyncserver.synergy.com -Site 1 -TreatAsAuthenticated \$true -ThrottleAsServer \$true -RequiresReplication \$false -OutboundOnly \$false -Computerfqdn impserverPub.sip.com

#### 定義:

| パラメータ         | 説明                                                                                                    |
|---------------|----------------------------------------------------------------------------------------------------|
| -Identity     | IM and Presence Service 展開用の信頼できるアプリケーション プールの名前を入力<br>します。これはFQDN形式である必要があります。例:trustedpool.sip.com。 |
|               | ヒント Active Directory でマシンが見つからないことに関する警告メッセージを無視し、変更の適用に進みます。                                         |
| -Registrar    | プールのレジストラーサービスのサービス ID または FQDN。例:                                                                    |
|               | lyncserver.synergy.com。                                                                               |
|               | Get-CsPool コマンドを使用して、この値を確認できます。                                                                      |
| -Site         | 信頼できるアプリケーション プールを作成するサイトの数値。                                                                         |
|               | ヒント Get-CsSite 管理シェル コマンドを使用します。                                                                      |
| -Computerfqdn | IM および Presence サービスルーティングの FQDN。例: impserver Pub.sip.com                                             |
|               | • impserverPub = IM and Presence Service のホスト名。                                                       |
|               | • sip.com = IM and Presence Service ドメイン。                                                             |
|               |                                                                                                    |

**ステップ2** IM and Presence Service ノードごとに、次のコマンドを入力して、ノードの FQDN を信頼できるアプリケー ション コンピュータとして新しいアプリケーション プールに追加します。

New-CsTrustedApplicationComputer -Identity imp FQDN -Pool new trusted app pool FQDN

#### 例:

New-CsTrustedApplicationComputer -Identity impserver2.sip.com -Pool trustedpool.sip.com

### 定義:

| パラメータ     | 説明                                                                                        |  |  |  |
|-----------|-------------------------------------------------------------------------------------------|--|--|--|
| -Identity | IM および Presence サービスノードの FQDN。例: impserver2.sip.com                                       |  |  |  |
|           | (注) このコマンドを使用して、 IM and Presence Service ルーティング ノードを<br>信頼できるアプリケーションコンピュータとして追加しないでください。 |  |  |  |
| -Pool     | IM and Presence Service の展開に使用される信頼できるアプリケーション プールの<br>FQDN。例: trustedpool.sip.com。       |  |  |  |

**ステップ3** 次のコマンドを入力して、新しい信頼できるアプリケーションを作成し、新しいアプリケーションプール に追加します。

New-CsTrustedApplication -ApplicationID new\_application\_name -TrustedApplicationPoolFqdn new\_trusted\_app\_pool\_FQDN -Port 5061

#### 例:

New-CsTrustedApplication -ApplicationID imptrustedapp.sip.com -TrustedApplicationPoolFqdn trustedpool.sip.com -Port 5061

#### 定義:

| パラメータ                       | 説明                                                                            |
|-----------------------------|-------------------------------------------------------------------------------|
| -ApplicationID              | アプリケーションの名前。任意の値を指定できます。例:<br>imptrustedapp.sip.com                           |
| -TrustedApplicationPoolFqdn | IM and Presence Serviceの信頼できるアプリケーションプールサーバーの<br>FQDN。例: trustedpool.sip.com。 |
| -Port                       | IM and Presence Service ノードの SIP リスニング ポート。TLS の場合、<br>ポートは 5061 です。          |

#### 次のタスク

トポロジの公開 (133ページ)

### トポロジの公開

ステップ1 Lync Server 管理シェルにログインします。

ステップ2 Enable-CsTopology コマンドを入力して、トポロジを有効にします。

### 次のタスク

Set up Certificates on IM and Presence for Federation with Lync  $(133 \sim - \checkmark)$ 

### Set up Certificates on IM and Presence for Federation with Lync

Use this procedure to set up certificates on your IM and Presence Service nodes for Federation with Microsoft Lync.

ステップ1 On the IM and Presence Service, upload the root certificate for the CA that signs the Microsoft server certificate.

- Upload the certificate as a cup-trust certificate.
- Leave the Root Certificate field blank.
- Import the self-signed certificate onto the IM and Presence Service.
- ステップ2 Generate a CSR for the IM and Presence Service so that the certificate can be signed by a CA. Upload the CSR to the CA that signs your certificate.
  - Important
     The CA must sign the certificate so that it has "Enhanced Key Usage" with both "Server Authentication" and "Client Authentication".
    - If this is Microsoft Windows Server CA, it must use a certificate template that has "Server Authentication" and "Client Authentication".
- ステップ3 When you have retrieved the CA-signed certificate and the CA root certificate, upload the CA-signed certificate and the root certificate to the IM and Presence Service node.
  - Upload the root certificate as a cup-trust certificate.
  - Upload the CA-signed cup certificate. Specify the root certificate .pem file as the root certificate.
- ステップ4 Add a TLS Peer subject on IM and Presence Service for the Microsoft server. Use the FQDN of the Microsoft server. ステップ5 Add the TLS Peer to the Selected TLS Peer Subjects list.
  - Make sure that the TLS\_RSA\_WITH\_3DES\_EDE\_CBC\_SHA cipher is chosen for the TLS Context Configuration.
  - Make sure that you disable empty TLS fragments.

#### What to do next

Set up certificates on the Microsoft Lync server that have "Enhanced Key Usage" with "Server Authentication" and "Client Authentication" values. For details, see:

- CA サーバーからの証明書の要求, on page 71
- Microsoft TechNet Library, Windows Server Implementing and Administering Certificate Templates at http://technet.microsoft.com/en-us/library/cc731256(v=ws.10).aspx.

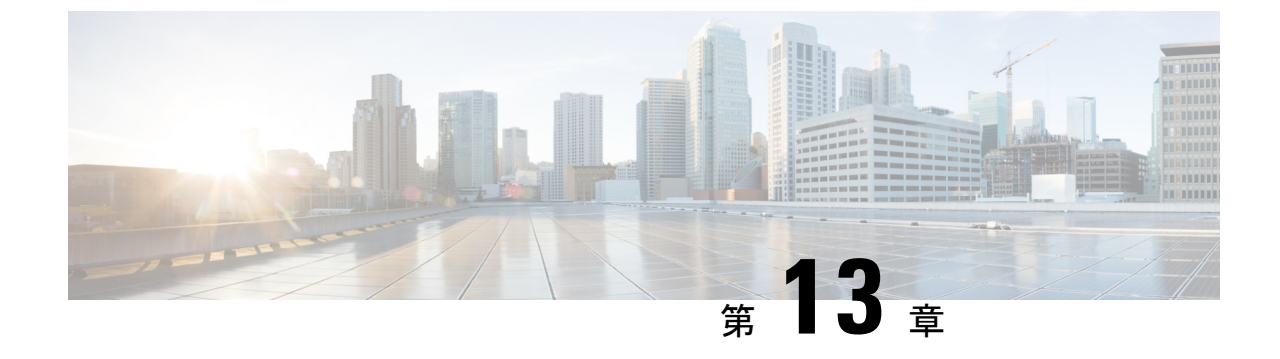

# Microsoft OCS へのドメイン間フェデレー ション

ここでは、Microsoft OCS へのドメイン間フェデレーションについて説明します。

- ・企業内の Microsoft OCS へのドメイン間フェデレーション (135 ページ)
- Microsoft OCS フェデレーションの構成タスク フロー (136 ページ)

# 企業内のMicrosoft OCSへのドメイン間フェデレーション

図 25:企業内の Microsoft サーバーへのドメイン間フェデレーション

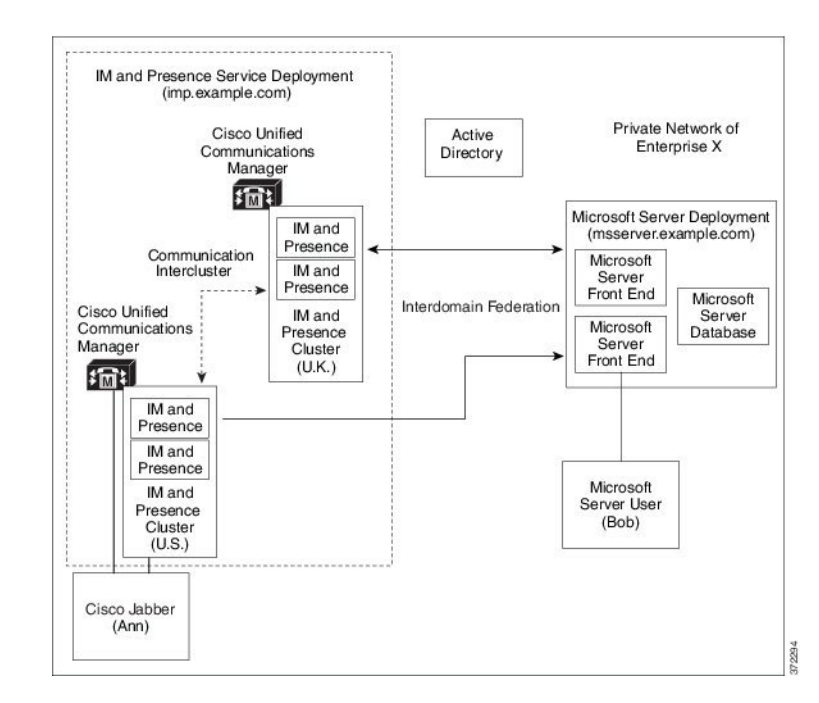

Microsoft サーバーと IM and Presence Service のドメインが異なる場合は、企業内でフェデレーションを構成できます。サブドメインを使用する必要はありません。個別のドメインも同様に

適用できます。詳細については、フェデレーションとサブドメインに関連するトピックを参照 してください。

# Microsoft OCS フェデレーションの構成タスク フロー

IM and Presence Service と Microsoft OCS 間のフェデレーテッドリンクを設定するには、次のタ スクを実行します。

Access Edge サーバーまたは Cisco 適応型セキュリティ アプライアンスを使用せずに IM and Presence Service から OCS への直接フェデレーションを使用している場合は、OCS サーバーの 各ドメインに TLS または TCP スタティック ルートを構成する必要があります。これらのスタ ティック ルートは、IM and Presence Service ノードを指します。Cisco 適応型セキュリティアプ ライアンスまたは Microsoft Access Edge は必要ありません。

- Standard Edition の場合は、すべての Standard Edition サーバーでスタティック ルートを設定します。
- Enterprise Edition の場合は、すべてのプールでスタティック ルートを設定します。

|       | コマンドまたはアクション                                                    | 目的                                                                                                    |
|-------|-----------------------------------------------------------------|----------------------------------------------------------------------------------------------------|
| ステップ1 | 企業内での Microsoft OCS ドメインの追加 (137 ペー<br>ジ)                       | IM and Presence Service で、Microsoft OCS ドメイン<br>のフェデレーション ドメイン エントリを追加しま<br>す。IM and Presence Service は、フェデレーテッド<br>ドメイン エントリの着信 ACL を自動的に追加しま<br>す。 |
| ステップ2 | Microsoft サーバの IM および Presence サービスのス<br>タティック ルートの構成 (138 ページ) | IM and Presence Service で、Microsoft OCS サーバ ド<br>メインごとに個別のスタティックルートを設定しま<br>す。各ルートは、特定の Microsoft フロント エンド<br>サーバーを指す必要があります。                        |
|       |                                                                 | (注) OCS の場合、プロトコル タイプとして TCP<br>または TLS を選択できます。                                                                                                    |
| ステップ3 | OCS で IM および Presence サービスに向かうスタ<br>ティック ルートの構成 (139 ページ)       | OCS サーバーで、IM and Presence Service ドメインを<br>指す TCP または TLS スタティック ルートを設定し<br>ます。各ルートは、特定の IM and Presence Service<br>ノードを指している必要があります。                |
| ステップ4 | ピア認証リスナーの確認 (140 ページ)                                           | IM and Presence Service で、ピア認証リスナーがポート 5061 として設定され、サーバー認証リスナーがポート 5061 ではないことを確認します。                                                                |
| ステップ5 | OCS での IM and Presence サービス ノードのホスト<br>認証エントリの追加 (141 ページ)      | OCS サーバーで、各 IM and Presence Service ノード<br>のホスト認証エントリを設定します。TLS 暗号化で                                                                                 |

#### 手順

|            | コマンドまたはアクション                                                                                                    | 目的                                                                                                    |
|------------|----------------------------------------------------------------------------------------------------|----------------------------------------------------------------------------------------------------|
|            |                                                                                                    | は、IM and Presence ノードごとに 2 つのエントリを<br>追加する必要があります。                                                                      |
|            |                                                                                                    | • IM and Presence ノードの IP アドレスを含む1つ<br>のエントリ                                                                            |
|            |                                                                                                    | • IM and Presence ノードの FQDN を含む 1 つのエ<br>ントリ                                                                            |
|            |                                                                                                    | TLS暗号化を使用していない場合は、ノードIPアド<br>レスを使用して、各 IM and Presence Service ノード<br>に1つのホスト認証エントリを構成します。                              |
| ステップ6      | ドメイン間フェデレーション用の OCS での証明書<br>の構成 (142 ページ)                                                                               | OCS と IM and Presence Service の間に TLS が設定さ<br>れている場合は、IM and Presence Service とのドメイ<br>ン間フェデレーション用に OCS で証明書を構成しま<br>す。 |
|            |                                                                                                    | <ul><li>(注) TLSを使用していない場合は、この手順をス<br/>キップできます。</li></ul>                                                                |
| ステップ1      | OCSサーバーでポート 5060/5061 を有効にする(142<br>ページ)                                                                                 | OCS サーバーで、TLS(トランスポートはMTLS または TLS のいずれか)または TCP のリスナーポートが設定されていることを確認します。。                                             |
|            |                                                                                                    | • OCS サーバーへの TLS スタティック ルートの<br>場合は、ポート 5061 を使用します。                                                                    |
|            |                                                                                                    | • OCS サーバーへの TCP スタティック ルートの<br>場合は、ポート 5060 を使用します。                                                                    |
| ステップ8      | FIPS を使用するための OCS の構成 (143 ページ)                                                                                          | TLSを使用している場合は、FIPSを使用するように<br>OCSを設定します。                                                                                |
| <br>ステップ 9 | Set Up Certificates on the IM and Presence Service Node<br>for Federation with Microsoft Server over TLS $(144 \sim - )$ | TLSを使用している場合は、OCSサーバー証明書に<br>署名するCAのルート証明書をIM and Presence Service<br>にアップロードします。                                       |

### 企業内での Microsoft OCS ドメインの追加

OCS サーバのフェデレーションドメインエントリを構成すると、IM and Presence Service は自動的にフェデレーションドメインエントリの着信 ACL を追加します。フェデレーテッドドメインに関連付けられている着信 ACL は、IM and Presence Administration で確認できますが、変更や削除はできません。(関連付けられた)フェデレーテッドドメインエントリを削除する場合にのみ、着信 ACL を削除できます。

- ステップ1 Cisco Unified CM IM and Presence Administration のユーザインターフェイスにログインします。[プレゼ ンス (Presence)]>[ドメイン間フェデレーション (Interdomain Federation)]>[SIPフェデレーション (SIP Federation)]を選択します。
- ステップ2 [新規追加 (Add New)] をクリックします。
- **ステップ3**[ドメイン名(Domain Name)] フィールドにフェデレ—テッド ドメイン名を入力します。
- ステップ4 [説明(Description)] フィールドにフェデレ—テッドドメインを識別する説明を入力します。
- ステップ5 [ドメイン間 (Inter-domain to OCS/Lync)]を選択します。
- ステップ6 [直接フェデレーション (Direct Federation)] チェックボックスをオンにします。
- ステップ7 [保存 (Save)] をクリックします。
- ステップ8 SIP フェデレーテッドドメインを追加、編集、または削除した後、Cisco XCP ルータを再起動します。Cisco Unified IM and Presence Service Serviceability のユーザー インターフェイスにログインします。[ツール (Tools)]>[コントロール センター - ネットワーク サービス (Control Center - Network Services)] を選 択します。Cisco XCP ルータを再起動すると、IM and Presence Serviceのすべての XCP サービスが再起動さ れます。
  - (注) Cisco XCP ルータの再起動は、クラスタ内のすべての IM and Presence Service ノードで必要です。

### 次のタスク

Microsoft サーバの IM および Presence サービスのスタティック ルートの構成 (138 ページ)

### Microsoft サーバの IM および Presence サービスのスタティック ルート の構成

フェデレーション Microsoft サーバー ドメインと IM および可用性を交換するときに TLS を使 用するように IM and Presence Serviceを 構成したり、OCS ドメインに TCP を使用したりするに は、 Microsoft Access Edge の外部エッジではなく Microsoft サーバーを指す IM and Presence Service でスタティック ルートを構成する必要があります。

各 Microsoft サーバー ドメインに個別スタティックルートを追加する必要があります。Microsoft サーバー ドメインのスタティック ルートは、特定の Microsoft サーバー Enterprise Edition フロ ントエンド サーバーまたは Standard Edition サーバーの IP アドレスを指す必要があります。

高可用性を実現するために、各 Microsoft サーバードメインへの追加のバックアップスタティックルートを構成できます。バックアップルートは優先度が低く、プライマリスタティックルートのネクストホップアドレスが到達不可能な場合にのみ使用されます。

ステップ1 Cisco Unified CM IM and Presence Administration のユーザインターフェイスにログインします。[プレゼンス (Presence)]>[ルーティング (Routing)]>[スタティック ルート (Static Routes)]を選択します。
ステップ2 [新規追加 (Add New)]をクリックします。

ステップ3 ドメインまたは FQDN が逆になるように、接続先パターン値を入力します。例:

ドメインがdomaina.comの場合は、[接続先パターン(Destination Pattern)]値として.com.domaina.\*
 と入力します。

ステップ4 次のように残りのパラメータを入力します。

- a) [ネクスト ホップ (Next Hop)] を入力します。値は Microsoft サーバーの IP アドレスまたは FQDN で す。
- b) [ネクストホップポート (Next Hop Port)]の番号と[プロトコルタイプ (Protocol Type)]の値を選択 します。
  - TCP の場合:ドロップダウンリストから、[プロトコルタイプ(Protocol Type)]として[TCP]を 選択し、[ネクストホップポート(Next Hop Port)]番号として **5060** を選択します。
  - TLS の場合:ドロップダウンリストから、[プロトコルタイプ (Protocol Type)]として [TLS]を 選択し、[ネクストホップポート (Next Hop Port)]番号として 5061 を選択します。
    - (注) Microsoft OCS サーバーは、TCP または TLS を介したフェデレーションをサポートします。

c) [ルート タイプ(Route Type)] ドロップダウン リストから、[ドメイン(Domain)] を選択します。

ステップ5 [保存 (Save)] をクリックします。

### 次のタスク

OCS で IM および Presence サービスに向かうスタティック ルートの構成 (139ページ)

# **OCS** で IM および Presence サービスに向かうスタティック ルートの構成

OCS が直接フェデレーションのために IM and Presence Service に要求をルーティングできるようにするには、各 IM and Presence Service ドメインの OCS サーバで TLS または TCP スタティックルートを構成する必要があります。これらのスタティックルートは、 IM and Presence Service ノードを指します。

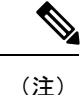

• Standard Edition の場合は、すべての Standard Edition サーバでこの手順を実行する必要があります。

• Enterprise Edition の場合は、すべてのプールでこの手順を実行する必要があります。

ステップ1 [スタート (Start)]>[プログラム (Programs)]>[管理ツール (Administrative Tools)]>[Office Communications Server 2007 R2]] の順に選択します。

- ステップ2 必要に応じて、Enterprise Edition プール名または Standard Edition サーバ名を右クリックします。
- ステップ3 [プロパティ(Properties)] > [フロントエンドプロパティ(Front End Properties)]の順に選択します。
- ステップ4 [ルーティング(Routing)] タブを選択し、[追加(Add)] をクリックします。
- ステップ5 IM and Presence Service ノードのドメインを入力します(例: foo.com)。
- **ステップ6** [電話 URI (Phone URI)]のチェックボックスがオフになっていることを確認してください。
- ステップ7 ネクストホップトランスポート、ポート、および IP アドレス/FQDN の値を設定します。
  - TCP の場合は、[ネクストホップトランスポート(Next Hop Transport)]の値として [TCP]を選択し、[ネクストホップポート(Next Hop Port)]の値として 5060を入力します。[ネクストホップ IP アドレス(Next Hop IP Address)]として IM and Presence Service ノードの IP アドレスを入力します。
  - TLS の場合は、[ネクストホップトランスポート(Next Hop Transport)]の値として [TLS] を選択し、[ネクストホップポート(Next Hop Port)]の値として 5061を入力します。 IM and Presence Service ノードの IP アドレスを FQDN として入力します。
    - ・TLS スタティックルートに使用されるポートは、IM and Presence Service ノードで構成されているピア認証リスナーポートと一致する必要があります。
      - FQDNは、OCSサーバによって解決可能である必要があります。FQDNがIM and Presence Service ノードの IP アドレスに解決されることを確認します。
- **ステップ8** [要求 URI のホストを置換する(Replace host in request URI)] チェックボックスがオフになっているこ とを確認します。
- ステップ9 [OK] をクリックすると、[スタティック ルートの追加(Add Static Route)] ウィンドウを閉じます。新 しいスタティック ルートが [ルーティング(Routing)] リストに表示されます。
- ステップ10 もう一度 [OK] をクリックして、[フロントエンドサーバーのプロパティ(Front End Server Properties)] ウィンドウを閉じます。

### 次のタスク

『Cisco Unified Communcations Manager ガイド』で IM and Presence Service のドメイン間フェデ レーションの「ピア認証リスナーの確認」を参照してください。

### ピア認証リスナーの確認

IM and Presence Service でピア認証リスナーが正しく設定されていることを確認します。

- ステップ1 Cisco Unified CM IM and Presence Administration から、[システム(System)]>[アプリケーション リスナー (Application Listener)]を選択します。
- ステップ2 [検索(Find)]をクリックします。 設定されたアプリケーション リスナー ポートのリストが表示されます。デフォルトのピア認証リスナー ポートとサーバー認証リスナー ポートも表示されます。

- ステップ3 [デフォルトの Cisco SIP プロキシ TLS リスナー ピア認証ポート (Default Cisco SIP Proxy TLS Listener Peer Auth port)]が 5061 であることを確認します。
- ステップ4 [デフォルトの Cisco SIP プロキシTLS リスナー サーバー認証ポート (Default Cisco SIP Proxy TLS Listener Server Auth port)]が 5061 ではないことを確認します。このポートが 5061 として設定されている場合は、別の値に変更する必要があります。たとえば、5063 です。

次のタスク

OCS での IM and Presence サービス ノードのホスト認証エントリの追加 (141 ページ)

# OCS での IM and Presence サービス ノードのホスト認証エントリの追加

OCS が認証を求められることなく IM and Presence Service からの SIP 要求を受け入れることが できるようにするには、各 IM and Presence Service ノードの OCS でホスト認証エントリを構成 する必要があります。

OCS と IM and Presence Service間の TLS 暗号化を構成する場合は、次のように各 IM and Presence Service ノードに 2 つのホスト認証エントリを追加する必要があります。

- 最初のエントリには、IM and Presence Service ノードの FQDN が含まれている必要があります。
- •2番目のエントリには、IM and Presence Service ノードの IP アドレスが含まれている必要 があります。

TLS 暗号化を構成しない場合は、各IM and Presence Service ノードにホスト認証エントリを1つ だけ追加します。このホスト許可エントリには、IM and Presence Service ノードの IP アドレス が含まれている必要があります。

次の手順では、必要なホスト許可エントリを追加する方法について説明します。

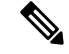

(注)

- Standard Edition の場合は、すべての Standard Edition サーバでこの手順を実行する必要があります。
  - Enterprise Edition の場合は、すべてのプールでこの手順を実行する必要があります。

ステップ1 OCS の [ホスト認証(Host Authorization)] タブを選択します。

ステップ2 次のいずれかの手順を実行します。

a) IP アドレスでネクストホップコンピュータを指定するスタティックルートを OCS で構成した場合は、 承認済みホストの IP アドレスを入力します。

- b) FQDN でネクスト ホップ コンピュータを指定するスタティック ルートを OCS で構成した場合は、承 認済みホストの FQDN を入力します。
- **ステップ3** [Add] をクリックします。
- ステップ4 [IP] を選択します。
- ステップ5 IM and Presence Service ノードの IP アドレスを入力します。
- ステップ6 [サーバーとしてスロットル (Throttle as Server)] チェックボックスをオンにします。
- ステップ7 [認証済みとして扱う (Treat as Authenticated)] チェックボックスをオンにします。

(注) [アウトバウンドのみ (Outbound Only)] チェックボックスをオンにしないでください。

ステップ8 [OK] をクリックします。

### 次のタスク

ドメイン間フェデレーション用の OCS での証明書の構成 (142 ページ)

### ドメイン間フェデレーション用の OCS での証明書の構成

OCS と IM and Presence Service の間に TLS が設定されている場合は、IM and Presence Service と のドメイン間フェデレーション用に OCS で証明書を構成します。

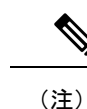

TLS を使用していない場合は、この手順をスキップできます。

ステップ1 次の手順を実行して、CA ルート証明書と OCS 署名付き証明書を取得します。

- a) CA 証明書チェーンをダウンロードしてインストールします。
- b) CA サーバーから証明書を要求します。
- c) CA サーバーからの証明書をダウンロードします。
- ステップ2 OCS フロントエンドサーバーのプロパティから、[証明書(Certificates)]タブを選択し、[証明書の選択 (Select Certificate)]をクリックして OCS 署名付き証明書を選択します。

### 次のタスク

OCS サーバーでポート 5060/5061 を有効にする (142 ページ)

### OCS サーバーでポート 5060/5061 を有効にする

OCS サーバーへの TCP スタティック ルートの場合は、ポート 5060 を使用します。 OCS サーバーへの TLS スタティック ルートの場合は、ポート 5061 を使用します。

- ステップ1 [スタート (Start)]> プログラム>[管理ツール (Administrative Tools)]>[Microsoft Office Communicator Server 2007on OCS] を選択します。
- ステップ2 フロントエンド サーバーの FQDN を右クリックします。
- **ステップ3** [プロパティ (Properties)]> [フロントエンドプロパティ (Front EndProperties)]を選択し、[全般 (General)] タブを選択します。
- **ステップ4** ポート5060または5061が[接続(Connections)]の下に表示されていない場合は、[追加(Add)]をクリッ クします。
- ステップ5 次のようにポート値を設定します。
  - a) [IP アドレス値(IP Address Value)]として [すべて(All)]を選択します。
  - b) [ポート値(Port Value)]を選択します。
    - •TCPの場合、ポート値として 5060 を選択します。
    - TLS の場合は、[ポート値(Port Value)]として 5061 を選択します。
  - c) トランスポート値を選択します。
    - TCP の場合は、[トランスポート値(Transport Value)]として [TCP] を選択します。
    - •TLS の場合は、[Transport Value] として [TLS] を選択します。

ステップ6 [OK] をクリックします。

### 次のタスク

FIPS を使用するための OCS の構成 (143 ページ)

### FIPS を使用するための OCS の構成

OCS サーバーで FIPS を設定します。TLS のみ (SSLv3 ではなく TLSv1)を使用している場合 にのみ、この手順を実行します。

- ステップ1 OCS の [ローカル セキュリティ設定(Local Security Settings)] を開きます。
- ステップ2 コンソール ツリーで、[ローカル ポリシー(Local Policies)] を選択します。
- ステップ3 [セキュリティオプション(Security Options)]のいずれかを選択します。
- ステップ4 [システム暗号化:暗号化、ハッシュ、署名のためのFIPS準拠アルゴリズムを使う (System Cryptography: Use FIPS Compliant algorithms for encryption, hashing and signing)] をダブルクリップします。
- ステップ5 セキュリティ設定を有効にします。
- ステップ6 [OK] をクリックします。
  - (注) これを有効にするには、OCS を再起動する必要がある場合があります。

ステップ7 IM and Presence Service 証明書に署名する CA の CA ルート証明書をインポートします。証明書スナップインを使用して、OCS の信頼ストアへ CA ルート証明書をインポートします。

### 次のタスク

Set Up Certificates on the IM and Presence Service Node for Federation with Microsoft Server over TLS  $(144 \sim - \cancel{>})$ 

### Set Up Certificates on the IM and Presence Service Node for Federation with Microsoft Server over TLS

This procedure applies only if you have set up TLS static routes between IM and Presence Service and Microsoft servers.

ステップ1 On the IM and Presence Service, upload the root certificate for the CA that signs the Microsoft server certificate.

- Upload the certificate as a cup-trust certificate.
- Leave the **Root Certificate** field blank.
- Import the self-signed certificate onto the IM and Presence Service.
- ステップ2 Generate a CSR for the IM and Presence Service so that the certificate can be signed by a CA. Upload the CSR to the CA that signs your certificate.
  - Important
     The CA must sign the certificate so that it has "Enhanced Key Usage" with both "Server Authentication" and "Client Authentication".
    - If this is Microsoft Windows Server CA, it must use a certificate template that has "Server Authentication" and "Client Authentication".
- ステップ3 When you have retrieved the CA-signed certificate and the CA root certificate, upload the CA-signed certificate and the root certificate to the IM and Presence Service node.
  - Upload the root certificate as a cup-trust certificate.
  - Upload the CA-signed cup certificate. Specify the root certificate .pem file as the root certificate.
- ステップ4 Add a TLS Peer subject on IM and Presence Service for the Microsoft server. Use the FQDN of the Microsoft server.
- ステップ5 Add the TLS Peer to the Selected TLS Peer Subjects list.
  - Make sure that the TLS\_RSA\_WITH\_3DES\_EDE\_CBC\_SHA cipher is chosen for the TLS Context Configuration.
  - Make sure that you disable empty TLS fragments.

#### What to do next

Set up certificates on the Microsoft Lync server that have "Enhanced Key Usage" with "Server Authentication" and "Client Authentication" values. See:

- CA サーバーからの証明書の要求, on page 71
- Microsoft TechNet Library, Windows Server Implementing and Administering Certificate Templates at http://technet.microsoft.com/en-us/library/cc731256(v=ws.10).aspx

I

Set Up Certificates on the IM and Presence Service Node for Federation with Microsoft Server over TLS

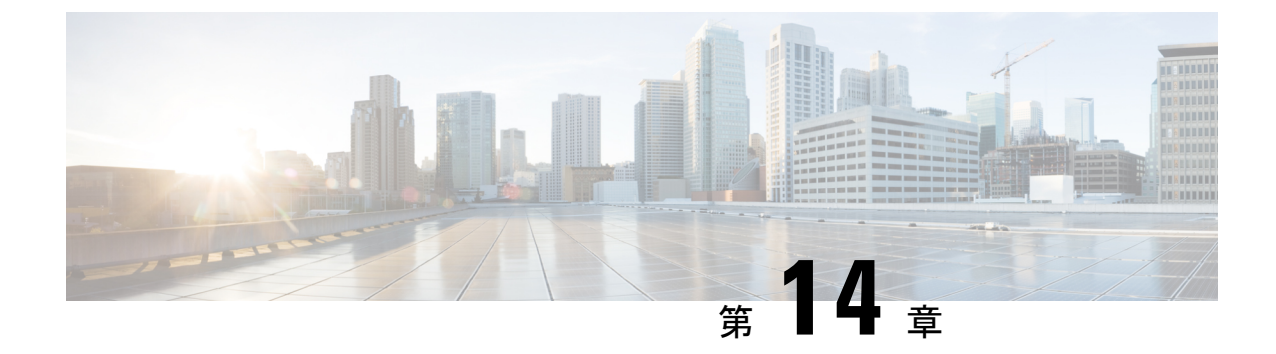

# SIPフェデレーションの外部サーバーコン ポーネントの構成

このセクションでは、SIPフェデレーションの外部サーバーコンポーネントの設定について説 明します。

- Microsoft Component Configuration for SIP Federation, on page 147
- AOL との SIP フェデレーションの要件 (150 ページ)

# **Microsoft Component Configuration for SIP Federation**

The following tables provide a brief checklist to configure federation on the Microsoft OCS and Access Edge servers. For detailed instructions on setting up and deploying the OCS server and the Access Edge server, refer to the Microsoft documentation.

| Table | 18: Configuration | Tasks for Microsoft | Components | - OCS Server |
|-------|-------------------|---------------------|------------|--------------|
|-------|-------------------|---------------------|------------|--------------|

| Task                                     | Procedure |                                                                                                    |  |
|------------------------------------------|-----------|----------------------------------------------------------------------------------------------------|--|
| Enable Global Federation<br>Setting      | 1.        | In the global forest branch in the left pane, choose <b>Properties</b> > <b>Global Properties</b> > <b>Federation</b> .   |  |
|                                          | 2.        | Check the <b>Enable Federation and Public IM Connectivity</b> check box.                                                  |  |
|                                          | 3.        | Enter the FQDN and the port number for the internal interface of the Access Edge server.                                  |  |
| Configure the Access Edge server address | 1.        | In the global forest branch in the left pane, choose <b>Properties</b> > <b>Global Properties</b> > <b>Edge Servers</b> . |  |
|                                          | 2.        | In the Access Edge and Web Conferencing Edge Servers window, click Add .                                                  |  |
|                                          | 3.        | Enter the FQDN for the internal interface of the Access Edge server.                                                      |  |

| Task                                        | Procedure                                                                                                    |  |  |
|---------------------------------------------|----------------------------------------------------------------------------------------------------|--|--|
| Enable Each Front End<br>Federation Setting | You need to enable the federation setting for each front-end server that is federating:                                          |  |  |
|                                             | 1. In the front-end server branch in the left pane, choose <b>Properties</b> > <b>Front End Properties</b> > <b>Federation</b> . |  |  |
|                                             | 2. Check the Enable Federation and Public IM Connectivity check box.                                                             |  |  |
| Check your users are enabled                | • Choose the <b>Users</b> tab and check that your users are enabled for MOC.                                                     |  |  |
| for MOC and for Federation                  | • If your user is not present in this list, you need to enable the user for MOC in Microsoft Active Directory.                   |  |  |
|                                             | • You also need to enable the user for <b>Public IM Connectivity</b> in Microsoft Active Directory.                              |  |  |
|                                             | Refer to the Microsoft Active Directory documentation at the following URL:                                                      |  |  |
|                                             | http://technet2.microsoft.com/windowsserver/en/technologies/featured/ad/default.mspx                                             |  |  |
| Configure the security certificates         | • You need to configure security certificates between the OCS server and the Access Edge server.                                 |  |  |
|                                             | • A CA server is required to perform this procedure.                                                                             |  |  |
|                                             | • Please refer to the Microsoft documentation for details on configuring security certificates between these servers.            |  |  |

### Table 19: Configuration Tasks for Microsoft Components - Access Edge Server

| Task          | Procedure                                                                                                    |
|---------------|----------------------------------------------------------------------------------------------------|
| Configure DNS | In the Microsoft enterprise deployment, you need to configure an external SRV record for all Access Edge Servers that points to _sipfederationtlstcp. <i>domain</i> , over port 5061, where <i>domain</i> is the name of the SIP domain of your organization. This SRV should point to the external FQDN of the Access Edge server. |

I

| Task                                                   | Procedure                                                    |                                                                                                    |
|--------------------------------------------------------|--------------------------------------------------------------|----------------------------------------------------------------------------------------------------|
| Configure IM and Presence<br>Service as an IM Provider | 1.                                                           | On the external Access Edge server, choose <b>Start</b> > <b>Administrative Tools</b> > <b>Computer Management</b> .                                                                                                    |
|                                                        | 2.                                                           | In the left pane, right-click <b>Microsoft Office Communications</b><br>Server 2007.                                                                                                    |
|                                                        | 3.                                                           | Choose the <b>IM Provider</b> tab.                                                                                                    |
|                                                        | 4.                                                           | Click Add.                                                                                                    |
|                                                        | 5.                                                           | Check the Allow the IM service provider check box.                                                                                                    |
|                                                        | 6.                                                           | Define the IM service provider name, for example, the IM and Presence Service node.                                                                                                    |
|                                                        | 7.                                                           | Define the network address of the IM service provider, in this case<br>the public FQDN of the IM and Presence Service node.                                                                                                    |
|                                                        | 8.                                                           | Ensure that the IM service provider is not marked as "public".                                                                                                    |
|                                                        | 9.                                                           | Click the filtering option Allow all communications from this <b>provider</b> option.                                                                                                    |
|                                                        | 10.                                                          | Click <b>OK</b> .                                                                                                    |
|                                                        | In the<br>config<br>The I<br><i>Prese</i><br>the na<br>point | IM and Presence Service enterprise deployment, you need to<br>gure a DNS SRV record for each IM and Presence Service domain.<br>DNS SRV record should point to _sipfederationtlstcp. <i>IM and</i><br><i>nce_domain</i> over port 5061, where <i>IM and Presence _domain</i> is<br>ame of the IM and Presence Service domain. This DNS SRV should<br>to the public FQDN of the IM and Presence Service node. |
| Check the Access Method<br>Settings                    | 1. I:<br>S                                                   | in the console tree, right-click on Microsoft Office Communications berver 2007.                                                                                                    |
|                                                        | 2. 0                                                         | Choose Properties > Access Methods.                                                                                                    |
|                                                        | 3. (                                                         | Check the <b>Federation</b> check box.                                                                                                    |
|                                                        | 4. 0                                                         | Check the <b>Allow discovery</b> check box if you are using DNS SRV.                                                                                                    |

| Task                                  | Procedure                                                                                                    |  |
|---------------------------------------|----------------------------------------------------------------------------------------------------|--|
| Configure Access Edge to use<br>TLSv1 | <ul> <li>To open the Local Security Policy, choose Start &gt; Administrative<br/>Tools &gt; Local Security Policy.</li> </ul>                                                                       |  |
|                                       | Note If you are configuring this on a domain controller, the path<br>is Start > Administrative Tools > Domain Controller<br>Security Policy.                                                        |  |
|                                       | <ol> <li>In the console tree, choose Security Settings &gt; Local Policies &gt; Security Options.</li> </ol>                                                                                        |  |
|                                       | <b>3.</b> Double-click the FIPS security setting in the details pane.                                                                                                    |  |
|                                       | <b>4.</b> Enable the FIPS security setting.                                                                                                    |  |
|                                       | 5. Click OK.                                                                                                    |  |
|                                       | <b>Note</b> There is a known issue with remote desktop to the Access Edge server with FIPS enabled on Windows XP. Refer to リモートデスクトップから Edge にアクセスできない, on page 215 for a resolution to this issue. |  |
| Configure the security certificates   | • You need to configure security certificates between the OCS server and the Access Edge server.                                                                                                    |  |
|                                       | • A CA server is required to perform this procedure.                                                                                                    |  |
|                                       | • Please refer to the Microsoft documentation for details on configuring security certificates between these servers.                                                                               |  |

# AOL との SIP フェデレーションの要件

# AOL フェデレーションのライセンス要件

IM and Presence Service と AOL 間のドメイン間フェデレーションを有効にするには、Cisco から AOL-FEDERATION SKU ライセンスを注文する必要があります。このライセンス要求を送信すると、Cisco は、このトピックの後のセクションで説明されている AOL 顧客のルーティング情報と連絡先情報を要求します。Cisco が AOL の顧客ルーティング情報と連絡先情報を受信すると、IM and Presence Service と AOL 間の AOL フェデレーションがオンになります。

### 関連情報 -

AOL ルーティング情報の要件

AOL プロビジョニング情報の要件

### 関連トピック

AOL ルーティング情報の要件 (151ページ)

AOL プロビジョニング情報の要件 (151ページ)

### AOLルーティング情報の要件

IM and Presence Service と AOL SIP(ソリューション インセンティブ プログラム)アクセス ゲートウェイ間のドメイン間フェデレーションを構成する場合は、AOL に次の情報を提供す る必要があります。

| 展開タイプ      | 提供(ドメインごと)                                                                                                    | 注記                                                                                                    |  |
|------------|----------------------------------------------------------------------------------------------------|----------------------------------------------------------------------------------------------------|--|
| ロード バランサなし | <ul> <li>フェデレーションルーティング<br/>IM and Presence Service ノードの<br/>パブリック FQDN :<br/><sip.domain.com></sip.domain.com></li> <li>IM and Presence Service ノードの<br/>ドメイン名: @<domain.com></domain.com></li> </ul> | <ul> <li>IM and Presence Service サーバ証明書のサブジェクトCNは、IM and Presence Service ノードの FQDNと一致する必要があります</li> <li>IM and Presence Service サーバー 証明書に署名する CA は、AOL サーバーによって信頼されてい る必要があります。</li> </ul>             |  |
| ロード バランサ   | <ul> <li>・ロードバランサの FQDN:</li> <li><lb.domain.com></lb.domain.com></li> <li>・ロードバランサのドメイン名:</li> <li>@<domain.com></domain.com></li> </ul>                                                              | <ul> <li>IM and Presence Service サーバー<br/>証明書のサブジェクト CN は、<br/>ロードバランサの FQDN と一致<br/>する必要があります。</li> <li>IM and Presence Service サーバー<br/>証明書に署名する CA は、AOL<br/>サーバーによって信頼されてい<br/>る必要があります。</li> </ul> |  |
|            | ドメインに使用される IM and<br>Presence Service ノードのセキュア<br>SIP フェデレーション ポート                                                                                                    | AOL SIP アクセスゲートウェイは、<br>このポートの nslookup によって返さ<br>れる IP アドレスに(SSL 経由で)<br>接続します。デフォルト値は5061で<br>す。                                                                                                    |  |

Cisco のサポート担当者と協力して、この情報を AOL に提供することを推奨します。

### AOL プロビジョニング情報の要件

Ciscoのサポート担当者と協力して、次のコンタクトとプロビジョニング情報をAOLに提供することをお勧めします。

企業、会社などの名前。

- フェデレーションに使用される、IM and Presence Service によってホストされるすべての ローカルドメイン名(companyabc.com、sales-companyabc.com など)。リリース10.5(1)以 降では、[Cisco Unified CM IM and Presence Administration]の>[プレゼンスドメイン (Presence Domains)]ウィンドウでこれらの名前の完全なリストを確認できます。
- フェデレーションに使用されている IM and Presence Service ノードのパブリックに解決可能な FQDN。
- ・顧客のコンタクトの詳細:名前、電子メールアドレス、電話番号。
- ・証明書のコピー:

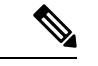

- (注) 必要な証明書の詳細については、「AOL ルーティング情報の要件」を参照してください。
  - ・証明書認証局によって署名されている場合、証明書認証局Yの証明書のチェーン全体 を含むルート証明書を提供する必要があります。
  - ・証明書の Base 64 エンコーディングが必要です。次に例を示します。

### BEGIN CERTIFICATE-----

MIIGKDCCBRCgAwIBAgIKH5c9LAAIAAGTvjANBgkqhkiG9w0BAQUFADCBizETMBEG CgmSJomT8ixkARkWA2NvbTEZMBcGCgmSJomT8ixkARkWCW1pY3Jvc29mdDEUMBIG..... 6HKfdML7AkWOV0Wiwc8HUb/0iFmfB24jWOnjj3NW15k0tDJXmbSMuAxjZ/2dZ4dA 4zd4FeZvoCzyVglPkoLvA0Z+AJyOkO7/tie4EF3n/kEedaPWimv2TpRrlAP5IBXn tbM82NpEDaSqzg0d4Dswqe7W30CKGgUBYS1fO7xJHSRju719D+H7XivmjvU=----END CERTIFICATE-----

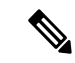

(注)

このプロセスの詳細については、「AOL フェデレーションのライセンス要件」を参照してく ださい。

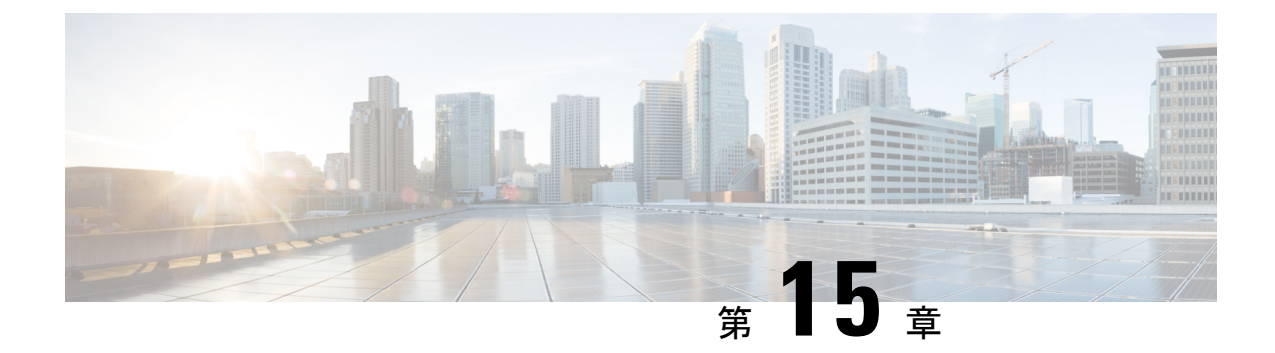

# SIP フェデレーションの冗長性のための ロード バランサの構成

このセクションでは、SIPフェデレーションの冗長性のためのロードバランサの構成について 説明します。

- ロードバランサについて(153ページ)
- IM and Presence Service ノードの更新 (153 ページ)
- Cisco 適応型セキュリティ アプライアンスの更新 (154 ページ)
- CA 署名付きセキュリティ証明書の更新 (158 ページ)
- Microsoft コンポーネントの更新 (159ページ)

# ロード バランサについて

冗長性と高可用性を実現するために、ロードバランサをフェデレーションネットワークに組み込むことができます。ロードバランサは、IM and Presence Service ノードと Cisco 適応型セキュリティアプライアンスの間に配置されます(SIP フェデレーションの高可用性(8ページ)を参照)。

ロードバランサは、Cisco適応型セキュリティアプライアンスからの着信TLS接続を終了し、 新しいTLS接続を開始して、コンテンツを適切なバックエンド IM and Presence Service ノード にルーティングします。

# IM and Presence Service ノードの更新

冗長性のためにロードバランサを使用する場合は、IM and Presence Service のパブリッシャ ノードとサブスクライバノードの設定を更新する必要があります。

手順

| タスク                               | 手順                                                                                                    |  |
|-----------------------------------|----------------------------------------------------------------------------------------------------|--|
| フェデレーション ルーティング パラメータ<br>の更新      | <b>Cisco Unified IM and Presence Administration</b> にログイン<br>(Service)]メニューから[システム(System)]>[サービ<br>(ServiceParameters)]>[Cisco SIP プロキシ(Cisco SIP)<br>し、次の値を入力します。                                                           |  |
|                                   | <ul> <li>・仮想IPアドレス(Virtual IP Address): ロードバラン<br/>れている仮想 IP アドレス セットを入力します</li> </ul>                                                                                                    |  |
|                                   | <b>1. サーバー名(Server Name)</b> : ロードバランサの<br>トします                                                                                                    |  |
|                                   | <b>2. Federation Routing IM and Presence Service FQDN</b> ランサの FQDN にセットします。                                                                                                    |  |
| 新しい TLS ピア サブジェクトの作成              | <ol> <li>Cisco Unified CM IM and Presence 管理 で、[システム<br/>[セキュリティ (Security)]&gt;[TLS ピア サブジェクト<br/>Subjects)]を選択します。</li> </ol>                                                                                               |  |
|                                   | 2. [新規の追加(Add New)]をクリックして次の値を入                                                                                                    |  |
|                                   | <ul> <li>・ピアのサブジェクト名(Peer Subject Name):ロ<br/>サの外部 FQDN を入力します。</li> </ul>                                                                                                    |  |
|                                   | <ul> <li>・説明(Description):ロードバランサーの名前を</li> </ul>                                                                                                    |  |
| TLS ピア サブジェクト リストへの TLS ピア<br>の追加 | <ol> <li>[Cisco Unified CM IM and Presence の管理(Cisco Unified CM IM and Presence の管理(Cisco Unifiand Presence Administration)][システム(System)]</li> <li>ティ(Security)]&gt;[TLS コンテキスト構成(TLS Conconfiguration)]の順に選択します。</li> </ol> |  |
|                                   | 2. [検索 (Find)]をクリックします。                                                                                                    |  |
|                                   | 3. [Default_Cisco_UPS_SIP_Proxy_Peer_Auth_TLS_Contended of Lます。                                                                                                    |  |
|                                   | 4. ロードバランサのロードバランサフェデレーションT<br>ジェクトを TLS ピア サブジェクト リストに移動しま                                                                                                    |  |
|                                   |                                                                                                    |  |

# Cisco 適応型セキュリティ アプライアンスの更新

ロード バランサを使用する場合、外部ドメインはパブリック IM and Presence Service アドレス にメッセージを送信しますが、Cisco 適応型セキュリティ アプライアンス はそのアドレスを ロード バランサの仮想 IP アドレスにマッピングします。したがって、Cisco 適応型セキュリ ティ アプライアンス は、外部ドメインからメッセージを受信すると、そのメッセージをロー ドバランサに転送します。ロードバランサは、適切な IM and Presence Service ノードにそれを 渡します。

この設定をサポートするには、Cisco 適応型セキュリティアプライアンスにいくつかの変更を 加える必要があります。

### スタティック PAT メッセージの更新

ロードバランサの詳細を含めるには、スタティック PAT メッセージを更新する必要があります。

手順

| タスク                                                                                                    | Cisco 適応型セキュリティ アプライアンス<br>リリース 8.2 コマンド                                                                                                    | <b>Cisco</b> 適応型セキュ                                                                                                    |
|----------------------------------------------------------------------------------------------------|----------------------------------------------------------------------------------------------------|----------------------------------------------------------------------------------------------------|
| IM and Presence Service Publisher に必要                                                                                                    | 長な変更                                                                                                    |                                                                                                    |
| パブリック IM and Presence Service ア<br>ドレスに任意の未使用ポートを使用す<br>るようにスタティック PAT を変更し<br>ます。                                                                | 変化:<br>static (inside,outside) tcp<br>public_imp_ip_address 5061<br>routing_imp_private_ip_address 5062<br>netmask 255.255.255.255<br>:<br>static (inside,outside) tcp<br>public_imp_ip_address 55061<br>routing_imp_publisher_<br>private_ip_address 5062 netmask<br>255.255.255.255 | 変化:<br>object service obj<br>5061<br>nat (inside,outsic<br>obj_host_routing_s<br>obj_host_public_in<br>obj_tcp_source_eq<br>宛先<br>object service obj<br>55061<br>nat (inside,outsic<br>obj_host_routing_s<br>obj_host_public_in<br>obj_tcp_source_eq |
| 新しいスタティック PAT を追加し<br>て、パブリック IM and Presence Service<br>アドレスに送信されたメッセージを仮<br>想ポート アドレス(ロード バランサ<br>が TLS メッセージをリッスンしてい<br>るポート)に転送できるようにしま<br>す。 | <pre>static (inside,outside) tcp public_imp_address 5061 load_balancer_vip 5062 netmask 255.255.255.255</pre>                                                                                                    | <pre>object network obj<br/>routing_imp_privat<br/>object service obj<br/>5061<br/>nat (inside,outsic<br/>obj_host_public_ir<br/>obj_tcp_source_eq_</pre>                                                                                            |

| タスク                                                                                                    | Cisco 適応型セキュリティ アプライアンス<br>リリース 8.2 コマンド                                                                                                    | Cisco 適応型セキュリ         |
|----------------------------------------------------------------------------------------------------|----------------------------------------------------------------------------------------------------|-----------------------|
| ロード バランサの仮想 IP アドレスの<br>新しいアクセスリストを追加します。<br>IM and Presence Service でアクセスす<br>る必要がある各外部ドメインのアクセ<br>スリストを追加する必要があります。                                                                              | <pre>access-list ent_lber_to_external_ocs ext<br/>external_domain_public_ip_address 5061<br/>access-list ent_lcs_to_lber_routg_imp ex<br/>imp_public_ip_address 65061</pre> | tended permit top hos |
| ロードバランサの仮想 IP アドレスが<br>設定されている場合に、 IM and<br>Presence Serviceサーバへのメッセージ<br>を開始するための <b>extended permit tcp</b><br><b>hos</b> 外部ドメインの新しいアクセスリ<br>ストを追加します。 IM and Presence<br>Service にアクセスする必要がある冬 |                                                                                                    |                       |
| 外部ドメインのアクセスリストを追<br>加する必要があります。                                                                                                    |                                                                                                    |                       |

#### 関連トピック

スタティック IP ルートの構成 (81 ページ) ポート アドレス変換 (PAT) (82 ページ)

### アクセス リストの更新

ロード バランサをサポートするには、導入シナリオに固有の Cisco 適応型セキュリティ アプ ライアンス のアクセス リストも更新する必要があります。

(注) IM and Presence サービスのパブリック IP アドレスは、Cisco 適応型セキュリティ アプライア ンス で設定され、DNS レコードに表示される IM and Presence サービスドメインのパブリック IP アドレスを指します。このレコードは、Cisco 適応型セキュリティアプライアンスのパブリッ ク IP を含むロードバランサの FQDN を示します。

### 手順

展開シナリオ:1つ以上の外部ドメインとフェデレーションする IM and Presence Service ノード

| タスク                                                                                                    | 設定例                                                                                                    |
|----------------------------------------------------------------------------------------------------|----------------------------------------------------------------------------------------------------|
| 新しいロードバランサの仮想 IP アドレスの新し<br>いアクセスリストを追加します。IM and Presence<br>Service がアクセスする必要がある外部ドメイン<br>ごとにアクセス リストを追加する必要がありま<br>す。 | Publisher:<br>Cisco 適応型セキュリティ アプライアンス リリース 8.2<br>access-list ent_lber_to_external_ocs extended perma<br>host external_domain_public_ip_address eq 5061 |

| タスク                                                                                                    | 設定例                                                                                                    |
|----------------------------------------------------------------------------------------------------|----------------------------------------------------------------------------------------------------|
| ロードバランサの仮想 IP アドレスが設定されて<br>いる場合に IM and Presence Service ノードへのメッ<br>セージを開始するには、外部ドメインの新しい<br>アクセスリストを追加します。 IM and Presence<br>Serviceにアクセスする必要がある外部ドメイン<br>ごとにアクセスリストを追加する必要がありま<br>す。 | Publisher:<br>Cisco 適応型セキュリティアプライアンスリリース<br>access-list ent_lcs_to_lber_routgimp extended per<br>external_domain_public_ip_address host imp_public<br>Cisco 適応型セキュリティアプライアンスリリース<br>access-list ent_external_server_to_lb extended per<br>external_public_address host loadbalancer_virtue |
| アクセス リストごとに、新しいクラスを追加し<br>て新しいアクセス リストを組み込みます。                                                                                                    | <pre>class ent_lber_to_external_ocs match access-list</pre>                                                                                                    |
| クラスごとに、 IM and Presence Serviceによって<br>開始されたメッセージのポリシーマップ<br>global_policy にエントリを作成します。                                                                                                  | <pre>policy-map global_policy class ent_lber_to_exten tls-proxy ent_imp_to_external</pre>                                                                                                    |
| クラスごとに、外部ドメインで開始されたメッ<br>セージのポリシーマップ global_policy にエント<br>リを作成します。                                                                                                    | <pre>policy-map global_policy class ent_lcs_to_lber_n tls-proxy ent_external_to_imp</pre>                                                                                                    |

展開シナリオ:外部ドメインが1つ以上のクラスタ間 IM and Presence Service ノードを追加した IM and Presence Service から IM and Presence Service へのフェデレーション

| タスク                                                | 設定例                                                                                                    |
|----------------------------------------------------|----------------------------------------------------------------------------------------------------|
| 外部ドメインの 適応型セキュリティ アプライア<br>ンス は、ローカル ドメインのパブリッシャおよ | <pre>access-list ent_imp_to_externalPubimpwlber exter<br/>external_domain_private_imp_address host public_</pre> |
| びサブスクライバ用に選択された任意のポート<br>へのアクセスを許可する必要があります。       | <pre>access-list ent_imp_to_externalSubimpwlber exten external_domain_private_imp_address host public_</pre>     |
| アクセス リストごとに、新しいクラスを追加し<br>て新しいアクセス リストを組み込みます。     |                                                                                                    |
| クラスごとに、ポリシーマップ global_policy に<br>エントリを作成します。      |                                                                                                    |

### 関連情報 -

アクセスリストの構成要件

### TLS プロキシインスタンスの更新

Cisco 適応型セキュリティ アプライアンスの TLS プロキシ インスタンスを更新します。

手順

変化:

tls-proxy ent external to imp server trust-point msoft public fqdn client trust-point imp proxy client cipher-suite aes128-sha1 aes256-sha1 3des-sha1 null-sha1 tls-proxy ent imp to external server trust-point imp proxy client trust-point msoft public fqdn client cipher-suite aes128-sha1 aes256-sha1 3des-sha1 null-sha1 : tls-proxy ent\_external\_to\_imp server trust-point msoft\_public\_fqdn client trust-point msoft public fqdn client cipher-suite aes128-sha1 aes256-sha1 3des-sha1 null-sha1 tls-proxy ent imp to external server trust-point msoft public fqdn client trust-point msoft public fqdn client cipher-suite aes128-sha1 aes256-sha1 3des-sha1 null-sha1 関連トピック TLS プロキシインスタンスの構成 (96 ページ)

## CA 署名付きセキュリティ証明書の更新

ロード バランサを構成に追加する場合は、次のセクションで説明するように、ロード バラン サ、Cisco 適応型セキュリティ アプライアンス、および IM and Presence Service ノード間で CA 署名付きセキュリティ証明書を生成する必要もあります。

# ロードバランサと Cisco 適応型セキュリティ アプライアンス間のセキュリティ証明書の構成

このトピックでは、ロードバランサとCisco 適応型セキュリティアプライアンスの間でセキュリティ証明書を構成するために必要な手順の概要を示します。

| タスク                                                         | 手順                                      |
|-------------------------------------------------------------|-----------------------------------------|
| Cisco 適応型セキュリティアプライアンスでロードバランサの CA 署名付き証明書を生成します。           | crypto ca Enroll コマンドを使用して、ロードバ<br>します。 |
| Cisco 適応型セキュリティ アプライアンス からロード<br>バランサに CA 署名付き証明書をインポートします。 | ロードバランサのマニュアルを参照してください                  |

| タスク                                                        | 手順                                                                                   |
|------------------------------------------------------------|--------------------------------------------------------------------------------------|
| ロードバランサでCisco適応型セキュリティアプライ<br>アンスのCA署名付き証明書を生成します。         | ロード バランサのマニュアルを参照してくだ                                                                |
| CA 署名付き証明書をロード バランサから Cisco 適応<br>型セキュリティアプライアンスにインポートします。 | crypto ca trustpoint コマンドを使用します。<br>証明書がインストールされていることを確認-<br>certificate コマンドを使用します。 |

### 関連情報 -

SCEP を使用した Cisco 適応型セキュリティ アプライアンスでの証明書の構成

Cisco 適応型セキュリティ アプライアンスへの IM and Presence サービス証明書のインポート

Microsoft CA を使用した Cisco 適応型セキュリティアプライアンスと Microsoft Access Edge (外 部インターフェイス) 間のセキュリティ証明書の交換

### ロード バランサと IM and Presence Service ノード間のセキュリティ証 明書の構成

このトピックでは、ロードバランサと IM and Presence Service ノード間のセキュリティ証明書 を設定するために必要な手順の概要を示します。

| タスク                                                          | 手順                         |
|--------------------------------------------------------------|----------------------------|
| パブリッシャ ノードとサブスクライバ ノー<br>ドの両方で CA 署名付き証明書を生成しま<br>す。         | 手順に従って、CA 署名付き証明書を使用して証明書を |
| CA 署名付き証明書を(パブリッシャノード<br>とサブスクライバノードから)ロードバラ<br>ンサにインポートします。 | ロード バランサのマニュアルを参照してください。   |

# **Microsoft** コンポーネントの更新

ロードバランサの詳細を使用して、一部の Microsoft コンポーネントを更新する必要があります。

手順

| タスク                                                    | 手順 |
|--------------------------------------------------------|----|
| ロード バランサの FQDN に対応するように<br>FQDN のすべてのインスタンスを更新しま<br>す。 |    |

| タスク                                        |         | 手順                                                                                                    |  |
|--------------------------------------------|---------|----------------------------------------------------------------------------------------------------|--|
| ロード バランサを使用して、IM プロバイダ<br>リストのドメイン名を更新します。 | 1.      | 外部 Access Edge サーバーで、[開始 (Start)]>[管理<br>(Administrative Tools)]>[コンピュータ管理 (Comp<br>Management)]を選択します。 |  |
|                                            | 2.      | 左側のペインで、[Microsoft Office Communications Se<br>右クリックします。                                                |  |
|                                            | 3.      | [IM プロバイダ(IM Provider)] タブをクリックしま                                                                       |  |
|                                            | 4.      | [Add] をクリックします。                                                                                         |  |
|                                            | 5.      | [IM サービス プロバイダを許可する(Allow the IM set<br>provider)] チェックボックスをオンにします。                                     |  |
|                                            | IM<br>パ | サービス プロバイダのネットワーク アドレスをロード<br>ブリック FQDN として定義します。                                                       |  |

関連トピック

SIP フェデレーションの外部サーバー コンポーネントの構成 (147 ページ)

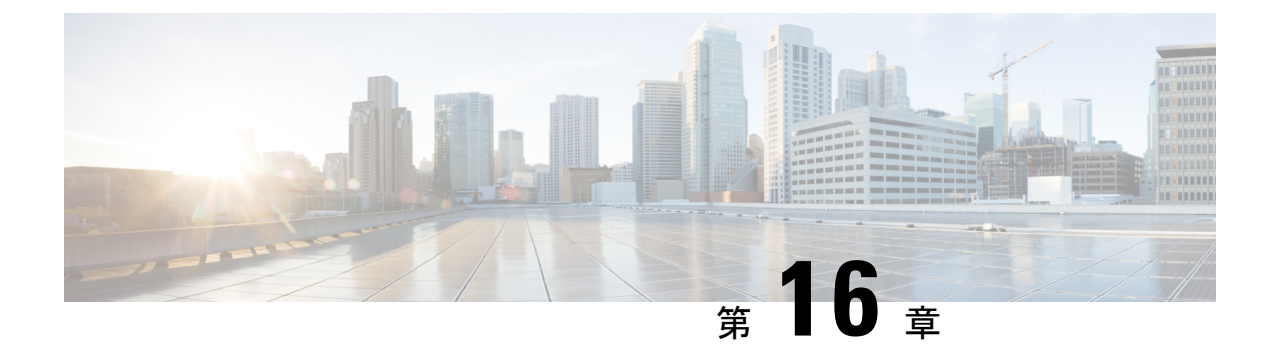

# XMPP フェデレーションの IM および Presence サービス構成

このセクションでは、XMPP フェデレーションの IM and Presence サービスの設定について説明 します。

- External XMPP Federation through Cisco Expressway, on page 161
- XMPP フェデレーションの全般設定の構成 (163 ページ)
- XMPP フェデレーションの DNS 構成 (166 ページ)
- XMPP フェデレーションのポリシー構成の構成 (175ページ)
- XMPP フェデレーション用の Cisco 適応型セキュリティ アプライアンスの構成 (177 ページ)
- XMPP フェデレーション サービスをオンにする (179ページ)

### External XMPP Federation through Cisco Expressway

The preferred method for deploying external XMPP federation is through Cisco Expressway. Cisco Expressway enables users registered to IM and Presence Service to communicate via the Expressway-E with users from a different XMPP deployment. The following diagram shows how XMPP messages are routed from an on-premises IM and Presence Service server via the Expressway-C and Expressway-E Collaboration Edge solution to the federated XMPP server. It also shows the ports and connections that are used as the messages traverse DMZ firewalls.

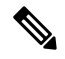

**Note** The Expressway-C and Expressway-E combination is shown here, however the same external XMPP federation functionality is also available when using a VCS Control and VCS Expressway combination. Refer to Cisco Expressway Administrator Guide (X8.2) for more information about the Expressway series option or Cisco TelePresence Video Communication Server Administrator Guide (X8.2) for more information about the VCS option.

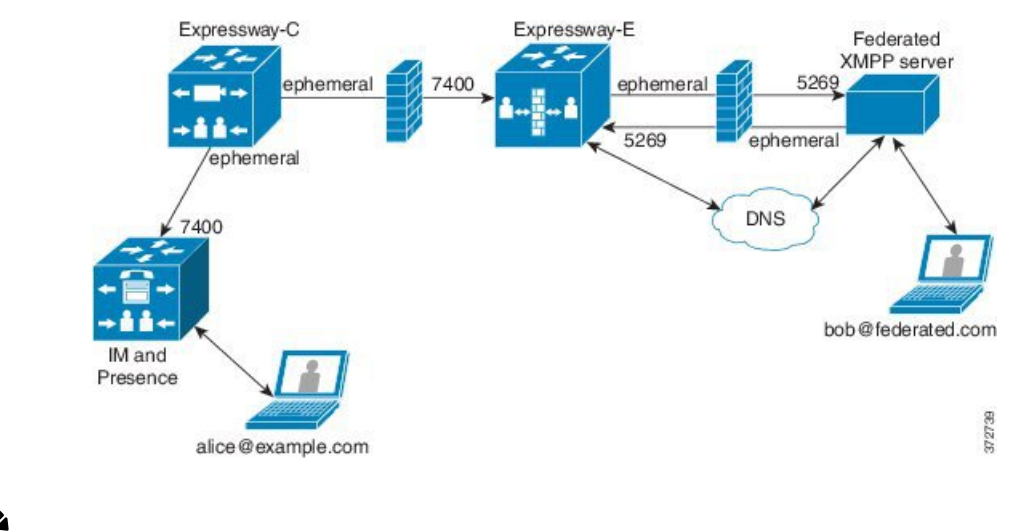

#### Figure 26: External XMPP Federation through Cisco Expressway

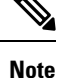

SIP and XMPP federations are separate and do not impact each other. For example, it is possible to deploy SIP federation on IM and Presence Service and external XMPP federation on Cisco Expressway.

#### **Supported Federations**

Expressway-E supports XMPP federation with the following enterprises:

- Cisco Unified Communications Manager IM and Presence Service Release 9.1 or later
- Cisco WebEx Connect Release 6.x
- XMPP standards-compliant servers

#### **Supported Deployment Configurations**

The following XMPP federation deployment options are available:

- external XMPP federation only (terminated on Cisco Expressway)
- internal XMPP federation only (terminated on IM and Presence Service)
- internal and external XMPP federation (terminated on IM and Presence Service) but requires you to configure your firewall to allow inbound connections.

For more information about external XMPP federation through Cisco Expressway, see Cisco Expressway Administrator Guide (X8.2)

### Restrictions

• Simultaneous internal XMPP federation terminated on IM and Presence Service and external XMPP federation terminated on Cisco Expressway is not supported.

### C)

**Important** If you deploy external XMPP federation through Cisco Expressway, do not activate the Cisco XCP XMPP Federation Connection Manager feature service on IM and Presence Service.

• Expressway-E does not support XMPP address translation (of email addresses, for example). If you are using Expressway-E for XMPP federation, you must use native presence Jabber IDs from IM and Presence Service.

# XMPP フェデレーションの全般設定の構成

このセクションでは、XMPP フェデレーションの一般設定を行う方法について説明します。

### XMPP フェデレーションの概要

IM and Presence Service では、以下の企業の XMPP フェデレーションをサポートします。

- Cisco Webex Messenger リリース 7.x
- IBM Sametime リリース 8.2 および 8.5
- IM and Presence リリース 9.x 以降

IM and Presence Service が Webex Enterprise とフェデレートしている場合、Webex Connect クラ イアント ユーザーは、 IM and Presence Service ユーザーを一時的または永続的なチャットルー ムに招待することはできません。これは、WebEx Connect クライアントの設計上の制約による ものです。

IM and Presence Service が XMPP を介してフェデレーションできるようにするには、この章で 説明する手順に従って、 IM and Presence Serviceで XMPP フェデレーションを有効にして構成 する必要があります。

複数の IM and Presence Service クラスタがある場合は、クラスタごとに少なくとも1つのノー ドでXMPPフェデレーションを有効にして構成する必要があります。XMPPフェデレーション 構成は、クラスタ間で同一である必要があります。診断トラブルシューターは、クラスタ間で XMPPフェデレーション構成を比較し、XMPPフェデレーション構成がクラスタ間で同一でな い場合に報告します。

ファイアウォールの目的でCisco 適応型セキュリティアプライアンスを展開する場合は、次の 点に注意してください。

- •ルーティング、スケール、パブリック IP アドレス、および CA 権限に関する考慮事項に ついては、統合の準備に関連するトピックを参照してください。
- ホスト名、タイムゾーン、クロックなどの前提条件情報の構成については、Cisco 適応型 セキュリティアプライアンスを構成するタスクを参照してください。

### XMPP フェデレーションのサービスの再起動に関する重要事項

XMPP フェデレーションの設定を変更した場合は、Cisco XCP ルータと Cisco XCP XMPP Federation Connection Manager を再起動する必要があります。サービスを再起動するには、 IM and Presence Serviceability ユーザー インターフェイスにログインします。

- Cisco XCP ルータで、[ツール(Tools)]>[コントロール センター ネットワーク サービス(Control Center Network Services)]を選択します。
- Cisco XCP XMPP Federation Connection Manager で、[ツール(Tools) >][コントロールセンター(Control Center Feature Services)]を選択します。

Cisco XCP ルータ サービスを再起動すると、IM and Presence Service によりすべての XCP サービスが再起動されます。

ノードでXMPPフェデレーションを有効または無効にする場合は、XMPPフェデレーションが 有効または無効になっているノードだけでなく、クラスタ内のすべてのノードで Cisco XCP ルータを再起動する必要があります。他のすべての XMPPフェデレーション設定の場合、Cisco XCP ルータの再起動は、設定を変更するノードでのみ必要です。

### ノードでの XMPP フェデレーションの有効化

デフォルトでこの設定は無効です。

ステップ1 Cisco Unified CM IM and Presence Administration のユーザ インターフェイスにログインします。[プレゼ ンス (Presence)]>[ドメイン間フェデレーション (Interdomain Federation)]>[XMPPフェデレーション (XMPP Federation)]>[設定 (Settings)]を選択します。

[XMPP フェデレーション ノードステータス (XMPP Federation Node Status)]ドロップダウン リストで、 [**オン**(**On**)]を選択します。

ステップ2 [保存 (Save)] をクリックします。

トラブルシューティング項目

ノードで XMPP フェデレーションをオンにしない限り、 IM and Presence Service ノードで XCP XMPP Federation Connection Manager サービスを開始できません。

次の作業:

XMPP フェデレーションのセキュリティ設定の構成

### XMPP フェデレーションのセキュリティ設定の構成

#### 始める前に

- フェデレーションしている外部ドメインが TLS 接続をサポートしているかどうかを確認 します。
- TLS および SASL 固有の設定は、SSL モードの「[TLS オプション(TLS Optional)]」または「[TLS 必須(TLS Required)」]を選択した場合にのみ構成できます。
- TLS を使用して IM and Presence Service と IBM 間のフェデレーションを構成する場合は、 SSL モード「TLS Required」を構成し、SASL を有効にする必要があります。
- ステップ1 Cisco Unified CM IM and Presence Administration のユーザインターフェイスにログインします。[プレゼ ンス (Presence)]>[ドメイン間フェデレーション (Interdomain Federation)]>[XMPPフェデレーション (XMPP Federation)]>[設定 (Settings)]を選択します。
- ステップ2 ドロップダウン リストからセキュリティ モードを選択します。
  - a) [TLS なし(No TLS)]: IM and Presence Service は外部ドメインとの TLS 接続を確立しません。システムは、暗号化されていない接続を使用して外部 DOMIM and Presence Service ain とフェデレーションし、 サーバー ダイヤルバック メカニズムを使用して他のサーバーの ID を確認します。
  - b) TLS オプション:外部ドメインとの TLS 接続の確立を試行します。 IM and Presence Service が TLS 接続の確立に失敗した場合、サーバー ダイヤルバックに戻り、他のサーバーの ID を確認します。
  - c) [必須の TLS (TLS Required)]: システムは、外部ドメインとのセキュアな(暗号化された)接続を保 証します。
- ステップ3 インストールされたルートCA証明書に対して外部ドメインサーバからの証明書を厳密に検証する場合は、 [クライアント側のセキュリティ証明書が必要(Require client-side security certificates)] チェックボックス をオンにします。[TLS オプション(TLS Optional)] または[TLS 必須(TLS Required)] セキュリティ設定 を選択した場合、この設定はデフォルトでオンになります。
  - (注) WebexでXMPPフェデレーションを構成する場合は、[クライアント側のセキュリティ証明書を要求 する(Require client-side security certificates)] チェックボックスをオンにしないでください。
- ステップ4 [すべての着信接続で SASL EXTERNAL を有効にする(Enable SASL EXTERNAL on all incoming connections)] チェックボックスをオンにして、 IM and Presence Service が着信接続試行で SASL EXTERNAL のサポートをアドバタイズし、SASL EXTERNAL 検証を実装するようにします。
- **ステップ5** [発信接続で SASL を有効にする(Enabling SASL on outbound connections)] チェックボックスをオンにし て、外部サーバーが SASL EXTERNAL を要求した場合に IM and Presence Service が外部ドメインに SASL 認証 ID を送信するようにします。
- **ステップ6** IM and Presence Serviceに接続しようとしている外部サーバーの ID を確認するために DNS を使用する場合 は、ダイヤルバック シークレットを入力します。 IM and Presence Service は、DNS が外部サーバの ID を検 証するまで、外部サーバーからのパケットを受け入れません。
- **ステップ7**[保存(Save)]をクリックします。

- **ヒント**・セキュリティ設定に関する詳細は、オンライン ヘルプを参照してください。
  - ノードがクラスタ間展開の一部である場合は、各クラスタに同じセキュリティ設定を構成する 必要があります。システムトラブルシュータを実行して、構成がすべてのノードで一貫してい ることを確認します。

#### 関連情報

ノードでの XMPP フェデレーションの有効化

# XMPP フェデレーションの DNS 構成

ここでは、XMPP フェデレーションの DNS 構成の概要について説明します。

### XMPP フェデレーションの DNS SRV レコード

IM and Presence Service が特定の XMPP フェデレーテッド ドメインを検出できるようにするに は、フェデレーテッドエンタープライズがパブリック DNS サーバーで\_xmpp-server DNS SRV レコードを発行する必要があります。同様に、IM and Presence Service は、そのドメインの DNS で同じ DNS SRV レコードを発行する必要があります。両方のエンタープライズがポート 5269 を発行する必要がある。発行された FQDN は、DNS の IP アドレスに解決できる必要もありま す。

IM and Presence Service 展開内のドメインごとに、DNS SRV レコードを発行する必要がありま す。Cisco Unified Communications Manager IM and Presence Administration ユーザーインター フェイスを使用して、すべてのドメインのリストを表示できます。[プレゼンス ドメイン (Presence Domains)]ウィンドウに移動して、システム内のすべてのドメインのリストを表 示します。[Cisco Unified CM IM and Presence Administration]にログインし、[プレゼンス (Presence)]>[ドメイン (Domains)]を選択します。

フェデレーション機能の電子メールアドレスが有効になっている場合は、[フェデレーションの電子メールドメイン(Email Domains for Federation)]ウィンドウを使用して、システム内のすべての電子メールドメインのリストを表示することもできます。Cisco Unified CM IM and Presence Administration のユーザーインターフェイスにログインします。[プレゼンス(Presence)]>[ドメイン間フェデレーション(Inter-Domain Federation)]>[電子メールフェデレーテッドドメイン(Email Federated Domains)]を選択します。

必要な DNS レコードは次のとおりです。

\_xmpp-server.\_tcp.domain

次の図に、ドメイン example.comの\_xmpp-server DNS SRV レコードの DNS 設定の例を示しま す。
#### ☑ 27 : \_xmpp-server の DNS SRV

| xmpp-server Properties |               |          |
|------------------------|---------------|----------|
| Service Location (     | SRV) Security |          |
| Do <u>m</u> ain:       | example.com   |          |
| <u>S</u> ervice:       | _xmpp-server  | <b>T</b> |
| <u>Protocol:</u>       | Ltcp          | *        |
| Priority:              | 0             |          |
| <u>W</u> eight:        | 0             |          |
| Port <u>n</u> umber:   | 5269          |          |
| Host offering this     | service:      |          |
| hostname.exam          | ple.com       |          |
|                        | OK Cancel     | Apply    |

クラスタ内のサーバーごとに 2 つの DNS レコードが必要です。1 つは IPv4 用の DNS レコード、もう1 つは IPv6 用の DNS レコードです。[このサービスを提供するホスト(Host Offering this service)] フィールドの ホスト名(*hostname*)の値を使用して、レコードが IPv4 または IPv6 バージョンであるかどうかを示します。例:

- hostname-v4.example.com は、DNS レコードが IPv4 バージョンであることを示します。
- hostname-v6.example.com は、DNS レコードが IPv6 バージョンであることを示します。

IM and Presence Service へのリモートルートアクセスがある場合は、nslookup を実行して、 フェデレーテッドドメインが検出可能かどうかを確認できます。

### $\mathcal{P}$

**ヒント** DNS SRV ルックアップを実行するには、次の一連のコマンドを使用します。

```
nslookup
```

```
set type=srv
```

\_xmpp-server.\_tcp.domain

(domain はフェデレーテッドエンタープライズのドメインです。)

このコマンドにより、次の例のような出力が返されます。ここで、「example.com」はフェデ レーテッド サーバーのドメインです。

xmpp-server. tcp.example.com service = 0 0 5269 hostname.example.com

単一クラスタの場合、クラスタ内の1つのノードでXMPPフェデレーションのみを有効にする 必要があります。パブリック DNS で企業の1つの DNS SRV レコードを発行します。IM and Presence Service は、外部ドメインからのすべての着信要求を、フェデレーションを実行してい るノードにルーティングします。内部的には、IM and Presence Service が要求をユーザの正しい ノードに再ルーティングします。また、 IM and Presence Service は、XMPP フェデレーション を実行しているノードにすべての発信要求をルーティングします。

また、複数の DNS SRV レコードを発行することもできます(スケール目的など)。または、 複数の IM and Presence Service クラスタがあり、クラスタごとに少なくとも1回は XMPP フェ デレーションを有効にする必要があります。SIP フェデレーションとは異なり、XMPP フェデ レーションでは、IM and Presence Service エンタープライズ ドメインの単一のエントリ ポイン トは必要ありません。その結果、IM and Presence Service は、XMPP フェデレーションを有効 にしたクラスタ内で発行されたノードのいずれかに着信要求をルーティングできます。

クラスタ間およびマルチノードクラスタ IM and Presence Service 展開では、外部 XMPP フェデ レーテッドドメインが新しいセッションを開始すると、DNS SRV ルックアップを実行して要 求のルーティング先を決定します。ドメインごとに複数の DNS SRV レコードを発行すると、 DNS ルックアップは複数の結果を返します。 IM and Presence Service は、DNS が発行する任意 のサーバに要求をルーティングできます。内部的には、 IM and Presence Service が要求をユー ザの正しいノードに再ルーティングします。 IM and Presence Service は、XMPP フェデレーショ ンを実行しているノードのいずれかに発信要求をルーティングします。

XMPP フェデレーションを実行している複数のノードがある場合でも、パブリック DNS で1 つのノードのみを発行することを選択できます。この設定では、 IM and Presence Service は、 XMPP フェデレーションを実行しているノード間で着信要求をロードバランシングするのでは なく、すべての着信要求を単一のノードにルーティングします。 IM and Presence Service は発信 要求をロードバランシングし、XMPP フェデレーションを実行しているノードのいずれかから 発信要求を送信します。

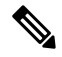

(注) 発行する DNS SRV レコードとともに、対応する DNS A および AAAA レコードも追加する必要があります。

#### ドメイン間フェデレーション展開での XMPP DNS SRV

次のドメイン間フェデレーション展開の例では、2つの IM and Presence Service ノードで XMPP フェデレーションが有効になっています。IM and Presence Service 展開でホストされているドメ インごとに、DNS SRV レコードを発行する必要があります。次の図は、3つのローカルドメイ ンを使用したドメイン間フェデレーション展開の例を示しています。ドメインごとに\_xmpp-server DNS SRV レコードを発行する必要があります。

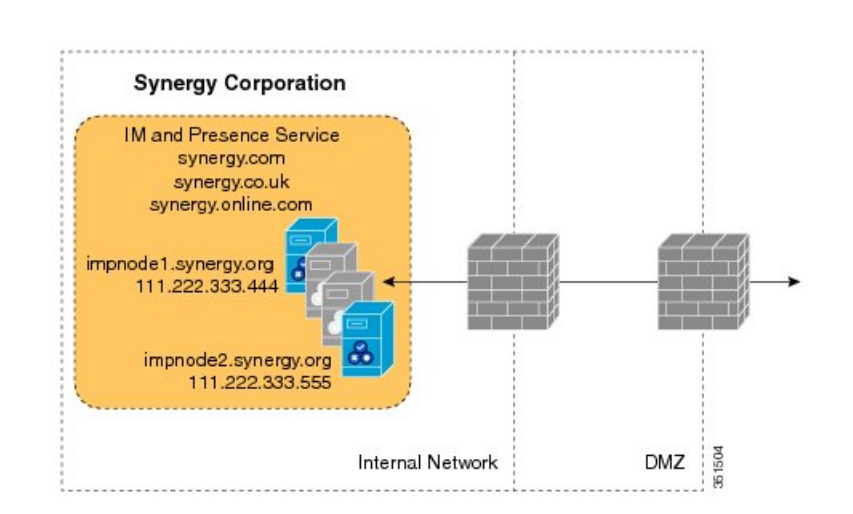

図 28: XMPP ベースのフェデレーテッド ドメイン間展開での複数のドメイン

各 DNS SRV レコードは、XMPP フェデレーテッドトラフィック用に指定された IM and Presence Service ノードの両方のパブリック FQDN に解決する必要があり、FQDN は IM and Presence Service ノードの外部 IP アドレスに解決する必要があります。

図 29: IM and Presence サービス ノードのパブリック FODN への XMPP DNS SRV の解決

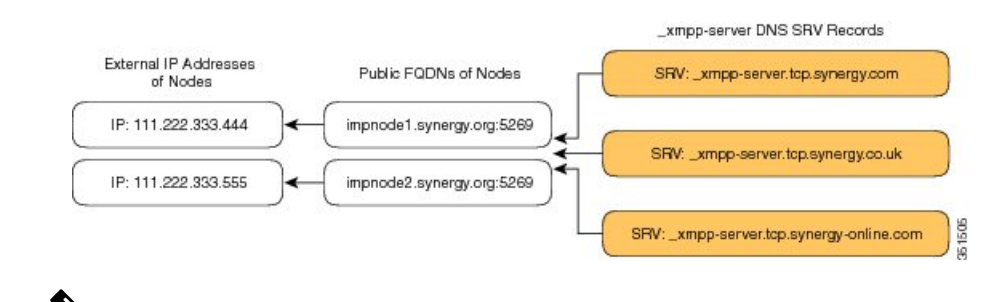

(注) DMZ内に展開されたファイアウォールは、IPアドレス(NAT)をノードの内部IPアドレスに 変換できます。ノードのFQDNは、パブリックIPアドレスにパブリックに解決可能である必 要があります。

#### 関連情報 -

XMPP フェデレーションのチャット機能の DNS SRV レコード

### XMPP フェデレーションのチャット機能の DNS SRV レコード

XMPP フェデレーション展開の IM and Presence Service ノードでチャット機能を構成する場合 は、DNS でチャット ノード エイリアスを公開する必要があります。

チャットノードの DNS SRV レコードが解決するホスト名は、パブリック IP アドレスに解決さ れます。展開に応じて、ネットワーク内のチャットノードごとに単一のパブリック IP アドレ スまたはパブリック IP アドレスを使用できます。 表 20: チャット リクエスト ルーティング

| デプロイ                              | チャット リクエスト ルーティング                                                                                                    |  |  |
|-----------------------------------|----------------------------------------------------------------------------------------------------|--|--|
| 単一のパブリック IP<br>アドレス、内部に複数<br>のノード | すべてのチャット要求を XMPP フェデレーション ノードにルーティ<br>ングしてからチャットノードにルーティングするには、次の手順を実<br>行します。                                                                                                    |  |  |
|                                   | <ol> <li>チャットノードエイリアスの DNS SRV がポート 5269 を指すように構成定します。</li> </ol>                                                                                                    |  |  |
|                                   | 2. publicIPAddress:5269 を XMPPFederationNodePrivateIPAddress:5269 にマッピングする Cisco 適応型セキュリティ アプライアンス または firewall\NAT サーバで構成された NAT コマンドを構成します。                                                                                                    |  |  |
| 複数のパブリック IP<br>アドレス、内部に複数<br>のノード | 複数のパブリック IP アドレスがある場合は、チャット要求を適切な<br>チャットノードに直接ルーティングすることを選択できます。                                                                                                    |  |  |
|                                   | <ol> <li>5269 以外の任意のポート(25269 など)を使用するようにチャットノードの DNS SRV を構成します。</li> </ol>                                                                                                    |  |  |
|                                   | <ol> <li>Cisco 適応型セキュリティアプライアンスまたは firewall\NAT サーバで、textChatServerPublicIPAddress:25269 をtextChatServerPrivateIPAddress:5269 にマッピングする NAT コマンドを構成します。</li> <li>(注) チャットノードが着信フェデレーションテキスト要求を処理できるようにするには、チャットノードで Cisco XCP XMPP Federation Connection Manager をオンにする必要があります。</li> </ol> |  |  |

IM and Presence Service のチャット機能構成に関する詳細は、『*Cisco Unified Communications Maanger*』記載の「*IM and Presence Service*」の構成および管理を参照してください。

#### 関連情報 -

XMPP フェデレーションのチャット機能の DNS SRV レコード

### XMPP フェデレーションのチャットノードの DNS SRV レコードの構成

ステップ1 チャットノードのエイリアスを取得するには、次の手順を実行します。

- a) Cisco Unified CM IM and Presence Administration のユーザインターフェイスにログインします。[メッ セージング(Messaging)]>[グループチャットサーバエイリアスのマッピング(Group Chat Server Alias Mapping)]を選択します。
- b) [検索(Find)]をクリックして、チャットノードエイリアスのリストを表示します。

- c) DNS で公開するチャットノードエイリアスを選択します(例: conference-2.StandAloneCluster.example.com)
- ステップ2 example.com ドメインのパブリック DNS サーバで、StandAloneCluster ドメインを作成します。
- ステップ3 StandAloneClusterdomain で、conference-2 ドメインを作成します。
- ステップ4 Conference-2 ドメインで、\_tcp ドメインを作成します。
- ステップ5\_tcp ドメインで、\_xmpp-server 用に2つの新しい DNS SRV レコードを作成します。1つは IPv4 用、もう1 つは IPv6 用です。DNS 構成レコードの例については、次の図を参照してください。
  - (注) テキスト会議サーバのエイリアスが Conference-2-StandAloneCluster.example.com の場合、手順2のドメインは Conference-2-StandAloneCluster であるため、手順3をスキップします。手順4で、conference-2-StandAloneCluster の下に \_tcp ドメインを作成します。

図 30:チャット機能の\_xmpp-serverの IPv4 DNS SRV レコード

| Domain:            | conference-2-StandAloneUlusterab | 004.example.com |
|--------------------|----------------------------------|-----------------|
| Service:           | _xmpp-server                     | Y               |
| Protocol:          | Ltcp                             | Ţ               |
| Priority:          | 2                                |                 |
| Weight:            | 0                                |                 |
| Port number:       | 5269                             |                 |
| Host offering this | s service:                       |                 |
| cup-dod67-v4.e     | xample.com.                      |                 |
|                    |                                  |                 |
|                    |                                  |                 |
|                    |                                  |                 |

図 31: チャット機能の\_xmpp-serverの IPv6 DNS SRV レコード

|                    | 1            |          |
|--------------------|--------------|----------|
| Service:           | _xmpp-server | <b>*</b> |
| Protocol:          | _tcp         | ¥        |
| Priority:          | 0            |          |
| Weight:            | 0            |          |
| Port number:       | 5269         |          |
| Host offering this | service:     |          |
| cup-dod67-v6.e     | xample.com.  |          |
|                    |              |          |
|                    |              |          |
|                    |              |          |

図 32: チャット機能の DNS 構成

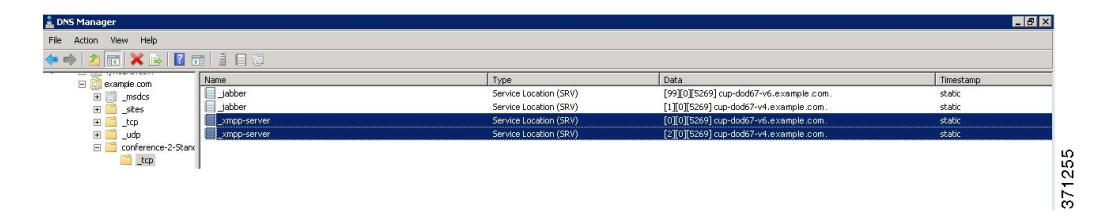

### **Configure MFT on XMPP Federation Without TLS**

In this scenario, you must perform the following two extra steps for the MFT over XMPP Federation feature to work:

- 1. Extract file transfer aliases.
- 2. Create the DNS SRV records for file transfer aliases extracted in the previous step.

#### Before you begin

- Configure DNS SRV records for XMPP Federation. For more information, see XMPP  $7 \pm \vec{r} \lor \vec{r} \lor \exists \lor \mathcal{O}$  DNS SRV  $\lor \exists \neg \neg \lor$ , on page 166.
- Configure the Managed File Tranfer (MFT) feature as described in the Configuration and Administration of the IM and Presence Service guide for your release of Unified CM.

ステップ1 To extract the file transfer aliases:

- a) On each IM and Presence Service node where MFT is configured, create a CLI session and run file build log cisco\_xcp\_config\_mgr.
- b) Download the newly created archive and open cm-5.xml file.
- c) The file transfer alias is stored with other MFT parameters in a common section of the file. In this example, you can find the file transfer alias in the following line:

```
<host-filter xmlns="http://www.jabber.com/config/cm/aft">
filetransfer-4-StandAloneClusterd41e3.cow.com
```

</host-filter>

Important You must extract the file transfer aliases from each IM and Presence Service node which has MFT configured individually. Each node has its own unique alias that needs to be added to the DNS servers.

ステップ2 Add aliases to the DNS server.

The file transfer alias extracted in the previous step belongs to the IM and Presence Service Publisher node (**r6-bgde-070-250.cowdomain2.com**) on the local side. We will use this alias as an example of how DNS records should be added.

The domains need to be added to DNS servers in the same way as the chat node aliases as described in XMPP フェデ レーションのチャット ノードの DNS SRV レコードの構成, on page 170.

In the following screenshot, you can view the DNS SRV record for the file transfer alias.

| *<br>**                                                                                                    | [ |                                                                                                    | _xmpp-server Properties                  | ? X       | X               |
|----------------------------------------------------------------------------------------------------|---|----------------------------------------------------------------------------------------------------|------------------------------------------|-----------|-----------------|
| File         Action         View         Help                ←                                                                                                    |   | Service Location (SR\<br>Domain:                                                                                   | Security                                 | w.com     | cowdomain2.com. |
| <ul> <li>▷ Cached Lookups</li> <li>▷ Forward Lookup Zones</li> <li>▷ Jmsdcs.PHOENIX.COM</li> <li>▷ Clusteroverwancow.com</li> <li>△ Concorn</li> <li>▷ Lcp</li> <li>△ Teletransfer-4-standaloneclusterd41e3</li> <li>□ tcp</li> <li>□ cowdomain3.com</li> <li>▷ cowdomain3.com</li> <li>▷ Cowdomain3.com</li> <li>▷ PHOENIX.COM</li> <li>▷ PHOENIX.COM</li> <li>▷ Reverse Lookup Zones</li> <li>▷ Trust Points</li> </ul> |   | Protocol:<br>Priority:                                                                                             |                                          | ~         |                 |
|                                                                                                    |   | Weight:<br>Port number:<br>Host offering this sen<br>r6-bgde-070-250.com<br>Delete this record<br>Record time star | 0 5269 vice: wdomain2.com. vice stale p: |           |                 |
| <ul> <li>Conditional Forwarders</li> <li>Global Logs</li> </ul>                                                                                                    | ٢ | Time to live (TTL):                                                                                                | 0 :1 :0 :0 (DDDDD:                       | HH.MM.SS) | >               |

### **Configure MFT on XMPP Federation with TLS**

In this scenario, you must perform another step after extracting file transfer aliases and adding DNS SRV records as described in Configure MFT on XMPP Federation Without TLS, on page 172.

Perform the following steps on the local side:

Before you begin

Note

• We recommend that you use this method to configure MFT on XMPP Federation.

- To manually add file transfer aliases to the certificate, you must generate a CSR for the Multi SAN certificate. This is not possible in single node deployments. This is a limitation of this method.
- Use the following settings on the XMPP federation page on both sides:
  - Security mode must be set to TLS required.
  - The Require client-side security certificates checkbox must be checked.

For MFT on XMPP TLS federation to work, the cup -xmpp-s2s certificate must contain file transfer aliases. On IM and Presence Service, these file transfer aliases are not added automatically to the Certificate Signing Request (CSR). This default behavior can be overcome on a multinode IM and Presence Service cluster by generating and signing a Multi SAN certificate. However, on a single node cluster, it is impossible to generate a Multi SAN certificate CSR.

- Configure the Managed File Transfer (MFT) feature as described in the Configuration and Administration of the IM and Presence Service guide for your release of Unified CM.
- ステップ1 After extracting the file transfer aliases from all the nodes of the local cluster, generate a CSR for the MultiSan certificate.
- ステップ2 Log in to the Cisco Unified IM and Presence OS Administration page and choose Security > Certificate Management. The Certificate List window appears.
- ステップ3 Click Generate CSR.
- ステップ4 From the Certificate Purpose drop-down list, choose cup-xmpp-s2s.
- ステップ5 From the **Distribution** drop-down list, choose **Multi-server**(SAN).
- ステップ6 In the Other Domains section, add all file transfer aliases from the local cluster as shown in the following screenshot.

| <b>2 0</b>             |                                               |            | alimite.                      | ~ _ |
|------------------------|-----------------------------------------------|------------|-------------------------------|-----|
| https://r6-bgde        | -070-250. cisco.com/cmplatform/certificateGen | erateNewCs | ir.do 1                       | ਡ = |
| Distribution*          | Multi-server(SAN)                             | *          |                               |     |
| Common Name*           | r6-bgde-070-250-ms.cowdomain2.com             |            |                               |     |
| Subject Alternate Nam  | es (SANs)                                     |            |                               |     |
| Auto-populated Domains | r6-bgde-060-120.cow.com                       | ^          |                               |     |
|                        | r6-bgde-070-250.cowdomain2.com                |            |                               |     |
|                        | r6-bgde-070-253.cowdomain4.com                |            |                               |     |
|                        | r6-bgde-097-038.cowdomain3.com                |            |                               |     |
|                        | r6-bgde-097-126.cow.com                       |            |                               |     |
|                        |                                               |            |                               |     |
|                        |                                               |            |                               |     |
|                        |                                               | ~          |                               |     |
| Parent Domain          | cowdomain2.com                                |            |                               |     |
| Other Domains          | filetransfer-4-standaloneclusterd41e3.cow     | ^          | Browse domains.txt            |     |
|                        |                                               |            | Please import .TXT file only. |     |
|                        |                                               |            |                               |     |
|                        |                                               |            |                               |     |
|                        |                                               |            |                               |     |
|                        |                                               |            |                               |     |
|                        |                                               |            |                               |     |
|                        |                                               | ~          |                               |     |
|                        |                                               |            | Add                           |     |
| Key Type **            | PSA                                           |            |                               | _   |
| Key Length*            | 2048                                          | ~          |                               |     |
|                        |                                               |            |                               |     |

- ステップ7 Sign the cup-xmpp-s2s certificate using Certificate Authority.
- ステップ8 Upload the Root certificate and the newly signed Multi-SAN certificate according to the steps described in Upload a CA-Signed Certificate for XMPP Federation, on page 185.
- ステップ9 Upload the Root certificate in the cup-xmpp-trust on the federated side.

Note Repeat all the above steps on the federated side.

## XMPP フェデレーションのポリシー構成の構成

このセクションでは、XMPPフェデレーションのさまざまなポリシー設定構成について説明します。

### ポリシー例外の構成

XMPPフェデレーションのデフォルトポリシーに対する例外を構成できます。例外では、例外 を適用する外部ドメインと、例外の方向ルールを指定する必要があります。ポリシー例外のド メイン名を構成する場合は、次の点に注意してください。

- ユーザーの URI または JID が user@example.comの場合は、例外の外部ドメイン名を example.comとして構成します。
- 外部企業がユーザーの URI または JID で hostname.domain を使用する場合 (user@hostname.example.com など)、例外で外部ドメイン名を hostname.example.comとして構成します。
- 例外の外部ドメイン名にワイルドカード(\*)を使用できます。たとえば、値 \*.example.comは、example.comおよびexample.comのサブドメイン(たとえば、どこか.example.com)にポリシーを適用します。

また、IM and Presence Service がポリシー例外を適用する方向も指定する必要があります。次の方向オプションを使用できます。

- 上記のドメイン/ホストとの間で送受信されるすべてのフェデレーションパケット: IM and Presence Service は、指定されたドメインで送受信されるすべてのトラフィックを許可 または拒否します。
- ・上記のドメイン/ホストからの着信フェデレーションパケットのみ: IM and Presence Service は指定されたドメインからのインバウンドブロードキャストを受信できますが、 IM and Presence Service は応答を送信しません。
- 「上記のドメイン/ホストへの発信フェデレーションパケットのみ(Onlyouting federated packets to the above domain/host)]: IM and Presence Service が指定されたドメインにアウトバウンドブロードキャストを送信することを許可しますが、 IM and Presence Service は応答を受信しません。

#### 関連情報 -

XMPP フェデレーションのポリシーの構成

### XMPP フェデレーションのポリシーの構成

#### ∕!∖

- 注意 XMPP フェデレーション設定のいずれかに変更を加えた場合は、Cisco Unified IM and Presence Serviceability のユーザー インターフェイスで、Cisco XCP ルータ([ツール (Tools)]>[コン トロール センター - ネットワーク サービス (Control Center - Network Services)] を選択)、 Cisco XCP XMPP フェデレーション接続マネージャ([ツール (Tools)]>[コントロール セン ター - 機能サービス (Control Center - Feature Services)])のサービスを再起動する必要があ ります。Cisco XCP ルータ サービスを再起動すると、IM and Presence Service によりすべての XCP サービスが再起動されます。
- ステップ1 Cisco Unified CM IM and Presence Administration のユーザ インターフェイスにログインします。[プレゼ ンス (Presence)]>[ドメイン間フェデレーション (Interdomain Federation)]>[XMPPフェデレーション (XMPP Federation)]>[ポリシー (Policy)]を選択します。

**ステップ2** ドロップダウン リストからポリシー設定を選択します。

- [許可(Allow)]: IM and Presence Service は、ポリシー例外リストで明示的に拒否したドメインを除き、XMPPフェデレーションドメインからのすべてのフェデレーショントラフィックを許可します。
- [拒否 (Deny)]: IM and Presence Service は、ポリシー例外リストで明示的に許可したドメインを除き、XMPPフェデレーテッドドメインからのすべてのフェデレーショントラフィックを拒否します。

ステップ3 ポリシー例外リストにドメインを構成するには、次の手順を実行します。

- a) [新規追加 (Add New)] をクリックします。
- b) 外部サーバのドメイン名またはホスト名を指定します。
- c) ポリシー例外を適用する方向を指定します。
- d) ポリシー例外ウィンドウで[保存(Save)]をクリックします。

ステップ4 ポリシー ウィンドウで [保存 (Save)] をクリックします。

#### ヒント:

フェデレーション ポリシーの推奨事項については、オンライン ヘルプを参照してください。

#### 関連情報 -

ポリシー例外の構成

## XMPP フェデレーション用の Cisco 適応型セキュリティ アプライアンスの構成

XMPP フェデレーションの場合、Cisco 適応型セキュリティアプライアンスはファイアウォー ルとしてのみ機能します。Cisco 適応型セキュリティアプライアンスでは、XMPP フェデレー ション トラフィックの着信と発信の両方に対してポート 5269 を開く必要があります。

これらは、Cisco 適応型セキュリティアプライアンスリリース 8.3 でポート 5269 を開くアクセスリストの例です。

ポート 5269 で任意のアドレスから任意のアドレスへのトラフィックを許可します。

#### access-list ALLOW-ALL extended permit tcp any any eq 5269

任意のアドレスから任意の単一ノードへのポート 5269 でのトラフィックを許可します。

access-list ALLOW-ALL extended permit tcp any host private imp ip address eq 5269

上記のアクセスリストを構成せず、DNS で追加の XMPP フェデレーションノードを公開する 場合は、これらの各ノードへのアクセスを設定する必要があります。次に例を示します。

object network obj\_host\_private\_imp\_ip\_address

#host private\_imp\_ip\_address

object network obj host private imp2 ip address

#host private\_imp2\_ip\_address

object network obj\_host\_public\_imp\_ip\_address

#host public\_imp\_ip\_address

次のNAT コマンドを構成します。

#### 手順

|                | コマンドまたはアクション                                                                                          | 目的                                                                                                    |
|----------------|----------------------------------------------------------------------------------------------------|----------------------------------------------------------------------------------------------------|
| ステップ1          | <pre>nat (inside,outside) source static obj_host_private_imp1_ip obj_host_public_imp_ip service</pre> |                                                                                                    |
| ステップ <b>2</b>  | obj_udp_source_eq_5269 obj_udp_source_eq_5269                                                         |                                                                                                    |
| ステップ3          | <pre>nat (inside,outside) source static obj_host_private_imp1_ip obj_host_public_imp_ip service</pre> |                                                                                                    |
| ステップ4          | obj_tcp_source_eq_5269 obj_tcp_source_eq_5269                                                         | DNS で単一のパブリック IP アドレスを公開し、任<br>意のポートを使用する場合は、次のように構成しま<br>す。<br>(この例は、2つの追加の XMPP フェデレーション<br>ノード用です) |
| ステップ5          | <pre>nat (inside,outside) source static obj_host_private_imp2_ip obj_host_public_imp_ip service</pre> |                                                                                                    |
| ステップ6          | obj_udp_source_eq_5269 obj_udp_source_eq_25269                                                        |                                                                                                    |
| ステップ1          | <pre>nat (inside,outside) source static obj_host_private_imp2_ip obj_host_public_imp_ip service</pre> |                                                                                                    |
| ステップ8          | obj_tcp_source_eq_5269 obj_tcp_source_eq_25269                                                        |                                                                                                    |
| ステップ9          | <pre>nat (inside,outside) source static obj_host_private_imp3_ip obj_host_public_imp_ip service</pre> |                                                                                                    |
| ステップ10         | obj_udp_source_eq_5269 obj_udp_source_eq_35269                                                        |                                                                                                    |
| ステップ11         | <pre>nat (inside,outside) source static obj_host_private_imp3_ip obj_host_public_imp_ip service</pre> |                                                                                                    |
| ステップ <b>12</b> | obj_tcp_source_eq_5269 obj_tcp_source_eq_35269                                                        | DNS で複数のパブリック IP アドレスをすべてポート 5269 を使用して公開する場合は、次のように構成します。<br>(この例は、2つの追加の XMPP フェデレーションノード用です)       |

|                | コマンドまたはアクション                                                                                               | 目的                                               |
|----------------|----------------------------------------------------------------------------------------------------|--------------------------------------------------|
| ステップ <b>13</b> | <pre>nat (inside,outside) source static   obj_host_private_imp2_ip obj_host_public_imp2_ip   service</pre> |                                                  |
| ステップ14         | obj_udp_source_eq_5269 obj_udp_source_eq_5269                                                              |                                                  |
| ステップ 15        | <pre>nat (inside,outside) source static obj_host_private_imp2_ip obj_host_public_imp2_ip service</pre>     |                                                  |
| ステップ16         | obj_tcp_source_eq_5269 obj_tcp_source_eq_5269                                                              |                                                  |
| ステップ <b>17</b> | <pre>nat (inside,outside) source static obj_host_private_imp3_ip obj_host_public_imp3_ip service</pre>     |                                                  |
| ステップ18         | obj_udp_source_eq_5269 obj_udp_source_eq_5269                                                              |                                                  |
| ステップ 19        | <pre>nat (inside,outside) source static obj_host_private_imp3_ip obj_host_public_imp_ip service</pre>      |                                                  |
| ステップ <b>20</b> | obj_tcp_source_eq_5269 obj_tcp_source_eq_5269                                                              | 関連情報 -                                           |
|                |                                                                                                    | SIP フェデレーション向け Cisco 適応型セキュリティ<br>アプライアンスのワークフロー |

## XMPP フェデレーション サービスをオンにする

XMPPフェデレーションを実行する各 IM and Presence Service ノードで Cisco XCP XMPP Federation Connection Manager サービスをオンにする必要があります。[サービスのアクティブ化(Service Activation)]ウィンドウから Federation Connection Manager サービスをオンにすると、 IM and Presence Service が自動的にサービスを開始します。 [コントロール センター - 機能サービス (Control Center - Feature Services)]ウィンドウからサービスを手動で開始する必要はありま せん。

#### 始める前に

Cisco Unified CM IM and Presence Administration からノードの XMPP フェデレーションをオンに します。「ノードでの XMPP フェデレーションの有効化 (164 ページ)」を参照してくださ い。

- ステップ1 Cisco Unified IM and Presence Serviceability のユーザーインターフェイスにログインします。[Tools (ツー ル)]>[Service Activation (サービス アクティベーション)]を選択します。
- ステップ2 [サーバ (Server)] ドロップダウン リストからサーバを選択します。
- ステップ3 [移動(Go)]をクリックします。

- **ステップ4** [IM and Presence Service]エリアで、**Cisco XCP XMPP Federation Connection Manager** サービスの横にあるボタンをクリックします。
- ステップ5 [保存 (Save)]をクリックします。

#### 関連情報 -

フェデレーションの有用性の構成

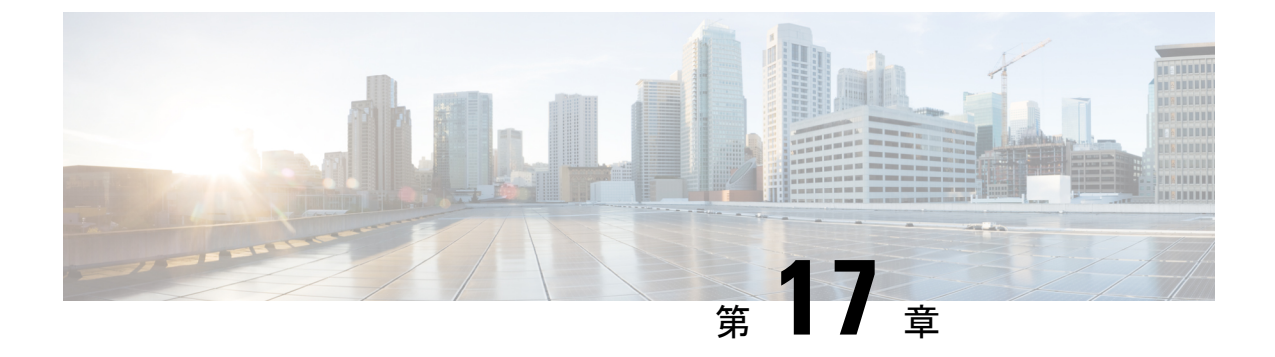

## XMPPフェデレーションのセキュリティ証 明書の構成

このセクションでは、XMPPフェデレーションのセキュリティ証明書の設定について説明しま す。

- XMPP フェデレーションのセキュリティ証明書の構成 (181 ページ)
- XMPP フェデレーションのローカル ドメイン検証 (182 ページ)
- •マルチサーバ証明書の概要(182ページ)
- XMPP フェデレーションに自己署名証明書を使用する (182 ページ)
- XMPP フェデレーションでの CA 署名付き証明書の使用 (183 ページ)
- XMPP フェデレーションのルート CA 証明書のインポート (186 ページ)

## XMPP フェデレーションのセキュリティ証明書の構成

XMPP フェデレーションのセキュリティを設定するには、次の手順を実行する必要があります。

- cup-xmpp-s2s証明書を生成する前に、すべてのローカルドメインがシステムで作成および 構成されていることを確認し、必要に応じて、欠落しているローカルドメインを手動で作 成します。
- 2. 次のいずれかのタイプの証明書を使用して証明書を1回作成します。
  - XMPP フェデレーション用の自己署名単一サーバー証明書
  - XMPP フェデレーション用の CA 署名付き単一サーバー証明書または複数サーバー証明書
- 3. ルート CA 証明書をインポートする

まだ信頼していない CA を持つ新しいエンタープライズとフェデレーションするたびに、 この手順を繰り返す必要があります。同様に、新しい企業が自己署名証明書を使用し、 ルート CA 証明書の代わりに自己署名証明書がアップロードされる場合は、この手順に従 う必要があります。

## XMPP フェデレーションのローカル ドメイン検証

すべてのローカルドメインが、生成された cup-xmpp-s2s 証明書に含まれている必要がありま す。cup-xmpp-s2s 証明書を生成する前に、すべてのローカル ドメインが設定され、[ドメイン (Domains)]ウィンドウに表示されていることを確認します。予定されているが、ローカル ドメインのリストにまだ表示されていないドメインを手動で追加します。たとえば、現在ユー ザーが割り当てられていないドメインは、通常はドメインのリストに表示されません。

**Cisco Unified CM IM and Presence Administration** のユーザーインターフェイスにログインし、 [プレゼンス (Presence)]>[ドメイン (Domains)]を選択します。

すべてのドメインがシステムに作成されていることを確認したら、XMPPフェデレーション用の自己署名証明書またはCA署名付き証明書を使用して cup-xmpp-s2s 証明書の作成に進むことができます。フェデレーションの電子メールアドレスが有効になっている場合は、すべての電子メールドメインも証明書に含まれている必要があります。

ローカルドメインを追加、更新、または削除し、cup-xmpp-s2s 証明書を再生成する場合は、 Cisco XCP XMPP Federation Connection Manager サービスを再起動する必要があります。この サービスを再開するには、[Cisco Unified IM and Presence の有用性(Cisco Unified IM and Presence Serviceability)]ユーザーインターフェイスにログインし、[ツール(Tools)]>[コン トロール センターの機能サービス(Control Center - Feature Services)]を選択します。

#### 関連トピック

電子メール ドメインの追加または更新 (194 ページ) XMPP フェデレーションに自己署名証明書を使用する (182 ページ) XMPP フェデレーションでの CA 署名付き証明書の使用 (183 ページ) 電子メール ドメインの表示 (193 ページ)

### マルチサーバ証明書の概要

IM and Presence Service は、tomcat、cup-xmpp および cup-xmpp-s2s の証明のための証明書に基づいて、マルチサーバ SAN をサポートします。単一サーバまたはマルチサーバの配布から選択し、適切な証明書署名要求(CSR)を生成できます。最終的な署名付きのマルチサーバ証明書と、署名を行う証明書の関連チェーンが、クラスタ内の個々のサーバのいずれかにマルチサーバ証明書をアップロードするときにクラスタ内の他のサーバに分配されます。マルチサーバ証明書の詳細については、『Release Notes for Cisco Unified Communications Manager Release 10.5(1)』の新機能と変更された機能に関する章を参照してください。

## XMPP フェデレーションに自己署名証明書を使用する

ここでは、XMPP フェデレーションの自己署名証明書を使用する方法を示します。CA 署名付き証明書の使用については、「XMPP フェデレーションでの CA 署名付き証明書の使用 (183 ページ)」を参照して ください。

- **ステップ1** Cisco Unified IM and Presence Operating System Administration ユーザー インターフェイスにログインしま す。[Security(セキュリティ)] > [Certificate Management (証明書管理)] を選択します。
- ステップ2 [Generate Self-signed (自己署名付きを生成)] をクリックします。
- **ステップ3** [証明書の目的(Certificate Purpose)]ドロップダウンリストで、証明書名に cup-xmpp-s2s を選択し、[生成 (Generate)]をクリックします。
- ステップ4 Cisco XMPP Federation Connection Manager サービスを再起動します。Cisco Unified IM and Presence Serviceability のユーザインターフェイスにログインします。[Tools (ツール)]>[Control Center - Network Services (コントロール センタ - ネットワーク サービス)]を選択して、このサービスを再起動します。
- **ステップ5** 証明書をダウンロードして別の企業に送信し、XMPP サーバーに信頼できる証明書として追加できるよう にします。これは、 IM and Presence Service ノードまたは別の XMPP サーバーです。

次のタスク

XMPP フェデレーションでの CA 署名付き証明書の使用 (183 ページ)

## XMPP フェデレーションでの CA 署名付き証明書の使用

ここでは、CA 署名付き証明書の使用方法について説明します。自己署名証明書の作成の詳細 については、XMPPフェデレーションに自己署名証明書を使用する(182ページ)を参照して ください。

### XMPP フェデレーションの証明書署名要求の生成

この手順では、Microsoft証明書サービスCAの証明書署名要求(CSR)を生成する方法について説明します。

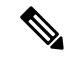

(注) この手順では、Microsoft 証明書サービス CA に署名するための CSR を生成しますが、CSR を 生成する手順(手順1~3)は、任意の認証局から証明書を要求する場合に適用されます。

### 始める前に

XMPP 証明書のドメインを構成します。

- **ステップ1** Cisco Unified IM and Presence Operating System Administration ユーザー インターフェイスにログインし ます。[Security(セキュリティ)]> [Certificate Management (証明書管理)] を選択します。
- ステップ2 CSR を生成するには、次の手順を実行します。
  - a) [CSR の作成(Generate CSR)]をクリックします。

- b) [証明書の用途 (Certificate Purpose)]ドロップダウン リストで、証明書名に cup-xmpp-s2s を選択し ます。
- c) ディストリビューションの場合、ローカル サーバーの FQDN を選択して単一署名証明書を生成する か、マルチサーバー(SAN)を選択してマルチサーバー証明書を生成します。
  - (注) どちらの配信オプションでも、Cisco Unified IM and Presence Administration のユーザーインター フェイスで設定されたすべてのプレゼンスドメイン、電子メールドメイン、およびグループ チャットサーバーエイリアスは、生成される CSR に自動的に含まれます。[マルチサーバー (SAN) (Multi-server (SAN))]オプションを選択すると、各 IM and Presence Service ノード のホスト名または FQDN も生成される CSR に追加されます。マルチサーバー証明書の詳細に ついては、『Release Notes for Cisco Unified Communications Manager Release 10.5(1)』の新機能 と変更された機能に関する章を参照してください。
- d) [生成 (Generate)]をクリックします。
  - (注) [マルチサーバー (SAN) (Multi-server (SAN))]を選択した場合、CSR はクラスタ内の他の すべての IM and Presence サービス ノードのファイル システムにコピーされます。
- e) [閉じる (Close)] をクリックし、メインの証明書ウィンドウに戻ります。
- **ステップ3** ローカル マシンに .csr ファイルをダウンロードします。
  - a) [CSR のダウンロード (Download CSR)]をクリックします。
  - b) [証明書の目的(Certificate Purpose)] ドロップダウン メニューから cup-xmpp-s2s を選択します。
  - c) [CSR の ダウンロード (Download CSR)]をクリックして、このファイルをローカルマシンにダウ ンロードします。
- ステップ4 テキストエディタを使用して、cup-xmpp-s2s.csrファイルを開きます。
- **ステップ5** ファイルの内容をコピーします。

9- BEGIN CERTIFICATE REQUESTCSR

の行から、

END CERTIFICATE REQUEST -

までの情報をすべてコピーします。

- **ステップ6** インターネットブラウザで、CAサーバー(例:http://<name of your Issuing CA Server>/certsrv)を参照します。
- **ステップ7** [証明書を要求する(Request a certificate)] をクリックします。
- **ステップ8** [詳細な証明書要求(Advanced certificate request)] をクリックします。
- ステップ9 [Base 64 エンコード CMC または PKCS #10 ファイルを使用して証明書の要求を送信する(Submit a certificate request by using a base-64-encoded CMC or PKCS #10 file)]をクリックするか、または Base 64 エンコード PKCS #7 ファイルを使用して更新の要求を送信します をクリックします。
- ステップ10 CSR ファイルの内容(手順5 でコピーしたもの)を[保存された要求(Saved Request)]フィールドに貼り付けます。
- ステップ11 [送信 (Submit)]をクリックします。

- ステップ12 インターネットブラウザで、URL:。http://<name of your Issuing CA Server>/certsrvに 戻ります。
- ステップ13 [保留中の証明書要求のステータスを表示する(View the status of a pending certificate request)] をクリッ クします。
- ステップ14 前のセクションで発行した証明書要求をクリックします。
- ステップ15 [Base 64 エンコード(Base 64 encoded)]を選択します。
- ステップ16 [証明書をダウンロード(Download Certificate)]をクリックします。
- ステップ17 証明書をローカルマシンに保存します。
  - a) 証明書ファイル名 cup-xmpp-s2s.pem を指定します。
  - b) 証明書をタイプ [セキュリティ証明書 (Security Certificate)] として保存します。

#### 次のタスク

Upload a CA-Signed Certificate for XMPP Federation  $(185 \sim - \vec{y})$ 

トラブルシューティングのヒント

IM and Presence Service でサポートされるドメインのリストが変更された場合は、新しいドメイン リストを反映するように cup-xmpp-s2s 証明書を再生成する必要があります。

### Upload a CA-Signed Certificate for XMPP Federation

#### Before you begin

Complete the steps in XMPP フェデレーションの証明書署名要求の生成, on page 183.

- ステップ1 Log in to the Cisco Unified IM and Presence Operating System Administration user interface. Choose Security > Certificate Management.
- ステップ2 Click Upload Certificate/Certificate chain.
- ステップ3 Choose **cup-xmpp-s2s** for Certificate Name.
- ステップ4 Browse to the location of the CA-signed certificate that you saved to your local machine.
- ステップ5 Click Upload File.
  - **Note** If you have generated a multi-server SAN based certificate, you can upload this to any IM and Presence Service node in the cluster. When this is done the resulting signed multi-server certificate and its associated chain of signing certificates are automatically distributed to the other servers in the cluster on upload of the multi-server certificate to any of the individual servers in the cluster. If a self-signed certificate already exists on any of the nodes, it will be overwritten by the new multiple server certificate. For more information on multi-server certificates, see the New and Changed Features chapter of the *Release Notes for Cisco Unified Communications Manager, Release 10.5(1).*
- ステップ6 Restart the Cisco XMPP Federation Connection Manager service. Log in to the Cisco Unified IM and Presence Serviceability user interface. Choose Tools > Control Center Network Services to restart this service.

**Note** If you upload a multi-server certificate you must restart the XCP Router service on **all** IM and Presence Service nodes in the cluster.

#### What to do next

To support cross navigation for serviceability between nodes in the same cluster, the Cisco Tomcat service trust stores between IM and Presence Service and Cisco Unified Communications Manager are automatically synchronized.

When CA signed certificates are generated to replace the original self-signed trust certificates on either IM and Presence Service or Cisco Unified Communications Manager, the original certificates persist in the node's service trust store. Leaving the original self-signed certificates in the service trust store is not an issue because no service presents them. However, you can delete these certificates, but if you do, you must delete them on the IM and Presence Service and Cisco Unified Communications Manager,

See the section Delete Self-Signed Trust Certificates in Part II, Chapter 9 — Security Configuration on IM and Presence Service, in the appropriate release of the *Configuration and Administration of IM and Presence Service on Cisco Unified Communications Manager* at http://www.cisco.com/c/en/us/support/unified-communications/unified-communications-manager-callmanager/products-installation-and-configuration-guides-list.html.

## XMPPフェデレーションのルートCA証明書のインポート

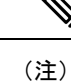

このセクションでは、cup-xmpp-s2s 信頼証明書を IM and Presence Service に手動でアップロードする方法について説明します。また、証明書インポート ツールを使用して cup-xmpp-s2s 信頼証明書を自動的にアップロードすることもできます。証明書インポートツールにアクセスするには、Cisco Unified CM IM and Presence Administration のユーザー インターフェイスにログインします。[システム (System)]>[セキュリティ (Security)]>[証明書インポートツール (Certificate Import Tool)]を選択し、このツールの使用方法についてはオンライン ヘルプを参照してください。

IM and Presence Service がエンタープライズとフェデレートし、一般的に信頼されている認証局 (CA) がその企業の証明書に署名する場合は、CA から IM and Presence Service ノードにルー ト証明書をアップロードする必要があります。

IM and Presence Service が、一般的に信頼されている CA によって署名された証明書ではなく、 自己署名証明書を使用する企業とフェデレーションする場合は、この手順を使用して自己署名 証明書をアップロードできます。

#### 始める前に

ルートCA証明書をダウンロードし、ローカルマシンに保存します。

- ステップ1 Cisco Unified IM and Presence Operating System Administration ユーザーインターフェイスにログインしま す。IM and Presence Service の [セキュリティ(Security)] > [証明書管理(Certificate Management)] を選 択します。.
- ステップ2 [証明書/証明書チェーンのアップロード(Upload Certificate/Certificate chain)]をクリックします。
- ステップ3 [証明書名 (Certificate Name)] に cup-xmpp-trust を選択します。

(注) [ルート名 (Root Name)]フィールドはブランクのままにします。

- **ステップ4 [参照 (Browse)**]をクリックし、以前にダウンロードしてローカル マシンに保存したルート CA 証明書の 場所を参照します。
- ステップ5 [ファイルのアップロード (Upload File)]をクリックして、IM and Presence Service ノードに証明書をアッ プロードします。
  - (注) まだ信頼していない CA を持つ新しいエンタープライズとフェデレーションするたびに、この手順 を繰り返す必要があります。同様に、新しいエンタープライズが自己署名証明書を使用し、ルート CA 証明書の代わりに自己署名証明書がアップロードされる場合は、この手順に従う必要がありま す。

トラブルシューティングのヒント

信頼証明書が自己署名されている場合、XMPP フェデレーション セキュリティ設定ウィンドウで [クライ アント側の証明書が必要(Require client side certificates )] パラメータをオンにすることはできません。

I

XMPP フェデレーションのルート CA 証明書のインポート

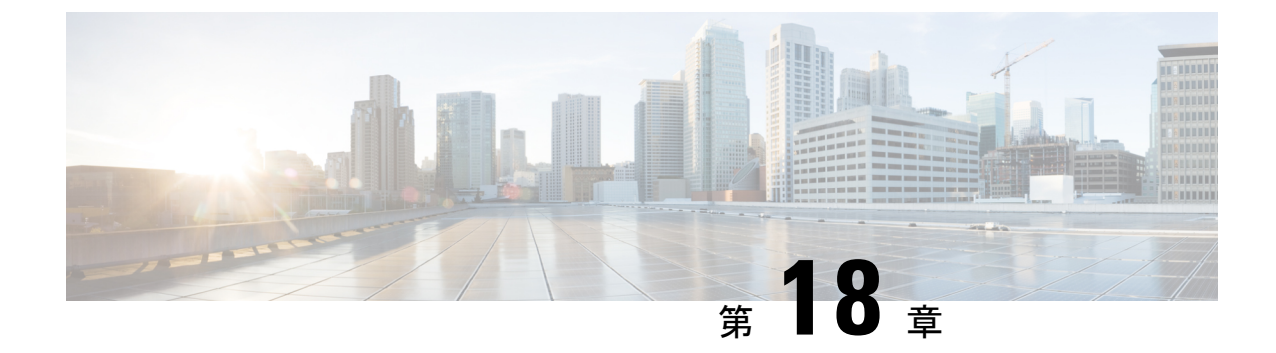

## フェデレーション構成用の電子メール ア ドレス

この章では、フェデレーションの電子メールアドレス機能と複数ドメインの構成について説明 します。

- フェデレーション有効化用の電子メール(189ページ)
- •フェデレーションに関する考慮事項の電子メールアドレス (190ページ)
- フェデレーション構成および電子メールドメイン管理用の電子メールアドレス(193ページ)

## フェデレーション有効化用の電子メール

フェデレーション機能の電子メールアドレスをオンにすると、 IM and Presence Service はロー カル ユーザーの JID を連絡先の電子メールアドレスに変更します。

クラスタ間展開の場合は、展開内のすべてのクラスタ間ノードでフェデレーションの電子メールアドレスをオンにする必要があります。フェデレーション機能の電子メールをオンにした後、Cisco XCP ルータ サービスを再起動する必要があります。

XMPPフェデレーション展開では、フェデレーション機能の電子メールアドレスは現在、マル チクラスタ IM and Presence Service 展開で一時的または永続的なチャットルームをサポートし ていません。ローカル ドメインに複数の IM and Presence Service クラスタがある展開シナリオ では、ローカル ユーザーの実際の JID がフェデレーテッド ユーザーに送信される場合があり ます。チャット ルームへの唯一の影響は、フェデレーテッド ユーザーに表示される名前が、 ローカル ユーザーの電子メール アドレスではなく、ローカル ユーザーのユーザー ID になる ことです。他のすべてのチャットルーム機能は通常どおりに動作します。これは、フェデレー テッド ユーザーとの一時的または永続的なチャットルームでのみ発生します。

SIPおよびXMPPフェデレーションのフェデレーション機能の電子メールアドレスの詳細と、 機能をオンにする手順については、フェデレーション設定の電子メールアドレスに関連するト ピックを参照してください。

## フェデレーションに関する考慮事項の電子メールアドレ ス

SIP または XMPP フェデレーションに電子メールアドレスを使用するように IM および Presence Service を設定すると、IM and Presence Service は、フェデレーテッド連絡先とのすべての通信 で、ローカルユーザの IM アドレスをユーザの電子メールアドレスに交換します。

ドメイン間フェデレーションの電子メールアドレスを有効にする前に、次の点に注意してくだ さい。

- 外部ドメインとのフェデレーションをまだ試行しておらず、フェデレーション用の電子メールをオンにする場合は、ユーザーがフェデレーション連絡先の追加を開始する前に、この設定をオンにすることをお勧めします。
- フェデレーションの電子メールアドレスをオンにした場合、ユーザーの電子メールアドレスが Active Directoryで構成されていない場合、IM および Presence サービスはフェデレーションにユーザーの JID を使用します。
- この機能の前提条件は、各ユーザーの Cisco Unified Communications Manager Mail ID がユー ザーの完全な電子メール アドレスと一致している必要があることです。

ユーザーの [メール ID (Mail ID)] フィールドが空であるか、完全な電子メールアドレス が含まれていない場合、 IM および Presence サービスはデフォルトで、ユーザーの IM お よび Presence サービス JID をフェデレーションに使用します。

- フェデレーションの電子メールアドレスをオンにし、フェデレーテッドコンタクトが電子メールアドレスではなく IM および Presence サービスユーザーの JID を使用する場合、IM および Presence サービスはこれらの要求をドロップします(ユーザーに対して有効な電子メール アドレスが構成されている場合でも)。
- IM および Presence サービスは、フェデレーション機能の電子メール アドレスの電子メー ル エイリアスをサポートしていません。

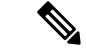

(注) この機能は、SIP と XMPP の両方のフェデレーションに適用されます。

### 複数ドメインのフェデレーション サポート用の電子メール アドレス

フェデレーションの電子メールアドレス機能は、複数のドメインをサポートします。次の図 は、フェデレーテッドトラフィックに使用されている複数の電子メールドメインの例を示し ています。

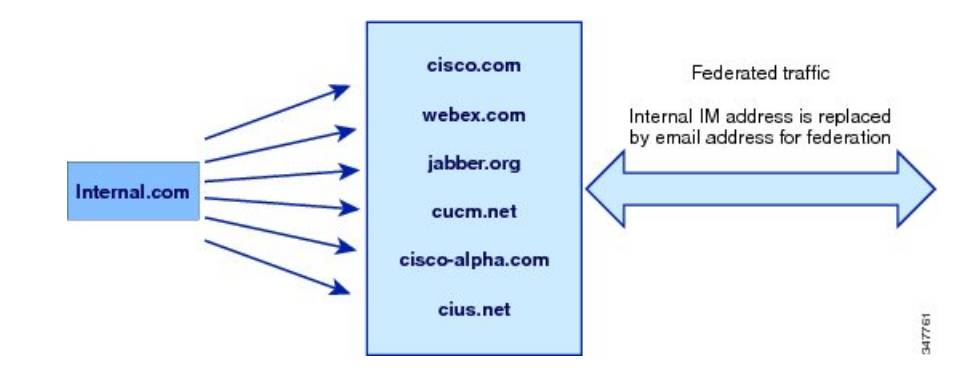

図 33:複数ドメインのフェデレーション サポートの電子メール アドレス

ローカル IM and Presence Service 展開で複数の電子メールドメインを管理している場合は、ローカル電子 メールドメインごとに必要な DNS SRV レコードを公開する必要があります。

XMPPフェデレーションの場合、cup-xmpp-s2sセキュリティ証明書には、すべてのローカルIM および電子メールドメインがサブジェクト代替名として含まれている必要があります。

### 電子メール ドメイン構成概要

IM and Presence Service が各ユーザーの電子メールアドレスのすべての一意のドメインを自動 的に読み取り、その情報を[フェデレーションの電子メールアドレス (Email Address for Federation)]機能に使用するため、フェデレーションの電子メールアドレス機能で使用する電 子メールドメインを手動で追加および編集することはオプションです。

IM and Presence Service 用にまだ構成されていないユーザーがいるが、それらのユーザーを構成 する予定のドメインがある場合は、Cisco Unified CM IM and Presence Administration ユーザー インターフェイスを使用して、それらのドメインを IM and Presence Service に手動で追加でき ます。現在ユーザーが割り当てられていないドメインは、ユーザーインターフェイスにローカ ル電子メールドメインとして自動的に表示されません。

フェデレーションの電子メールアドレスに使用されるユーザードメインは、Cisco Unified CM IM and Presence 管理ユーザーインターフェイスの [電子メールドメイン(Email Domain)] ウィンドウにシステム管理ドメインとして表示されます。これらは、ユーザーインターフェイ スでは構成できません。

### 外部ドメインの管理者に提供する情報

フェデレーションの電子メールアドレスをオンにする前に、外部ドメインのシステム管理者に 次のことを通知する必要があります。

- フェデレーションに電子メールアドレスを使用しており、外部ドメインのユーザーは、 フェデレーション連絡先を連絡先リストに追加するときに電子メールアドレスを指定する 必要がある。
- すでに外部ドメインとフェデレーションしていて、フェデレーション用の電子メールを有効にする場合、外部ドメインのユーザーは、連絡先リストから既存のフェデレーション連

絡先を削除し、電子メールアドレスを指定してこれらのフェデレーションの連絡先を再度 追加する必要があります。

### IM and Presence Service ユーザーに提供する情報

フェデレーションの電子メールアドレスをオンにする場合は、すべての IM and Presence Service ユーザーに次のことを通知する必要があります。

- •フェデレーテッド連絡先は、user\_id@domain アドレスではなく、電子メール アドレスを 使用するようになりました。
- 連絡先リストに新しい連絡先を追加する場合、フェデレーテッド連絡先は、user\_id@domain ではなく、 IM and Presence Service ユーザーの電子メール アドレスを使用する必要があり ます。
- user\_id@domain で追加された(フェデレーテッドウォッチャの連絡先リストにある)既存の IM and Presence Service 連絡先を削除し、IM and Presence Service ユーザの電子メール アドレスを使用して再度追加する必要があります。
- IM and Presence Service がフェデレーテッド連絡先から user\_id@domain アドレス宛てに受信したメッセージはすべてドロップされます(Active Directory で構成された電子メールアドレスと同じであり、IM and Presence Serviceのユーザーテーブルで構成されているアドレスである場合を除く)。
- IM and Presence Service ユーザーがすでに連絡先リストにフェデレーテッド連絡先を持っている場合、これらのユーザーがクライアントに再度サインインすると、フェデレーテッド連絡先に電子メールアドレスを含むポップアップが表示されることがあります。

- (注)
- フェデレーションの電子メール アドレスをオンにすると、 IM and Presence Service ユーザーは IM and Presence Serviceに接続するときにクライアントで何も変更する必要はなく、 IM and Presence Service ノードとのやり取りも変わりません。

### 電子メール ドメイン管理の連携動作と制約事項

- ・ローカルクラスタに関連付けられている管理者が管理するドメインのみを追加または削除できます。
- システムが管理するドメインは編集できません。
- 他のクラスタに関連付けられている、システムが管理するかまたは管理者が管理するドメインは編集できません。
- 2個のクラスタでドメインを設定することはできますが、ピアクラスタのみで使用されている場合に限ります。これは、ローカルクラスタのシステムが管理するドメインとして表示されますが、ピアクラスタで使用中であると識別されます。

TLS による XMPP フェデレーションでは、IM アドレス ドメインを追加または削除する場合、TLS 証明書 cup-xmpp-s2s を再作成する必要があります。

## フェデレーション構成および電子メールドメイン管理用 の電子メールアドレス

### フェデレーション用の電子メールをオンにする

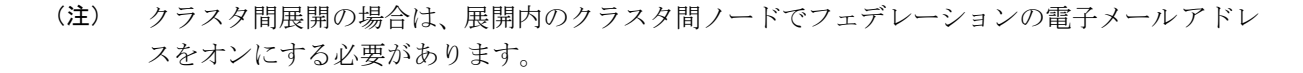

- ステップ1 Cisco Unified CM IM and Presence Administration のユーザインターフェイスにログインします。[プレゼンス (Presence)]>[設定 (Settings)]を選択します。
- ステップ2 [ドメイン間フェデレーションに電子メール アドレスの使用を有効にする (Enable use of Email Address for Inter-domain Federation)] チェックボックスをオンにします。
- ステップ3 警告メッセージの内容を確認し、[OK] をクリックします。
- ステップ4 [保存(Save)]をクリックします。
- ステップ5 フェデレーション用の電子メールをオンにした後、Cisco XCP ルータを再起動します。Cisco Unified IM and Presence Serviceability のユーザインターフェイスにログインします。[ツール(Tools)]>[コントロール センター - ネットワーク サービス(Control Center - Network Services)]を選択します。

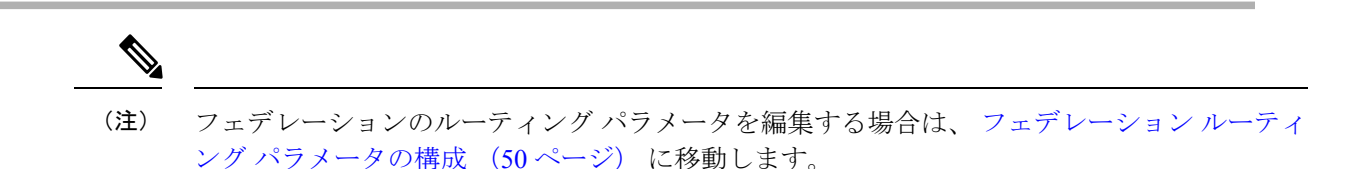

### 電子メール ドメインの表示

システム管理ドメインと管理者管理ローカル ドメインは、 Cisco Unified CM IM and Presence 管理のユーザーインターフェイスを使用して、[電子メール ドメインの検索と一覧表示 (Find and List Email Domains)]ウィンドウに表示されます。このウィンドウでは、管理者が管理す る各ドメインがローカル クラスタ、ピア クラスタ、またはその両方で構成されたかどうかも 示されます。 Cisco Unified CM IM and Presence Administration のユーザインターフェイスにログインします。[プレゼ ンス(Presence)]>[ドメイン間フェデレーション(Inter-Domain Federation)]>[電子メールフェデレー テッドドメイン(Email Federated Domains)]を選択します。[電子メールドメインの検索と一覧表示(Find and List Email Domains)]ウィンドウが表示されます。

### 電子メール ドメインの追加または更新

**Cisco Unified CM IM Presence 管理**ユーザー インターフェイスを使用して、ローカル クラスタ に手動で IM アドレス ドメインを追加し、ローカル クラスタにある既存の IM アドレスのドメ インを更新できます。

最大255文字のドメイン名を入力でき、各ドメインはクラスタ全体で一意である必要がありま す。指定できる値は、すべての大文字または小文字(a-zA-Z)、すべての番号(0-9)、ハイフ ン(-)、またはドット(.)です。ドメインラベルの区切り文字はドットです。ドメインラベ ルの先頭文字をハイフンにすることはできません。最後のラベル(たとえば、.com)の先頭文 字を数字にすることはできません。たとえば、Abc.1om は無効なドメインです。

システム管理ドメインと管理者管理ローカル ドメインは、[ドメインの検索と一覧表示 (Find and List Domains)]ウィンドウに表示されます。このウィンドウでは、管理者が管理する各ドメインがローカル クラスタ、ピア クラスタ、またはその両方で構成されたかどうかも示されます。

システム管理ドメインが使用中であるため、編集できません。そのIMアドレスドメインのシ ステムにユーザーが存在しない場合(たとえば、ユーザーが削除された場合)、システム管理 ドメインは自動的に管理者の管理ドメインになります。管理者の管理ドメインは編集または削 除できます。

ステップ1 Cisco Unified CM IM and Presence Administration のユーザ インターフェイスにログインします。[プレゼ ンス(Presence)]>[ドメイン間フェデレーション(Inter-Domain Federation)]>[電子メール フェデレー テッド ドメイン(Email Federated Domains)]を選択します。

> すべての管理者管理およびシステム管理電子メールドメインを表示する[電子メールドメインの検索/一覧 表示(Find and List Email Domains)] ウィンドウが表示されます。

#### ステップ2 次のいずれかの操作を実行します。

- •[新規追加(Add New)]をクリックすることで、新しいドメインを追加します。[電子メールドメイン (Email Domains)]ウィンドウが表示されます。
- ・ドメインのリストから編集するドメインを選択します。[電子メールドメイン(Email Domains)]ウィンドウが表示されます。

ステップ3 [ドメイン名 (Domain Name)]フィールドに、新しいドメイン名を入力し、[保存 (Save)]を選択します。

最大 255 文字までのユニークなドメイン名を入力します。指定できる値は、すべての大文字または小文字 (a-zA-Z)、すべての番号(0-9)、ハイフン(-)、またはドット(.)です。ドメイン ラベルはハイフン で始まらないようにして、最後のラベル(たとえば、.com)の先頭文字を数字にすることはできません。

**ヒント**警告メッセージが表示されます。TLS XMPP フェデレーションを使用した場合、新しい TLS 証明書 を生成する手順に進む必要があります。

### 電子メール ドメインの削除

**Cisco Unified CM IM and Presence** の管理用ユーザー インターフェイスを使用して、ローカル クラスタにある管理者の管理用電子メール アドレス ドメインを削除できます。

システム管理ドメインは使用中のため削除できません。その電子メールドメインのシステムに ユーザーが存在しない場合(たとえば、ユーザーが削除された場合)、システム管理ドメイン は自動的に管理者の管理ドメインになります。管理者の管理ドメインは編集または削除できま す。

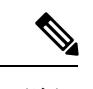

- (注) ローカルクラスタとピアクラスタの両方に設定された管理者の管理ドメインを削除すると、 ドメインは管理者の管理ドメインのリストに保持されます。ただし、そのドメインはピアクラ スタでのみ設定済みとマークされます。完全にエントリを削除するには、設定されたすべての クラスタからドメインを削除する必要があります。
- ステップ1 Cisco Unified CM IM and Presence Administration のユーザインターフェイスにログインします。[プレゼ ンス(Presence)]>[ドメイン間フェデレーション(Inter-Domain Federation)]>[電子メール フェデレー テッド ドメイン(Email Federated Domains)]を選択します。

すべての管理者管理およびシステム管理電子メールドメインを表示する[電子メールドメインの検索/一覧 表示(Find and List Email Domains)]ウィンドウが表示されます。

- ステップ2 次の方法の1つを使用して削除する管理者の管理ドメインを選択し、次に[選択項目の削除(Delete Selected)] をクリックします。
  - 削除するドメインの横のチェックボックスをオンにします。
  - 管理者の管理ドメインのリストのドメインをすべて選択するには、[すべてを選択(Select All)]をクリックします。

**ヒント** すべての選択をクリアするには、[すべてをクリア (Clear All) ] をクリックします。

ステップ3 [OK] をクリックして削除を確定するか、[取消(Cancel)] をクリックします。

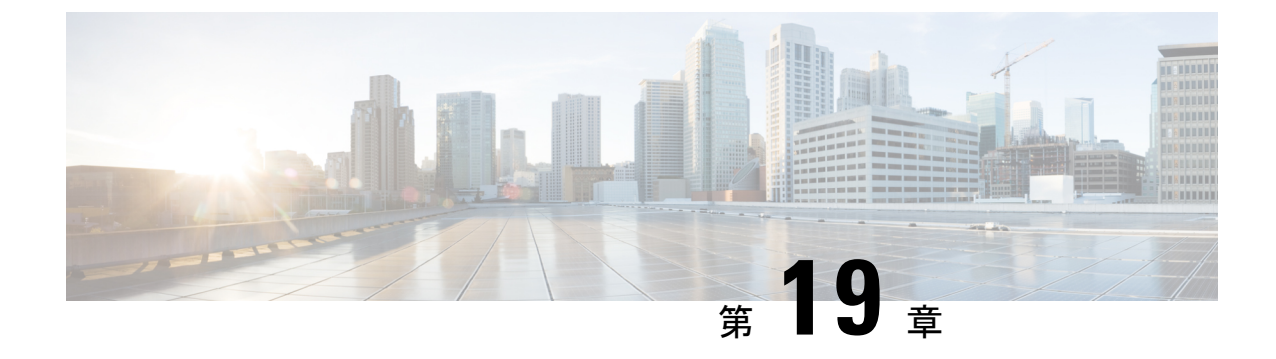

# フェデレーションの有用性の構成

このセクションでは、フェデレーションの有用性構成について説明します。

- •フェデレーションのロギングの使用 (197ページ)
- Cisco XCP ルータの再起動方法 (198 ページ)

## フェデレーションのロギングの使用

このセクションでは、フェデレーションでのロギングの使用について説明します。

### SIP フェデレーションのログ ファイルの場所

SIP フェデレーションには、次のログ ファイルが適用されます。

- ・/var/log/active/epas/trace/xcp/logにあるsip-cm-3\_0000000X.log
- ・/var/log/active/epas/trace/esp/sdi にある esp0000000X.log

これらのログは RTMT からキャプチャすることもできます。

### XMPP フェデレーションのログ ファイルの場所

次のログファイルが XMPP フェデレーションに適用されます。

・/var/log/active/epas/trace/xcp/logにあるxmpp-cm-4 0000000X.log

RTMT からログをキャプチャすることもできます。

## フェデレーションのロギングをオンにする

**ステップ1** Cisco Unified IM and Presence Serviceability のユーザー インターフェイスにログインします。[トレース (Trace)]>[設定 (Configuration)]を選択します。

- **ステップ2** [サーバー] ドロップダウン リスト ボックスから、IM and Presence サーバーを選択して、[移動(Go)]をク リックします
- ステップ3 [サービス グループ] リスト ボックスで、[IM and Presence Services] を選択して、[移動(Go)] をクリック します。
- ステップ4 次のいずれかの手順を実行します。
  - a) SIP フェデレーションの場合は、[サービス (Service)] ドロップダウン リストから [Cisco XCP SIP Federation Connection Manager サービス] を選択し、[移動 (Go)] をクリックします。
  - b) XMPP フェデレーションの場合は、[サービス (Service)]ドロップダウンリストから[Cisco XCP XMPP Federation Connection Manager サービス]を選択し、[移動 (Go)]をクリックします。
- ステップ5 [トレースをオンにする (Trace On)]をクリックします。

[トレース フィルタ設定(Trace Filter Settings)] で [デバッグ トレース レベル(Debug Trace Level)] を選 択します。トレースでデバッグ レベルを有効にする場合は、[デバッグ トレース レベル(Debug Trace Level)] で [デバッグ (Debug)]を選択します。

### Cisco XCP ルータの再起動方法

ここでは、Cisco XCP ルータの再起動方法について説明します。

### **Cisco XCP Router**

SIP または XMPP フェデレーション設定の設定を変更した場合は、 IM and Presence Serviceで Cisco XCP ルータを再起動する必要があります。Cisco XCP ルータを再起動すると、IM and Presence Service によりすべてのアクティブな XCP サービスが自動的に再起動されます。

Cisco XCP ルータは、停止して再開するのではなく、再起動する必要があります。Cisco XCP Router を再起動するのではなくオフにした場合、IM and Presence Service により他のすべての XCP サービスが停止されます。その後で XCP ルータを起動しても、IM and Presence Service は 他の XCP サービスを自動的には起動しません。手動で他の XCP サービスを起動する必要があ ります。

### Cisco XCP ルータの再起動

- ステップ1 Cisco Unified IM and Presence Serviceability のユーザ インターフェイスにログインします。[ツール (Tools)]>[コントロール センター - ネットワーク サービス (Control Center - Network Services)]を選 択します。
- ステップ2 [サーバ (Server)] ドロップダウン リストからサーバを選択します。
- ステップ3 [移動(Go)]をクリックします。
- **ステップ4** [IM and Presence サービス(IM and Presence Service)] エリアで、[Cisco XCP ルータ(Cisco XCP Router)] サービスの横にあるオプション ボタンをクリックします。

ステップ5 [再起動(Restart)] をクリックします。

ステップ6 リスタートに時間がかかることを示すメッセージが表示されたら、[OK]をクリックします。

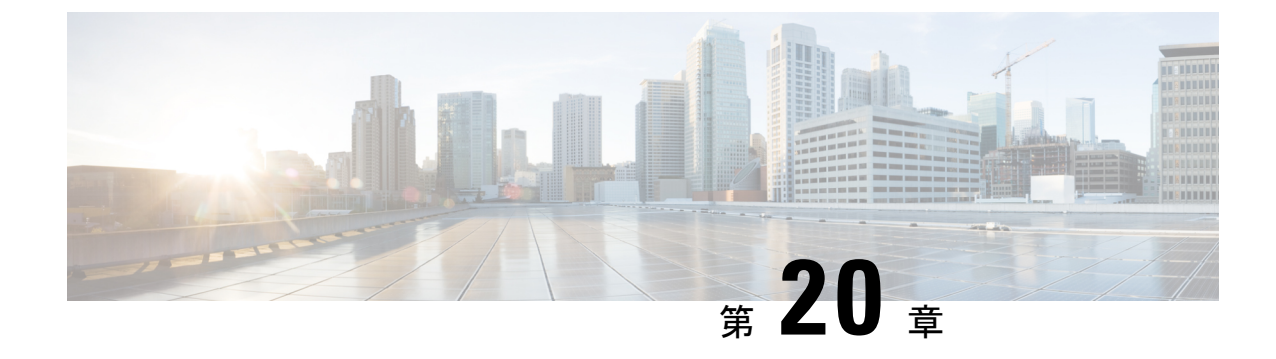

## フェデレーション統合の検証

このセクションでは、フェデレーション統合の検証について説明します。

- SIP フェデレーション設定の確認 (201 ページ)
- XMPP フェデレーション構成の確認 (202 ページ)

## SIP フェデレーション設定の確認

この手順では、IM and Presence Service エンタープライズ展開と Microsoft OCS エンタープライ ズ展開の間のフェデレーテッドネットワークの設定を確認する方法について説明します。必要 に応じて、他のタイプの統合を確認するためのガイドとしてこの手順を使用します。

(注) 複数のローカル IM and Presence Service ドメインがある場合は、各ローカル ドメインのユーザ に対してこの手順を再実行します。

- ステップ1 Cisco Jabber クライアントまたはサードパーティ製 XMPP クライアントにログオンします。
- **ステップ2** 2つのフェデレーテッド Microsoft Office Communicator クライアントにログオンします。
- **ステップ3** 最初の Microsoft Office Communicator クライアントで次の手順を実行します。
  - a) IM and Presence Service ユーザーを連絡先として追加します。
  - b) Microsoft Office Communicator ユーザーのプレゼンス サブスクリプションを受け入れるか、ブロック するか、無視するかを要求するポップアップ メッセージが IM and Presence Service に表示されます。
  - c) IM and Presence Service ユーザーと Microsoft Office Communicator ユーザーが互いの対応可否を確認で きることを確認します。
- ステップ4 IM and Presence Service クライアントのクライアントで次の手順を実行します。
  - a) 2番目の Microsoft Office Communicator ユーザーを連絡先として追加します。
  - b) Microsoft Office Communicator ユーザーの可用性を確認できることを確認します。
  - c) Microsoft Office Communicator ユーザーのユーザー クライアントに、 Cisco Jabber ユーザーが連絡先 として追加されたことを通知するポップアップメッセージが表示されます。

- **ステップ5** IM and Presence Service ユーザーのクライアントと Microsoft Office Communicator クライアントの両方の可 用性状態を切り替えます。各クライアントの連絡先の可用性状態が変更されたことを確認します。
- **ステップ6** IM and Presence Service ユーザのクライアントから Microsoft Office Communicator ユーザーへの IM を開始 します。
- ステップ7 IM and Presence Service ユーザーからのメッセージを含む [IM] ウィンドウが Microsoft Office Communicator に表示されていることを確認します。
- **ステップ8** IM and Presence Service ユーザーのクライアントの IM ウィンドウと Microsoft Office Communicator クライ アントの IM ウィンドウの両方を閉じます。
- ステップ9 Microsoft Office Communicator ユーザーから IM and Presence Service ユーザーへの IM を開始します。
- ステップ10 IM and Presence Service ユーザーのクライアントに IM ウィンドウが表示され、Microsoft Office Communicator ユーザーからのメッセージが表示されていることを確認します。
- ステップ11 Cisco Jabber クライアントで、次の手順を実行します。
  - a) Microsoft Office Communicator ユーザーの1人をブロックします。
    - (注) XEP-0016 プライバシー リストをサポートしていないサードパーティ製クライアントでは、 サードパーティ製 XMPP クライアントからブロックすると、IM のみがブロックされます。 ユーザーは引き続き可用性ステータスを交換できます。サーバー側のIM と可用性をブロック するには、ユーザーは [IM and Presence Users Options] インターフェイスから、または Cisco Jabberの [Privacy configuration] からプライバシー設定を行います。
  - b) この Microsoft Office Communicator ユーザーに、 IM and Presence Service ユーザーの可用性がオフライ ンとして表示されていることを確認します。2 番目の Microsoft Office Communicator ユーザーは、引 き続き IM and Presence Service ユーザーの可用性ステータスを確認できます。
  - c) IM and Presence Service ユーザーのクライアントでは、ブロックされた Microsoft Office Communicator ユーザーは引き続きオンラインとして表示され、ブロックされた Microsoft Office Communicator ユー ザーへの IM を開始できます。
- ステップ12 Microsoft Office Communicator クライアントから IM and Presence Service ユーザーをブロックします。
- ステップ13 Microsoft Office Communicator ユーザーのプレゼンスが、 IM and Presence Service ユーザーのクライアント で使用できなくなっていることを確認します。

## XMPP フェデレーション構成の確認

この手順では、IM および Presence サービス リリース 9.0 エンタープライズ展開と、Webex、 IBM Sametime、または別の IM および Presence サービス リリース 9.0 エンタープライズ展開の 間のフェデレーテッド ネットワークの構成を確認する方法について説明します。次の手順で は、IM および Presence サービス リリース 9.0 および Webex 展開の手順について説明します。 この手順をガイドとして使用して、他のタイプの XMPP フェデレーションを確認します。
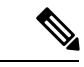

- (注) 複数のローカル IM および Presence サービス ドメインが存在する場合、各ローカル ドメイン のユーザーにこの手順を再度実行します。
- ステップ1 IM および Presence サービス リリース 9.0 サーバに接続されている Cisco Jabber クライアントまたはサードパーティ製 XMPP クライアントにログオンします。
- **ステップ2** 2 つのフェデレーテッド WebEx Connect クライアントにログオンします。
- ステップ3 最初の WebEx Connect クライアントで次の手順を実行します。
  - a) コンタクトとして IM および Presence サービス ユーザーを追加します。
  - b) IM および Presence サービス ユーザーのクライアントに、WebEx Connect ユーザーからの Presence サ ブスクリプションを受け入れるか、ブロックするか、無視するかを要求するポップアップメッセー ジが表示されます。サブスクリプションを承認します。
  - c) IM および Presence サービスユーザーと WebEx Connect ユーザーが互いの対応可否を確認できること を確認します。
- ステップ4 IM および Presence サービス ユーザーのクライアントで次の手順を実行します。
  - a) 2番目の WebEx Connect ユーザーを連絡先として追加します。
  - b) WebEx Connect クライアントにポップアップが表示されます。サブスクリプションを承認します。
  - c) WebEx Connect ユーザーの対応可否を確認できることを確認します。
- **ステップ5** IM および Presence サービス ユーザーのクライアントと WebEx Connect クライアントの両方の可用性状態を切り替えます。各クライアント上のコンタクトのアベイラビリティ状態の変更を確認します。
- ステップ6 IM および Presence サービス ユーザーのクライアントから WebEx Connect 連絡先への IM を開始します。
- ステップ7 IM および Presence サービス ユーザーからの IM を含む IM ウィンドウが WebEx Connect クライアントに 表示されることを確認します。
- **ステップ8** 両方のクライアントで IM ウィンドウを閉じます。
- **ステップ9** WebEx Connect ユーザーから IM および Presence サービス ユーザーへの IM を開始します。
- ステップ10 IM および Presence サービス ユーザーのクライアントに IM ウィンドウが表示され、WebEx Connect ユー ザーからの IM が表示されることを確認します。
- ステップ11 IM および Presence サービス ユーザーのクライアントで、次の手順を実行します。
  - a) WebEx Connect ユーザーの1人をブロックします。
    - (注) サードパーティの XMPP クライアントからブロックする場合は、IM のみをブロックします。 ユーザーは引き続き可用性ステータスを交換できます。サーバ側の IM およびアベイラビリ ティをブロックするため、ユーザーは IM および Presence ユーザー オプション インターフェ イス、または Cisco Jabber のプライバシー構成からプライバシー設定を構成します。
  - b) この WebEx Connect ユーザーに、 IM および Presence サービス ユーザーの可用性がオフラインとし て表示されていることを確認します。2番目の Webex Connect ユーザーは、引き続き IM および Presence サービス ユーザーの対応可否ステータスを確認できます。

- c) IM および Presence サービス ユーザーのクライアントでは、ブロックされた Webex Connect ユーザー は引き続きオンラインとして表示されますが、ブロックされた Webex Connect ユーザーに IM を送信 することはできません。
- ステップ12 WebEx Connect クライアントから IM および Presence サービス ユーザーをブロックします。
- **ステップ13** IM および Presence サービス ユーザーのクライアントで、WebEx Connect ユーザーの可用性が使用できな くなっていることを確認します。

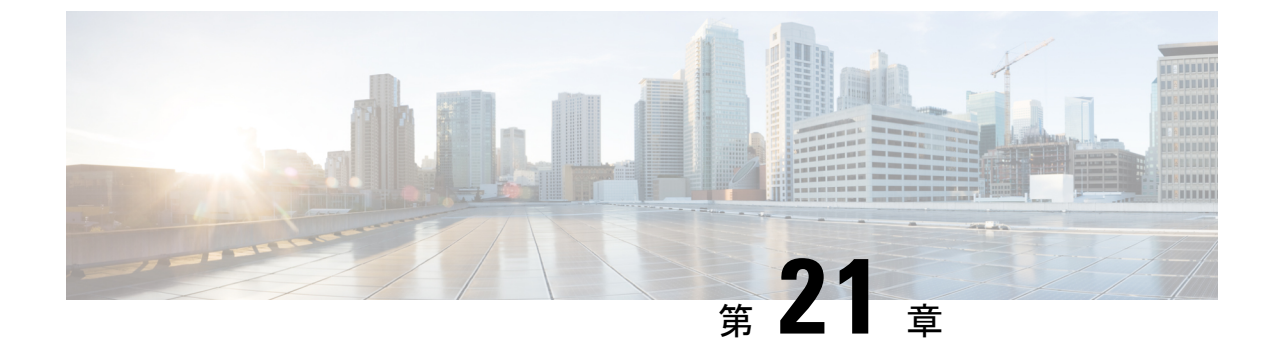

# SIP フェデレーション統合のトラブル シューティング

このセクションでは、SIP フェデレーション統合のトラブルシューティング方法について説明 します。

- Cisco 適応型セキュリティアプライアンスの一般的な問題と推奨されるアクション (205 ページ)
- ・統合に関する一般的な問題と推奨されるアクション (209ページ)

# Cisco 適応型セキュリティ アプライアンスの一般的な問題と推奨されるアクション

ここでは、Cisco 適応型セキュリティアプライアンスの一般的な問題と推奨されるアクション について説明します。

## 証明書構成の問題

IM および Presence サービスと Cisco 適応型セキュリティ アプライアンス間の証明書の 障害

IM and Presence Service と Cisco 適応型セキュリティ アプライアンス 間の証明書構成が失敗しています。

Cisco 適応型セキュリティアプライアンスの時刻とタイムゾーンが正しく構成されていない可能性があります。

- Cisco 適応型セキュリティアプライアンスの時刻とタイムゾーンを設定します。
- IM and Presence Service と Cisco Unified Communications Managerで時刻とタイムゾーンが正 しく構成されていることを確認します。

この統合の事前前提構成タスク (34ページ)

## Cisco 適応型セキュリティアプライアンスと Microsoft Access Edge 間の証明書の障害

Cisco 適応型セキュリティアプライアンス と Microsoft Access Edge 間の証明書構成は、Cisco 適 応型セキュリティ アプライアンスでの証明書の登録時に失敗します。

Cisco 適応型セキュリティアプライアンスで SCEP 登録を使用している場合、SCEP アドオンが 正しくインストールおよび構成されていない可能性があります。SCEP アドオンをインストー ルして設定します。

#### 関連情報

CAトラストポイント

## SSL ハンドシェイクの証明書エラー

SSL ハンドシェイクに証明書エラーが表示されます。

証明書に FQDN がありません。IM and Presence Service CLI でドメインを設定し、IM and Presence Service で証明書を再生成して FQDN を設定する必要があります。証明書を再生成する場合は、IM and Presence Service で SIP プロキシを再起動する必要があります。

## VeriSign に証明書署名要求を送信する際のエラー

証明書の登録に VeriSign を使用しています。証明書署名要求を VeriSign Web サイトに貼り付けると、エラー(通常は 9406 または 9442 エラー)が表示されます。

証明書署名要求のサブジェクト名に情報がありません。更新証明書署名要求(CSR)ファイルをVeriSignに送信する場合は、証明書署名要求のサブジェクト名に次の情報を含める必要があります。

- 国(2文字の国コードのみ)
- 州(略語なし)
- 地域(略語なし)
- 組織名
- 組織単位
- 共通名 (FQDN)

subject-name 行エントリの形式は次のとおりです。

(config-ca-trustpoint)# subject-name cn=fqdn、U=organizational\_unit\_name、C=country、
St=state、L=locality、O=organization

### 関連トピック

VeriSign の新しいトラストポイントの生成 (228 ページ)

## IM および Presence Service のドメインまたはホスト名が変更された場合の SSL エラー

CLI から IM and Presence Service ドメインを変更すると、 IM and Presence Service と Cisco 適応 型セキュリティアプライアンスの間で SSL 証明書エラーが発生します。

CLI から IM and Presence Service のドメイン名を変更すると、 IM and Presence Service の自己署 名証明書 sipproxy.pem が再生成されます。そのため、sipproxy.pem 証明書を Cisco Cisco 適応型 セキュリティアプライアンスに再インポートする必要があります。具体的には、Cisco Cisco 適 応型セキュリティアプライアンスの現在の sipproxy.pem 証明書を削除し、(再生成された) Cisco 適応型セキュリティアプライアンス の sipproxy.pem 証明書を再インポートする必要があ ります。

## TLS プロキシ クラス マップ作成時のエラー

TLS プロキシ クラス マップを設定すると、次のエラーが表示されます。

ciscoasa(config) # class-map ent\_imp\_to\_external

ciscoasa(config-cmap)# match access-list ent\_imp\_to\_external

エラー:指定された ACL (ent\_imp\_to\_external) が存在しないか、そのタイプが match コマンドでサポート されていません。

ciscoasa(config-cmap)# exit

ciscoasa(config) # class-map ent\_external\_to\_imp

ciscoasa(config-cmap)# match access-list ent external to imp

エラー: 指定された ACL (ent\_external\_to\_imp) が存在しないか、そのタイプが match コマンドでサポート されていません。

ciscoasa(config-cmap)#

外部ドメインのアクセスリストが存在しません。上記の例では、ent\_external\_to\_imp というア クセスリストは存在しません。access listを使用して、外部ドメインの拡張アクセスリスト を作成します。

### 関連情報 -

アクセスリストの構成要件

TLS プロキシ デバッグ コマンド

## サブスクリプションが Access Edge に到達しない

Microsoft Office Communicator からのサブスクリプションが Access Edge に到達しない。OCS は、Access Edge をピアとして使用するネットワーク機能エラーを報告します。Access Edge サービスが開始されません。

Access Edge では、[許可 (Allow)]タブと [IM プロバイダー (IM provider)]タブの両方で IM and Presence Service ドメインを構成できます。IM and Presence Service ドメインは、[IM プロバ イダー (IM Provider)]タブでのみ構成する必要があります。Access Edge で、[許可 (Allow)] タブから IM and Presence Service ドメイン エントリを削除します。[IM プロバイダー (IM Provider)]タブに IM and Presence Service ドメインのエントリがあることを確認します。

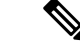

(注) IM and Presence Service は複数のドメインをサポートします。各 IM and Presence ドメインを確認して、[許可(Allow)]タブに削除する必要がある誤ったエントリがあるかどうかを確認してください。

## アップグレード後の Cisco 適応型セキュリティ アプライアンスの問題

Cisco 適応型セキュリティアプライアンスは、ソフトウェアのアップグレード後に起動しません。

TFTP サーバを使用し、Cisco 適応型セキュリティアプライアンスのROM モニタ(ROMMON) を使用して、新しいソフトウェアイメージを Cisco 適応型セキュリティ アプライアンスにダ ウンロードできます。ROMMONは、TFTP および関連する診断ユーティリティを介したイメー ジのロードと取得に使用されるコマンドライン インターフェイスです。

- **ステップ1** コンソール ケーブル (Cisco 適応型セキュリティ アプライアンス に付属している青色のケーブル)をコン ソール ポートから近くの TFTP サーバのポートに接続します。
- ステップ2 ハイパーターミナルまたは同等のものを開きます。
- ステップ3 プロンプトが表示されたら、すべてのデフォルト値を受け入れます。
- ステップ4 Cisco 適応型セキュリティ アプライアンスを再起動します。
- ステップ5 ブートアップ中に ESC を押して ROMMON にアクセスします。
- ステップ6 次の一連のコマンドを入力して、Cisco 適応型セキュリティ アプライアンス が TFTP サーバからイメージ をダウンロードできるようにします。

ip asa\_inside\_interface server tftp\_server interface ethernet 0/1 file name\_of\_new\_image

- (注) 指定するイーサネットインターフェイスは、Cisco 適応型セキュリティアプライアンスの内部イン ターフェイスと同等である必要があります。
- ステップ7 TFTPサーバ上の推奨される場所(TFTPソフトウェアによって異なる)にソフトウェアイメージを配置します。
- ステップ8 次のコマンドを入力して、ダウンロードを開始します。

#### tftp dnld

(注) TFTP サーバが別のサブネットにある場合は、ゲートウェイを定義する必要があります。

## Microsoft OCS 2008 に署名付き Microsoft CA サーバ クライアント認証証 明書をインストールできない

Microsoft CA によって署名されたサーバクライアント認証証明書を、Windows 2008 を実行し ている Microsoft Office Communications Server (OCS) のローカル コンピュータ ストアにイン ストールすることはできません。現在のユーザー ストアからローカル コンピュータ ストアに 証明書をコピーしようとすると、秘密キーが見つからないというエラーメッセージが表示され て失敗します。

以下の手順を実行できます。

- 1. ローカルユーザーとして OCS にログインします。
- 2. 証明書を作成します。
- 3. CA サーバーからの証明書を承認します。
- **4.** OCS にログオンしている間に、証明書をファイルにエクスポートし、秘密キーがエクス ポートされていることを確認します。
- 5. OCS (ローカル コンピュータ) からログオフします。
- 6. OCS に再度ログインしますが、今回は OCS ドメイン ユーザーとしてログインします。
- 証明書ウィザードを使用して、証明書ファイルをインポートします。証明書がローカルコンピュータストアにインストールされます。[OCS 証明書(OCS certificate)]タブで証明書を選択できるようになりました。

## 統合に関する一般的な問題と推奨されるアクション

ここでは、統合に関する一般的な問題と推奨されるアクションについて説明します。

## 可用性交換を取得できません

**問題** Cisco Jabber と Microsoft Office Communicator の間で可用性情報を交換できません。

**解決法** OCS/アクセスエッジ、IM and Presence Service、および Cisco Jabber について記載され ているトラブルシューティング手順を実行します。

#### OCS/Access Edge :

 Access Edge のパブリック インターフェイスで証明書が正しく設定されていない可能性が あります。Microsoft CA を使用している場合は、OID 値 1.3.6.1.5.5.7.3.1、1.3.6.1.5.5.7.3.2 を 使用していることを確認します。証明書の[全般(General)]タブに誤った値が表示されま す(正しい場合は表示されません)。また、 IM and Presence Service と Access Edge 間の TLS ハンドシェイクの ethereal トレースに誤った値が表示されることもあります。 証明書タイプが「その他」で、OID 値が 1.3.6.1.5.5.7.3.1、1.3.6.1.5.5.7.3.2 の Access Edge の パブリック インターフェイスの証明書を再生成します。

2. フロントエンド サーバーがOCSで実行されていない可能性があります。

「Office Communications Server Front-End」サービスが実行されていることを確認します。 このサービスを確認するには、[スタート(Start)]>[プログラム(Administrative)]>[管 理ツール(Administrative Tools)]>[コンピュータの管理(Computer Management)]の順 に選択します。[サービスとアプリケーション(Services and Applications)]で、[サービス (Services)]を選択し、「Office Communications Server Front-End」サービスを見つけま す。実行中の場合、このサービスのステータスは「開始」になります。

IM and Presence Service

1. IM and Presence Serviceで証明書が正しく設定されていない可能性があります

IM and Presence Serviceの正しい sipproxy-trust 証明書を生成します。

- スタティックルートを使用している場合は、Access Edge のパブリック インターフェイス を指すスタティックルートを設定します。スタティックルートでは、ルート タイプを 「domain」に設定し、逆の接続先パターンを設定する必要があります。たとえば、フェデ レーション ドメインが abc.com の場合、接続先アドレスパターンは「.com.abc.\*」に設定 する必要があります。スタティックルートは、[Cisco Unified CM IM and Presence Administration]を使用して、[プレゼンス(Presence)]>[ルーティング(Routing)]>[ス タティックルート(Static Routes)]を選択して設定します。
- 3. DNS SRV のチェックを実行し、両側が影響を受けるユーザーのドメインを解決できること を確認します。

Cisco Jabber クライアント:

Cisco Jabber は、クライアントコンピュータから誤った DNS 設定を取得する可能性がありま す。次の手順を実行する必要があります。

1. クライアント コンピュータの DNS 構成を確認します。

2. DNS 設定を変更した場合は、Cisco Jabberを再起動します。

#### 関連トピック

外部 Access Edge インターフェイスの証明書構成 (70 ページ) IM および Presence サービスの新規証明書の生成 (64 ページ) SIP フェデレーションの DNS 構成 (48 ページ)

## ■の送受信の問題

Microsoft Office Communicator ユーザーと Cisco Jabber 8.0 ユーザー間の IM の送受信に問題があります。

DNS 設定、Access Edge、Microsoft Office Communicator クライアント、および IM and Presence Serviceについてリストされているトラブルシューティング手順を実行します。

#### DNS の設定:

DNS SRV レコードが作成されていないか、正しく設定されていない可能性があります。DNS SRV レコードがすべてのドメインに対して正しく設定されているかどうかを確認します。IM and Presence Service と Access Edge の両方から type=srv の nslookup を実行します。

### Access Edge で

- 1. Access Edge のコマンドプロンプトから、nslookupと入力します。
- 2. set type=srv と入力します。
- **3.** IM and Presence ドメインの SRV レコードを入力します。例: \_sipfederationtls.\_tcp.abc.com ここで、abc.com はドメイン名です。SRV レコードが存在する場合は、 IM and Presence Service/Cisco 適応型セキュリティ アプライアンス の FQDN が返されます。

IM and Presence Service で:

- **4.** リモート アクセス アカウントを使用して、 IM and Presence Service ノードに ssh 接続しま す。
- 5. 上記の Access Edge と同じ手順を実行しますが、この場合は OCS ドメイン名を使用します。

#### Microsoft Office Communicator クライアント:

Microsoft Office Communicator 2007 ユーザーのプレゼンスが [応答不可(DND)] に設定されて いる場合があります。Microsoft Office Communicator 2007 が DND に設定されている場合、 は 他のユーザーからの IM を受信しません。Microsoft Office Communicator ユーザーのプレゼンス を別の状態に設定します。

#### IM and Presence Service

- DNS SRV の代わりにスタティック ルートを使用している場合は、スタティック ルートが 正しく構成されていない可能性があります。Access Edge のパブリック インターフェイス を指すスタティック ルートを構成します。スタティック ルートでは、ルート タイプを 「domain」に設定し、逆の接続先パターンを設定する必要があります。たとえば、フェデ レーション ドメインが 「abc.com」の場合、宛先アドレス パターンは「.com.abc.\*」に設 定する必要があります。Cisco Unified CM IM and Presence 管理で、[プレゼンス (Presence)]>[ルーティング(Routing)]>[スタティック ルート(Static Routes)]を選 択することで、スタティック ルートが構成されます。
- フェデレーション IM コントローラ モジュールのステータスが無効になっている可能性が あります。[Cisco Unified CM IM and Presence の管理(Cisco Unified CM IM and Presence Administration)]で[システム(System)]>[サービスパラメータ(Service Parameters)] を選択し、[SIPプロキシ(SIP Proxy)]サービスを選択します。ウィンドウの下部で、[IM ゲートウェイステータス(IM Gateway Status)]パラメータが[オン(On)]に設定され ていることを確認します。
- 3. フェデレーションドメインが追加されていないか、正しく設定されていない可能性があり ます。Cisco Unified CM IM and Presence Administration で、[プレゼンス(Presence)]>

[ドメイン間フェデレーション(Inter-Domain Federation)]を選択し、正しいフェデレー ション ドメインが追加されていることを確認します。

#### 関連情報 -

SIP フェデレーションの DNS 構成

SIP フェデレーテッド ドメインの追加

## 短期間で可用性と IM 交換が失われる

ユーザーは Cisco Jabber と Microsoft Office Communicator の間で可用性と IM を共有できます が、しばらくすると互いの可用性が失われ、IM を交換できなくなります。

## **OCS/Access Edge** :

 Access Edge では、内部エッジと外部エッジの両方に同じ FQDN が設定されている場合が あります。また、DNSには、その FQDN に2つの「A」レコードエントリが存在する場合 があります。1つは外部エッジの IP アドレスに解決し、もう1つは内部エッジの IP アド レスに解決します。

Access Edge で、内部エッジの FQDN を変更し、更新されたレコードエントリを DNS に追加します。Access Edge の内部 IP に最初に解決された DNS エントリを削除します。また、 Access Edge の内部エッジの証明書を再設定します。

 OCS のグローバル設定とフロントエンドのプロパティで、Access Edge の FQDN が誤って 入力されている可能性があります。OCS で、内部エッジの新しいFQDN を反映するように サーバーを再設定します。

#### DNSの設定:

DNS SRV レコードが作成されていないか、正しく設定されていない可能性があります。必要な「A」レコードと SRV レコードを追加します。

#### 関連情報 -

SIP フェデレーションの外部サーバー コンポーネントの構成

## 可用性状態の変更と IM 配信時間の遅延

Cisco Jabber と Microsoft Office Communicator の間で IM and Presence Service の状態変更の配信 時間に遅延があります。

IM and Presence Service ノードでは、Default\_Cisco\_UPS\_SIP\_Proxy\_Peer\_Auth\_TLS\_Context に対 して [空の TLS フラグメントを無効にする (Disable Empty TLS Fragments)] オプションが選 択されていない場合があります。

- ステップ1 Cisco Unified CM IM and Presence Administration のユーザインターフェイスにログインします。[システム (System)]>[システム (System)]>[TLS コンテキスト設定 (TLS Context Configuration)]を選択します。
- ステップ2 [Default\_Cisco\_UPS\_SIP\_Proxy\_Peer\_Auth\_TLS\_Context] をクリックします。
- **ステップ3** [TLS コンテキスト情報(TLS Context Information)]エリアで、[空のTLS フラグメントを無効にする(Disable Empty TLS Fragments)] チェックボックスをオンにします。
- ステップ4 [保存(Save)]をクリックします。

## 可用性サブスクリプションの試行後に 403 FORBIDDEN が返される

IM and Presence Service は、Microsoft Office Communicator ユーザの可用性に登録しようとし、 OCS サーバーから 403 FORBIDDEN メッセージを受信します。

Access Edge サーバーで、IM and Presence Service ノードが IM サービス プロバイダ リストに追加されていない可能性があります。Access Edge サーバーで、IM and Presence Service ノードの エントリを IM サービス プロバイダー リストに追加します。Access Edge の DNS サーバで、 IM and Presence Service ノードのパブリック アドレスを指す IM and Presence Service ドメインの \_sipfederationtls レコードがあることを確認します。

または

Access Edge サーバーで、 IM and Presence Service ノードが許可リストに追加されている可能性 があります。Access Edge サーバーで、 IM and Presence Service ノードを指すすべてのエントリ を許可リストから削除します。

## 関連情報 -

SIP フェデレーションの外部サーバー コンポーネントの構成

## NOTIFY メッセージのタイムアウト

TCP を使用して IM and Presence Service と Microsoft OCS の間で直接フェデレーションを行う場合、NOTIFY メッセージの送信時に IM and Presence Service がタイムアウトします。

IM and Presence Service ノードでは、[Record-Route ヘッダーでトランスポートを使用(Use Transport in Record-Route Header)]を有効にする必要がある場合があります。

- ステップ1 Cisco Unified CM IM and Presence Administration のユーザーインターフェイスにログインします。[システム (System)]>[サービスパラメータ (Service Parameters)]を選択します。
- ステップ2 [サーバ (Server)] ドロップダウン リストからノードを選択します。
- ステップ3 [サービス (Service)]ドロップダウン リストから、[Cisco SIP プロキシ (Cisco SIP Proxy)]サービスを選 択します。

**ステップ4** [SIP パラメータ(クラスタ全体) (SIP Parameters (Clusterwide))] セクションで、[Record-Route ヘッダー でトランスポートを使用 (Use Transport in Record-Route Header)] パラメータで [オン (On)] を選択しま す。

ステップ5 [保存 (Save)] をクリックします。

## IM および Presence サービスの証明書は承認されません

Access Edge が IM and Presence Serviceからの証明書を受け入れていません。

IM and Presence Service/Cisco 適応型セキュリティアプライアンス と Access Edge 間の TLS ハン ドシェイクが失敗している可能性があります。

#### OCS/Access Edge :

- Access Edge の IM プロバイダーリストに IM and Presence Service ノードのパブリック FQDN が含まれており、 IM and Presence Service 証明書のサブジェクト CN と一致していることを 確認します。許可リストに IM and Presence Serviceの FQDN を入力しないことを選択した場 合は、 IM and Presence Service 証明書のサブジェクト CN が IM and Presence Service ドメイ ンの SRV レコードの FQDN に解決されることを確認する必要があります。。
- 2. Access Edge で FIPS が有効になっていることを確認します(TLSv1 を使用)。
- 3. フェデレーションが OCS でグローバルに有効になっており、フロントエンドサーバーで 有効になっていることを確認します。
- **4.** DNS SRV の解決に失敗した場合は、DNS が正しく設定されていることを確認し、Access Edge から type=srv の nslookup を実行します。
- 5. Access Edge のコマンドプロンプトから、nslookupと入力します。
- 6. set type=srv と入力します。
- たとえば、IM and Presence Service ドメインの SRV レコードを入力します。
   \_sipfederationtls.\_tcp.abc.com ここで、abc.com はドメイン名です。SRV レコードが存在する場合は、IM and Presence Service/Cisco 適応型セキュリティ アプライアンス の FQDN が返されます。

IM and Presence サービス/Cisco 適応型セキュリティアプライアンス:

IM and Presence サービスとCisco 適応型セキュリティアプライアンスの暗号を確認します。IM and Presence Service Administration にログインし、[システム(System)]>[セキュリティ(Security)]>[TLS コンテンツ構成(TLS Context Configuration)]>[デフォルト Cisco SIP プロキシピア認証 TLS コンテンツ(Default Cisco SIP Proxy Peer Auth TLS Context)]を選択し、「TLS RSA WITH 3DES EDE CBC SHA」暗号が選択されていることを確認します。

## OCS でのフロントエンド サーバの起動に関する問題

OCS のフロントエンド サーバーが起動しない。

OCS では、Access Edge のプライベートインターフェイスの FQDN が承認済みホストのリスト で定義されている可能性があります。OCS の承認済みホストのリストから Access Edge のプラ イベート インターフェイスを削除します。

OCS のインストール中に、RTCService と RTCComponentService という 2 つの Active Directory ユーザーアカウントが作成されます。これらのアカウントには管理者が定義したパスワードが 与えられますが、これらのアカウントの両方で [パスワードを無期限にする (Password never expires)]オプションはデフォルトで選択されていないため、パスワードは定期的に期限切れ になります。OCS サーバーの RTCService または RTCComponentService のパスワードをリセットするには、次の手順に従います。

- ステップ1 ユーザーアカウントを右クリックします。
- ステップ2 [パスワードのリセット(Reset Password)]を選択します。
- ステップ3 ユーザー アカウントを右クリックします。
- ステップ4 [プロパティ (Properties)]を選択します。
- ステップ5 [アカウント(Accounts)] タブを選択します。
- ステップ6 [パスワードを無期限にする (Password Never Expires)] チェックボックスをオンにします。
- ステップ7 [OK] をクリックします。

## リモートデスクトップから Edge にアクセスできない

Windows XP で FIPS が有効になっている Access Edge Server に正常にリモート デスクトップを 接続できません。

これは、既知の Microsoft 問題です。この問題を解決するための回避策には、Windows XP コン ピュータにリモートデスクトップ接続アプリケーションをインストールする必要があります。 リモート デスクトップ接続 6.0 をインストールするには、次の Microsoft URL の手順に従って ください。

http://support.microsoft.com/kb/811770

I

リモートデスクトップから Edge にアクセスできない

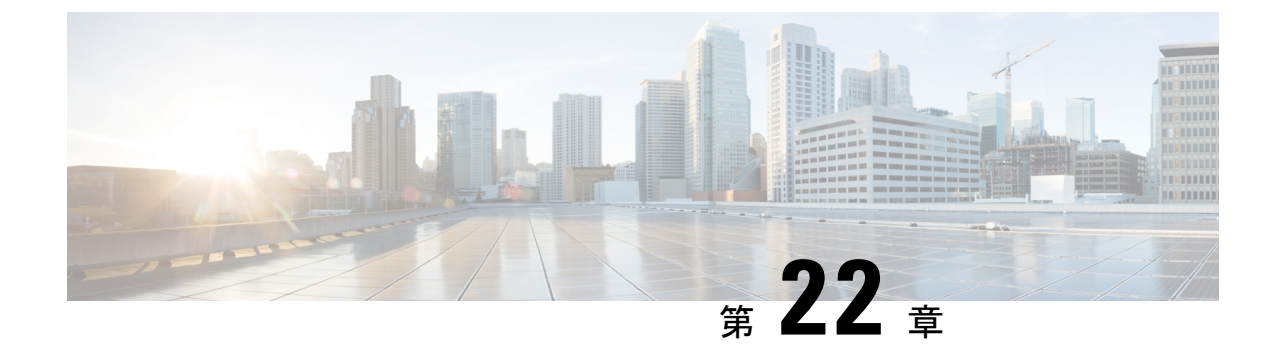

# XMPP フェデレーション統合のトラブル シューティング

このセクションでは、XMPPフェデレーション統合のトラブルシューティング方法について説 明します。

システムトラブルシュータの確認(217ページ)

## システムトラブルシュータの確認

複数のIM and Presence Service クラスタを展開し、XMPP フェデレーションを構成する場合は、 クラスタごとに少なくとも1つのノードでXMPP フェデレーションをオンにする必要がありま す。各クラスタで同じ XMPP フェデレーション設定とポリシーを設定する必要があります。 IM and Presence Service は、クラスタ全体で XMPP フェデレーション構成を複製しません。シ ステム トラブルシュータは、クラスタ間の XMPP フェデレーション設定が同期されていない 場合にレポートします。システム トラブルシュータは、次のチェックを実行します。

- ステップ1 a) XMPP フェデレーションは、クラスタ間ピア全体で一貫して有効になります。
  - b) SSL モードは、クラスタ間ピア全体で一貫して構成されます。
  - c) 「Required Valid client-side certificates」は、クラスタ間ピア全体で一貫して構成されます。
  - d) SASL 設定は、クラスタ間ピア全体で一貫して構成されます。
  - e) ダイヤルバック秘密は、クラスタ間ピア全体で一貫して構成されます。
  - f) XMPP フェデレーションのデフォルトの管理ポリシーは、クラスタ間ピア全体で一貫して構成されま す。
  - g) ポリシーホストは、クラスタ間ピア全体で一貫して構成されます。
- **ステップ2** Cisco Unified CM IM and Presence Administration のユーザインターフェイスにログインします。[診断 (Diagnostics)]>[システムのトラブルシューティングツール (System Troubleshooter)]の順に選択しま す。>
- ステップ3 次の横に緑色のチェックマークがあることを確認します。

• XMPP フェデレーション設定がすべてのクラスタ間ピアで一致していることを確認します。

- SASL 設定がすべてのクラスタ間ピアに対して正しく構成されていることを確認します。
- XMPP がすべてのクラスタの少なくとも1つのノードで均一に無効または有効になっていることを確認します。
- デフォルトの管理ポリシーがすべてのクラスタ間ピアで一貫していることを確認します。
- ホストポリシーがすべてのクラスタ間ピアで一貫していることを確認します。

システム トラブルシュータは、これらのチェックのいずれかで問題が報告された場合に推奨されるアク ションを提供します。

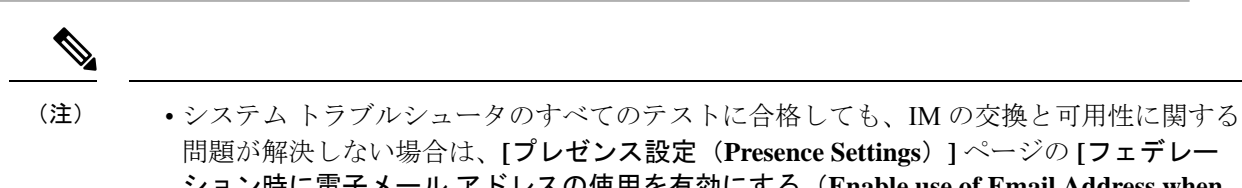

- **ション時に電子メールアドレスの使用を有効にする(Enable use of Email Address when Federating)]**設定がクラスタ間ピア全体で一貫して構成されているかどうかを確認しま す。
  - システムトラブルシュータのすべてのテストに合格しても、IMの交換と可用性に関する 問題が解決しない場合は、[プレゼンス設定(Presence Settings)]ページの[ドメイン間 フェデレーションでの電子メールアドレスの使用を有効にする(Enable use of Email Address for Inter-domain Federation)]設定がクラスタ間ピア全体で一貫して構成されて いるかどうかを確認します。

次のタスク

XMPP フェデレーションのログファイルの場所 (197ページ)

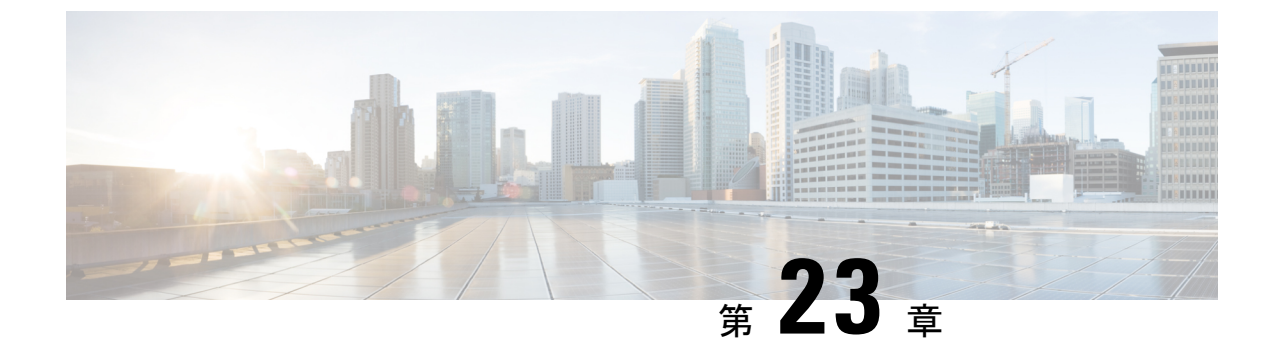

# Cisco 適応型セキュリティアプライアンスの構成例

ここでは、Cisco 適応型セキュリティ アプライアンスの構成例について説明します。

- SIP フェデレーション用の PAT コマンドとアクセス リストの構成例 (219ページ)
- XMPP フェデレーションのアクセス リストの構成例 (222 ページ)
- XMPP フェデレーションの NAT 構成の例 (224 ページ)

# SIP フェデレーション用の PAT コマンドとアクセス リストの構成例

このセクションでは、外部 OCS エンタープライズ展開とフェデレートしている IM および Presence サービスノードの設定例を示します。ローカルエンタープライズ展開には、2つの追 加のクラスタ間 IM および Presence サービスノードがあります。

以下の値は、以下のサンプル例で使用されています。

- パブリック IM および Presence サービス IP アドレス = 10.10.10.10
- プライベート ルーティング IM および Presence サービス IP アドレス = 1.1.1.1
- プライベート セカンド IM および Presence サービス IP アドレス = 2.2.2.2
- プライベート サード IM および Presence サービス IP アドレス = 3.3.3.3
- IM および Presence サービスのピア認証リスナー ポート= 5062
- Netmask = 255.255.255.255
- •外部ドメイン = abc.com
- Microsoft OCS 外部インターフェイス = 20.20.20.20

次の PAT コマンドは、(ルーティング) IM および Presence サービス ノードに対して定義されます。

(Cisco 適応型セキュリティ アプライアンス リリース 8.2:)

static (inside,outside) tcp 10.10.10.10 5061 1.1.1.1 5062 netmask 255.255.255
static (inside,outside) tcp 10.10.10.10 5080 1.1.1.1 5080 netmask 255.255.255
static (inside,outside) tcp 10.10.10.10 5060 1.1.1.1 5060 netmask 255.255.255.255

(Cisco 適応型セキュリティ アプライアンス リリース 8.3:)

nat (inside,outside) source static obj\_host\_1.1.1.1 obj\_host\_10.10.10.10 service obj\_tcp\_source\_eq\_5061 obj\_tcp\_source\_eq\_5062

nat (inside,outside) source static obj\_host\_1.1.1.1 obj\_host\_10.10.10.10 service
obj\_tcp\_source\_eq\_5080 obj\_tcp\_source\_eq\_5080

nat (inside,outside) source static obj\_host\_1.1.1.1 obj\_host\_10.10.10.10 service
obj\_tcp\_source\_eq\_5060 obj\_tcp\_source\_eq\_5060

次の PAT コマンドは、エンタープライズ展開の2つの追加のクラスタ間 IM および Presence サービス ノードに対して定義されます。

(Cisco 適応型セキュリティ アプライアンス リリース 8.2:)

static (inside,outside) tcp 10.10.10.10 45080 2.2.2.2 5080 netmask 255.255.255
static (inside,outside) udp 10.10.10.10 55070 3.3.3.3 5070 netmask 255.255.255
static (inside,outside) tcp 10.10.10.10 55070 3.3.3.3 5070 netmask 255.255.255
static (inside,outside) udp 10.10.10.10 45062 2.2.2.2 5062 netmask 255.255.255
static (inside,outside) tcp 10.10.10.10 55062 3.3.3.3 5062 netmask 255.255.255.255

(Cisco 適応型セキュリティ アプライアンス リリース 8.3:)

nat (inside,outside) source static obj\_host\_2.2.2.2 obj\_host\_10.10.10.10 service
obj\_tcp\_source\_eq\_5080 obj\_tcp\_source\_eq\_45080

nat (inside,outside) source static obj\_host\_3.3.3.3 obj\_host\_10.10.10.10 service
obj tcp source eq 5070 obj tcp source eq 55070

nat (inside,outside) source static obj\_host\_3.3.3.3 obj\_host\_10.10.10.10 service
obj udp source eq 5070 obj udp source eq 55070

nat (inside,outside) source static obj\_host\_2.2.2.2 obj\_host\_10.10.10.10 service obj\_tcp\_source\_eq\_5062 obj\_tcp\_source\_eq\_45062

nat (inside,outside) source static obj\_host\_3.3.3.3 obj\_host\_10.10.10.10 service obj\_tcp\_source\_eq\_5062 obj\_tcp\_source\_eq\_55062

この構成に対応するアクセスリストを次に示します。フェデレーションする外部ドメインごとに、ドメイン abc.com のアクセス リストと同様のアクセス リストを追加する必要があることに注意してください。

(Cisco 適応型セキュリティ アプライアンス リリース 8.2:)

access-list ent\_imp\_to\_abc extended permit tcp host 1.1.1.1 host 20.20.20.20 eq 5061 access-list ent\_abc\_to\_imp extended permit tcp host 20.20.20.20 host 10.10.10.10 eq 5061 5061

access-list ent\_second\_imp\_to\_abc extended permit tcp host 2.2.2.2 host 20.20.20.20 eq
5061

access-list ent\_third\_imp\_to\_abc extended permit tcp host 3.3.3.3 host 20.20.20.20 eq
5061

access-list ent\_abc\_to\_second\_imp extended permit tcp host 20.20.20.20 host 10.10.10.10
eq 45061

access-list ent\_abc\_to\_third\_imp extended permit tcp host 20.20.20.20 host 10.10.10.10
eq 55061

(Cisco 適応型セキュリティ アプライアンス リリース 8.3:)

access-list ent\_imp\_to\_abc extended permit tcp host 1.1.1.1 host 20.20.20.20 eq 5061
access-list ent\_abc\_to\_imp extended permit tcp host 20.20.20.20 host 1.1.1.1 eq 5062
access-list ent\_second\_imp\_to\_abc extended permit tcp host 2.2.2.2 host 20.20.20.20 eq

access-list ent\_third\_imp\_to\_abc extended permit tcp host 3.3.3.3 host 20.20.20.20 eq 5061

access-list ent\_abc\_to\_second\_imp extended permit tcp host 20.20.20.20 host 2.2.2.2 eq
5062

access-list ent\_abc\_to\_third\_imp extended permit tcp host 20.20.20.20 host 3.3.3.3 eq
5062

各アクセスリストをクラスマップに関連付けます。

class-map ent\_imp\_to\_abc

match access-list ent\_imp\_to\_abc

class-map ent\_abc\_to\_imp

match access-list ent\_abc\_to\_imp

class-map ent\_second\_imp\_to\_abc

match access-list ent\_second\_imp\_to\_abc

class-map ent third imp to abc

match access-list ent\_third\_imp\_to\_abc

class-map ent\_abc\_to\_second\_imp

match access-list ent abc to second imp

class-map ent abc to third imp

match access-list ent\_abc\_to\_third\_imp

作成した各クラスマップのグローバルポリシーマップを更新します。この例では、IMおよび Presence サービスによって開始された TLS 接続の TLS プロキシインスタンスは「

「imp\_to\_external」」と呼ばれ、外部ドメインによって開始された TLS 接続の TLS プロキシ インスタンスは「external\_to\_imp」と呼ばれます。

policy-map global\_policy

class ent imp to abc inspect sip sip\_inspect tls-proxy ent\_imp\_to\_external policy-map global\_policy class ent abc to imp inspect sip sip inspect tls-proxy ent external to imp policy-map global\_policy class ent second imp to abc inspect sip sip inspect tls-proxy ent imp to external policy-map global\_policy class ent third imp to abc inspect sip sip inspect tls-proxy ent imp to external policy-map global\_policy **class** ent\_abc\_to\_second\_imp inspect sip sip\_inspect tls-proxy ent\_external\_to\_imp policy-map global policy class ent abc to third imp inspect sip sip\_inspect tls-proxy ent\_external\_to\_imp

# XMPP フェデレーションのアクセス リストの構成例

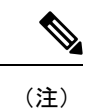

このセクションの例は、Cisco 適応型セキュリティ アプライアンス リリース 8.3 に適用されま す。

#### ポート 5269 の任意のアドレスへの任意のアドレスアクセス

このアクセスリストの設定例では、任意のアドレスから任意のアドレスへのポート 5269を許可します。

access-list ALLOW-ALL extended permit tcp any any eq 5269

ポート **5269** での任意の単一 XMPP フェデレーションノードへの任意のアドレスアクセ ス

このアクセスリストの設定例では、任意のアドレスからポート 5269の任意の単一の XMPP フェデレーションノードへのアクセスを許可します。この例では、次の値を使 用します。

- Private XMPP federation IM and Presence Service Release 9.x IP address = 1.1.1.1
- XMPP federation listening port = 5269

access-list ALLOW-ALL extended permit tcp any host 1.1.1.1 eq 5269

DNS で公開された特定の XMPP フェデレーションノードへの任意のアドレス アクセス

このアクセスリストの構成例では、任意のアドレスから DNS で公開された特定の XMPP フェデレーション ノードへのアクセスを許可します。

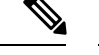

(注)

パブリックアドレスはDNSで公開されますが、プライベートアドレスは access-list コ マンドで構成されます。

この構成例では、次の値が使用されています。

- •• XMPP フェデレーション IM and Presence Service リリース 9.x のプライベート IP アドレス = 1.1.1.1
- ••2 番目の IM and Presence Service リリース 9.x のプライベート IP アドレス=2.2.2.2
- ••3 番目の IM and Presence Service リリース 9.x のプライベート IP アドレス=3.3.3.3
- •• XMPP フェデレーション リスニング ポート = 5269

access-list ALLOW-ALL extended permit tcp any host 1.1.1.1 eq 5269 access-list ALLOW-ALL extended permit tcp any host 2.2.2.2 eq 5269 access-list ALLOW-ALL extended permit tcp any host 3.3.3.3 eq 5269

DNS で公開された特定の XMPP フェデレーション ノードへの特定のフェデレーション ドメインのみのアクセス

このアクセスリストの設定例では、特定のフェデレーション ドメイン インターフェ イスから、DNS でパブリッシュされた特定の XMPP フェデレーション ノードへのア クセスのみを許可します。

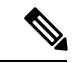

(注) パブリックアドレスはDNSで公開されますが、プライベートアドレスは access-list コ マンドで設定されます。

この設定例では、次の値が使用されています。

- XMPP フェデレーション IM and Presence Service リリース 9.x プライベート IP アドレス = 1.1.1.1
- •2番目のIM and Presence Service リリース 9.x のプライベート IP アドレス = 2.2.2.2

- •3 番目の IM and Presence Service リリース 9.x のプライベート IP アドレス = 3.3.3.3
- XMPP フェデレーション リスニング ポート = 5269
- 外部 XMPP エンタープライズの外部インターフェイス = 100.100.100.100

access-list ALLOW-ALL extended permit tcp host 100.100.100.100 host 1.1.1.1 eq 5269

access-list ALLOW-ALL extended permit tcp host 100.100.100.100 host 2.2.2.2 eq 5269

access-list ALLOW-ALL extended permit tcp host 100.100.100.100 host 3.3.3.3 eq 5269

## XMPP フェデレーションの NAT 構成の例

例1: XMPP フェデレーションが有効になっている単一ノード

以下の値は、以下のサンプル例で使用されています。

- Public IM and Presence Service IP address = 10.10.10.10
- Private XMPP federation IM and Presence Service Release 9.x IP address = 1.1.1.1
- XMPP federation listening port = 5269

nat (inside,outside) source static obj\_host\_1.1.1.1 obj\_host\_10.10.10.10 service obj\_udp\_source\_eq\_5269 obj\_udp\_source\_eq\_5269

nat (inside,outside) source static obj\_host\_1.1.1.1 obj\_host\_10.10.10.10 service obj\_tcp\_source\_eq\_5269 obj\_tcp\_source\_eq\_5269

**例2**: XMPP フェデレーションを備えた複数のノード(それぞれが DNS にパブリック IP アドレスを持つ)

以下の値は、以下のサンプル例で使用されています。

- Public IM and Presence Service IP addresses = 10.10.10.10, 20.20.20.20, 30.30.30.30
- Private XMPP federation IM and Presence Service Release 9.x IP address = 1.1.1.1
- Private second IM and Presence Service Release 9.x IP address = 2.2.2.2
- Private third IM and Presence Service Release 9.x IP address = 3.3.3.3
- XMPP federation listening port = 5269

nat (inside,outside) source static obj\_host\_1.1.1.1 obj\_host\_10.10.10.10 service
obj udp source eq 5269 obj udp source eq 5269

nat (inside,outside) source static obj\_host\_1.1.1.1 obj\_host\_10.10.10.10 service
obj\_tcp\_source\_eq\_5269 obj\_tcp\_source\_eq\_5269

nat (inside,outside) source static obj\_host\_2.2.2.2 obj\_host\_20.20.20.20 service
obj\_udp\_source\_eq\_5269 obj\_udp\_source\_eq\_5269

nat (inside,outside) source static obj\_host\_2.2.2.2 obj\_host\_20.20.20.20 service
obj\_tcp\_source\_eq\_5269 obj\_tcp\_source\_eq\_5269

nat (inside,outside) source static obj\_host\_3.3.3.3 obj\_host\_30.30.30.30 service
obj\_udp\_source\_eq\_5269 obj\_udp\_source\_eq\_5269

nat (inside,outside) source static obj\_host\_3.3.3.3 obj\_host\_30.30.30.30 service
obj\_tcp\_source\_eq\_5269 obj\_tcp\_source\_eq\_5269

**例3**: XMPP フェデレーションを使用する複数のノード、ただし DNS 内の単一のパブリック IP アドレスが任意の

DNS (PAT) で公開されているポート。

以下の値は、以下のサンプル例で使用されています。

- Public IM and Presence Service IP Address = 10.10.10.10
- Private XMPP federation IM and Presence Service Release 9.x IP address = 1.1.1.1, port 5269
- Private second IM and Presence Service Release 9.x IP address = 2.2.2.2, arbitrary port 25269
- Private third IM and Presence Service Release 9.x IP address = 3.3.3.3, arbitrary port 35269

nat (inside,outside) source static obj\_host\_1.1.1.1 obj\_host\_10.10.10.10 service
obj\_udp\_source\_eq\_5269 obj\_udp\_source\_eq\_5269

nat (inside,outside) source static obj\_host\_1.1.1.1 obj\_host\_10.10.10.10 service obj\_tcp\_source\_eq\_5269 obj\_tcp\_source\_eq\_5269

nat (inside,outside) source static obj\_host\_2.2.2.2 obj\_host\_10.10.10.10 service
obj udp source eq 5269 obj udp source eq 25269

nat (inside,outside) source static obj\_host\_2.2.2.2 obj\_host\_10.10.10.10 service
obj\_tcp\_source\_eq\_5269 obj\_tcp\_source\_eq\_25269

nat (inside,outside) source static obj\_host\_3.3.3.3 obj\_host\_10.10.10.10 service
obj udp source eq 5269 obj udp source eq 35269

nat (inside,outside) source static obj\_host\_3.3.3.3 obj\_host\_10.10.10.10 service
obj tcp source eq 5269 obj tcp source eq 35269

I

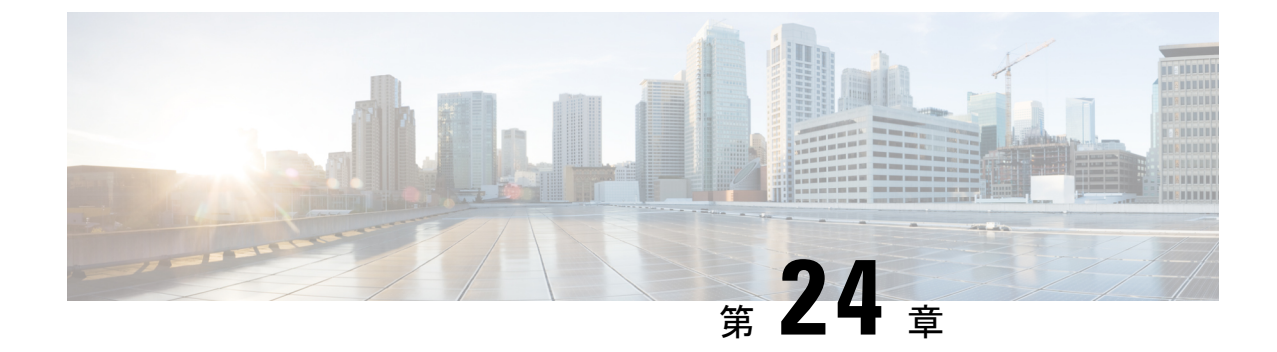

# VeriSign を使用した Cisco 適応型セキュリ ティアプライアンスと Microsoft Access Edge 間のセキュリティ証明書の交換

ここでは、VeriSign を使用した Cisco 適応型セキュリティ アプライアンスと Microsoft Access Edge 間のセキュリティ証明書交換について説明します。

- Cisco 適応型セキュリティアプライアンスでのセキュリティ証明書の設定 (227 ページ)
- Microsoft Access Edge への VeriSign 証明書のインポート (235 ページ)

# Cisco 適応型セキュリティ アプライアンスでのセキュリ ティ証明書の設定

ここでは、Cisco 適応型セキュリティアプライアンスでのセキュリティ証明書の構成について 説明します。

## 古い証明書とトラストポイントの削除

この手順では、Cisco 適応型セキュリティ アプライアンスで古い中間証明書と署名付き証明 書、およびルート証明書のトラストポイントを削除する方法について説明します。

#### 始める前に

以下の章で説明されている構成タスクを実行していることを確認してください。

- IM および Presence サービスでセキュリティ設定の構成
- SIP フェデレーション向け Cisco 適応型セキュリティ アプライアンスのワークフロー

ステップ1 次の設定モードを入力します。

VeriSign の新しいトラストポイントの生成

#### > Enable

> <password>

#### > configure terminal

ステップ2 トラストポイントを表示するには、次のコマンドを入力します。

#### show crypto ca trustpoints

ステップ3 トラストポイントおよび関連する証明書を削除するには、次のコマンドを入力します。
 no crypto ca trustpoint trustpoint\_name
 次の警告が表示されます。
 警告:登録済みのトラストポイントを削除すると、関連する認証局から受信したすべての証明書が破棄されます。

ステップ4 トラストポイントを削除するように求められたら、[はい (yes)] と入力します。

## 次のタスク

VeriSign の新しいトラストポイントの生成 (228 ページ)

## VeriSign の新しいトラストポイントの生成

ステップ1 次の設定モードを入力します。

#### > Enable

- > <password>
- > configure terminal
- ステップ2 このコマンドを入力して、この証明書のキーペアを生成します。

crypto key generate rsa label keys\_for\_verisign

```
ステップ3 次の一連のコマンドを入力して、 IM and Presence Serviceのトラストポイントを作成します。
```

(config) # crypto ca trustpoint trustpoint name

(config-ca-trustpoint) # enrollment terminal

(config-ca-trustpoint) # subject-name

 $\texttt{cn}=\textit{fqdn}, \texttt{OU}=\textit{organisational\_unit}, \texttt{O}=\textit{organisation\_name}, \texttt{C}=\textit{country}, \texttt{St}=\textit{state}, \texttt{L}=\textit{locality}$ 

(config-ca-trustpoint)# keypair keys for verisign

(config-ca-trustpoint) # fqdn none

(config-ca-trustpoint) # exit

- (注) 証明書の更新署名要求(CSR)ファイルを VeriSign に送信する場合は、subject-nameの値に次の情報 を含める必要があります。
  - 国(2文字の国コードのみ)
  - 州(略語なし)
  - 地域(略語なし)
  - 組織名
  - 組織単位
  - [共通名(FQDN) (Common Name (FQDN))]: この値は、パブリック IM and Presence サービス の FQDN である必要があります。

トラブルシューティングのヒント

コマンド show crypto key mypubkey rsa を入力して、キーペアが生成されていることを確認してください。

次のタスク

中間証明書のインポート (232 ページ)

## ルート証明書のインポート

始める前に

VeriSign の新しいトラストポイントの生成 (228 ページ)の手順を完了します。

ステップ1 次の設定モードを入力します。

> Enable

```
> <password>
```

- > configure terminal
- ステップ2 次のコマンドを入力して、証明書を Cisco 適応型セキュリティアプライアンスにインポートします。

crypto ca authenticate trustpoint\_name

ステップ3 CA 証明書を入力します。次に例を示します。

----BEGIN CERTIFICATE----MIIDAzCCAmwCEQC5L2DMiJ+hekYJuFtwbIqvMA0GCSqGSIb3DQEBBQUAMIH... ----END CERTIFICATE-----

quit

(注)別の行に「quit」という単語を入力して終了します。

証明書署名要求の生成

ステップ4 証明書を受け入れるように求められたら、yesを入力します。

## 次のタスク

証明書署名要求の生成 (230ページ)

## 証明書署名要求の生成

始める前に

ルート証明書のインポート (229ページ)の手順を完了します。

ステップ1 次の設定モードを入力します。

- > Enable
- > <password>

> configure terminal

ステップ2 CA に登録要求を送信するには、次のコマンドを入力します。

(config) # crypto ca enroll trustpoint\_name

次の警告が表示されます。

※警告:証明書の登録は、システム fqdn とは異なる fqdn で構成されています。この証明書が VPN 認証に使用される場合、接 続の問題が発生する可能性があります。

ステップ3 証明書の登録を続行するように求められたら、yesと入力します。

※ 証明書の登録を開始します。※ 証明書のサブジェクト名は次のようになります。<fqdn>,
 OU=<organisational unit>,O=<organisation name>,C=<country>,St=<state>,L=<locality>

- **ステップ4** サブジェクト名にデバイスのシリアル番号を含めるように求められたら、noと入力します。
- ステップ5 ターミナルに証明書要求を表示するプロンプトが表示されたら、yesと入力します。

証明書要求(Certificate Request)が表示されます。

次のタスク

VeriSign に証明書署名要求を送信する (230ページ)

## VeriSign に証明書署名要求を送信する

証明書署名要求を送信すると、VeriSign から次の証明書ファイルが提供されます。

•verisign-signed-cert.cer (署名付き証明書)

- •Trial-inter-root.cer (下位の中間ルート証明書)
- •verisign-root-ca.cer (ルート CA 証明書)

証明書ファイルをダウンロードしたら、別のメモ帳ファイルに保存します。

始める前に

- •証明書署名要求の生成(230ページ)の手順を完了します。
- ・証明書署名要求の生成時に定義したチャレンジパスワードが必要です。

ステップ1 VeriSign Web サイトに移動します。

- ステップ2 証明書署名要求を入力するする手順に従います。
- **ステップ3** プロンプトが表示されたら、証明書署名要求のチャレンジパスワードを送信します。
- ステップ4 表示されたウィンドウに証明書署名要求を貼り付けます。

(注) -----BEGIN CERTIFICATE----- から -----END CERTIFICATE----- までを貼り付ける必要があります。

次のタスク

証明書署名要求に使用される証明書の削除 (231 ページ)

## 証明書署名要求に使用される証明書の削除

証明書署名要求の生成に使用された一時ルート証明書を削除する必要があります。

#### 始める前に

VeriSign に証明書署名要求を送信する (230ページ)の手順を完了します。

ステップ1 次の設定モードを入力します。

> Enable

```
> <password>
```

- > configure terminal
- ステップ2 次のコマンドを入力して、証明書を表示します。

(config) # show running-config crypto calook for crypto ca certificate chain trustpoint\_name

ステップ3 証明書を削除するには、次のコマンドを入力します。

(config)# crypto ca certificate chain trustpoint name

(config-cert-chain) # no certificate ca 00b92f60cc889fa17a4609b85b70\$

中間証明書のインポート

#### 次の警告が表示されます。

警告: CA 証明書はこのトラストポイントから関連付け解除され、他のトラストポイントに関連付けられていない場合は削除されま す。この CA によって発行され、このトラストポイントに関連付けられている他の証明書も削除されます。

ステップ4 トラストポイントを削除するように求められたら、 [はい (yes) ] と入力します。

### 次のタスク

中間証明書のインポート (232ページ)

## 中間証明書のインポート

## 始める前に

証明書署名要求に使用される証明書の削除(231ページ)の手順を完了します。

### ステップ1 次の設定モードを入力します。

#### > Enable

> <password>

#### > configure terminal

ステップ2 次のコマンドを入力して、Cisco 適応型セキュリティアプライアンスに証明書をインポートします。

crypto ca authenticate trustpoint\_name

ステップ3 CA 証明書を入力します。次に例を示します。

-----BEGIN CERTIFICATE-----MIIEwDCCBCmgAwIBAgIQY7GlzcWfeIAdoGNs+XVGezANBgkqhkiG9w0BAQU.... ----END CERTIFICATE-----

#### quit

- (注)別の行に「quit」という単語を入力して終了します。
- ステップ4 証明書を受け入れるように求められたら、yesを入力します。

## 次のタスク

ルート証明書のトラストポイントの作成 (233 ページ)

## ルート証明書のトラストポイントの作成

## 始める前に

中間証明書のインポート (232ページ)の手順を完了します。

ステップ1 次の設定モードを入力します。

> Enable

> <password>

- > configure terminal
- ステップ2 次のコマンドを入力して、トラストポイントを生成します。

(config) # crypto ca trustpoint verisign\_root

(config-ca-trustpoint)#

ステップ3 次の順序でコマンドを入力します。

(config-ca-trustpoint) # revocation-check none (config-ca-trustpoint) # keypair keys\_for\_verisign (config-ca-trustpoint) # enrollment terminal (config-ca-trustpoint) # exit

## ルート証明書のインポート

## 始める前に

ルート証明書のトラストポイントの作成(233ページ)の手順を完了します。

ステップ1 次の設定モードを入力します。

> Enable

```
> <password>
```

> configure terminal

ステップ2 次のコマンドを入力して、Cisco 適応型セキュリティアプライアンスに証明書をインポートします。

crypto ca authenticate verisign\_root

ステップ3 CA 証明書を入力します。次に例を示します。

----BEGIN CERTIFICATE----MIICmDCCAgECECCol67bggLewTagTia9h3MwDQYJKoZIhvcNAQECBQAw.... ----END CERTIFICATE-----

署名付き証明書のインポート

#### quit

(注)別の行に「「quit」」という単語を入力して終了します。

ステップ4 証明書を受け入れるように求められたら、yes を入力します。

## 次のタスク

署名付き証明書のインポート (234ページ)

## 署名付き証明書のインポート

#### 始める前に

ルート証明書のインポート (233ページ)の手順を完了します。

## ステップ1 次の設定モードを入力します。

- > Enable
- > <password>
- > configure terminal

ステップ2 次のコマンドを入力して、Cisco 適応型セキュリティアプライアンスに証明書をインポートします。

#### crypto ca import verisignca certificate

次の警告が表示されます。

警告:証明書の登録は、システム fqdn とは異なる fqdn で構成されています。この証明書が VPN 認証に使用される場合、接続の問題が発生する可能性があります。

- ステップ3 証明書の登録を続行するように求められたら、yes と入力します。
- ステップ4 CA 証明書を入力します。次に例を示します。

----BEGIN CERTIFICATE----MIIFYTCCBEmgAwIBAgIQXtEPGWzZ0b9gejHejq+HazANBgkqhkiG9w0B.... ----END CERTIFICATE----

quit

(注)別の行に「「quit」」という単語を入力して終了します。

ステップ5 証明書を受け入れるように求められたら、yes を入力します。

## 次のタスク

Microsoft Access Edge への VeriSign 証明書のインポート (235 ページ)

## Microsoft Access Edge への VeriSign 証明書のインポート

この手順では、VeriSign ルート証明書と中間証明書を Microsoft Access Edge サーバにインポートする方法について説明します。

#### 始める前に

VeriSign から提供された証明書を Access Edge サーバー (C:\など) に保存します。

- ステップ1 Access Edge サーバで、run コマンドから mmc を入力します。
- ステップ2 [ファイル(File)]>[スナップインの追加と削除(Add/Remove Snap-in)]をクリックします。
- **ステップ3** [Add] をクリックします。
- ステップ4 [Certificates] をクリックします。
- **ステップ5** [Add] をクリックします。
- ステップ6 [コンピュータアカウント(Computer account)]を選択します。
- **ステップ7** [次へ (Next)] をクリックします。
- ステップ8 [ローカルコンピュータ(Local Computer)]を選択します。
- ステップ9 [終了]をクリックします。
- **ステップ10** [スナップインの追加と削除(Add/Remove Snap-In)]ウィンドウを閉じるには、[OK] をクリックします。
- ステップ11 メインコンソールで、[証明書(Certificates)] ツリーを展開します。
- ステップ12 [信頼されたルート証明書(Trusted Root Certificates)] ブランチを開きます。
- ステップ13 [証明書 (Certificates)]を右クリックします。
- ステップ14 [すべてのタスク(All Tasks)]>[インポート(Import)]を選択します。
- ステップ15 証明書ウィザードで、[次へ (Next)]をクリックします。
- ステップ16 C:\ディレクトリで VeriSign 証明書を参照します。
- ステップ17 [証明書をすべて次のストアに配置する (Place all certificates in the following store)] をクリックします。
- **ステップ18** 証明書ストアとして、[信頼されるルート証明書認証局(Trusted Root Certification Authorities)]を選択 します。
- ステップ19 手順 13 ~ 18 を繰り返して、追加の VeriSign 証明書をインポートします。

Microsoft Access Edge への VeriSign 証明書のインポート

I

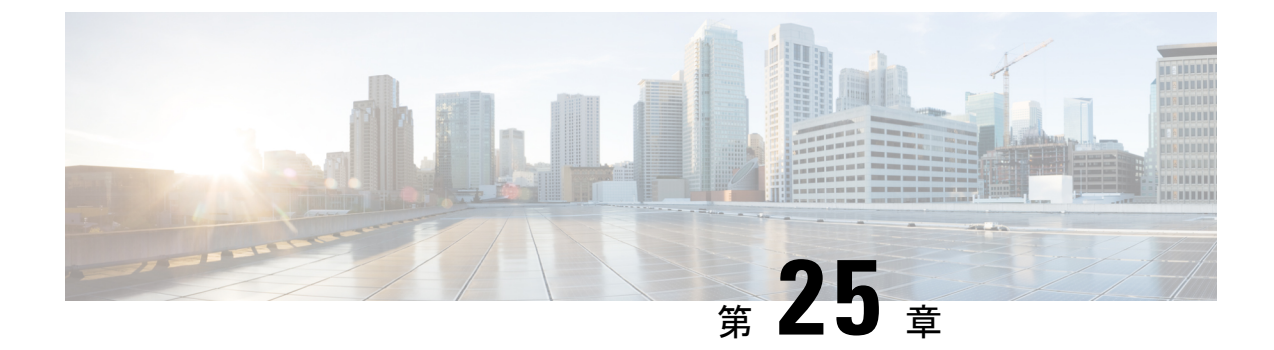

# 統合デバッグ情報

このセクションでは、統合デバッグ情報について説明します。

- Cisco 適応型セキュリティアプライアンスのデバッグ情報 (237 ページ)
- Access Edge および OCS サーバーのデバッグ (241 ページ)

# **Cisco** 適応型セキュリティ アプライアンスのデバッグ情 報

ここでは、Cisco 適応型セキュリティアプライアンスのデバッグ情報について説明します。

## Cisco 適応型セキュリティ アプライアンス デバッグ コマンド

次の表に、Cisco 適応型セキュリティアプライアンスのデバッグ コマンドをリストします。

表 21: Cisco セキュリティ アプライアンスのデバッグ コマンド

| 送信先                                                                 | コマンドを使用します。      | 注記                                                                                   |
|---------------------------------------------------------------------|------------------|--------------------------------------------------------------------------------------|
| Cisco 適応型セキュリティ アプライア<br>ンス インターフェイスへの ping の<br>ICMP パケット情報を表示します。 | debug icmp trace | トラブルシューティングが完了<br>グメッセージを無効にするこ<br>ます。すべてのデバッグメッ<br>するには、no debug icmp trac<br>用します。 |

I

| 送信先                                                                                                    | コマンドを使用します。                                      | 注記                                                                                                    |
|----------------------------------------------------------------------------------------------------|--------------------------------------------------|----------------------------------------------------------------------------------------------------|
| IM and Presence Service /Cisco 適応型セ<br>キュリティ アプライアンス または<br>Cisco 適応型セキュリティ アプライア<br>ンス/外部ドメイン間の証明書検証に | debug crypto ca                                  | このコマンドに log level パラメー<br>ることで、Cisco 適応型セキュリラ<br>アンス のログレベルを上げること<br>す。次に例を示します。                                                                    |
| 関連するメッセージを表示します。<br>                                                                                   |                                                  | debug crypto ca 3                                                                                                    |
|                                                                                                    | debug crypto ca messages                         | 入力および出力メッセージのデバ<br>セージだけを表示します。                                                                                                    |
|                                                                                                    | debug crypto ca transactions                     | トランザクションのデバッグメッ<br>を表示します。                                                                                                    |
| Cisco 適応型セキュリティ アプライア<br>ンスを介して送信された SIP メッセー<br>ジを表示します。                                              | debug sip                                        |                                                                                                    |
| ログメッセージをバッファに送信する<br>(後で表示するため)                                                                        | terminal monitor                                 |                                                                                                    |
| システム ログ メッセージを有効にし<br>ます。                                                                              | logging on                                       | トラブルシューティングが完了し<br>テムログメッセージを無効にする<br>推奨します。システムログメッt<br>セーブルにするには、 no logging<br>ドを使用します。                                                          |
| バッファへのシステム ログ メッセー<br>ジの送信                                                                             | logging buffer debug                             |                                                                                                    |
| TelnetまたはSSH セッションに送信さ<br>れるシステム ログ メッセージの設定                                                           | logging monitor debug                            |                                                                                                    |
| システム ログ メッセージを受信する<br>(syslog) サーバーを指定します                                                              | <b>logging host</b> interface_name<br>ip_address | <ul> <li>interface_name 引数は、syslog<br/>アクセスするときの Cisco 適<br/>リティアプライアンスインタ<br/>を指定します。</li> <li>ip_address 引数には、syslog サ<br/>アドレスを指定します。</li> </ul> |
| 送信先                                                   | コマンドを使用します。   | 注記                                                                                                    |
|-------------------------------------------------------|---------------|----------------------------------------------------------------------------------------------------|
| インターフェイスを ping する                                     | 一緒に           | Cisco 適応型セキュリティアン<br>ンターフェイスへの ping の詳<br>フィックが Cisco 適応型セキュ<br>イアンス を正常に通過できる<br>ための異なるインターフェイ<br>での ping の詳細については、<br><i>Appliance Command Line Config</i><br>の「Troubleshooting」セクショ<br>ださい。 |
|                                                       |               | [ <b>ツール(Tools)] [ping</b> >(F<br>て、ASDM のインターフェイ<br>することもできます。                                                                                                    |
|                                                       |               | <ul> <li>(注) パブリック IM and Pres</li> <li>IPアドレスに ping を実<br/>きません。ただし、Cis</li> <li>リティアプライアンス</li> <li>フェイスの MAC アドレブル (arp -a) に表示さります。</li> </ul>                                             |
| パケットのルートをトレースする                                       | traceroute    | ASDM でパケットのルートを<br>ともでき、[ツール(Tools)]<br>ト(Traceroute)] を選択しま                                                                                                    |
| Cisco 適応型セキュリティ アプライア<br>ンスを介したパケットのライフスパン<br>をトレースする | packet-tracer | ASDM でパケットのライフス<br>することもでき、[ツール(Te<br>トトレーサー(Packet Tracer<br>す。                                                                                                    |

#### 関連情報 -

TLS プロキシ デバッグ コマンド

## 内部および外部インターフェイスでの出力のキャプチャ

ステップ1 次の設定モードを入力します。

- > Enable
- > <password>
- > configure terminal

ステップ2 キャプチャするトラフィックを指定するアクセスリストを定義します。次に例を示します。

access-list cap extended permit ip 10.53.0.0 255.255.0.0 10.53.0.0 255.255.0.0

- **ステップ3** テストを開始する前に、キャプチャコンテンツをクリアすることをお勧めします。内部インターフェイス のキャプチャをクリアするには、「clear capture in」 コマンドを使用し、外部インターフェイスのキャプ チャをクリアするには、コマンド「clear capture out」を使用します。
- ステップ4 次のコマンドを入力して、内部インターフェイスでパケットをキャプチャします。

cap in interface inside access-list cap

ステップ5 次のコマンドを入力して、外部インターフェイスでパケットをキャプチャします。

cap out interface outside access-list cap

ステップ6 TLS 固有のパケットをキャプチャするには、次のコマンドを入力します。

capture capture\_name type tls-proxy interface interface\_name

ステップ1 パケットキャプチャを取得するには、次のコマンドを入力します。

copy /pcap capture:in tftp://xx.xx.xx copy /pcap capture:out tftp://xx.xx.xx

出力をディスクにコピーし、ASDM を使用して取得するには、次のコマンドを入力します([アクション (Actions)]、>[ファイル管理(File Management)]、>[ファイル転送(File Transfer)]を選択)。

copy /pcap capture:in disk0:in\_1

### TLS プロキシ デバッグ コマンド

次の表に、TLS プロキシのデバッグ コマンドを示します。

表 22: TLS プロキシ デバッグ コマンド

| 送信先                                                                               | コマンドを使用                        |
|-----------------------------------------------------------------------------------|--------------------------------|
| TLS プロキシ関連のデバッグおよび syslog 出力の有効化                                                  | debug inspect tls-proxy events |
|                                                                                   | debug inspect tls-proxy errors |
|                                                                                   | debug inspect tls-proxy all    |
| TLS プロキシ セッションの出力を表示します。                                                          | show log                       |
| アクティブな TLS プロキシ セッションを確認します。                                                      | show tls-proxy                 |
| 現在のTLSプロキシセッションの詳細を表示します                                                          | show tls-proxy session detail  |
| (Cisco 適応型セキュリティ アプライアンス が IM and<br>Presence サービスおよび外部ドメインとの接続を正常に<br>確立した場合に使用) |                                |

# Access Edge および OCS サーバーのデバッグ

このセクションでは、Access Edge と OCS サーバーのデバッグについて説明します。

### OCS/アクセスエッジでのデバッグセッションの開始

- ステップ1 外部 Access Edge サーバーで、 [開始 (Start)]>[管理ツール (Administrative Tools)]>[コンピュータ管理 (Computer Management)]を選択します。
- ステップ2 左側のペインで、[Microsoft Office Communications Server 2007] を右クリックします。
- ステップ3 [ロギング ツール(Logging Tool)]>[新しいデバッグセッション(New Debug Session)]を選択します。
- ステップ4 [ロギングオプション(Logging Options)]で、[SIP スタック(SIP Stack)]を選択します。
- ステップ5 [レベル(Level)]の値として、[すべて(All)]を選択します。
- ステップ6 [ロギングの開始 (Start Logging)]をクリックします。
- ステップ7 完了したら、 [ロギングの停止(Stop Logging)] をクリックします。
- **ステップ8 [ログファイルの分析(Analyze Log Files)]**をクリックします。

### Access Edge 上での DNS 構成の確認

- ステップ1 外部 Access Edge サーバーで、 [開始 (Start)]>[管理ツール (Administrative Tools)]>[コンピュータ管 理 (Computer Management)]を選択します。
- ステップ2 左側のペインで [Microsoft Office Communications Server 2007] を右クリックします。
- ステップ3 [ブロック (Block) ] タブを選択します。
- ステップ4 IM and Presence Service の管理対象ドメインがブロックされていないことを確認します。
- ステップ5 [アクセス方法(Access Methods)]ペインで次のオプションが選択されていることを確認します。
  - a) 他のドメインとのフェデレーション
  - b) フェデレーション パートナーの検出を許可する
- ステップ6 アクセスエッジが DNS SRV レコードを公開していることを確認します。

翻訳について

このドキュメントは、米国シスコ発行ドキュメントの参考和訳です。リンク情報につきましては 、日本語版掲載時点で、英語版にアップデートがあり、リンク先のページが移動/変更されている 場合がありますことをご了承ください。あくまでも参考和訳となりますので、正式な内容につい ては米国サイトのドキュメントを参照ください。